# Referenshandbok

qdos H-FLO

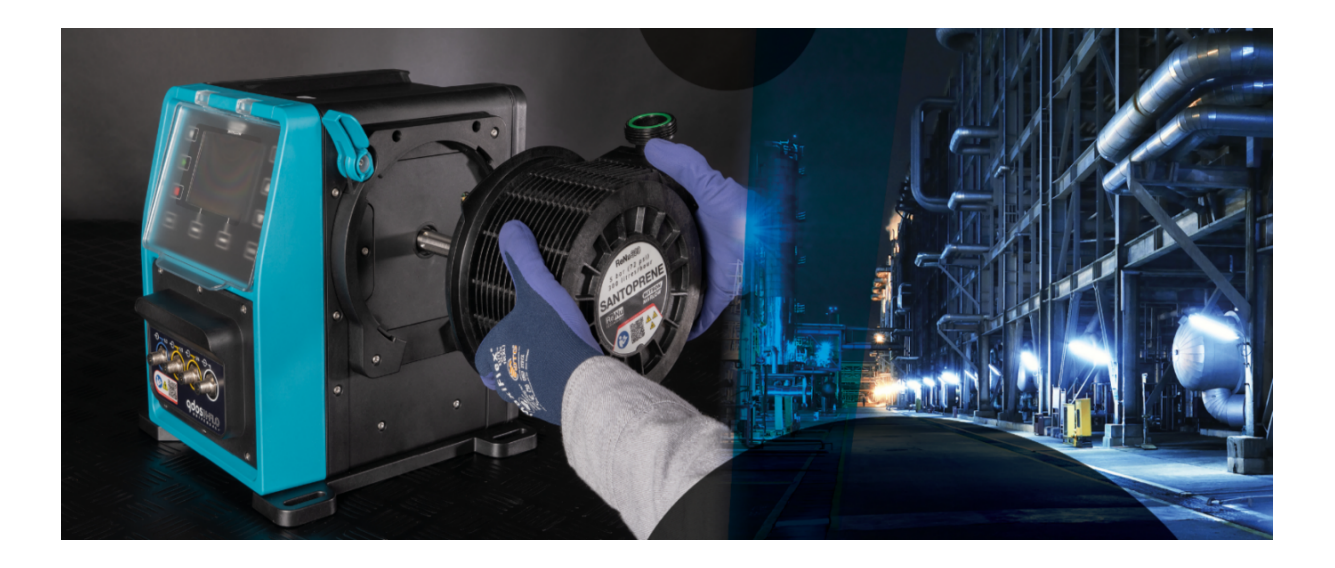

Datum för publicering: 21 mars 2024;

Publicerad version: v0.6

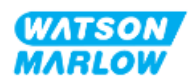

# 1.1 Friskrivning

Informationen i det här dokumentet anses vara korrekt, men Watson-Marlow tar inget ansvar för eventuella fel häri och förbehåller sig rätten att ändra specifikationer utan att detta meddelas i förväg.

Om produkten används på ett sätt som inte är avsett eller beskrivet i dessa instruktioner, kan skyddet, prestandan och/eller livslängden påverkas negativt.

# 1.2 Översättning av origininstruktioner

Denna bruksanvisning skrevs ursprungligen på engelska. Övriga språkversioner av denna bruksanvisning när översättningar av originalinstruktionerna.

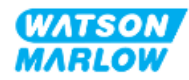

# Innehållsförteckning

| 1 Föro  | <b>rd</b> |        |                                                                                 | 2  |
|---------|-----------|--------|---------------------------------------------------------------------------------|----|
|         | 1.1       | Fri    | skrivning                                                                       | 2  |
|         | 1.2       | Öv     | ersättning av origininstruktioner                                               | 2  |
| 2 Intro | oduk      | tion 1 | ill detta dokument                                                              | 18 |
|         | 2.1       | An     | vändargrupper                                                                   | 18 |
|         |           | 2.1.1  | Ansvar                                                                          | 18 |
|         | 2.2       | Inf    | ormationstyper                                                                  | 19 |
|         | 2.3       | Va     | rumärken                                                                        | 19 |
| 3 Säke  | rhet      |        |                                                                                 | 20 |
|         | 3.1       | Pro    | oduktskada – ta ur drift                                                        | 20 |
|         | 3.2       | Säl    | kerhetssymboler                                                                 | 20 |
|         |           | 3.2.1  | Instruktioner för att förnya säkerhetssymbolerna                                | 20 |
|         | 3.3       | Säl    | kerhetssignaler                                                                 | 21 |
|         |           | 3.3.1  | Signaler: Med risk för personskada                                              | 21 |
|         |           | 3.3.2  | Signaler: Signaler med risk för skada för på endast utrustning eller<br>egendom | 22 |
|         | 3.4       | Pu     | mpning av brandfarliga vätskor                                                  | 22 |
| 4 Prod  | uktö      | översi | kt                                                                              | 23 |
|         | 4.1       | Pro    | oduktintroduktion                                                               | 23 |
|         | 4.2       | All    | män beskrivning                                                                 | 23 |
|         | 4.3       | Avs    | sedd användning                                                                 | 24 |
|         | 4.4       | Pu     | mpmodeller                                                                      | 24 |
|         |           | 4.4.1  | Drivenhet: Modellvarianter                                                      | 25 |
|         |           | 4.4.2  | Drivenhet: Allmänt arrangemang                                                  | 26 |
|         |           | 4.4.3  | Pumphuvud: Modellvarianter                                                      | 27 |
|         |           | 4.4.4  | Pumphuvud: Allmänt arrangemang                                                  | 28 |

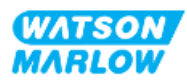

|         | 4.5  | Till  | behör                                          | . 29 |
|---------|------|-------|------------------------------------------------|------|
|         | 4.6  | Pro   | oduktetiketter                                 | 30   |
|         | 4.7  | Gu    | ide för produktkod                             | 31   |
|         |      | 4.7.1 | Produktkod för drivenhet                       | . 31 |
|         |      | 4.7.2 | Produktkoder för pumphuvud                     | 31   |
|         | 4.8  | Spe   | ecifikation                                    | . 32 |
|         |      | 4.8.1 | Prestanda                                      | . 32 |
|         |      | 4.    | 8.1.1 Flöde och utloppstryck                   | . 32 |
|         |      | 4.    | 8.1.2 Prestandakurva                           | 33   |
|         |      | 4.8.2 | Fysisk specifikation                           | 34   |
|         |      | 4.    | 8.2.1 Miljö och driftsförhållanden             | 34   |
|         |      | 4.    | 8.2.2 Mått                                     | 35   |
|         |      | 4.    | 8.2.3 Vikt                                     | . 35 |
|         |      |       | 4.8.2.3.1 Drivenhet: Typ M                     | . 35 |
|         |      |       | 4.8.2.3.2 Drivenhet: Typ T                     | . 36 |
|         |      |       | 4.8.2.3.3 Pumphuvud                            | 36   |
|         |      | 4.8.3 | Specifikation av strömförsörjning              | . 36 |
|         |      | 4.8.4 | Styrspecifikation                              | 37   |
|         |      | 4.    | 8.4.1 Varvtalsökning                           | . 37 |
|         |      | 4.    | 8.4.2 Sammanfattningstabell för styrfunktioner | . 37 |
|         |      | 4.    | 8.4.3 Standardinställningar för start          | 38   |
|         | 4.9  | ΗM    | 1I-översikt                                    | . 39 |
|         |      | 4.9.1 | HMI-layout                                     | 40   |
|         |      | 4.9.2 | HOME (hem)-skärm                               | 41   |
|         |      | 4.9.3 | INFO (information)-skärm                       | 43   |
|         |      | 4.9.4 | Översikt över MAIN MENU (huvudmeny)            | 44   |
|         |      | 4.9.5 | Översikt över MODE MENU (lägesmeny)            | . 46 |
| 5 Förva | arin | g     |                                                | 47   |
|         | 5.1  | För   | varingsförhållanden                            | 47   |
|         | 5.2  | Lag   | gringstid                                      | 47   |

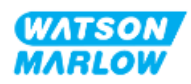

| 6 Lyfta och bära                                                          |    |
|---------------------------------------------------------------------------|----|
| 6.1 Förpackad produkt                                                     | 48 |
| 6.1.1 Förpackad vikt                                                      |    |
| 6.1.1.1 Drivenhet: Typ M                                                  |    |
| 6.1.1.2 Drivenhet: Typ T                                                  |    |
| 6.1.2 Förfarande: Lyfta och bära förpackad produkt                        |    |
| 6.2 Produkt uttagen ur förpackningen                                      |    |
| 7 Uppackning                                                              | 50 |
| 7.1 Medföljande komponenter                                               | 50 |
| 7.1.1 Drivenhet                                                           | 50 |
| 7.1.2 Pumphuvud                                                           | 50 |
| 7.2 Uppackning, inspektion och kassering av förpackningar                 | 51 |
| 8 Installation – Översikt                                                 |    |
| 8.1 Ansvar                                                                |    |
| 8.2 Använda HMI-enheten för installation                                  |    |
| 8.3 Installationskapitlets sekvens                                        | 53 |
| 8.4 Installationskapitlets struktur                                       | 53 |
| 9 Installation – Kapitel 1: Fysisk information                            |    |
| 9.1 Del 1: Installationskrav för kapitlet, specifikation och installation | 54 |
| 9.1.1 Ansvar                                                              |    |
| 9.1.2 Placering                                                           | 55 |
| 9.1.2.1 Miljö och driftsförhållanden                                      |    |
| 9.1.2.2 Området runt produkten – inte inneslutet                          |    |
| 9.1.2.3 Yta och riktning                                                  | 57 |
| 9.1.3 Mått för pumpmontering                                              |    |
| 9.2 Del 2: Kapitlets installationsförfaranden                             |    |
| 9.2.1 Kapitlets checklista för åtgärder före installation                 |    |
| 9.2.2 Förfarande: Placera och montera pumpen                              | 59 |

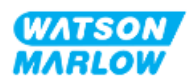

| 10 Installation – Kapitel 2: Strömförsörjning                                | 60 |
|------------------------------------------------------------------------------|----|
| 10.1 Del 1: Installationskrav för kapitlet, specifikation och information    | 60 |
| 10.1.1 Specifikationskrav för strömförsörjning                               | 60 |
| 10.1.2 Externa enheter                                                       | 60 |
| 10.1.2.1 Överströmsskydd                                                     | 60 |
| 10.1.2.2 Frånkoppling av strömförsörjningen (isolering)                      | 61 |
| 10.2 Del 2: Kapitlets installationsförfaranden                               | 61 |
| 10.2.1 Kapitlets checklista för åtgärder före installation                   | 61 |
| 10.2.2 Test av jordkontinuitetet med jordförbindelsetestpunkt                | 62 |
| 10.2.3 Förfarande: Ansluta till strömförsörjning                             | 62 |
| 10.2.4 Testa strömförsörjningen och första start av pumpen                   | 63 |
| 11 Installation – Kapitel 3: Flödesbana                                      | 64 |
| 11.1 Del 1: Installationskrav för kapitlet, specifikation och information    | 64 |
| 11.1.1 Kopplingar för flödesbanan                                            | 64 |
| 11.1.2 Kringutrustning                                                       | 65 |
| 11.1.2.1 Backventil                                                          | 65 |
| 11.1.2.2 Säkerhetsanordning för övertryck                                    | 65 |
| 11.1.2.3 Isolerings- och avtappningsventiler                                 | 66 |
| 11.1.3 Rörsystem för in- och utlopp                                          | 66 |
| 11.1.3.1 Allmänt                                                             | 66 |
| 11.1.3.2 Flödeskalibrering                                                   | 66 |
| 11.1.3.3 Rörvibrationer                                                      | 66 |
| 11.1.3.4 Säkerhetsöverflöde                                                  | 67 |
| 11.2 Del 2: Kapitlets installationsförfaranden                               | 68 |
| 11.2.1 Kapitlets checklista för åtgärder före installation                   | 68 |
| 11.2.2 Förfarande: Montera pumphuvudet                                       | 69 |
| 11.2.3 Förfarande: Installera flödesbanan för första gången                  | 71 |
| 11.2.4 Ansluta pumphuvudets säkerhetsöverflöde                               | 72 |
| 11.3 Del 3: HMI-inställningar specifika för kapitlet                         | 73 |
| 11.3.1 HMI – Ställa in flödesenheter: Allmänna inställningar > Flödesenheter | 73 |

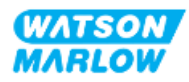

| 11.3.2 HM             | – Kalibrera pumpflödet: MODE (läge)-meny > Flödeskalibrering     | 74 |
|-----------------------|------------------------------------------------------------------|----|
| 11.3.2.               | 1 Kalibrera pumpflöde:                                           | 75 |
| 11.3.2.               | 2 Avbryta flödeskalibrering                                      | 77 |
| 11.3.2.               | 3 Felsöka flödeskalibrering                                      | 78 |
| 12 Installation – Kap | itel 4 översikt: Styrning                                        | 79 |
| 12.1 Förklari         | ng till underkapitlets kopplingsschema                           | 79 |
| 13 Installation – Und | erkapitel 4A: Styrning (modell: Manuell)                         |    |
| 13.1 Del 1: Ir        | stallationskrav för underkapitlet, specifikation och information |    |
| 13.1.1 Styr           | anslutningar                                                     |    |
| 13.1.1.               | 1 Begränsningar i ingångs-/utgångssignaler                       | 80 |
| 13.1.1.               | 2 Översikt – Styringång: Start/stopp                             | 81 |
| 13.1.1.               | 3 Inkopplingsinformation – Styringång: Start/stopp               | 82 |
| 13.2 Del 2: U         | nderkapitlets installationsförfaranden                           | 83 |
| 13.2.1 Unc            | erkapitlets checklista för åtgärder före installation            | 83 |
| 13.2.2 Förs           | iktighetsåtgärder för anslutning av styrning                     | 83 |
| 13.2.3 Inst           | allation av M12-styrkablar (typ M)                               |    |
| 13.2.3.               | 1 Skyddslock                                                     |    |
| 13.2.3.               | 2 Installationsförfarande för M12-styrkabel                      |    |
| 13.3 Del 3: H         | MI-inställningar specifika för underkapitlet                     | 85 |
| 13.3.1 HM             | – Ställa in start/stopp: Styrinställningar > Ingång              | 85 |
| 13.3.1.               | 1 Konfigurera start/stopp: Polaritet                             |    |
| 13.3.1.               | 2 Konfigurera start/stopp: Tilldela ingång                       | 86 |
| 14 Installation – Und | erkapitel 4B: Styrning (modeller: Universal och Universal+)      | 87 |
| 14.1 Översik          | av underkapitel                                                  | 87 |
| 14.2 Del 1: Ir        | stallationskrav för underkapitlet, specifikation och information |    |
| 14.2.1 Ken            | nikaliedosering: Analog: 4–20 mA eller puls?                     | 87 |
| 14.2.2 Öve            | rsikt över anslutningssätt                                       |    |
| 14.2.3 Beg            | ränsningar i styrsignaler                                        | 88 |
| 14.2.4 Styr           | anslutningar av typ M                                            |    |
| 14.2.4.               | 1 Översikt: Styringång (Universal och Universal+)                | 89 |

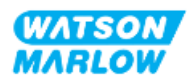

|      | 14.2.4.2 Inkopplingsinformation – Styringång (endast Universal)                         |      |
|------|-----------------------------------------------------------------------------------------|------|
|      | 14.2.4.3 Inkopplingsinformation – Styringång (endast Universal+)                        | 91   |
|      | 14.2.4.4Översikt – Anslutning till styrutgång nr 1 (Universal och Universal             | +)93 |
|      | 14.2.4.5Inkopplingsinformation – Anslutning till styrutgång nr 1 (endast<br>Universal)  | 94   |
|      | 14.2.4.6Inkopplingsinformation – Anslutning till styrutgång nr 1 (endast<br>Universal+) | 94   |
|      | 14.2.4.7Översikt – Anslutning till styrutgång nr 2 (Universal och Universal             | +)95 |
|      | 14.2.4.8Inkopplingsinformation – Anslutning till styrutgång nr 2 (endast<br>Universal)  | 96   |
|      | 14.2.4.9Inkopplingsinformation – Anslutning till styrutgång nr 2 (endast<br>Universal+) | 97   |
|      | 14.2.4.10 Översikt – Styringång: Tryckgivare (Universal och Universal+)                 | 98   |
| 1    | 4.2.5 Typ T (användaranslutna kabelgenomföringskopplingar)                              |      |
|      | 14.2.5.1 Översikt – Anslutningar av typ T                                               | 99   |
|      | 14.2.5.2 Inkopplingsinformation – Anslutningar av typ T                                 | 100  |
| 14.3 | Del 2: Underkapitlets installationsförfaranden                                          | 107  |
| 1    | 4.3.1 Underkapitlets checklista för åtgärder före installation                          | 107  |
| 1    | 4.3.2 Försiktighetsåtgärder för anslutning av styrning                                  | 107  |
| 1    | 4.3.3 Installation av M12-styrkablar (typ M)                                            | 108  |
|      | 14.3.3.1 Skyddslock                                                                     | 108  |
|      | 14.3.3.2 Installationsförfarande för M12-styrkabel                                      | 108  |
| 1    | 4.3.4 Installation av styrkablar inkopplade av kund (typ T)                             | 109  |
|      | 14.3.4.1Borttagning och montering av den främre in- och utgångspanele                   | n109 |
| 14.4 | Del 3: HMI-inställningar specifika för underkapitlet                                    | 110  |
| 1    | 4.4.1 BYTA LÄGE > Analog 4-20 mA                                                        | 111  |
|      | 14.4.1.1 Skalfaktorns effekt                                                            | 111  |
|      | 14.4.1.2 Varvtalsbegränsningens effekt                                                  | 112  |
|      | 14.4.1.3 Välj analogt 4–20 mA-läge                                                      | 112  |
|      | 14.4.1.4 Kalibrera pumpen för 4–20 mA styrning (endast Universal+)                      | 113  |
|      | 14.4.1.4.1 Inställning av hög signal:                                                   | 114  |
|      | 14.4.1.4.2 Inställning av kalibrering av högt flöde:                                    | 115  |

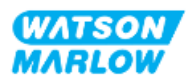

|                | 14.4.1.4.3 Inställning av låg signal                                      | 115 |
|----------------|---------------------------------------------------------------------------|-----|
|                | 14.4.1.4.4 Inställning av låg flödeskalibrering                           | 116 |
| 14             | 1.4.2 BYTA LÄGE > Kontaktläge                                             | 117 |
|                | 14.4.2.1 Förfarande: Aktivera och konfigurera kontaktläge                 | 118 |
|                | 14.4.2.1.1 Aktivera kontaktläge                                           | 118 |
|                | 14.4.2.1.2 Konfigurera inställningar för kontaktläge                      | 118 |
|                | 14.4.2.2 Förfarande: Visa hemskärmen för kontaktläge.                     | 119 |
|                | 14.4.2.3 Kontaktläge > start/stopp                                        | 120 |
| 14             | 1.4.3 Styrinställningar > Konfigurera ingångar                            | 121 |
|                | 14.4.3.1 Konfigurera ingångar:                                            | 121 |
|                | 14.4.3.2 Konfigurera start/stopp: Polaritet                               | 122 |
|                | 14.4.3.3 Konfigurera start/stopp: Tilldela ingång                         | 123 |
|                | 14.4.3.4 Konfigurera aktiveringssignal för kontaktdosering: Polaritet     | 124 |
|                | 14.4.3.5 Konfigurera kontaktdosering: Tilldela ingång                     | 125 |
|                | 14.4.3.6 Konfigurera polaritet för vätskeåtervinning                      | 125 |
|                | 14.4.3.7 Konfigurera vätskeåtervinning: Tilldela ingång                   | 126 |
| 14             | 1.4.4 Styrinställningar > Konfigurerbara utgångar                         | 127 |
|                | 14.4.4.1 Konfigurera utgångar:                                            | 127 |
|                | 14.4.4.1.1 Konfigurera utgångarna 1 till 4:                               | 128 |
|                | 14.4.4.2Styrinställningar 4–20 mA-utgång (endast Universal+-modellen)     | 130 |
| 14             | 1.4.5 Styrinställningar > Skalfaktor                                      | 131 |
|                | 14.4.5.1 Skalfaktor jämfört med varvtalsbegränsning                       | 132 |
|                | 14.4.5.2 Effekt på analogt 4–20 mA-läge: A- och B-punkter                 | 132 |
|                | 14.4.5.3 Konfigurera skalfaktorn:                                         | 132 |
| 14             | 1.4.6 Styrinställningar > Flytande jord                                   | 134 |
|                | 14.4.6.1 Flytande jord                                                    | 135 |
| 15 Installatio | on – Underkapitel 4C: Styrning (modell: PROFIBUS                          | 137 |
| 15.1           | Översikt av underkapitel                                                  | 137 |
| 15.2           | Del 1: Installationskrav för underkapitlet, specifikation och information | 137 |
| 1              | 5.2.1 PROFIBUS GSD-fil                                                    | 137 |
| 1.             | 5.2.2 Styrkabelspecifikation                                              | 137 |
| 15             |                                                                           | 137 |

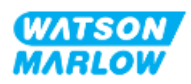

| 15.2.3 Styranslutningar                                         |     |
|-----------------------------------------------------------------|-----|
| 15.2.3.1 Nätverksanslutning                                     |     |
| 15.2.3.2 Styringång: Tryckgivare                                |     |
| 15.2.4 Enheter som används i PROFIBUS-parametrarna              | 139 |
| 15.2.5 Data för användarparametrar                              |     |
| 15.2.5.1 Pumpmodell                                             | 140 |
| 15.2.5.2 Huvudtyp                                               |     |
| 15.2.5.3 Inställning av min-/maxvarvtal                         | 141 |
| 15.2.5.4 Felsäker                                               | 141 |
| 15.2.5.5 Felsäkert varvtal                                      | 141 |
| 15.2.6 PROFIBUS datautbyte                                      | 142 |
| 15.2.6.1 Cyklisk skrivning av data (från master till pump)      |     |
| 15.2.6.2 Kontrollord                                            | 142 |
| 15.2.6.3 Börvärde för pumphuvudets varvtal                      | 142 |
| 15.2.6.4 Inställning av flödeskalibrering                       | 143 |
| 15.2.6.5 Cyklisk läsning av data (från pump till master)        | 143 |
| 15.2.6.6 Statusord                                              |     |
| 15.2.6.7 Pumphuvudets varvtal                                   | 144 |
| 15.2.6.8 Drifttimmar                                            | 144 |
| 15.2.7 Enhetsrelaterade diagnostikdata                          | 145 |
| 15.2.8 Kanalrelaterade diagnostikdata                           | 146 |
| 15.3 Del 2: Underkapitlets installationsförfaranden             |     |
| 15.3.1 Underkapitlets checklista för åtgärder före installation | 147 |
| 15.3.2 Försiktighetsåtgärder för anslutning av styrning         | 147 |
| 15.3.3 Installation av M12-styrkablar (typ M)                   |     |
| 15.3.3.1 Skyddslock                                             |     |
| 15.3.3.2 Installationsförfarande för M12-styrkabel              |     |
| 15.3.4 Sekvens för master/slav-kommunikation                    | 149 |
| 15.3.4.1 Datautbyte                                             | 149 |
| 15.3.4.2 Förlust av datautbyte                                  | 150 |
| 15.4 Del 3: HMI-inställningar specifika för underkapitlet       |     |

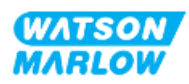

| 15.4.1 Förfarande: Välja och aktivera PROFIBUS                                               | 151 |
|----------------------------------------------------------------------------------------------|-----|
| 15.4.2 Förfarande: Tilldela PROFIBUS stationsadress vid pumpen                               | 153 |
| 15.4.2.1 Tilldela PROFIBUS-stationsadressen                                                  | 153 |
| 16 Installation – Underkapitel 4D: Styrning (modell: EtherNet/IP)                            | 155 |
| 16.1 Del 1: Installationskrav för underkapitlet, specifikation och information               | 155 |
| 16.1.1 EDS -fil                                                                              | 155 |
| 16.1.2 Styrkabelspecifikation                                                                | 155 |
| 16.1.3 Anslutningar                                                                          | 156 |
| 16.1.3.1 Nätverksanslutning                                                                  | 156 |
| 16.1.3.2 Styringång: Tryckgivare                                                             | 157 |
| 16.1.4 EtherNet/IP-parametrar                                                                | 158 |
| 16.1.4.1 Enheter som används i EtherNet/IP-parametrarna                                      | 158 |
| 16.1.4.2 Nätverksparametrar                                                                  | 158 |
| 16.1.4.3 Cykliska parametrar                                                                 | 159 |
| 16.1.4.4 Uppräkningstabellen för drivenhetsmodell                                            | 161 |
| 16.1.4.5 Uppräkningstabellen för pumphuvud                                                   | 161 |
| 16.1.4.6 Icke cykliska dataposter                                                            | 162 |
| 16.2 Del 2: Underkapitlets installationsförfaranden                                          | 162 |
| 16.2.1 Underkapitlets checklista för åtgärder före installation                              | 162 |
| 16.2.2 Försiktighetsåtgärder för anslutning av styrning                                      | 163 |
| 16.2.3 Installation av M12-styrkablar (typ M)                                                | 163 |
| 16.2.3.1 Skyddslock                                                                          | 163 |
| 16.2.3.2 Installationsförfarande för M12-styrkabel                                           | 163 |
| 16.3 Del 3: HMI-inställningar specifika för underkapitlet                                    | 164 |
| 16.3.1 Förfarande: Välj EtherNet/IP-läge med HMI-enheten                                     | 164 |
| 16.3.2 Förfarande: Ställ in IP-adressen med HMI-enheten                                      | 165 |
| 16.3.2.1 Förfarande: Metod 1: Statisk IP-adress.                                             | 165 |
| 16.3.2.2Förfarande: Metod 2: Ställ in en dynamisk IP-adress (automatisk,<br>DHCP, aktiverad) | 166 |
| 16.3.3 Nätverksstatusskärmar                                                                 | 168 |

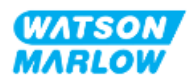

| 17 Installation – Underkapitel 4E: Styrning (modell: PROFINET)                               | 169 |
|----------------------------------------------------------------------------------------------|-----|
| 17.1 Del 1: Installationskrav för underkapitlet, specifikation och information               | 169 |
| 17.1.1 GSDML-fil                                                                             | 169 |
| 17.1.2 Styrkabelspecifikation                                                                | 169 |
| 17.1.3 Anslutningar                                                                          | 170 |
| 17.1.3.1 Nätverksanslutning                                                                  | 170 |
| 17.1.3.2 Styringång: Tryckgivare                                                             | 171 |
| 17.1.4 PROFINET-parametrar                                                                   | 172 |
| 17.1.4.1 Enheter som används i PROFINET-parametrarna                                         | 172 |
| 17.1.4.2 Nätverksparametrar                                                                  | 172 |
| 17.1.4.3 Cykeltid för PROFINET                                                               | 172 |
| 17.1.4.4 Cykliska parametrar                                                                 | 173 |
| 17.1.4.5 Uppräkningstabellen för drivenhetsmodell                                            | 176 |
| 17.1.4.6 Uppräkningstabellen för pumphuvud                                                   | 176 |
| 17.1.4.7 Icke cykliska parametrar                                                            | 176 |
| 17.2 Del 2: Underkapitlets installationsförfaranden                                          | 177 |
| 17.2.1 Underkapitlets checklista för åtgärder före installation                              | 177 |
| 17.2.2 Försiktighetsåtgärder för anslutning av styrning                                      | 177 |
| 17.2.3 Installation av M12-styrkablar (typ M)                                                | 178 |
| 17.2.3.1 Skyddslock                                                                          | 178 |
| 17.2.3.2 Installationsförfarande för M12-styrkabel                                           | 178 |
| 17.3 Del 3: HMI-inställningar specifika för underkapitlet                                    | 179 |
| 17.3.1 Förfarande: Välj PROFINET-läge från HMI-enheten                                       | 179 |
| 17.3.2 Förfarande: Ställ in IP-adressen med HMI-enheten                                      | 180 |
| 17.3.2.1 Förfarande: Metod 1: Statisk IP-adress.                                             | 180 |
| 17.3.2.2Förfarande: Metod 2: Ställ in en dynamisk IP-adress (automatisk,<br>DHCP, aktiverad) | 182 |
| 17.3.3 Nätverksstatusskärmar                                                                 | 183 |
| 18 HMI-inställning: Översikt                                                                 | 184 |
| 19 HMI: Övervakning av vätskenivå                                                            | 185 |
| 19.1 Aktivera/inaktivera övervakning av vätskenivå                                           | 186 |

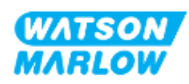

| 19.2                                                                                        | Ändra måttenhet för vätskevolym:                                                                                                    | 187                                                                       |
|---------------------------------------------------------------------------------------------|----------------------------------------------------------------------------------------------------|---------------------------------------------------------------------------|
| 19.3                                                                                        | Konfigurera nivåövervakningen:                                                                                                    | 188                                                                       |
| 19.4                                                                                        | Justera vätskevolymen om den skiljer sig från behållarens maximala volym<br>(t.ex. efter en delvis påfyllning)                                                                                                    | 189                                                                       |
| 20 HMI: Säk                                                                                 | erhetsinställningar                                                                                                    | 191                                                                       |
| 20.1                                                                                        | Översikt över säkerhetsinställningar                                                                                                    | 191                                                                       |
| 2                                                                                           | 0.1.1 Säkerhetsinställningar > Automatiskt knapplås                                                                                                    | 192                                                                       |
|                                                                                             | 20.1.1.1 Aktivera det automatiska knapplåset:                                                                                                    | 192                                                                       |
|                                                                                             | 20.1.1.2 Kom åt knappsatsens funktioner:                                                                                                    | 193                                                                       |
|                                                                                             | 20.1.1.3 Inaktivera det automatiska knapplåset:                                                                                                    | 193                                                                       |
| 2                                                                                           | 0.1.2 Säkerhetsinställningar > PIN-skydd                                                                                                    | 194                                                                       |
|                                                                                             | 20.1.2.1 Aktivera PIN-skydd:                                                                                                    | 194                                                                       |
|                                                                                             | 20.1.2.2 Definiera det fyrsiffriga numret för din PIN-kod:                                                                                                    | 194                                                                       |
|                                                                                             | 20.1.2.3 Använda säkerhets-PIN-koden för åtkomst till pumpen::                                                                                                    | 196                                                                       |
|                                                                                             | 20.1.2.4 Bortglömd PIN-kod:                                                                                                    | 196                                                                       |
|                                                                                             | 20.1.2.5 Inaktivera PIN-skydd:                                                                                                    | 197                                                                       |
| 21 HMI: Allr                                                                                | nänna inställningar                                                                                                    | 198                                                                       |
| 21.1                                                                                        |                                                                                                    | 400                                                                       |
| ۷. ۱                                                                                        | Oversikt över alimanna installningar                                                                                                    | 198                                                                       |
| 21.1                                                                                        | 1.1.1 Allmänna inställningar > Automatisk återstart                                                                                                    | 198                                                                       |
| 21.1                                                                                        | 1.1.1 Allmänna inställningar > Automatisk återstart<br>21.1.1.1Använda automatisk återstart jämför med start/stopp-styrning                                                                                                    | 198<br>199<br>200                                                         |
| 2                                                                                           | Oversikt över alimanna installningar<br>1.1.1 Allmänna inställningar > Automatisk återstart<br>21.1.1.1Använda automatisk återstart jämför med start/stopp-styrning<br>21.1.1.2 Välja automatisk återstart:                                                                                                    | 198<br>199<br>200<br>200                                                  |
| 2                                                                                           | <ul> <li>Oversikt över alimanna installningar</li> <li>1.1.1 Allmänna inställningar &gt; Automatisk återstart</li> <li>21.1.1.1Använda automatisk återstart jämför med start/stopp-styrning</li> <li>21.1.1.2 Välja automatisk återstart:</li> <li>1.1.2 Allmänna inställningar &gt; Flödesenheter</li> </ul>                                                                                                    | 198<br>199<br>200<br>200<br>201                                           |
| 2                                                                                           | Oversikt över alimanna installningar<br>1.1.1 Allmänna inställningar > Automatisk återstart<br>21.1.1.1Använda automatisk återstart jämför med start/stopp-styrning<br>21.1.1.2 Välja automatisk återstart:<br>1.1.2 Allmänna inställningar > Flödesenheter<br>1.1.3 Allmänna inställningar > Objektnummer                                                                                                    | 198<br>199<br>200<br>200<br>201<br>202                                    |
| 2 2 2 2 2 2 2                                                                               | <ul> <li>Oversikt över alimanna installningar</li> <li>1.1.1 Allmänna inställningar &gt; Automatisk återstart</li> <li>21.1.1.1 Använda automatisk återstart jämför med start/stopp-styrning</li> <li>21.1.1.2 Välja automatisk återstart:</li> <li>1.1.2 Allmänna inställningar &gt; Flödesenheter</li> <li>1.1.3 Allmänna inställningar &gt; Objektnummer</li> <li>1.1.4 Allmänna inställningar &gt; Pumpetikett</li> </ul>                                                                                                    | 198<br>200<br>200<br>201<br>202<br>204                                    |
| 2 2 2 2 2 2 2 2 2                                                                           | <ul> <li>Oversikt över alimanna installningar</li> <li>1.1.1 Allmänna inställningar &gt; Automatisk återstart</li> <li>21.1.1.1 Använda automatisk återstart jämför med start/stopp-styrning</li> <li>21.1.1.2 Välja automatisk återstart:</li> <li>1.1.2 Allmänna inställningar &gt; Flödesenheter</li> <li>1.1.3 Allmänna inställningar &gt; Objektnummer</li> <li>1.1.4 Allmänna inställningar &gt; Pumpetikett</li> <li>1.1.5 Allmänna inställningar &gt; Pumpetikett</li> </ul>                                                                          | 198<br>200<br>200<br>201<br>202<br>204<br>206                             |
| 2 2 2 2 2 2 2 2 2 2 2 2 2 2 2 2 2 2 2 2                                                     | <ul> <li>Oversikt över alimanna installningar</li> <li>1.1.1 Allmänna inställningar &gt; Automatisk återstart</li> <li>21.1.1.1 Använda automatisk återstart jämför med start/stopp-styrning</li> <li>21.1.1.2 Välja automatisk återstart:</li> <li>1.1.2 Allmänna inställningar &gt; Flödesenheter</li> <li>1.1.3 Allmänna inställningar &gt; Objektnummer</li> <li>1.1.4 Allmänna inställningar &gt; Pumpetikett</li> <li>1.1.5 Allmänna inställningar &gt; Språk</li> </ul>                                                                                | 198<br>200<br>200<br>201<br>202<br>204<br>206<br>207                      |
| 2111<br>2<br>2<br>2<br>2<br>2<br>2<br>2<br>2<br>2<br>2<br>2<br>2<br>2<br>2<br>2<br>2<br>2   | Oversikt över alimanna installningar<br>1.1.1 Allmänna inställningar > Automatisk återstart<br>21.1.1.1 Använda automatisk återstart jämför med start/stopp-styrning<br>21.1.1.2 Välja automatisk återstart:<br>1.1.2 Allmänna inställningar > Flödesenheter<br>1.1.3 Allmänna inställningar > Objektnummer<br>1.1.4 Allmänna inställningar > Pumpetikett<br>1.1.5 Allmänna inställningar > Pumpetikett<br>1.1.6 Allmänna inställningar > Språk<br>1.1.7 Allmänna inställningar (USB-uppdatering)                                                             | 198<br>200<br>200<br>201<br>202<br>204<br>206<br>207<br>208               |
| 2<br>2<br>2<br>2<br>2<br>2<br>2<br>2<br>2<br>2<br>2<br>2<br>2<br>2<br>2<br>2<br>2<br>2<br>2 | Oversikt över alimanna installningar<br>1.1.1 Allmänna inställningar > Automatisk återstart<br>21.1.1.1 Använda automatisk återstart jämför med start/stopp-styrning<br>21.1.1.2 Välja automatisk återstart:<br>1.1.2 Allmänna inställningar > Flödesenheter<br>1.1.3 Allmänna inställningar > Objektnummer<br>1.1.4 Allmänna inställningar > Pumpetikett<br>1.1.5 Allmänna inställningar > Pumpetikett<br>1.1.6 Allmänna inställningar > Språk<br>1.1.7 Allmänna inställningar (USB-uppdatering)                                                             | 198<br>200<br>200<br>201<br>202<br>204<br>206<br>206<br>207<br>208<br>208 |
| 2<br>2<br>2<br>2<br>2<br>2<br>2<br>2<br>2<br>2<br>2<br>2<br>2<br>2<br>2<br>2<br>2<br>2<br>2 | Oversikt över alimanna installningar<br>1.1.1 Allmänna inställningar > Automatisk återstart<br>21.1.1.1 Använda automatisk återstart jämför med start/stopp-styrning<br>21.1.2 Välja automatisk återstart:<br>1.1.2 Allmänna inställningar > Flödesenheter<br>1.1.3 Allmänna inställningar > Objektnummer<br>1.1.4 Allmänna inställningar > Pumpetikett<br>1.1.5 Allmänna inställningar > Pumpetikett<br>1.1.6 Allmänna inställningar > Språk<br>1.1.7 Allmänna inställningar (USB-uppdatering)<br><b>Tända MODE (läge)-menyn</b><br>Översikt över lägesmenyn | 198<br>199<br>200<br>200<br>201<br>202<br>204<br>206<br>207<br>208<br>209 |

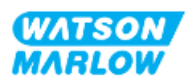

| 22.1.1.1 Gå till manuellt läge:                                                                                                    | 210                                                                                                    |
|----------------------------------------------------------------------------------------------------|----------------------------------------------------------------------------------------------------|
| 22.1.1.2 Starta och stoppa pumpen                                                                                                    | 211                                                                                                    |
| 22.1.1.3 Ändra pumpvarvtal i manuellt LÄGE                                                                                                    | 211                                                                                                    |
| 22.1.1.3.1 Upp- och nedknappar                                                                                                    | 211                                                                                                    |
| 22.1.1.3.2 MAX-knapp                                                                                                    | 212                                                                                                    |
| 22.1.2 BYTA LÄGE > Flödeskalibrering                                                                                                    | 213                                                                                                    |
| 22.1.3 BYTA LÄGE > Analog 4-20 mA (modeller: Universal och Universal+)                                                                                                    | 213                                                                                                    |
| 22.1.4 BYTA LÄGE > Kontaktläge (modeller: Universal och Universal+)                                                                                                    | 213                                                                                                    |
| 22.1.5 BYTA LÄGE > Vätskeåtervinning                                                                                                    | 214                                                                                                    |
| 22.1.5.1 Vätskeåtervinning: Manuell drift                                                                                                    |                                                                                                    |
| 22.1.5.2Vätskeåtervinning: Analog styrning (modeller: Universal och                                                                                                    | 045                                                                                                    |
|                                                                                                    |                                                                                                    |
| 22.1.6 BYTA LAGE > PROFIBUS (modell: PROFIBUS                                                                                                    |                                                                                                    |
| 22.1.7 BYTA LAGE > EtherNet/IP (modell: EtherNet/IP)                                                                                                    |                                                                                                    |
| 22.1.8 BYTA LAGE > PROFINET (modell: PROFINET)                                                                                                    | 217                                                                                                    |
|                                                                                                    | 240                                                                                                    |
| 23 HMI: Menyn Styrinställningar                                                                                                    |                                                                                                    |
| 23 HMI: Menyn Styrinställningar<br>23.1 Översikt över styrinställningar                                                                                                    |                                                                                                    |
| 23 HMI: Menyn Styrinställningar<br>23.1 Översikt över styrinställningar<br>23.1.1 Styrinställningar > Varvtalsbegränsning                                                                                                    | 218                                                                                                    |
| <ul> <li>23 HMI: Menyn Styrinställningar</li> <li>23.1 Översikt över styrinställningar</li> <li>23.1.1 Styrinställningar &gt; Varvtalsbegränsning</li> <li>23.1.1.1 Effekt på 4–20 mA-profil (modell: Universal, Universal+)</li> </ul>                                                                                                    | 218<br>218<br>219<br>219                                                                                     |
| <ul> <li>23 HMI: Menyn Styrinställningar</li> <li>23.1 Översikt över styrinställningar</li> <li>23.1.1 Styrinställningar &gt; Varvtalsbegränsning</li> <li>23.1.1.1 Effekt på 4–20 mA-profil (modell: Universal, Universal+)</li> <li>23.1.1.2 Ändra den maximala varvtalsbegränsningen:</li> </ul>                                                                                                    | 218<br>218<br>219<br>219<br>220                                                                              |
| <ul> <li>23 HMI: Menyn Styrinställningar</li> <li>23.1 Översikt över styrinställningar</li> <li>23.1.1 Styrinställningar &gt; Varvtalsbegränsning</li> <li>23.1.1.1 Effekt på 4–20 mA-profil (modell: Universal, Universal+)</li> <li>23.1.1.2 Ändra den maximala varvtalsbegränsningen:</li> <li>23.1.2 Styrinställningar &gt; Återställning av driftstimmar</li> </ul>                                                                                                    | 218<br>218<br>219<br>219<br>220<br>221                                                                       |
| <ul> <li>23 HMI: Menyn Styrinställningar</li> <li>23.1 Översikt över styrinställningar</li> <li>23.1.1 Styrinställningar &gt; Varvtalsbegränsning</li> <li>23.1.1.1 Effekt på 4–20 mA-profil (modell: Universal, Universal+)</li> <li>23.1.1.2 Ändra den maximala varvtalsbegränsningen:</li> <li>23.1.2 Styrinställningar &gt; Återställning av driftstimmar</li> <li>23.1.2.1 Visa timräknaren för driftstid</li> </ul>                                                                                                    | 218<br>218<br>219<br>219<br>220<br>221<br>221                                                                |
| <ul> <li>23 HMI: Menyn Styrinställningar</li> <li>23.1 Översikt över styrinställningar</li> <li>23.1.1 Styrinställningar &gt; Varvtalsbegränsning</li> <li>23.1.1.1 Effekt på 4–20 mA-profil (modell: Universal, Universal+)</li> <li>23.1.1.2 Ändra den maximala varvtalsbegränsningen:</li> <li>23.1.2 Styrinställningar &gt; Återställning av driftstimmar</li> <li>23.1.2.1 Visa timräknaren för driftstid</li> <li>23.1.2.2 Nollställ timräknaren för driftstid:</li> </ul>                                                                                                    | 218<br>218<br>219<br>219<br>220<br>221<br>221<br>221                                                         |
| <ul> <li>23 HMI: Menyn Styrinställningar</li> <li>23.1 Översikt över styrinställningar –</li> <li>23.1.1 Styrinställningar &gt; Varvtalsbegränsning</li></ul>                                                                                                    | 218<br>218<br>219<br>219<br>220<br>221<br>221<br>221<br>222                                                  |
| <ul> <li>23 HMI: Menyn Styrinställningar</li> <li>23.1 Översikt över styrinställningar – Varvtalsbegränsning</li></ul>                                                                                                    | 218<br>218<br>219<br>219<br>220<br>221<br>221<br>221<br>221<br>222<br>222                                    |
| <ul> <li>23 HMI: Menyn Styrinställningar</li> <li>23.1 Översikt över styrinställningar</li> <li>23.1.1 Styrinställningar &gt; Varvtalsbegränsning</li> <li>23.1.1.1 Effekt på 4–20 mA-profil (modell: Universal, Universal+)</li> <li>23.1.2 Ändra den maximala varvtalsbegränsningen:</li> <li>23.1.2 Styrinställningar &gt; Återställning av driftstimmar</li> <li>23.1.2.1 Visa timräknaren för driftstid</li> <li>23.1.2.2 Nollställ timräknaren för driftstid:</li> <li>23.1.3 Styrinställningar &gt; Återställning av volymräknare</li> <li>23.1.3.1 Visa volymräknaren:</li> </ul>                                                                                                    | 218<br>218<br>219<br>219<br>220<br>221<br>221<br>221<br>221<br>222<br>222<br>222                             |
| <ul> <li>23 HMI: Menyn Styrinställningar</li> <li>23.1 Översikt över styrinställningar -</li> <li>23.1.1 Styrinställningar &gt; Varvtalsbegränsning</li></ul>                                                                                                    | 218<br>218<br>219<br>219<br>220<br>221<br>221<br>221<br>222<br>222<br>222<br>222<br>223                      |
| <ul> <li>23 HMI: Menyn Styrinställningar</li> <li>23.1 Översikt över styrinställningar – Varvtalsbegränsning</li></ul>                                                                                                    | 218<br>218<br>219<br>219<br>220<br>221<br>221<br>221<br>221<br>221<br>222<br>222<br>222<br>223<br>224        |
| <ul> <li>23 HMI: Menyn Styrinställningar</li> <li>23.1 Översikt över styrinställningar – Varvtalsbegränsning</li></ul>                                                                                                    | 218<br>218<br>219<br>219<br>220<br>221<br>221<br>221<br>221<br>222<br>222<br>222<br>222<br>223<br>224<br>225 |
| <ul> <li>23 HMI: Menyn Styrinställningar</li> <li>23.1 Översikt över styrinställningar - Varvtalsbegränsning</li> <li>23.1.1 Styrinställningar &gt; Varvtalsbegränsning</li> <li>23.1.1.1 Effekt på 4–20 mA-profil (modell: Universal, Universal+)</li> <li>23.1.2 Ändra den maximala varvtalsbegränsningen:</li> <li>23.1.2 Styrinställningar &gt; Återställning av driftstimmar</li> <li>23.1.2.1 Visa timräknaren för driftstid</li> <li>23.1.3 Styrinställningar &gt; Återställning av volymräknare</li> <li>23.1.3.1 Visa volymräknaren</li> <li>23.1.3.2 Nollställ volymräknaren:</li> <li>23.1.4 Varvräknare</li> <li>23.1.4.1 Återställ varvräknaren:</li> <li>23.1.4.3 Konfigurera: Larm för varvräknare:</li> </ul> | 218<br>218<br>219<br>219<br>220<br>221<br>221<br>221<br>221<br>222<br>222<br>222<br>225<br>225               |

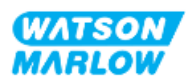

| 23.1.4.5 Inaktivera: Larm för varvräknare:                              |     |
|-------------------------------------------------------------------------|-----|
| 23.1.5 Styrinställningar > Konfigurera ingångar                         |     |
| 23.1.6 Styrinställningar > Konfigurera utgångar                         |     |
| 23.1.7 Styrinställningar > Skalningsinställningar                       |     |
| 23.1.8 Styrinställningar > Flytande jord                                |     |
| 24 Drift                                                                |     |
| 24.1 Checklista för åtgärder före drift                                 |     |
| 24.2 Säkerhet                                                           |     |
| 24.2.1 Faror som kan uppstå under drift                                 |     |
| 24.2.1.1 Risk för brännskador                                           |     |
| 24.2.1.2 Oväntad drift                                                  |     |
| 24.2.1.3 Driftsbegränsningar – torrkörning                              |     |
| 24.3 Pumpens användning                                                 | 230 |
| 24.3.1 Använda HMI-enheten för drift                                    |     |
| 24.3.2 Starta pumpen i efterföljande tillslagscykler efter installation |     |
| 24.3.3 Byta DRIFTLÄGE för pumpen                                        |     |
| 24.3.4 Starta och stoppa pumpen                                         |     |
| 24.3.4.1 Skärmar för manuellt avbrott                                   |     |
| 24.3.4.2 Ändra pumpvarvtal i manuellt LÄGE                              |     |
| 24.3.4.2.1 Upp- och nedknappar                                          |     |
| 24.3.4.2.2 MAX-knapp                                                    |     |
| 25 Rengöring                                                            |     |
| 25.1 Översikt                                                           |     |
| 25.2 Allmänt förfarande som vägledning                                  |     |
| 26 Underhåll                                                            |     |
| 26.1 Utbytespumphuvuden                                                 |     |
| 26.2 Utbytestillbehör                                                   |     |
| 26.3 Elektriskt underhåll                                               |     |
| 26.3.1 Underhåll av drivenhet                                           |     |

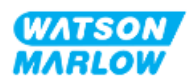

|       | 26.3.2 Byta ut strömkabeln                          | 239 |
|-------|-----------------------------------------------------|-----|
|       | 26.3.3 Byta ut säkringar                            | 239 |
|       | 26.3.3.1 Drivenhetens säkring: Intern               |     |
|       | 26.3.3.2 Strömkabelsäkring (endast brittisk modell) |     |
|       | 26.4 Underhåll av pumphuvud                         |     |
|       | 26.4.1 Pumphuvudets livslängd                       |     |
|       | 26.4.2 Byta ut pumphuvudet                          |     |
|       | 26.4.2.1 Ta bort pumphuvudet                        | 242 |
|       | 26.4.2.2 Montering av ett nytt pumphuvud            |     |
|       | 26.4.2.2.1 Pumphuvud av samma typ har monterats     | 244 |
|       | 26.4.2.2.2 Pumphuvud av en annan typ har monterats  |     |
|       | 26.4.2.2.3 Pumphuvud av en okänd typ har monterats  |     |
| 27 Fe | l, haverier och felsökning                          |     |
|       | 27.1 Avsnittsöversikt                               | 246 |
|       | 27.2 Fel                                            | 247 |
|       | 27.3 Felrapportering                                | 247 |
|       | 27.4 Haveri                                         |     |
|       | 27.4.1 Meddelande om läckagedetektering             |     |
|       | 27.4.2 Procedur för läckagedetektering              |     |
|       | 27.5 Felsökning                                     | 250 |
|       | 27.5.1 Pumphuvudets livslängd                       |     |
|       | 27.5.2 Flöde                                        |     |
|       | 27.5.3 Meddelande om läckagedetektering             | 250 |
|       | 27.5.4 Flödeskalibrering                            |     |
|       | 27.5.5 Allmän hjälp för pumpen                      | 252 |
|       | 27.6 Teknisk support                                |     |
|       | 27.6.1 Tillverkare                                  | 253 |
|       | 27.6.2 Auktoriserad EU-representant                 |     |
|       | 27.7 Garanti                                        | 254 |
|       | 27.7.1 Villkor                                      |     |
|       |                                                     |     |

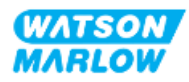

| 27.7.2 Undantag                                            |     |
|------------------------------------------------------------|-----|
| 27.7.3 Returnera pumpar                                    |     |
| 27.8 Produktens livslängd                                  | 257 |
| 27.8.1 Drivenhet                                           |     |
| 27.8.2 Pumphuvud                                           | 257 |
| 28 Kemisk kompatibilitet                                   |     |
| 28.1 Konstruktionsmaterial                                 |     |
| 28.1.1 Identifiering av artikelgrupper                     |     |
| 28.1.2 Förkortningar (konstruktionsmaterial)               |     |
| 28.1.3 Konstruktionsmaterial – Väts normalt av flödesbanan |     |
| 28.1.4 Konstruktionsmaterial – Väts normalt av flödesbanan |     |
| 28.1.4.1 Artikelgrupp 3B: Pumphuvud                        |     |
| 28.1.4.2 Artikelgrupp 4: Drivenhet                         |     |
| 28.2 Förfarande för kontroll av kemisk kompatibilitet      | 264 |
| 29 Certifiering                                            |     |
| 29.1 Överensstämmelsemärkning på produkten                 | 266 |
| 29.1.1 Placering av överensstämmelsemärkning               |     |
| 29.1.2 Beskrivning av överensstämmelsemärkning             |     |
| 29.2 Produktcertifiering                                   |     |

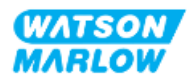

# 2 Introduktion till detta dokument

## 2.1 Användargrupper

Dessa anvisningar är för installation och underhåll för en Watson-Marlow qdos H-FLO-pump och ska användas som referens under produktens livscykel av:

| Användargrupp   | Definition                                                                                                    |
|-----------------|----------------------------------------------------------------------------------------------------|
| Ansvarig person | En person, kompetent inom sitt expertområde, i eller agerar på uppdrag av<br>användarorganisationen med ansvar för: Installation, säker användning av<br>produkten av operatörer, rengöring, underhåll, felsökning eller avveckling. |
| Operatör        | En kompetent som använder produkten för dess avsedda ändamål.                                                                                                    |

#### 2.1.1 Ansvar

En ansvarig person måste använda dessa anvisningar för att:

- Säkerställa att produkten används inom ramen för:
  - Avsedd användning (se "4.3 Avsedd användning" på sidan 24)
  - Pumpning av brandfarliga vätskor ("3.4 Pumpning av brandfarliga vätskor" på sidan 22)
- Inför en uppgift, såsom installation, drift eller underhåll
  - Utför en riskbedömning.
  - Bestäm lämplig personlig skyddsutrustning (PPE) som måste bäras. Beakta följande minsta PPE
    - Skyddsglasögon
    - Säkerhetsskor
    - Handskar
- Utbilda en operatör att utföra uppgifter som krävs av användarorganisationen, såsom drift, rengöring eller underhåll av produkten.
- Godkänn vid behov vatten som rengöringsmedel (se "25 Rengöring" på sidan 236)

Produkten får endast användas av personer som har läst och förstått dessa anvisningar innan en relevant uppgift utförs.

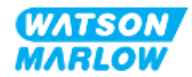

# 2.2 Informationstyper

Specifik information som inte relaterar till säkerhet presenteras i följande format i dessa instruktioner:

| Typer av information | Förklaring                                                                                                    |  |
|----------------------|----------------------------------------------------------------------------------------------------|--|
| Modellvarianter      | Dessa anvisningar täcker flera modeller. Där instruktionerna endast gäller<br>specifika modeller, används parentes ( ) och ordet endast används i rubriker.                 |  |
| Förkortningar        | Ofta förekommande förkortningar identifieras inom parentes när de används<br>för första gången, efter det fullständiga namnet:<br>Exempel: Personlig skyddsutrustning (PPE) |  |
|                      | En anmärkning är ytterligare information att ta hänsyn till. En anmärkning<br>indikeras med <b>upphöjd skrift</b> .<br>Exempel:                                             |  |
| Anmärkning           | OBS 1 Brödtext för anmärkning                                                                                                    |  |

# 2.3 Varumärken

- Watson-Marlow®, qdos® och ReNu® är registrerade varumärken som tillhör Watson-Marlow Limited.
- PROFIBUS® och PROFINET® är registrerade varumärken som tillhör PROFIBUS och PROFINET International (PI).
- EtherNet/IP är ett registrerat varumärke som tillhör ODVA, Inc.
- Viton® är ett registrerat varumärke som tillhör Dupont Dow Elastomers L.L.C.

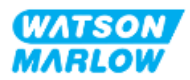

## 3.1 Produktskada – ta ur drift

I händelse av produktskada. Pumpen måste tas ur drift av en ansvarig person. Fortsätt inte att köra pumpen.

# 3.2 Säkerhetssymboler

Följande säkerhetssymboler kan användas på produkten, förpackningen och i dessa instruktioner:

| Symbol | Namn                                   | Beskrivning                                                                                                    |
|--------|----------------------------------------|----------------------------------------------------------------------------------------------------|
|        | Varm yta                               | Denna symbol indikerar att det markerade föremålet kan vara varmt<br>och bör inte vidröras utan att vidta försiktighetsåtgärder |
|        | Personlig<br>skyddsutrustning<br>krävs | Denna symbol indikerar att personlig skyddsutrustning måste bäras<br>före en uppgift utförs                                     |
| A      | Farlig spänning                        | Denna symbol indikerar att det finns farliga spänningar med risk för<br>elektrisk stöt.                                         |
|        | Roterande delar                        | Denna symbol indikerar roterande delar som inte bör vidröras utan<br>att följa en säkerhetsinstruktion                          |
|        | Explosion                              | Denna symbol indikerar att det finns risk för explosion om pumpen<br>används på felaktigt specifikt sätt.                       |
|        | Möjlig fara                            | Denna symbol anger att en lämplig säkerhetsinstruktion ska följas<br>eller att det finns en möjlig fara                         |

## 3.2.1 Instruktioner för att förnya säkerhetssymbolerna

Kontakta din lokala Watson-Marlow-representant för information om hur du kan skaffa nya säkerhetssymboler om säkerhetssymbolerna på produkten av misstag skadas.

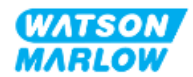

# 3.3 Säkerhetssignaler

Signaler indikerar en möjlig fara. Signaler används i dessa instruktioner när de är direkt relevanta för informationen, uppgiften eller förfarandet.

#### 3.3.1 Signaler: Med risk för personskada

Signaler som indikerar risk för personskada visas när det är relevant för en uppgift i följande format:

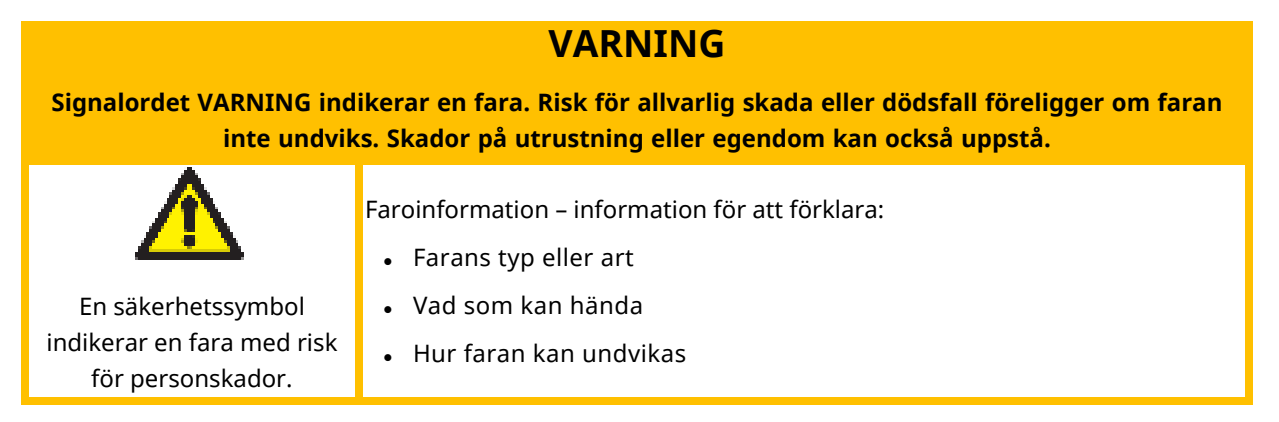

#### FORSIKTIGHET

Signalordet FÖRSIKTIGHET indikerar en fara. Risk för mindre eller måttlig personskada föreligger om faran inte undviks. Skador på utrustning eller egendom kan också uppstå.

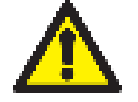

Faroinformation – information för att förklara:

- Farans typ eller art
- En säkerhetssymbol indikerar en fara med risk för personskador.
- Vad som kan hända
- Hur faran kan undvikas

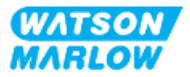

# 3.3.2 Signaler: Signaler med risk för skada för på endast utrustning eller egendom

Signaler som indikerar risk för skador på endast utrustning eller egendom visas när det är relevant för en uppgift i följande format:

#### ANMARKNING

Signalordet ANMÄRKNING indikerar en fara. Risk för skada på endast utrustning eller egendom.

Faroinformation – information för att förklara:

- Farans typ eller art
- Vad som kan hända
- Hur faran kan undvikas

## 3.4 Pumpning av brandfarliga vätskor

Pumpen får inte installeras eller användas i explosionsfarlig atmosfär. Om pumpen ska användas för pumpning av brandfarliga vätskor måste en ansvarig person utföra en riskbedömning för att säkerställa att en explosiv atmosfär inte kan uppstå genom någon aktivitet som involverar: installation, drift, underhåll eller avveckling av produkten.

Riskbedömningen ska beakta alla risker, inklusive:

- Läckor eller spill av brandfarlig vätska under:
  - Förfarandet för den första installationen av pumphuvudet
  - Installation av alla komponenter i flödesbanan
  - Underhållsbyte av pumphuvudet
  - Borttagning av flödesbanan, eller annan avvecklingsaktivitet.
- Drift av pumpen tills slangen i pumphuvudet går sönder, vilket leder till:
  - Kemisk inkompatibilitet genom att pumpens konstruktionsmaterial utsätts för den brandfarliga vätskan
  - Flöde av brandfarlig vätska genom pumphuvudets säkerhetsöverflöde, in i processens säkerhetsöverflödessystem
- Antändning och spridning av brand på grund av läckage, spill eller annan utströmning av brandfarlig vätska till processområdet.

Listan ovan är inte uttömmande. Dess syfte är att ge ytterligare vägledning som en person som inte känner till produkten annars kanske inte beaktar.

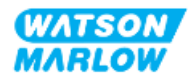

Detta avsnitt innehåller en produkt- och specifikationsöversikt.

# 4.1 Produktintroduktion

Qdos  $^{(m)}$  - sortimentet med peristaltiska doseringspumpar minskar kostnaderna genom en högre precision i doseringen, med en noggrannhet på ±1 % och repeterbarhet på ±0,5 %.

Qdos H-FLO pump levererar samma enastående noggrannhet och tillförlitlighet som andra Qdospumpar men för högre flöden, med en hög kemisk kompatibilitet tack vare att stort antal pumphuvuden.

Det unika ReNu®-pumphuvudet uppnår kostnadsbesparingar tack vare minimal stilleståndstid för underhåll. ReNu--tekniken är ett pumphuvud utan behov av verktyg, som helt innesluter vätskan vilket håller ditt produktionsområde rent och fritt från kontamineringsrisker. Den patenterade konstruktionen möjliggör exakt och repeterbart flöde för vätskor med ett brett spektrum av viskositeter.

# 4.2 Allmän beskrivning

En Watson-Marlow qdos-pump levererar ett vätskeflöde genom en flödesbana enligt principen om positivt deplacement från pumphuvudt. En allmän illustration visas nedan:

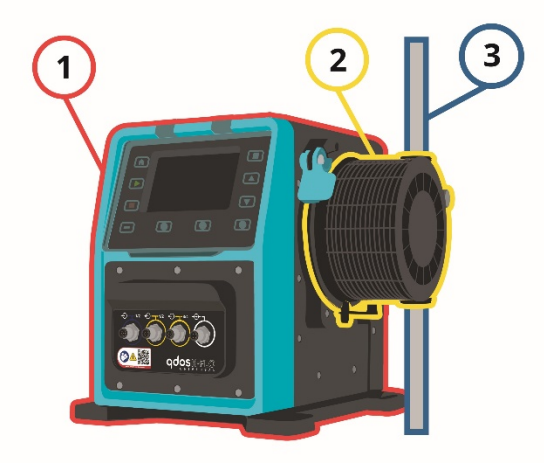

| Nummer | Beskrivning           |
|--------|-----------------------|
| 1      | Pumpens drivenhet     |
| 2      | Pumphuvud             |
| 3      | Processens flödesbana |

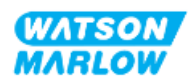

# 4.3 Avsedd användning

Alla modellvarianter av qdos-seriens pumpar är konstruerade för kontrollerade vätskerörelser på vanliga säkra platser, med undantag för de vätskor eller tillämpningar i förteckningen nedan:

#### Förbjuden användning:

- Miljöer som kräver explosionssäker certifiering.
- Med vätskor som inte är kemiskt kompatibla 1
- Installationer, miljöer eller driftsföhållanden som ligger utanför specifikationerna som tillhandahålls i dess anvisningar.
- Tillämpningar som är direkt livsuppehållande.
- Tillämpningar inom en kärnkraftsö.

**OBS 1** Ett förfarande för kontroll av kemisk kompatibilitet tillhandahålls i "28 Kemisk kompatibilitet" på sidan 258.

## 4.4 Pumpmodeller

En qdos-pump är en kombination av

- En Qdos H-FLO-drivenhet
- Ett ReNu-pumphuvud

Modellvarianterna, allmänt arrangemang och egenskaperna hos var och en av dessa komponenter förklaras i följande underavsnitt.

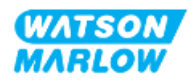

## 4.4.1 Drivenhet: Modellvarianter

| Punkt                                      | Variant                                                                                                    |                                                                                                    |                                             |                                                                 |                                                                        |
|--------------------------------------------|----------------------------------------------------------------------------------------------------|----------------------------------------------------------------------------------------------------|---------------------------------------------|-----------------------------------------------------------------|------------------------------------------------------------------------|
| Variationer i<br>pumphuvudets<br>montering | 2 modeller för pumphuvudets montering (vänster eller höger)                                                                                                    |                                                                                                    |                                             |                                                                 |                                                                        |
| Styrmodeller                               | <ul> <li>6 styrmodeller:</li> <li>Endast manuell styrning <ul> <li>Manuell modell (endast digitalt start/stopp)</li> </ul> </li> <li>Manuell, analog eller digital styrning <ul> <li>Universal</li> <li>Universal+</li> </ul> </li> <li>Manuell styrning eller nätverksstyrning <ul> <li>PROFIBUS</li> <li>EtherNet/IP</li> </ul> </li> </ul> |                                                                                                    |                                             |                                                                 |                                                                        |
| Styranslutning<br>ar                       | 2 typer a<br>• Typ<br>• Typ<br>Namn<br>Typ M                                                                                                    | v styranslutningar för ingångar oc<br>M: med M12-styranslutningar<br>T: med användaranslutna kabelg<br>Beskrivning<br>med M12-styranslutningar | th utgångar:<br>enomföringskop<br>Placering | Modell Modell Manuell Universal Universal+ PROFIBUS EtherNet/IP | <b>Produktkode</b><br>Produktkoder<br>som<br>innehåller<br>bokstaven M |
|                                            | Тур Т                                                                                                    | med användaranslutna<br>kabelgenomföringskopplingar                                                                                            |                                             | Alternativ endast<br>för<br>• Universal<br>• Universal+         | Produktkoder<br>som<br>innehåller<br>bokstaven T                       |

En qdos H-FLO-drivenhet är tillgänglig i följande modellvarianter:

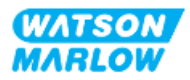

## 4.4.2 Drivenhet: Allmänt arrangemang

Det allmänna arrangemanget för en DriveSure drivenhet illustreras nedan:

| Nummer | Beskrivning                                           | Bild |
|--------|-------------------------------------------------------|------|
| 1      | Drivenhet                                             |      |
| 2      | Pumphuvud                                             |      |
| 3      | Bottenplatta                                          |      |
| 4      | HMI-lock (visas öppet, vilande<br>ovanpå drivenheten) |      |
| 5      | HMI-skärm                                             |      |
| 6      | Styranslutningar                                      |      |
| 7      | Pumphuvudets låsspak                                  |      |
| 8      | Strömkabel                                            |      |

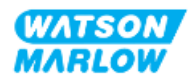

## 4.4.3 Pumphuvud: Modellvarianter

Det finns 2 olika typer av pumphuvud.

| Pumphuvud       | Tillämpning                                                                          |
|-----------------|--------------------------------------------------------------------------------------|
| ReNu SEBS       | Optimerat för natriumhypoklorit och tillämpningar med svavelsyra                     |
| ReNu Santoprene | Allmän användning med stor kemisk kompatibilitet för en mängd olika<br>tillämpningar |

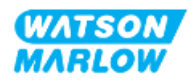

## 4.4.4 Pumphuvud: Allmänt arrangemang

Det allmänna arrangemanget av ett pumphuvud, med en sprängskiss av kopplingen mellan pumphuvud och flödesbana visas i bilderna nedan

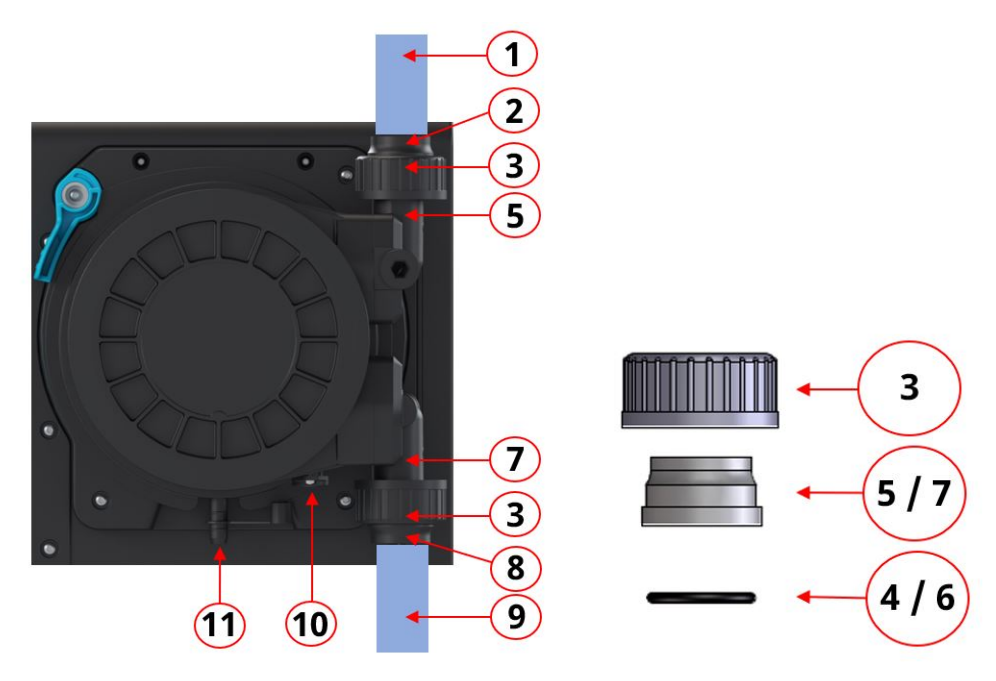

| Nummer | Namn                                                        | Väts normalt av den<br>pumpade vätskan |
|--------|-------------------------------------------------------------|----------------------------------------|
| 1      | Utloppsflödesbana                                           |                                        |
| 2      | Vätskekoppling för utlopp, PVC-U                            |                                        |
| 3      | Anslutningskrage, PVC-U                                     |                                        |
| 4      | O-ring för vätskeanslutningsport vid pumphuvudets<br>utlopp |                                        |
| 5      | Vätskeanslutningsport vid pumphuvudets utlopp               |                                        |
| 6      | O-ring för vätskeanslutningsport vid pumphuvudets<br>inlopp |                                        |
| 7      | Vätskeanslutningsport vid pumphuvudets inlopp               |                                        |
| 8      | Vätskekoppling för inlopp, PVC-U                            |                                        |
| 9      | Inloppsflödesbana                                           |                                        |
| 10     | Pumphuvudets dräneringsport                                 |                                        |
| 11     | Säkerhetsöverflöde                                          |                                        |

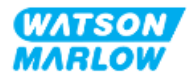

# 4.5 Tillbehör

qdos-serien är tillgänglig med följande tillbehör från Watson-Marlow.

| Punkt                                                                                                    | Produktkod                |
|----------------------------------------------------------------------------------------------------|---------------------------|
| Qdos H-FLO vätskekoppling (hydraulanslutning), PVC-U 3/4'' NPT (hona)                                        | 0M9.601H.U03 <sup>1</sup> |
| Qdos H-FLO vätskekoppling (hydraulanslutning), PVC-U Rp 3/4"                                                 | 0M9.601R.U03 <sup>1</sup> |
| Qdos H-FLO anslutningskrage, PVC-U 25 mm                                                                     | 0M9.601R.U0E <sup>1</sup> |
| Qdos H-FLO-styrkabel – generell I/O M12 A 8 W rak kabel F-anslutning, längd 3 m<br>(10 fot), oskärmad 24 AWG | 0M9.603Z.0CF <sup>2</sup> |
| Qdos styrkabel för manuell modell, M12A 5 stift gul insats, längd 3 m (10 fot)                               | 0M9.203Y.000 <sup>3</sup> |
| Profibus-avslutningsplugg M12B 4 W hane                                                                      | 0M9.603W.0EN              |
| Qdos H-FLO tryckavkänningssats                                                                               | 0M9.605K.FTA <b>4</b>     |
| Qdos H-FLO tryckavkänningssats – kabelgenomföring version U och U+                                           | 0M9.605K.FTT <sup>4</sup> |

| OBS 1 | Vätskekopplingar och kopplingskragar levereras i par (2 st)                                                                                                    |
|-------|----------------------------------------------------------------------------------------------------|
| OBS 2 | Styrkabeln M12 8W (8 trådar) är endast för modellerna<br>Universal/Universal+                                                                                                    |
| OBS 3 | Styrkabeln som används med den manuella modellen har en 5-<br>stifts M12-honkontakt. Denna 5-stiftskontakt ansluts till M12-<br>hankontakten med 4 stift på den manuella modellen. Det 5:e stiftet<br>(mitten) används inte. |
| OBS 4 | Tryckavkänningssatsen kommer att finnas tillgänglig för köp i<br>kvartal 2 2024. Satsen inkluderar relevant styrkabel.                                                                                                    |

Montera inga andra enheter eller tillbehör än de som godkänts av Watson-Marlow eller enligt specifikationerna i dessa instruktioner

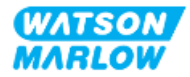

# 4.6 Produktetiketter

| Nummer | Namn                                            | Bild                                                                                                    |
|--------|-------------------------------------------------|----------------------------------------------------------------------------------------------------|
| 1      | Symbol: hänvisa till dessa<br>instruktioner     | 5                                                                                                    |
| 2      | Säkerhetssymbol                                 |                                                                                                    |
| 3      | QR-kod för instruktioner                        |                                                                                                    |
| 4      | Produktsortiment/modell                         |                                                                                                    |
| 5      | Etiketter för<br>styranslutning                 | WATSON<br>MARLOW                                                                                           |
| 6      | Produkttillverkare                              | 6 Pumps<br>Watson-Marlow Fluid<br>Technology Solutions<br>www.wmfst.com<br>Aspras Sared Engeneting Company |
| 7      | Efterlevnadssymboler                            |                                                                                                    |
| 8      | Skyddsklass                                     |                                                                                                    |
| 9      | Placering av etikett med produktens serienummer |                                                                                                    |
| 10     | Avfallssymbol (ej<br>hushållsavfall)            | 8 Warranty void if serial number label removed                                                             |
| 11     | Jordförbindelsetestpunkt                        |                                                                                                    |
| 12     | Krav på AC-<br>strömsförsörjning                |                                                                                                    |

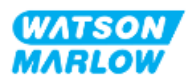

# 4.7 Guide för produktkod

Produktmodellen kan identifieras från produktkoden. Drivenheten och pumphuvudet har separata produktkoder. Dessa produktkoder beskrivs i underavsnitten nedan.

#### 4.7.1 Produktkod för drivenhet

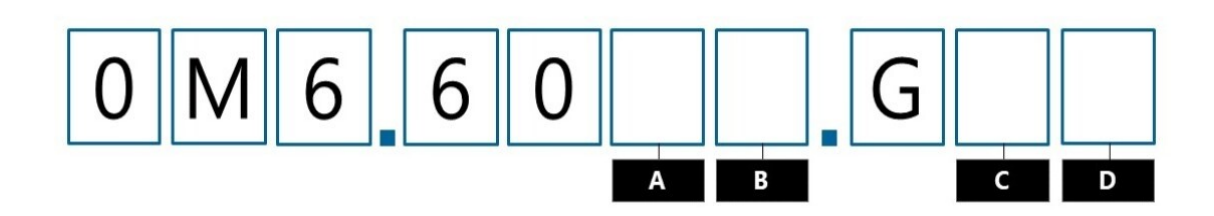

| А              | В                                | с                                  | D                    |
|----------------|----------------------------------|------------------------------------|----------------------|
| Modell         | Ingångs-<br>/utgångsanslutningar | Pumphuvudets<br>monteringsriktning | Strömkontakt         |
| 3: Manuell     | M: M12-kontakter                 | L: Vänster                         | A: US                |
| 4: Universal   | T: Användaranslutna              | R: Höger                           | B: Brasilien         |
| 5: Universal+  | kabelgenomföringskopplingar      |                                    | C: Schweiz           |
| 7: PROFIBUS    |                                  |                                    | D: Indien, Sydafrika |
| 8: EtherNet/IP |                                  |                                    | E-post: Europa       |
| 9: PROFINET    |                                  |                                    | K: Australien        |
|                |                                  |                                    | R: Argentina         |
|                |                                  |                                    | U: Storbritannien    |
|                |                                  |                                    | Z: Kina              |

### 4.7.2 Produktkoder för pumphuvud

| Beskrivning                   | Produktkod   |
|-------------------------------|--------------|
| ReNu 150-pumphuvud Santoprene | 0M3.6200.PFP |
| ReNu 300-pumphuvud Santoprene | 0M3.7200.PFP |
| ReNu 300-pumphuvud SEBS       | 0M3.7800.PFP |
| ReNu 600-pumphuvud Santoprene | 0M3.8200.PFP |

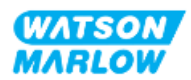

# 4.8 Specifikation

#### 4.8.1 Prestanda

#### 4.8.1.1 Flöde och utloppstryck

Flödet i tabellen nedan är baserat på pumpning av vatten vid 20 °C i ett inlopp med 0 bars tryck och en tillämpning med utloppstryck

|                     |       | Flödeshastighet |       |       |      | Utloppstryck |  |  |
|---------------------|-------|-----------------|-------|-------|------|--------------|--|--|
|                     |       | Min.            |       | Max.  | Max. |              |  |  |
| Pumphuvud           | l/tim | USGPH           | l/tim | USGPH | Bar  | PSI          |  |  |
| ReNu 150 Santoprene | 0,12  | 0,032           | 150   | 39,62 | 7    | 102          |  |  |
| ReNu 300 Santoprene | 0,12  | 0,032           | 300   | 79,36 | 5    | 73           |  |  |
| ReNu 300 SEBS       | 0,12  | 0,032           | 300   | 79,36 | 4    | 58           |  |  |
| ReNu 600 Santoprene | 0,12  | 0,032           | 600   | 158,5 | 2,5  | 36           |  |  |

Hänvisa till prestandagrafen i nästa avsnitt för en grafisk representation av flöde i förhållande till tillämpningstryck under vissa förhållanden.

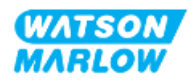

#### 4.8.1.2 Prestandakurva

Prestandakurvan demonstrerar påverkan av inlopps- och utloppstryck på flödet från pumpen under följande förhållanden:

- Pumpning av vatten vid 20 °C
- Max. pumphuvudsvarvtal (v/min)

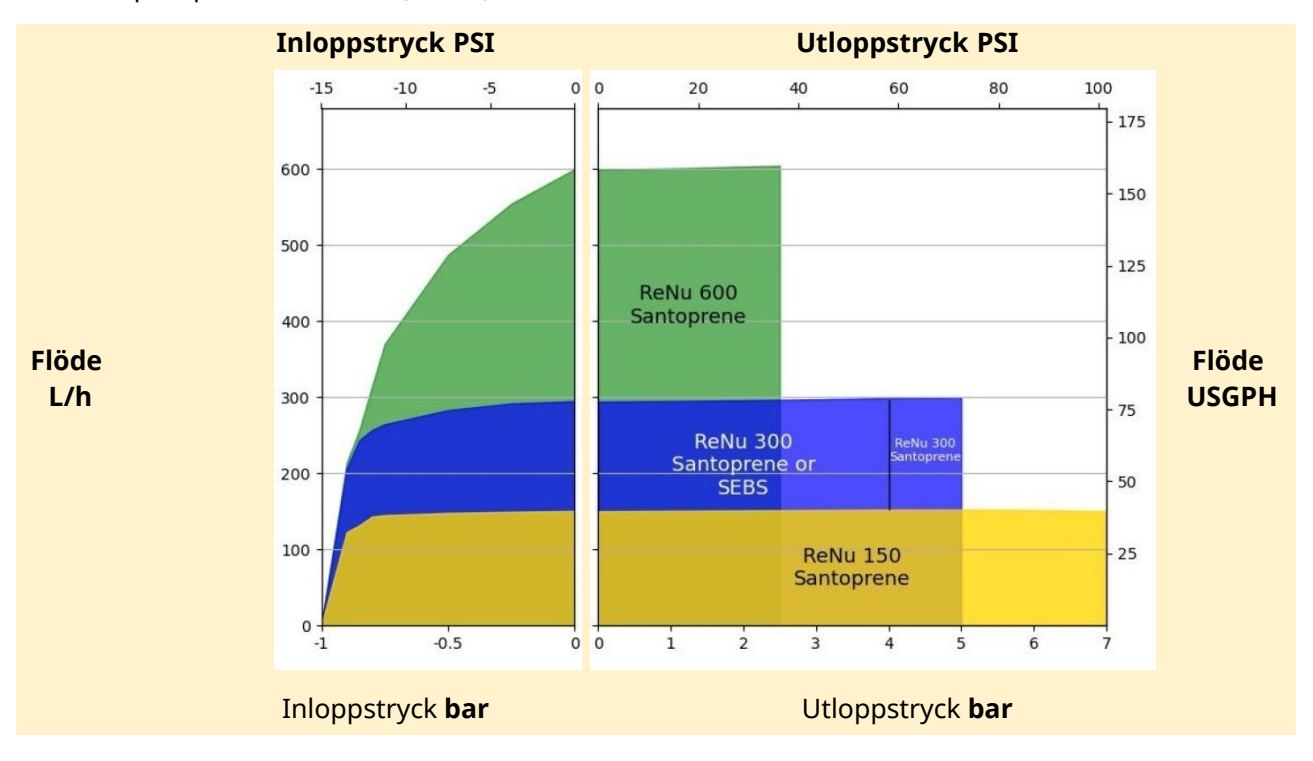

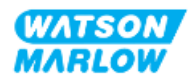

## 4.8.2 Fysisk specifikation

## 4.8.2.1 Miljö och driftsförhållanden

| Punkt                              | Specifikation                                                                  |
|------------------------------------|--------------------------------------------------------------------------------|
| Omgivningstemperatur               | 5 °C till 45 °C (41 °F till 113 °F)                                            |
| Fuktighet (ej kondenserande)       | 80 % upp till 31 °C (88 °F), linjärt avtagande till 50 % vid 40 °C<br>(104 °F) |
| Högsta höjd                        | 2 000 m, (6 560 fot)                                                           |
| Föroreningsgrad för avsedd miljö   | 2                                                                              |
| Ljudnivå                           | < 70 dB (A) vid 1 m                                                            |
| Max. vätsketemperatur <sup>1</sup> | SEBS-pumphuvuden: 40 °C (104 °F) 1                                             |
|                                    | Santoprene-pumphuvuden: 45 °C (113 °F) 1                                       |
| Miljö                              | Inomhusbruk och begränsat utomhusbruk 2                                        |
| Kapslingsklass                     | IP66, NEMA4X                                                                   |

| OBS 1 | Kemisk kompatibilitet beror på temperaturen. Ett förfarande för kontroll av kemisk<br>kompatibilitet tillhandahålls i "28 Kemisk kompatibilitet" på sidan 258. |
|-------|----------------------------------------------------------------------------------------------------|
| OBS 2 | Under vissa förhållanden är pumpen lämplig för begränsad användning utomhus.<br>Kontakta din Watson-Marlow-representant för råd.                               |

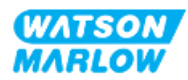

### 4.8.2.2 Mått

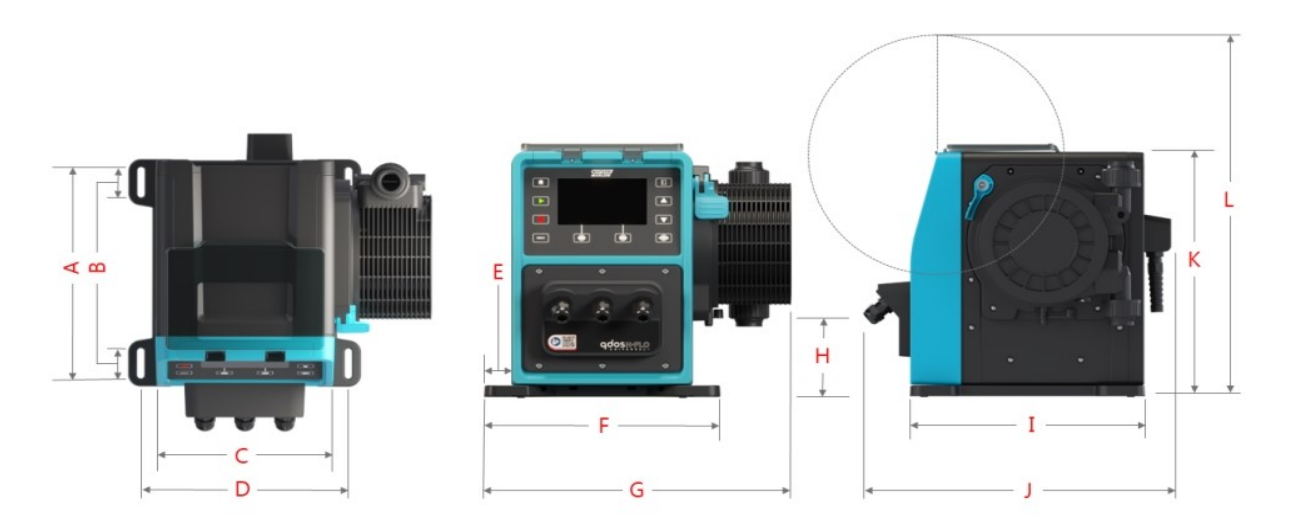

|       | 4      | B     | ;     | C     | 2      | [     | )      | E     | E      |       | =      |
|-------|--------|-------|-------|-------|--------|-------|--------|-------|--------|-------|--------|
| mm    | tum    | mm    | tum   | mm    | tum    | mm    | tum    | mm    | tum    | mm    | tum    |
| 276,0 | 10,866 | 35,0  | 1,378 | 224,0 | 8,819  | 260,0 | 10,236 | 33,7  | 1,327  | 291,5 | 11,476 |
| (     | G      | H     | I     | ]     | [      | J     | I      | ŀ     | (      | l     | _      |
| mm    | tum    | mm    | tum   | mm    | tum    | mm    | tum    | mm    | tum    | mm    | tum    |
| 380,0 | 14,961 | 118,7 | 4,673 | 334,3 | 13,161 | 394,2 | 15,520 | 332,3 | 13,083 | 482,0 | 18,976 |

#### 4.8.2.3 Vikt

## 4.8.2.3.1 Drivenhet: Typ M

| Medall      | Vikt |       |  |
|-------------|------|-------|--|
| Modeli      | kg   | Ibs   |  |
| Manuell     | 11,6 | 25,57 |  |
| Universal   | 11,7 | 25,79 |  |
| Universal+  | 11,7 | 25,79 |  |
| PROFIBUS    | 11,7 | 25,79 |  |
| EtherNet/IP | 11,7 | 25,79 |  |
| PROFINET    | 11,7 | 25,79 |  |

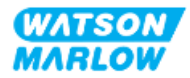

### 4.8.2.3.2 Drivenhet: Typ T

| Medall     | Vi   | kt    |
|------------|------|-------|
| Modeli     | kg   | Ibs   |
| Universal  | 11,8 | 26,01 |
| Universal+ | 11,8 | 26,01 |

#### 4.8.2.3.3 Pumphuvud

| Madall                        | Vikt |      |  |  |
|-------------------------------|------|------|--|--|
| Mödeli                        | kg   | Ibs  |  |  |
| ReNu 150-pumphuvud Santoprene | 2,6  | 5,73 |  |  |
| ReNu 300-pumphuvud Santoprene | 2,6  | 5,73 |  |  |
| ReNu 300-pumphuvud SEBS       | 2,6  | 5,73 |  |  |
| ReNu 600-pumphuvud Santoprene | 2,6  | 5,73 |  |  |

## 4.8.3 Specifikation av strömförsörjning

| Punkt                      | Specifikation                                 |
|----------------------------|-----------------------------------------------|
| Matningsspänning/frekvens  | Växelström<br>(~100 V till 240 V AC 50/60 Hz) |
| Maximal spänningsvariation | ±10 % av nominell spänning                    |
| Överspänningskategori      | п                                             |
| Nominell effekt            | 350 VA, 330 W                                 |

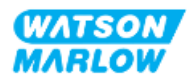
## 4.8.4 Styrspecifikation

#### 4.8.4.1 Varvtalsökning

| Punkt                                           | Specifikation |
|-------------------------------------------------|---------------|
| Inställningsområde för varvtal                  | 1 900:1       |
| Minsta steg för justering av drivaxelns varvtal | 0,1           |
| 4–20 mA upplösning <sup>1</sup>                 | 2 184:1       |

OBS1

4-20 mA upplösning finns endast på modellerna Universal och Universal+

#### 4.8.4.2 Sammanfattningstabell för styrfunktioner

Styrfunktionerna för qdos-pumpar sammanfattas i tabellerna nedan.

- M= Styranslutningar av typ M (M12)
- Styringångsanslutningen finns endast på modellerna Universal och Universal+

| Driftlägen                    | Manuell | Universal | Universal+ | EtherNet/IP | PROFIBUS | PROFINET |
|-------------------------------|---------|-----------|------------|-------------|----------|----------|
| Manuell                       | •       | •         | •          | •           | •        | •        |
| Bussnätverkskommunikation     |         |           |            | •           | •        | •        |
| Kontaktläge                   |         | •         | •          |             |          |          |
| 4–20 mA                       |         | •         | •          |             |          |          |
| Felrapportering               | •       | •         | •          | •           | •        | •        |
| Säkerhet                      | Manuell | Universal | Universal+ | EtherNet/IP | PROFIBUS | PROFINET |
| Knapplås                      | •       | •         | •          | •           | •        | •        |
| PIN-lås för inställningsskydd | •       | •         | •          | •           | •        | •        |
| Funktioner                    | Manuell | Universal | Universal+ | EtherNet/IP | PROFIBUS | PROFINET |
| RFID-pumphuvudsavkänning      | •       | •         | •          | •           | •        | •        |
| Varvräknare                   | •       | •         | •          | •           | •        | •        |
| Flödeskalibrering             | •       | •         | •          | •           | •        | •        |
| Drifttid                      | •       | •         | •          | •           | •        | •        |
| Avancerad diagnostik          |         |           |            | •           | •        | •        |
| Numerisk flödesdisplay        | •       | •         | •          | •           | •        | •        |
| Numerisk varvtalsdisplay      | •       | •         | •          | •           | •        | •        |
| Övervakning av vätskenivå     | •       | •         | •          | •           | •        | •        |

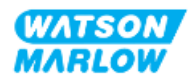

| Driftlägen                                         | Manuell       | Universal     | Universal+   | EtherNet/IP | PROFIBUS | PROFINET |
|----------------------------------------------------|---------------|---------------|--------------|-------------|----------|----------|
| Max (fyllning)                                     | •             | •             | •            | •           | •        | •        |
| Styrmetoder                                        | Manuell       | Universal     | Universal+   | EtherNet/IP | PROFIBUS | PROFINET |
| Automatisk återstart (efter<br>strömavbrott)       | •             | •             | •            | •           | •        | •        |
| Vätskeåtervinning                                  | •             | •             | •            | •           | •        | •        |
| Läckageindikering                                  | •             | •             | •            | •           | •        | •        |
| 5" (127 mm) TFT-färgdisplay                        | •             | •             | •            | •           | •        | •        |
| Ingångs-/utgångsalternativ                         | М             | M eller T     | M eller T    | М           | М        | М        |
| Manuell styrning                                   | •             | •             | •            | •           | •        | •        |
| 4–20 mA-ingång och<br>kalibrering                  |               | •             | •            |             |          |          |
| 4–20 mA utgång                                     |               |               | •            |             |          |          |
| Kontaktingång (puls/sats)                          |               | •             | •            |             |          |          |
| Tryckgivaringång<br>(tryckgivare köps separat)     |               | •             | •            | •           | •        | •        |
| Inställningsområde för<br>manuellt varvtal*        | 1 900:1       | 1 900:1       | 1 900:1      | 1 900:1     | 1 900:1  | 1 900:1  |
| Minsta steg för justering av<br>drivaxelns varvtal | 0,1           | 0,1           | 0,1          | 0,1         | 0,1      | 0,1      |
| 4–20 mA upplösning                                 |               | 2 184:1       | 2 184:1      |             |          |          |
| Start/stopp-ingång                                 | •             | •             | •            |             |          |          |
| Utgång för körstatus                               |               | •             | •            |             |          |          |
| Utgång för larm                                    |               | •             | •            |             |          |          |
| Fyra konfigurerbara<br>reläutgångar                |               | •             | •            |             |          |          |
| Ingång för fjärrstyrd<br>vätskeåtervinning         |               | •             | •            | •           | •        | •        |
| *Området för justering av var                      | vtal beror på | a valt numphi | ıvud maxvärd | et visas    |          |          |

## 4.8.4.3 Standardinställningar för start

| Alternativ               | Grundinställning |
|--------------------------|------------------|
| Automatisk återstart     | AV               |
| Automatiskt knappsatslås | AV               |
| PIN-skydd                | AV               |
| Objektnummer             | 123465789A       |
| Pumpetikett              | WATSON-MARLOW    |
| Läge: Manuell            | Manuell          |
| Driftstimmar             | 0                |

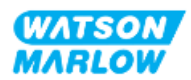

| Alternativ              | Grundinställning |
|-------------------------|------------------|
| Volymräknare (L)        | 0                |
| Analog skalfaktor       | 1,00             |
| Flödeskalibreringsvärde | 32,29            |

## 4.9 HMI-översikt

HMI-enheten är en TFT-display med knappar. Knapparna används för åtkomst till menyer för att konfigurera eller köra pumpen.

Förklaringar relaterad till HMI-enhetens knappar och menyer förklaras i tabellen nedan:

| Punkt           | Metod                                                                                                    |
|-----------------|----------------------------------------------------------------------------------------------------|
| Valknapp        | Ord markerade i SVART indikerar alternativ på skärmen som väljs genom att trycka på en funktionsknapp 🗖                              |
| Knapp på pump   | Ord i <b>SVARTA VERSALER I FETSTIL</b> indikerar namnet på en knapp på<br>pumpen. Till exempel <b>START &gt;</b>                     |
| Text på skärm   | Ord i <b>blå fetstil</b> är meddelanden som visas på pumpskärmen. Till<br>exempel <b>General Settings (allmänna inställningar)</b> . |
| Rubrik på skärm | Ord i <b>BLÅA VERSALER I FETSTIL</b> är rubriken som visas längst upp på pumpskärmen. Till exempel <b>MAIN MENU (huvudmeny)</b> .    |

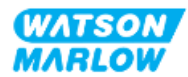

## 4.9.1 HMI-layout

|        | 10-<br>9-<br>8-<br>7-      |                                                                                                    |
|--------|----------------------------|----------------------------------------------------------------------------------------------------|
| Nummer | Namn                       | Sammanfattning                                                                                                    |
| 1      | TFT-färgdisplay            | HMI-display med bakgrundsbelysning.                                                                                                    |
| 2      | Flödeskalibrering          | Knapp som aktiverar läget för flödeskalibrering                                                                                                    |
| 3      | +/- knappar                | Knapparna används för att ändra programmerbara värden eller<br>flytta markeringsfältet upp och ned i menyerna.                                                                                                    |
| 4      | MODE (läge) <mark>1</mark> | MODE (läge)-menyn visas när MODE (läge)-knappen trycks in                                                                                                    |
| 5      | Funktionsknapp 2           | Utför funktionen som visas direkt ovanför knappen.                                                                                                    |
| 6      | Funktionsknapp 1           | Utför funktionen som visas direkt ovanför knappen                                                                                                    |
| 7      | MAX                        | Den här knappen startar pumpen vid maximalt varvtal i manuellt<br>läge. Detta är praktiskt för att flöda pumpen.                                                                                                    |
| 8      | STOP                       | Den här knappen stoppar alltid pumpen, oberoende av när den<br>trycks in.                                                                                                    |
| 9      | START                      | <ul> <li>Knappen:</li> <li>Startar pumpen med det inställda varvtalet i manuellt läge<br/>eller flödeskalibrering.</li> <li>Levererar en kontaktdosering i CONTACT (kontakt)-läge.</li> <li>I alla övriga styrlägen startar den här knappen inte pumpen.</li> </ul> |
| 10     | HOME (läge) <mark>1</mark> | När <b>HOME (hem)</b> -knappen trycks in återvänder användaren till den<br>HOME (hem)-skärm som visades för det senast kända driftsläget.                                                                                                    |

En sammanfattning av de viktigaste funktionerna tillhandahålls nedan:

## **OBS 1** Om **MODE (läge)**- eller **HOME (hem)**-knappen trycks in när inställningar håller på att ändras så sparas inte dessa inställningar

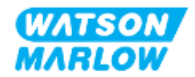

## 4.9.2 HOME (hem)-skärm

HOME (hem)-skärmen är huvudskärmen som visar det senaste valda driftsläget i manuellt läge. Skärmen visas med HOME (hem)-skärmen.

Hemskärm: (manuellt läge) 1 3 2 ැඩ WATSON-MARLOV 1 4 123.4 ml/min 9 . 5 Fluid Leve 6 8 MENU 7 Punkt Beskrivning Indikerar menyvalet. 1 2 Indikerar att nätverket är anslutet (EtherNet/IP visas) 3 Visar pumpetiketten 4 Indikerar att knapplåset är aktiverat 5 Indikerar att pumpen är i läget för automatisk återstart (när automatisk återstart är aktiverat) 6 Visar pumpens varvtal och måttenhet 7 Indikerar att alternativen MENU (meny) och INFO (information) kan nås med funktionsknapparna 8 Förloppsindikatorn visas endast om alternativen övervakning av vätskenivå eller varvräknare är aktiverade

Ett exempel på en HOME (hem)-skärm i manuellt läge visas nedan.

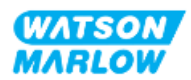

| Hemskärm: (manuellt läge) |                                                                                                    |  |
|---------------------------|----------------------------------------------------------------------------------------------------|--|
| 9                         | Indikerar pumpens driftsstatus<br>Pumpen visar en RÖD stoppsymbol när den har stoppats manuellt. I<br>detta tillstånd startar inte pumpen förrän START-knappen trycks in                                                                                                    |  |
|                           | Pumpen visar en RÖD PAUS-symbol när den tar emot en fjärrstyrd<br>stoppingångssignal då den är i viloläge. Pumpen sätts i viloläge om<br>START-knappen trycks in i manuellt läge eller om analogt läge väljs. I<br>detta tillstånd svarar pumpen på en ändring i start/stopp-ingångens<br>status, vilket betyder att den kan starta automatiskt när den tar emot<br>en styrsignal. |  |
|                           | När pumpen är i drift visar den en roterande symbol som anger att den pumpar                                                                                                    |  |

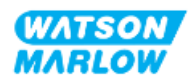

## 4.9.3 INFO (information)-skärm

INFO (information)-skärmen informerar användaren om drivenhetens konfiguration. Det går att komma åt den även om pin-skyddet är aktiverat. Informationsskärmen kan visas från drivenhetens hemskärm i alla läge med hjälp av INFO (information)-knappen.

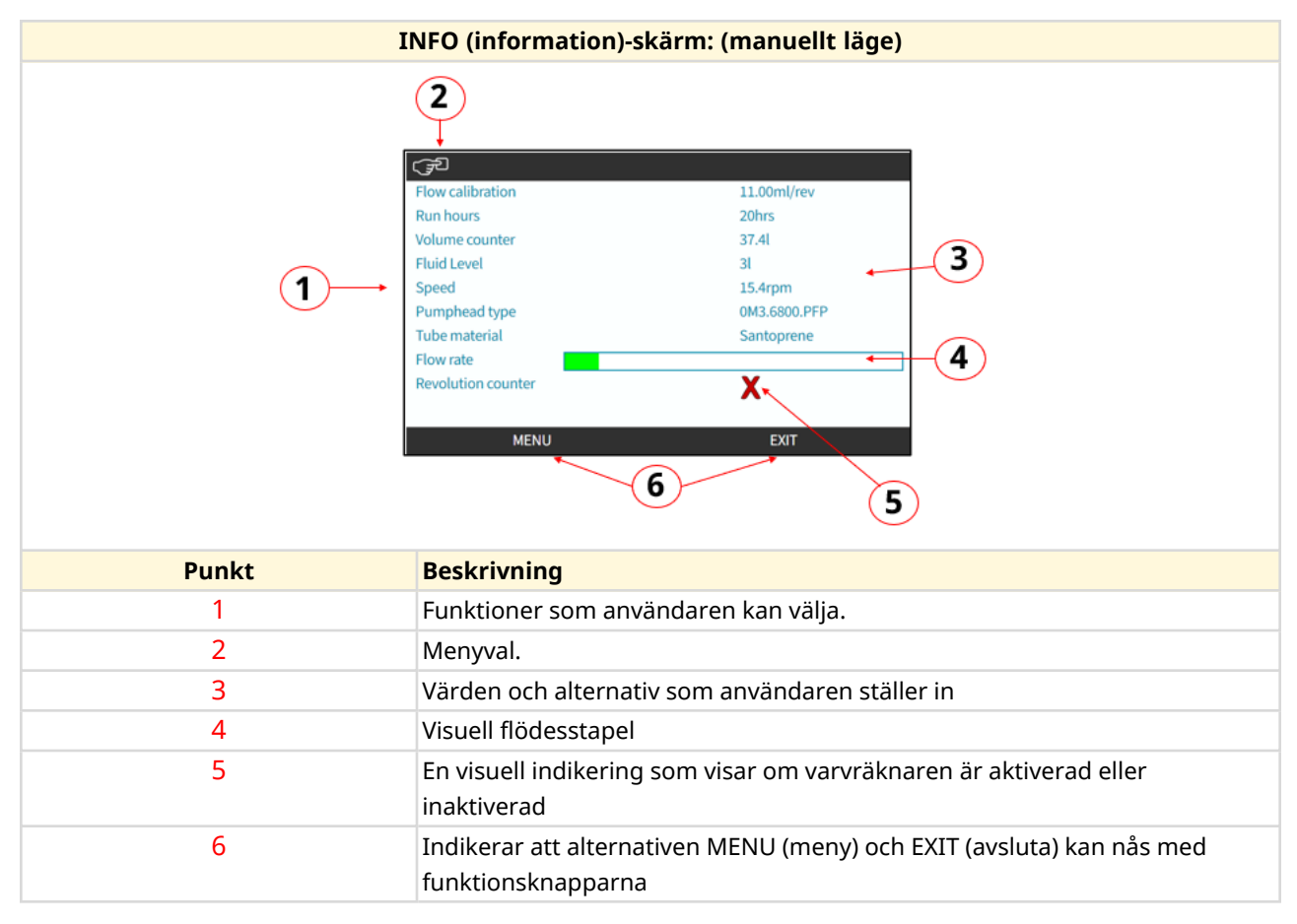

Ett exempel på en INFO (Information)-skärmen visas nedan.

Funktionerna på skärmen beror på drivenhetsmodellen.

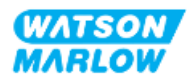

## 4.9.4 Översikt över MAIN MENU (huvudmeny)

MAIN MENU (huvudmeny) är menyn på den högsta nivån. Alla funktioner och inställningar kan nås från den här meny och efterföljande undermenyer.

Huvudmenyns skärm visas nedan.

|       | MAIN INFO (huvudmeny)-skärm:                                                                                                    |
|-------|----------------------------------------------------------------------------------------------------|
| 1     | MAIN MENU<br>Fluid level monitor<br>Security settings<br>General settings<br>MODE menu<br>Control settings<br>Help<br>SELECT EXIT |
| Punkt | Beskrivning                                                                                                    |
| 1     | Undermenyer som användaren kan välja.                                                                                             |
| 2     | Menyval.                                                                                                    |
| 3     | Alternativen SELECT (välj) och EXIT (avsluta) kan nås med<br>funktionsknapparna.                                                  |

Huvudmenyn innehåller följande undermenyer:

| Undermeny                 | Sammanfattning                                                                                                    |
|---------------------------|----------------------------------------------------------------------------------------------------|
| Övervakning av vätskenivå | Menyn används för att ställa in och visa vätskenivån i<br>inloppsbehållaren.                                                                                |
| Säkerhetsinställningar    | Menyn används för att styra åtkomsten till pumpen, som till exempel<br>PIN-skydd                                                                            |
| Allmänna inställningar    | Menyn används för att göra allmänna inställningar som till exempel<br>språk, måttenhet för flöde, objektnummer och återställa till<br>standardinställningar |
| MODE (läge)-meny          | Menyn används för att ändra läge för pumpen, till exempel manuellt<br>läge, analogt läge eller nätverksläge                                                 |

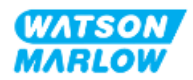

| Undermeny         | Sammanfattning                                                                                                    |
|-------------------|----------------------------------------------------------------------------------------------------|
| Styrinställningar | Menyn används för att ställa in styrinställningar som till exempel<br>varvtalsbegränsning för pumphuvudet, återställning av driftstid och<br>konfigurering av in- och utgångar. |
| Hjälp             | Menyn används för att göra allmänna inställningar som till exempel<br>språk, måttenhet för flöde, objektnummer och återställa till<br>standardinställningar.                    |

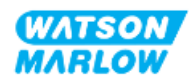

## 4.9.5 Översikt över MODE MENU (lägesmeny)

MODE (läge)-meny innehåller de tillgängliga lägena. MODE (läge)-menyn kan nås via funktionsknapp 1 när alternativet är markerat. Vid behov kan inställningen nås via funktionsknapp 2 när alternativet är markerat.

|       | MODE MENU (lägemeny)-skärm:                             |  |
|-------|---------------------------------------------------------|--|
|       | CHANGE MODE                                             |  |
| Punkt | Beskrivning                                             |  |
| 1     | SELECT (välj) aktiverar åtkomst till valt läge          |  |
| 2     | SETTINGS ger möjlighet att konfigurera det valda läget. |  |

MODE (läge)-menyn innehåller följande undermenyer.

| Läge               | Sammanfattning                                 | Undantagna modeller             |
|--------------------|------------------------------------------------|---------------------------------|
| Manuell (standard) | Gör att pumpen kan manövreras manuellt         | Pumpen kan även manövreras via  |
|                    | (start/stopp/varvtal)                          | start/stopp-ingång              |
| Flödeskalibrering  | Flödet kalibreras för pumpen                   | ALLA MODELLER                   |
| Analog 4–20 mA     | Pumpvarvtalet styrs av en analog signal        | Endast Universal och Universal+ |
| Kontaktläge        | Pumpen mäter en viss dosering av vätska när en | Endast modellerna Universal och |
|                    | extern signal tas emot, eller när användaren   | Universal+                      |
|                    | trycker på den gröna <b>START</b> -knappen.    |                                 |
| PROFIBUS           | Tillåter datautbyte                            | Endast PROFIBUS                 |
| Ethernet/IP        | Tillåter datautbyte                            | Endast EtherNet/IP              |
| PROFINET           | Tillåter datautbyte                            | Endast PROFINET                 |
| Vätskeåtervinning  | Gör det möjligt att köra pumpen i omvänd       | Alla modeller                   |
|                    | riktning för att återvinna vätska från         |                                 |
|                    | utloppsledningen.                              |                                 |

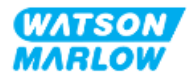

5 Förvaring

## 5.1 Förvaringsförhållanden

- Lagringstemperaturområde: -20 °C till 70 °C (-4 °F till 158 °F)
- Inomhus
- Inte i direkt solljus
- Fuktighet (ej kondenserande): 80 % upp till 31 °C (88 °F), linjärt avtagande till 50 % vid 40 °C (104 °F)

## 5.2 Lagringstid

Pumphuvudets lagringstid<sup>1</sup> är 2 år när det förvaras i originalförpackningen inom de förvaringsvillkor som anges i avsnittet ovan.

OBS 1 Pumphuvudets lagringstid finns tryckt på etiketten på sidan av lådan

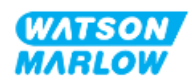

## 6 Lyfta och bära

## 6.1 Förpackad produkt

Drivenheten och pumphuvudet levereras inte i samma förpackning. Vikten är som följer:

## 6.1.1 Förpackad vikt

#### 6.1.1.1 Drivenhet: Typ M

| Modell      | Förpackad vikt |       |
|-------------|----------------|-------|
|             | kg             | Ibs   |
| Manuell     | 14,8           | 32,63 |
| Universal   | 14,9           | 32,85 |
| Universal+  | 14,9           | 32,85 |
| PROFIBUS    | 14,9           | 32,85 |
| EtherNet/IP | 14,9           | 32,85 |
| PROFINET    | 14,9           | 32,85 |

## 6.1.1.2 Drivenhet: Typ T

| Madall     | Förpackad vikt |       |
|------------|----------------|-------|
| Modeli     | kg             | Ibs   |
| Universal  | 15,0           | 33,07 |
| Universal+ | 15,0           | 33,07 |

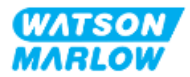

## 6.1.2 Förfarande: Lyfta och bära förpackad produkt

#### FÖRSIKTIGHET

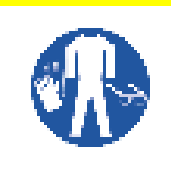

Den förpackade produkten väger upp till 15,0 kg (33,07 lb) beroende på modell. Pumpens vikt kan orsaka fotskador om den tappas. Bär avsedd personlig skyddsutrustning när du lyfter och flyttar pumpen.

Lyft och bär produkten enligt förfarandet nedan:

- 1. Observera den symbolen för upprätt på förpackningen. 🋍
- 2. Använd två händer för att lyfta förpackningen i enlighet med lokala hälso- och säkerhetsrutiner, och håll produkten upprätt hela tiden.

## 6.2 Produkt uttagen ur förpackningen

Om produkten har tagits ut ur förpackningen:

- Lyft inte pumpen genom att hålla längst upp i HMI-enheten.
- Följ följande säkerhetssignaler

#### FÖRSIKTIGHET

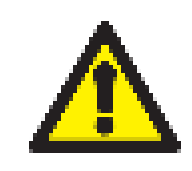

Att lyfta eller flytta pumpen med installerat pumphuvud kan resultera i att pumphuvudet kopplas bort från drivenheten och faller ner.

#### FÖRSIKTIGHET

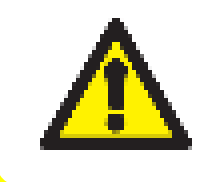

Placera eller flytta inte drivenheten genom att hålla i drivaxeln. Drivaxeln har kanter som kan orsaka skrapsår.

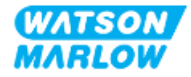

7 Uppackning

## 7.1 Medföljande komponenter

H-FLO-drivenheten och - pumphuvudet säljs separat. Medföljande komponenter för varje del beskrivs i detalj nedan

## 7.1.1 Drivenhet

Drivenheten levereras med följande artiklar inkluderade i förpackningen

- Vald drivenhetsmodell
- 2 x vätskekopplingar (3/4" honkoppling med parallell gänga i PVC-U) i antingen Rp eller NPT <sup>1</sup>
- 2 x anslutningskragar (PVC-U)
- Strömkabel (ej löstagbar) med regional strömkontakt
- 3 x kabelgenomföringar för endast modeller med styranslutning av typ T <sup>2</sup>
- Häfte med säkerhetsinformation med QR-kod till dessa anvisningar
- Försäkran om överensstämmelse

| OBS 1 | Drivenheter med "A" i slutet av produktkoden levereras med NTP-<br>vätskekopplingar. Alla övriga drivenheter levereras med Rp-<br>vätskekopplingar. |
|-------|----------------------------------------------------------------------------------------------------|
| OBS 2 | De 3 kabelgenomföringarna för styranslutning levereras endast<br>med modeller av typ T.                                                             |

#### 7.1.2 Pumphuvud

Pumphuvudet levereras med följande artiklar inkluderade i förpackningen:

- Vald pumphuvudsmodell
- 2 x tätningar för vätskeanslutning förmonterade på pumphuvudet
- Häfte med säkerhetsinformation med QR-kod till dessa anvisningar
- Inbyggnadsdeklaration

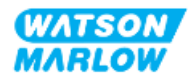

## 7.2 Uppackning, inspektion och kassering av förpackningar

- 1. Ta försiktigt bort alla delar från förpackningen.
- 2. Kontrollera att alla komponenter i "7.1 Medföljande komponenter" på föregående sida finns i förpackningen
- 3. Kontrollera om komponenterna är transportskadade.
- 4. Om något saknas eller är skadat ska du omedelbart kontakta din Watson-Marlowrepresentant.
- 5. Kassera förpackningen enligt lokala föreskrifter.
  - Inre och yttre kartong: Papp (återvinningsbar)
  - Pumphuvudsskydd: Plastpåse (återvinningsbar)
  - Dokument och tillbehörsskydd: Plastpåse (återvinningsbar)

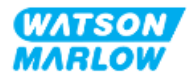

## 8.1 Ansvar

Installationen får endast utföras av en ansvarig person som är kompetent inom sitt område som är relevant till installationskapitlet.

## 8.2 Använda HMI-enheten för installation

HMI-enheten måste användas för att ställa in pumpen under installationen. Läs översikten över skärmar, viktiga funktioner och menyer på HMI-enheten i "4.9 HMI-översikt" på sidan 39 innan du utför en installationsuppgift.

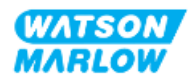

## 8.3 Installationskapitlets sekvens

Installationen tillhandahålls i följande sekvens:

- 1. "9 Installation Kapitel 1: Fysisk information" på sidan 54
- 2. "10 Installation Kapitel 2: Strömförsörjning" på sidan 60
- 3. "11 Installation Kapitel 3: Flödesbana" på sidan 64
- 4. "12 Installation Kapitel 4 översikt: Styrning" på sidan 79

Det här kapitlet är uppdelat i underkapitel efter modell:

- "13 Installation Underkapitel 4A: Styrning (modell: Manuell)" på sidan 80
- "14 Installation Underkapitel 4B: Styrning (modeller: Universal och Universal+)" på sidan 87
- "15 Installation Underkapitel 4C: Styrning (modell: PROFIBUS" på sidan 137
- "16 Installation Underkapitel 4D: Styrning (modell: EtherNet/IP)" på sidan 155
- "17 Installation Underkapitel 4E: Styrning (modell: PROFINET)" på sidan 169

Följ installationen i den specifika sekvensen ovan. Anvisningarna har skrivits i en specifik ordningsföljd för att säkerställa att pumpen har:

- Elektrisk strömförsörjning ("10 Installation Kapitel 2: Strömförsörjning" på sidan 60) före installationsförfarandet för den första installationen av pumphuvudet utförs enligt "11 Installation Kapitel 3: Flödesbana" på sidan 64
- Ett installerat pumphuvud ("11 Installation Kapitel 3: Flödesbana" på sidan 64) innan inställningen med HMI-enheten utförs.
- Installerade styranslutningar ("12 Installation Kapitel 4 översikt: Styrning" på sidan 79) innan inställningen med HMI-enheten utförs

## 8.4 Installationskapitlets struktur

Varje installationskapitel är uppdelat i tre huvuddelar:

- 1. Del 1: Installationskrav, specifikation och information för kapitlet
- 2. Del 2: Installationsförfaranden för kapitlet
- 3. Del 3: Instruktioner för HMI-inställningar specifika för kapitlet

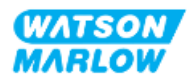

# 9 Installation – Kapitel 1: Fysisk information

Ett pumphuvud avbildas i alla illustrationer i detta kapitel för konceptualisering av den slutliga installationen. Pumphuvudet får endast installeras efter att "9 Installation – Kapitel 1: Fysisk information" ovanför och "10 Installation – Kapitel 2: Strömförsörjning" på sidan 60 har slutförts.

## 9.1 Del 1: Installationskrav för kapitlet, specifikation och installation

### 9.1.1 Ansvar

Installationen får endast utföras av en ansvarig person som är kompetent i den fysiska installationen av pumpsystem.

En riskbedömning måste göras av den ansvariga personen för att fastställa eventuella faror som kan uppstå före systemdesign, installationsåtgärd eller förfarande som är relevant till detta kapitel.

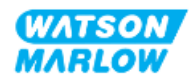

## 9.1.2 Placering

Produkten måste installeras så att inte någon del av pumpen kan överskrida miljögränserna nedan:

## 9.1.2.1 Miljö och driftsförhållanden

| Punkt                              | Specifikation                                                               |
|------------------------------------|-----------------------------------------------------------------------------|
| Omgivningstemperatur               | 5 °C till 45 °C (41 °F till 113 °F)                                         |
| Fuktighet (ej kondenserande)       | 80 % upp till 31 °C (88 °F), linjärt avtagande till 50 % vid 40 °C (104 °F) |
| Högsta höjd                        | 2 000 m, (6 560 fot)                                                        |
| Föroreningsgrad för avsedd miljö   | 2                                                                           |
| Ljudnivå                           | < 70 dB (A) vid 1 m                                                         |
| Max. vätsketemperatur <sup>1</sup> | SEBS-pumphuvuden: 40 °C (104 °F) <sup>1</sup>                               |
|                                    | Santoprene-pumphuvuden: 45 °C (113 °F) <sup>1</sup>                         |
| Miljö                              | Inomhusbruk och begränsat utomhusbruk <sup>2</sup>                          |
| Kapslingsklass                     | IP66, NEMA4X                                                                |

| OBS 1 | Kemisk kompatibilitet beror på temperaturen. Ett förfarande för<br>kontroll av kemisk kompatibilitet tillhandahålls i "28 Kemisk<br>kompatibilitet" på sidan 258. |
|-------|----------------------------------------------------------------------------------------------------|
| OBS 2 | Under vissa förhållanden är pumpen lämplig för begränsad<br>användning utomhus. Kontakta din Watson-Marlow-<br>representant för råd.                              |

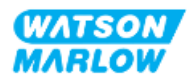

#### 9.1.2.2 Området runt produkten – inte inneslutet

Pumpen måste installeras för att underlätta ytterligare installation, drift, underhåll och rengöring. Åtkomligheten till pumpen får inte spärras eller blockeras.

Installationsavstånden finns i bilderna och förklaringstabellen nedan:.

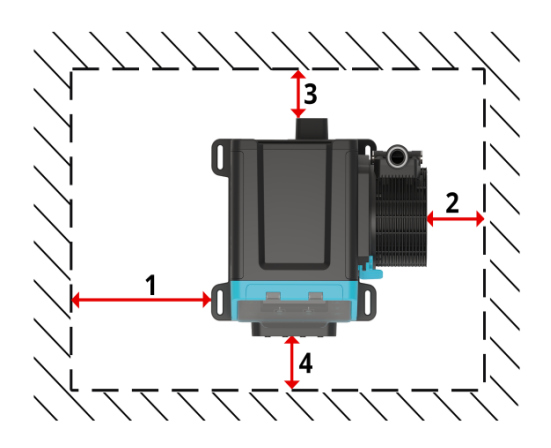

| Nummer | Minsta avstånd                                                                           | Kommentar                                                                                                    |
|--------|------------------------------------------------------------------------------------------|----------------------------------------------------------------------------------------------------|
| 1      | 0 mm                                                                                     | Definieras av användaren baserat på montering                                                                                                    |
| 2      | 200 mm, 7,87 tum                                                                         | För att installera och ta bort pumphuvudet (högermonterat pumphuvud visas)                                                                                                    |
| 3      | 150 mm, 5,91 tum                                                                         | <ul> <li>Minsta avstånd baseras på</li> <li>Böjradie för strömkabel</li> <li>Ytterligare avstånd krävs för åtkomst till baksidan av pumpen för:</li> <li>Information (serienummer, produktnamn)</li> <li>Att utföra jordförbindelsetest</li> </ul>                                                                            |
| 4      | 100 mm, 3,94 tum<br>PROFIBUS-, EtherNet/IP-,<br>PROFINET-modeller = 115 mm<br>(4.53 tum) | <ul> <li>Avståndet baseras på en pump med en lucka vid punkt 4<br/>som kan öppnas eller stängas på framsidan av pumpen.</li> <li>Ytterligare avstånd krävs för: <ul> <li>Installation av styrkablar</li> <li>Att öppna och stänga HMI-locket</li> <li>Drift och granskning av skärmen och knappsatsen.</li> </ul> </li> </ul> |

Om pumpen ska installeras inuti ett hölje ska du kontakta din Watson-Marlow-representant för råd.

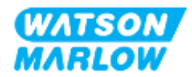

## 9.1.2.3 Yta och riktning

Pumpen måste installeras enligt följande i enlighet med illustrationerna och förklaringarna i tabellen nedan:

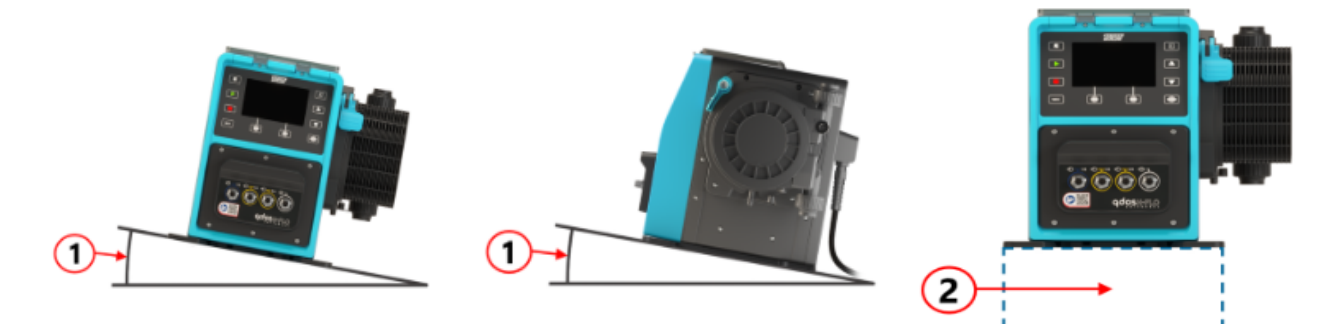

På en yta:

| Nummer | Information                                                                                                    |  |
|--------|----------------------------------------------------------------------------------------------------|--|
| 1      | Installera pumpen på ett jämnt underlag.                                                                                                    |  |
|        | ANMÄRKNING                                                                                                    |  |
|        | En monteringslutning kan orsaka dålig smörjning vilket leder till skada på<br>pumpen på grund av accelererat slitage. Installera pumpen på ett jämnt<br>underlag                      |  |
| 2      | Med en ytmontering (som en plint):                                                                                                    |  |
|        | <ul> <li>Lämplig för att säkerställa att det finns tillräckligt utrymme för att montera<br/>och ta bort inloppsanslutningarna för flödesbanan.</li> </ul>                             |  |
|        | Lämplig för att säkerställa att pumpen monteras på en höjd som är praktisk<br>för drift                                                                                               |  |
|        | • Klassad för att klara hela vikten av den kompletta monteringen och pumpad produkt                                                                                                   |  |
|        | Kemiskt kompatibel med de vätskor som pumpas                                                                                                    |  |
|        | Fri från vibrationer                                                                                                    |  |
|        | ANMÄRKNING                                                                                                    |  |
|        | För stora vibrationer kan orsaka dålig smörjning vilket leder till skada på<br>pumpen på grund av accelererat slitage. Installera pumpen på en yta fri från<br>för stora vibrationer. |  |

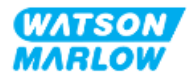

## 9.1.3 Mått för pumpmontering

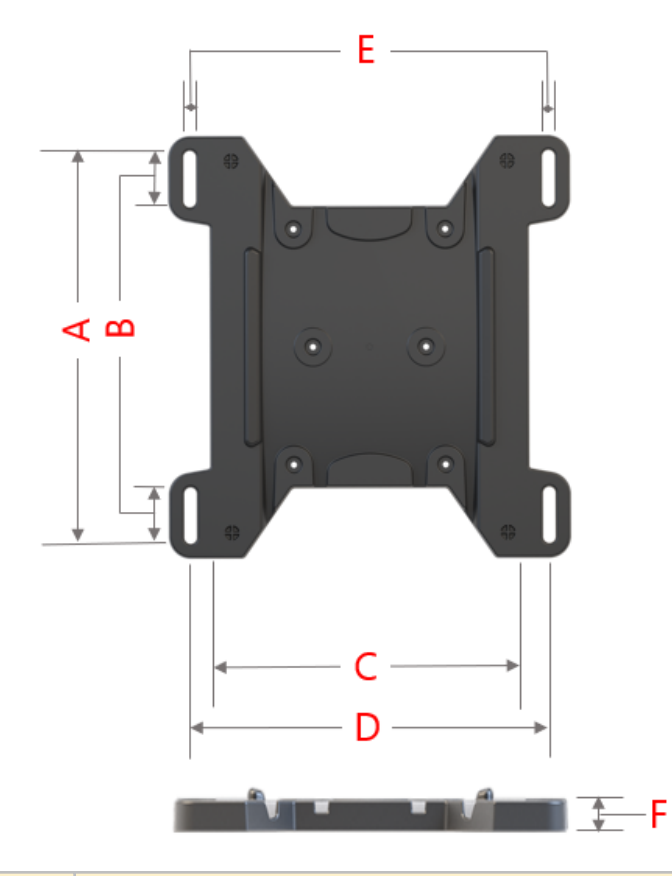

Måtten för montering av pumpen anges i illustrationen och tabellen nedan

| Bokstav | Mått |       |
|---------|------|-------|
|         | mm   | tum   |
| А       | 276  | 10,87 |
| В       | 35   | 1,38  |
| С       | 224  | 8,82  |
| D       | 260  | 10,24 |
| E 1     | 11   | 0,43  |
| F       | 14   | 0,55  |

| Monteringsurtagen är utformade för att rymma ett            |
|-------------------------------------------------------------|
| fästelement för förankring som inte är större än en M8-bult |
| med en M8-planbricka med ytterdiameter på minst 15 mm.      |

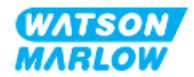

## 9.2 Del 2: Kapitlets installationsförfaranden

## 9.2.1 Kapitlets checklista för åtgärder före installation

Utför punkterna i följande checklista för åtgärder före installation innan du följer installationsförfarandet nedan:

- 1. Säkerställ att alla krav i del 1 i det här kapitlet har uppfyllts.
- 2. Säkerställ att pumpen ännu inte har anslutits till den elektriska strömförsörjningen, flödesbanan eller styrsystemet. Installationen av dessa artiklar tillhandahålls i efterföljande kapitel.

Gå inte vidare till installationsförfarandena i detta kapitel förrän problemet är löst om det finns ett problem med någon av punkterna i checklistan för åtgärder före installation.

## 9.2.2 Förfarande: Placera och montera pumpen

- 1. Säkerställ att checklistan för åtgärder före installation är slutförd.
- 2. Säkerställ att ytan som pumpen är monterad på är redo för användning.
- 3. Placera drivenheten på monteringsytan.

#### FÖRSIKTIGHET

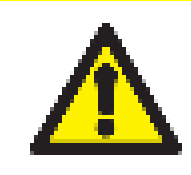

Placera eller flytta inte drivenheten genom att hålla i drivaxeln. Drivaxeln har kanter som kan orsaka skrapsår.

Följ nedanstående ytterligare steg om pumpen ska monteras till ytan:

- 4. Förankra drivenheten genom att dra åt fästelementen tills den sitter ordentligt fast. Dra inte åt för hårt.
- 5. Kontrollera att drivenheten sitter ordentligt fast och inte lätt går att flytta.

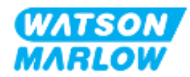

## 10 Installation – Kapitel 2: Strömförsörjning

## 10.1 Del 1: Installationskrav för kapitlet, specifikation och information

## 10.1.1 Specifikationskrav för strömförsörjning

Anslut endast till en jordad enfas strömförsörjning som uppfyller specifikationen i tabellen nedan:

| Punkt                      | Specifikation                              |
|----------------------------|--------------------------------------------|
| Matningsspänning/frekvens  | Växelström (~100 V till 240 V AC 50/60 Hz) |
| Maximal spänningsvariation | ±10 % av nominell spänning                 |
| Överspänningskategori      | Ш                                          |
| Strömförbrukning           | 350 VA, 330 W                              |

Om kvaliteten på AC-strömförsörjningen inte kan garanteras rekommenderar vi att en lämplig kommersiellt tillgänglig utrustning för stabilisering av elförsörjningen används.

## 10.1.2 Externa enheter

#### 10.1.2.1 Överströmsskydd

Använd ett lämpligt kretsskydd i enlighet med lokala regler. Det rekommenderade överströmsskyddet varierar beroende på matningsspänningen.

| Spänning | Ampere |
|----------|--------|
| 230 V AC | 2 A    |
| 115 V AC | 4 A    |

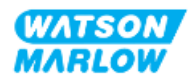

#### 10.1.2.2 Frånkoppling av strömförsörjningen (isolering)

Strömkabeln är utrustad med en strömkontakt. Strömkabeln och strömkontakten är specifika för produktkoden, baserat på pumpens geografiska plats. Strömkontakten är frånkopplingsanordningen för den elektriska strömförsörjningen. Strömkontakten är en ej låsande kontakt för anslutning till motsvarande geografiskt uttag.

Under installationen måste pumpen placeras så att det är lätt att komma åt och använda frånkopplingsanordningen för att vid behov isolera den elektriska strömförsörjningen.

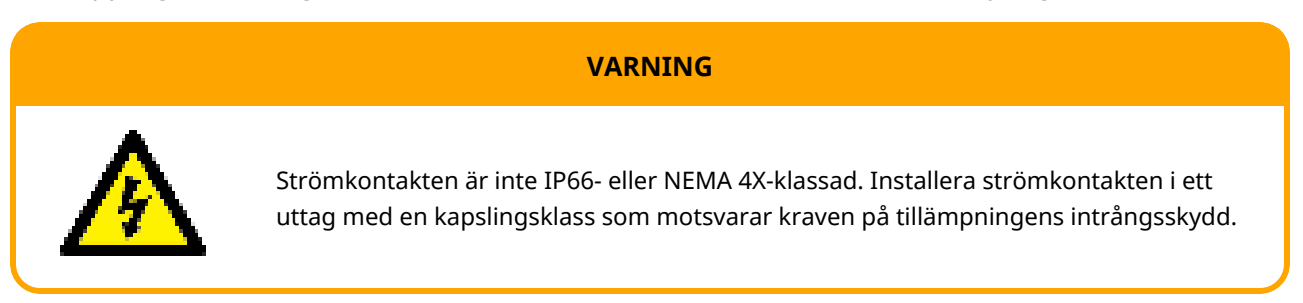

## 10.2 Del 2: Kapitlets installationsförfaranden

## 10.2.1 Kapitlets checklista för åtgärder före installation

I det här skedet av installationssekvensen ska pumpen vara fysiskt installerad men inte strömförsörjd. Dessutom ska flödesbanan och styrsystemet inte vara anslutna.

Utför följande kontroller före installationen av den elektriska strömförsörjningen för att säkerställa att:

- Pumpen har installerats i enlighet med installationen beskriven i "9 Installation Kapitel 1: Fysisk information" på sidan 54.
- Alla krav i del 1 i det här kapitlet har uppfyllts
- Strömkabeln inte är skadad
- Medföljande AC-strömkontakt och motsvarande uttag är lämpliga för ditt land och din region/anläggning.

Gå inte vidare till installationsförfarandena i detta kapitel förrän problemet är löst om det finns ett problem med någon av punkterna i checklistan för åtgärder före installation.

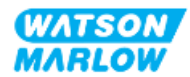

## 10.2.2 Test av jordkontinuitetet med jordförbindelsetestpunkt

Jordkontinuiteten från strömkontakt till pump måste testas vid jordförbindelsetestpunkten på baksidan av pumpen, märkt med följande symbol:

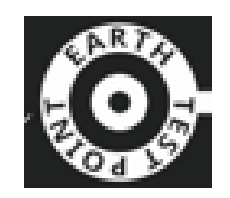

ANMÄRKNING

Utför inte ett test av jordkontinuitet med hjälp av motoraxeln i stället för jordförbindelsetestpunkten eftersom höga strömmar skadar motorn. Använd alltid jordförbindelsetestpunkten för att utföra test av jordkontinuitet

## 10.2.3 Förfarande: Ansluta till strömförsörjning

- 1. Slutför checklistan för åtgärder före installation som tillhandahålls i "10.2.1 Kapitlets checklista för åtgärder före installation" på föregående sida
- 2. Säkerställ att uttaget för strömkabelns strömkontakt är isolerat från strömförsörjningen.
- 3. Se till att frånkopplingsanordningen för den elektriska strömförsörjningen är lätt att komma åt och använda för att vid behov isolera den elektriska strömförsörjningen.
- 4. Anslut strömkabelns strömkontakt till eluttaget.
- 5. Slå på strömförsörjningen till uttaget. Pumpen strömförsörjs omedelbart och HMI-skärmen tänds

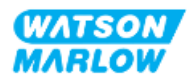

## 10.2.4 Testa strömförsörjningen och första start av pumpen

När pumpen slås på för allra första gången visas ett meddelande om läckagedetektering. Detta beror på att pumphuvudet ännu inte har installerats.

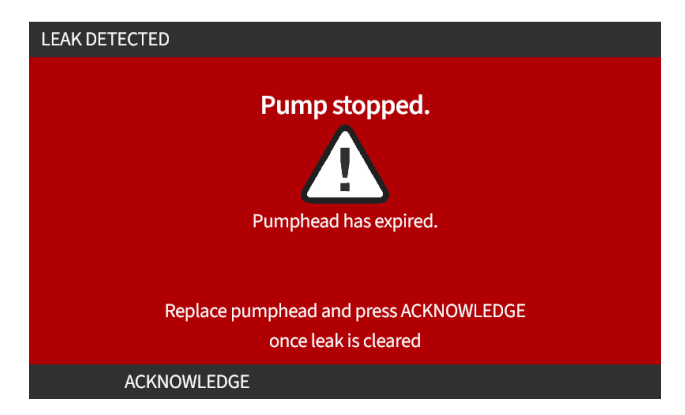

I syfte att testa strömförsörjningen till pumpen indikerar detta meddelande att pumpen får ström.

Förfarandet för att installera pumphuvudet för första gången tillhandahålls i "11.2.2 Förfarande: Montera pumphuvudet" på sidan 69

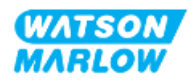

# 11 Installation – Kapitel 3:Flödesbana

## 11.1 Del 1: Installationskrav för kapitlet, specifikation och information

## 11.1.1 Kopplingar för flödesbanan

Drivenheten levereras med 2 x vätskekopplingar (3/4" honkoppling med parallell gänga i PVC-U) i antingen Rp eller NPT <sup>1</sup>.

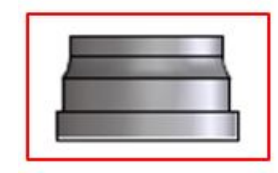

Den primära anslutningen till flödesbanan använder denna koppling i kombination med anslutningskragarna och pumphuvudets O-ringar enligt bilden nedan:

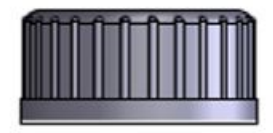

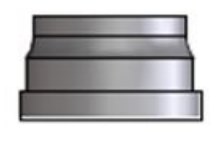

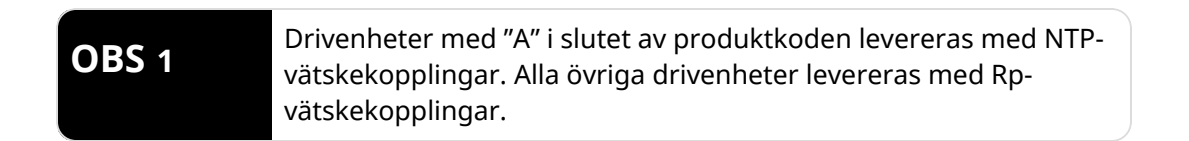

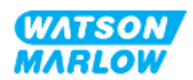

## 11.1.2 Kringutrustning

En Watson-Marlow-pump måste installeras i ett flödesbanesystem med specifik kringutrustning för att säkerställa säker drift. Dessa krav beskrivs i avsnitten nedan.

Alla anordningar, anslutningar eller rörsystem måste:

- Kemiskt kompatibel med den pumpade vätskan
- Ha en högre specifikationsklassning än den för tillämpningen.

#### 11.1.2.1 Backventil

Installera en backventil i utloppets flödesbana så nära pumphuvudet som möjligt i tillämpningar där ett trycksatt tillbakaflöde kan skapa en fara i händelse av ett fel i pumphuvudsslangen eller - elementet.

Om pumpen ska köras i omvänd riktning måste backventilen förbikopplas under denna åtgärd för att undvika blockering.

#### 11.1.2.2 Säkerhetsanordning för övertryck

A Watson-Marlow-pump drivs med hjälp av positivt deplacement. Om en blockering eller begränsning inträffar kommer pumpen att fortsätta att köra tills något av följande inträffar:

- Pumphuvudets slang eller element, eller extrautrustning brister, läcker eller på annat sätt går sönder
- Flödesbanans rörsystem eller extrautrustning kan brista, läcka eller på annat sätt gå sönder
- Drivenheten fallerar

Installera en säkerhetsanordning för övertryck som automatiskt aktiveras i händelse av övertryck. Anordningen ska:

- Vara så när utloppsporten på pumphuvudet som möjligt
- Kunna ställas in till ett tryck som är lägre än systemets tryckklassificering
- Kunna stoppa pumpen eller avleda vätskan till en säker plats när den löser ut
- Ha en felsäker funktion

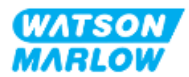

#### 11.1.2.3 Isolerings- och avtappningsventiler

Isolerings- och avtappningsventiler måste installeras i flödesbanan i följande scenarier:

- Där det inte är praktiskt att tappa av hela flödesbanan under:
  - Byte av pumphuvudsslang eller -element
  - Förfaranden som kräver att pumpen tas ur drift, som till exempel vid ett fel
- Pumpen kommer att fungera som en ventil när den stoppas och förhindrar att vätska flödar genom pumphuvudet.
  - Allt eftersom slangen, elementet eller pumphuvudet slits kan vätska flöda genom pumphuvud (som är en normalt stängd flödesbana). I tillämpningar där oavsiktligt flöde genom pumphuvudet inte kan tolereras eller skulle skapa en fara, måste isoleringsventiler installeras.

Ventiler måste öppnas innan pumpen tas i drift och stängas innan pumpen stoppas.

### 11.1.3 Rörsystem för in- och utlopp

#### 11.1.3.1 Allmänt

Rörsystem för in- och utlopp ska:

- Vara så korta som möjligt
- Vara så direkta som möjligt
- Följa den kortaste rutten
- använda krökar med stor radie
- Vara av den största innerdiameter som passar i processen.

#### 11.1.3.2 Flödeskalibrering

För att kunna utföra en flödeskalibrering måste utloppsrörsystemet vara utformat så att det tillåter pumpning in i en graderad behållare nära pumpen.

#### 11.1.3.3 Rörvibrationer

Peristaltiska pumpar skapar en pulsation som resulterar i vibrationer av den peristaltiska slangen och flödesbanan.

En bedömning av rörens vibrationer och integritet ska genomföras för att fastställa vilken vibrationsnivå som är lämplig för installationen.

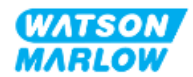

#### 11.1.3.4 Säkerhetsöverflöde

Alla pumphuvudsmodeller har ett säkerhetsöverflöde med en räfflad koppling, enligt bilden nedan

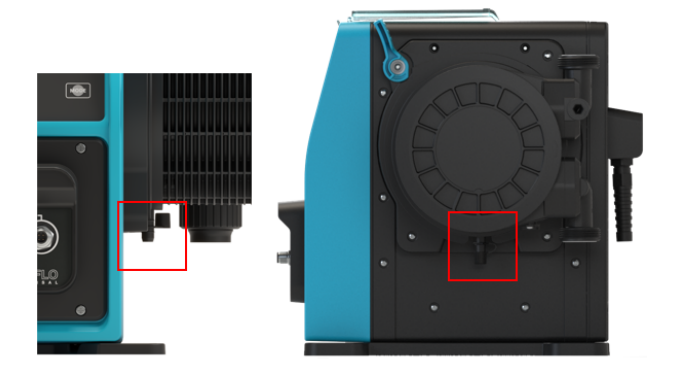

För det osannolika fallet att ett fel uppstår på läckagegivaren ger säkerhetsöverflödet en säker läckageväg för blandningen av vätska och smörjmedel.

Pumphuvudet har ett fabriksmonterat gummilock på säkerhetsöverflödet, som kopplas från, men inte tas bort helt under installationen av säkerhetsöverflödet.

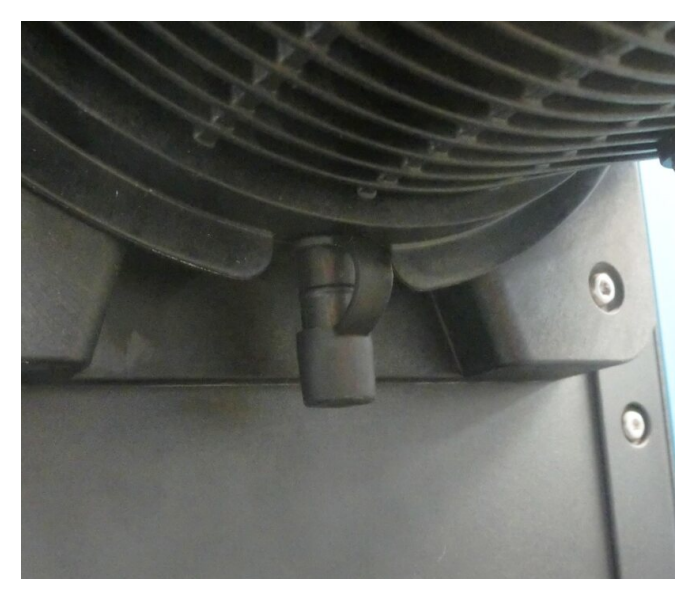

Koppla från gummilocket från öppningen under installationen för att möjliggöra anslutningen till säkerhetsöverflödet, men ta inte bort gummilocket helt.

Säkerhetsöverflödet måste flöda bort från pumpen in i ett system som är konstruerat för att:

- Vara ventilerat
- Inte tillåta något returflöde på grunda av tryck eller blockering
- Ha tillräcklig kapacitet
- Låta användaren tydligt se att vätska flödar genom överflödet om det aktiveras

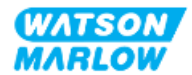

## 11.2 Del 2: Kapitlets installationsförfaranden

## 11.2.1 Kapitlets checklista för åtgärder före installation

Utför följande kontroller före installationen av flödesbanan för att säkerställa att:

- Pumpen har installerats i enlighet med "9 Installation Kapitel 1: Fysisk information" på sidan 54 och "10 Installation Kapitel 2: Strömförsörjning" på sidan 60
- Alla krav i del 1 i det här kapitlet har uppfyllts
- Strömkabeln inte är skadad
- Frånkopplingsanordningen för den elektriska strömförsörjningen är lätt att komma åt och använda för att vid behov isolera den elektriska strömförsörjningen
- Alla komponenter och verktyg för anslutning av pumpen till flödesbanan finns till hands

Gå inte vidare till installationsförfarandena i detta kapitel förrän problemet är löst om det finns ett problem med någon av punkterna i checklistan för åtgärder före installation.

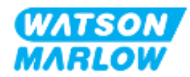

## 11.2.2 Förfarande: Montera pumphuvudet

Installationsförfarandet som visas nedan gäller för en högermonterad pump. Förfarandet är identiskt för en vänstermonterad pump.

- 1. Säkerställ att checklistan för åtgärder före installation är slutförd.
- 2. Anslut strömförsörjningen till drivenheten.
- 3. Säkerställ att pumphuvudets låsspak som visas i bilden nedan är inställd så att pumphuvudet kan monteras.

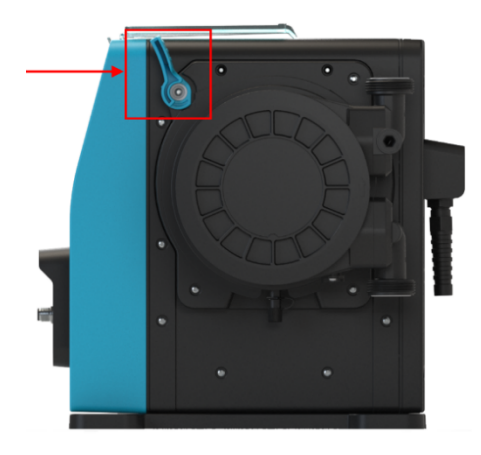

## ANMÄRKNING

Pumphuvudets låsspak är inte utformad för att lossas eller dras åt med ett verktyg. Använd alltid spaken för hand.

- 4. Rikta in pumphuvudet mot pumpdrivenhetens axel och skjut det på plats på pumphuset.
- 5. Vrid pumphuvudet i medurs riktning cirka 15°.
- 6. Se till att låsklackarna hakar fast.

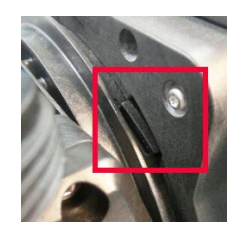

7. Kontrollera att den präglade pilen på pumphuvudet pekar uppåt.

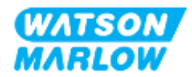

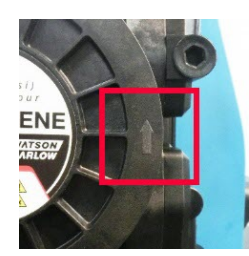

- 8. Lås fast pumphuvudet för hand med hjälp av pumphuvudets låsspak. Använd inte ett verktyg.
- 9. Slå på strömförsörjningen till pumpen. Pumpen övergår i sekvensen för första start och Watson-Marlow-logotypen visas i tre sekunder.

| WATSON<br>MARLOW<br>Dumps |  |
|---------------------------|--|
| Pumps                     |  |

10. Skärmen nedan visas där du kan välja språk för texten på skärmen.

Använd knapparna +/- för att markera önskat språk.

| en         |
|------------|
| English    |
| Español    |
| Français   |
| Deutsch    |
| Português  |
| Italiano   |
| Nederlands |
| 中文         |
| 한국인        |
|            |
| SELECT     |

- 11. Tryck på SELECT (VÄLJ) 🗖 för att välja språk.
- 12. Tryck på CONFIRM (BEKRÄFTA) 🗖 för att gå vidare.

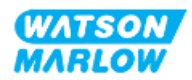

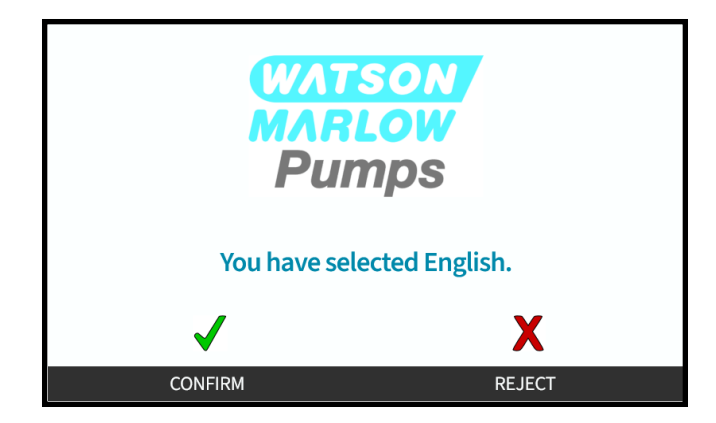

- 13. Tryck på REJECT (AVVISA) 🗖 för att ändra ditt val.
- 14. Tryck på start och kör pumphuvudet några varv.
- 15. Stoppa pumpen.
- 16. Isolera pumpen från strömförsörjningen.
- 17. Kontrollera att låsspaken fortfarande är korrekt i låst läge.

Om inte:

- Isolera pumpen från strömförsörjningen
- Lås fast spaken
- Upprepa steg 13 till 16

## 11.2.3 Förfarande: Installera flödesbanan för första gången

- 1. Säkerställ att checklistan för åtgärder före installation är slutförd.
- 2. Anslut strömförsörjningen till enheten.
- 3. Säkerställ att pumphuvudet har installerats. Om det inte har installerats följer du först förfarandet "11.2.2 Förfarande: Montera pumphuvudet" på sidan 69.
- 4. Använd ett lämpligt verktyg för varje koppling och montera kopplingen för flödesbanan till vätskekopplingen på pumphuvudet.
- 5. Dra åt för hand.
- 6. Anslut strömförsörjningen igen.
- 7. Kör pumpen och kontrollera om det finns läckor i flödesbanans kopplingar. Om det finns läckor. Stoppa pumpen och upprepa steg 5 och 6.
- 8. Montera pumphuvudets säkerhetsöverflöde enligt informationen nedan.

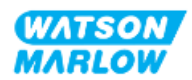

## 11.2.4 Ansluta pumphuvudets säkerhetsöverflöde

Koppla från gummilocket från öppningen under installationen för att möjliggöra anslutningen till säkerhetsöverflödet, men ta inte bort gummilocket helt.

Blockera inte säkerhetsöverflödet på pumphuvudet. Montera inte en ventil på pumphuvudet. Kassera inte gummisäkerhetslocket

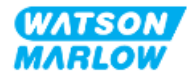
#### 11.3 Del 3: HMI-inställningar specifika för kapitlet

#### 11.3.1 HMI – Ställa in flödesenheter: Allmänna inställningar > Flödesenheter

Efter att flödesbanan har installerats måste flödet från pumpen kalibreras. Före kalibreringen måste önskad flödesenhet väljas i de allmänna inställningarna med hjälp av HMI-enheten.

Från MAIN MENU (huvudmeny):

- 1. Använd knapparna +/- för att markera General settings (allmänna inställningar).
- 2. Tryck på SELECT (VÄLJ)

| MAIN MENU           |      |
|---------------------|------|
| Fluid level monitor |      |
| Security settings   |      |
| General settings    |      |
| MODE menu           |      |
| Control settings    |      |
| Help                |      |
|                     |      |
|                     |      |
|                     |      |
|                     |      |
| SELECT              | EXIT |

- 3. Använd knapparna +/- för att markera alternativet Flow units (flödesenheter).
- 4. Tryck på SELECT (VÄLJ)

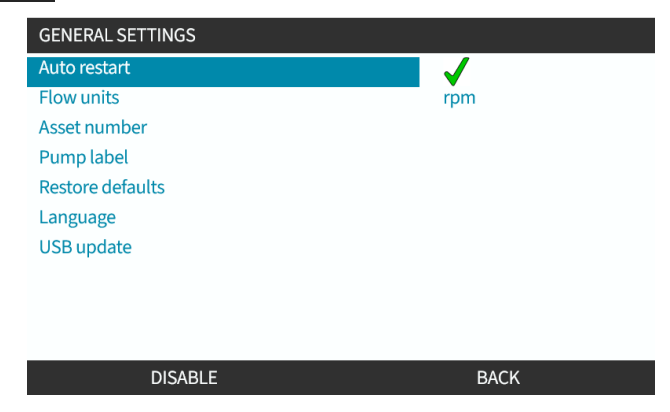

5. Ställ in den flödesenhet som visas för all pumpvisning.

Använd knapparna +/- för att markera önskad flödesenhet.

6. Tryck på SELECT (VÄLJ) 🗖 för att lagra inställningen.

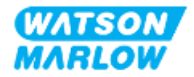

| FLOW UNITS         |      |
|--------------------|------|
| Select flow units: |      |
| %                  |      |
| rpm                |      |
| ml/min             |      |
| ml/hr              |      |
| l/min              |      |
| l/hr               |      |
| l/day              |      |
| gph                |      |
| gpd                |      |
| SELECT             | BACK |

#### 11.3.2 HMI – Kalibrera pumpflödet: MODE (läge)-meny > Flödeskalibrering

Flödeskalibreringen är tillgänglig från antingen MODE (läge)-menyn med knapparna +/- eller Flow calibration (flödeskalibrering)-knappen.

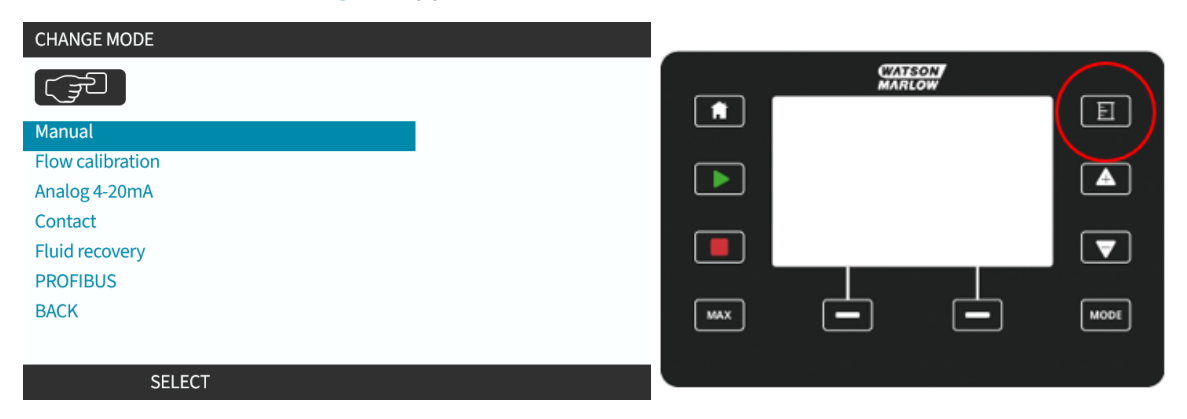

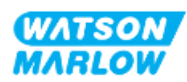

#### 11.3.2.1 Kalibrera pumpflöde:

- 1. Öppna Flow Calibration (flödeskalibrering)-menyn från MODE (läge)-menyn genom att trycka på SELECT (VÄLJ)
- 2. Med hjälp av Flow calibration (flödeskalibrering)-knappen.

| CHANGE MODE      |
|------------------|
|                  |
| Manual           |
| Flow calibration |
| Analog 4-20mA    |
| Contact          |
| Fluid recovery   |
| PROFIBUS         |
| BACK             |
|                  |
| SELECT           |

- 3. Använd knapparna +/- för att ange gränsen för maximalt flöde.
- 4. ENTER (RETUR)

| E                                                         | FLOW CALIBRATION |        | 1/5 |
|-----------------------------------------------------------|------------------|--------|-----|
| Adjust using +/- keys<br>Speed: 95.0 rpm<br>(8740 ml/min) |                  |        |     |
| ENTER                                                     |                  | CANCEL |     |

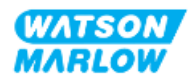

5. Tryck på **START** för att börja pumpa en volym med vätska för kalibreringen.

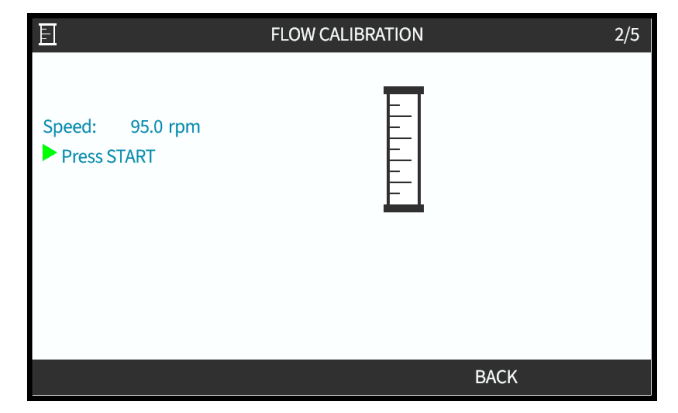

6. Tryck på **STOP** för att stoppa pumpningen av vätska för kalibreringen.

|                               | FLOW CALIBRATION | 3/5    |
|-------------------------------|------------------|--------|
| Speed: 95.0 rpm<br>Press STOP |                  |        |
| Metered                       |                  |        |
| Volume: 1958.0 ml             |                  |        |
|                               |                  |        |
|                               |                  |        |
|                               |                  | CANCEL |

7. Använd knapparna +/- för att ange den verkliga volymen vätska som pumpas.

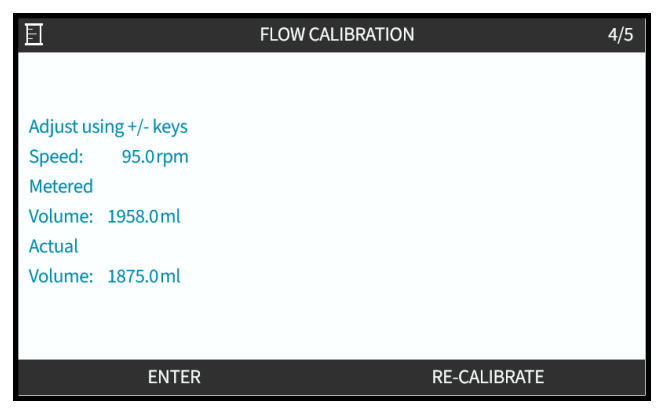

8. Pumpen är nu kalibrerad.

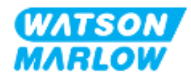

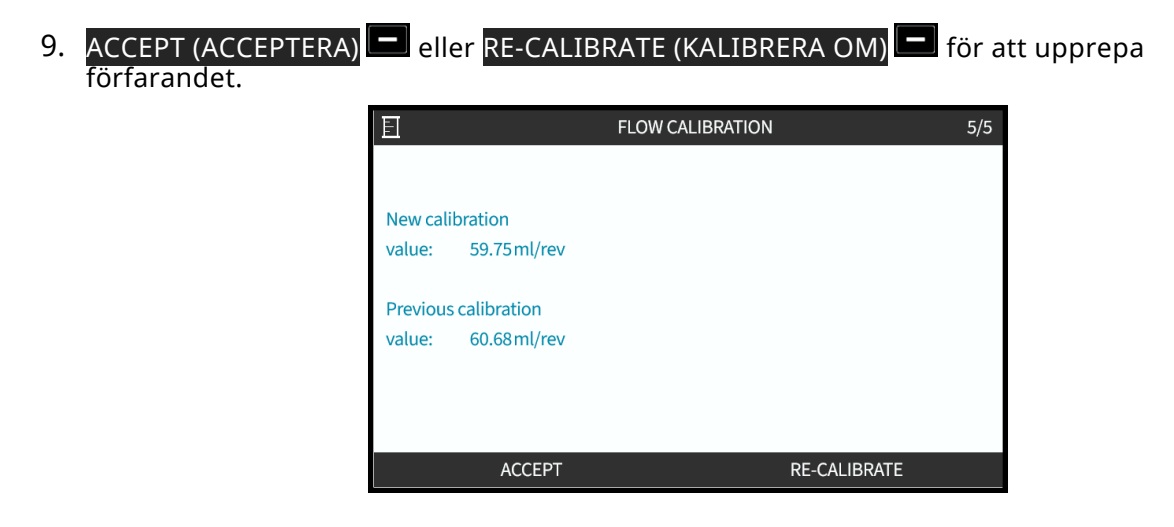

#### 11.3.2.2 Avbryta flödeskalibrering

- 1. Tryck på **HOME (hem)** eller **MODE (läge)** för att avbryta kalibreringen.
- 2. Följande hjälpskärm visas.

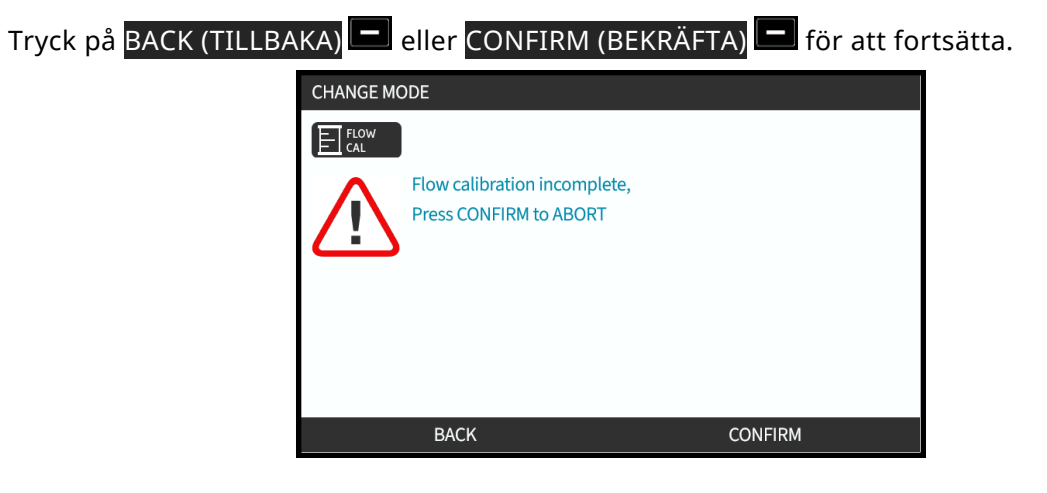

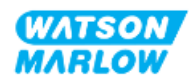

#### 11.3.2.3 Felsöka flödeskalibrering

Följande tipsskärmar kan visas under kalibreringen.

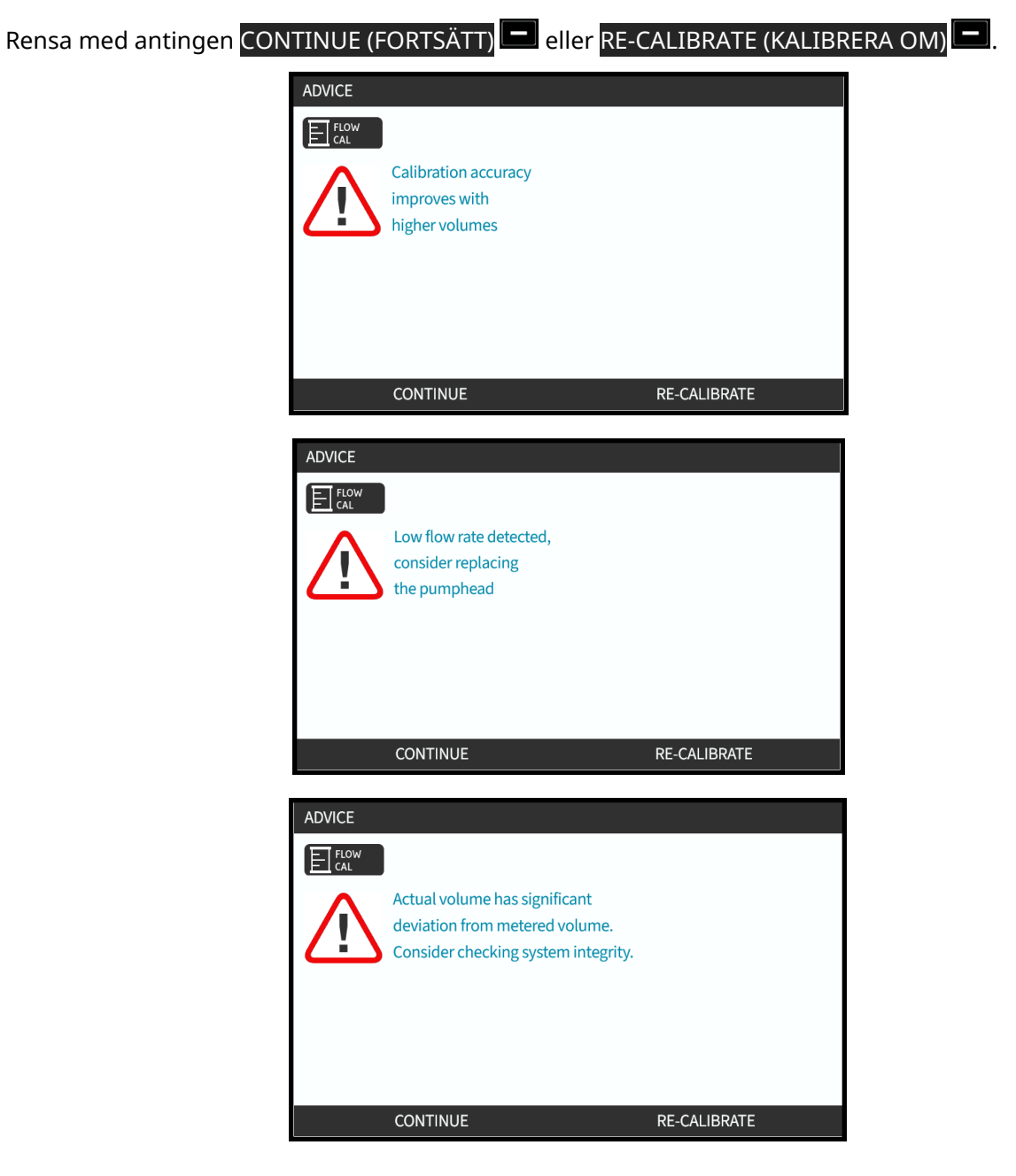

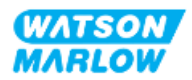

## 12 Installation – Kapitel 4 översikt: Styrning

Kapitlet om styrning är uppdelat i följande underkapitel efter modell

- "13 Installation Underkapitel 4A: Styrning (modell: Manuell)" på sidan 80
- "14 Installation Underkapitel 4B: Styrning (modeller: Universal och Universal+)" på sidan 87
- "15 Installation Underkapitel 4C: Styrning (modell: PROFIBUS" på sidan 137
- "16 Installation Underkapitel 4D: Styrning (modell: EtherNet/IP)" på sidan 155
- "17 Installation Underkapitel 4E: Styrning (modell: PROFINET)" på sidan 169

Följ rätt underkapitel beroende på dina krav.

# 12.1 Förklaring till underkapitlets kopplingsschema

Följande förklaringar gäller för alla underkapitel till kapitel 4

| Symbol | Åtgärd                               | Symbol | Åtgärd                                |
|--------|--------------------------------------|--------|---------------------------------------|
|        | Start                                | œ      | Utgång                                |
|        | Stopp                                | œ      | Ingång                                |
| Л      | Starta dosering på<br>stigande flank |        | Analog<br>styrning (4 – 20mA/0 – 10V) |

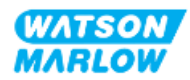

### 13 Installation – Underkapitel 4A: Styrning (modell: Manuell)

Det här avsnittet innehåller information om anslutning, specifikation av ingångar/utgångar och relevant inställning med HMI-enheten på endast den manuella modellen.

# 13.1 Del 1: Installationskrav för underkapitlet, specifikation och information

#### 13.1.1 Styranslutningar

#### 13.1.1.1 Begränsningar i ingångs-/utgångssignaler

| Parameter                             |                    | Gränser |      | Enhotor | Kammantar |                        |
|---------------------------------------|--------------------|---------|------|---------|-----------|------------------------|
| Falameter                             | Symb.              | Min     | Nom. | Max     | Enneter   | Kommentar              |
| Digital ingångsspänning, hög          | $VD_{\mathrm{IH}}$ | 10,4    |      | 30      | V         | 24 V IEC 61131-2 typ 3 |
| Digital ingångsspänning, låg          | $VD_{IL}$          | 0       |      | 9,2     |           |                        |
| Digital ingångsspänning, absolut max. | VD <sub>in</sub>   | -60     |      | 60      | V         |                        |
| Digital ingångsström, gräns           | ID <sub>in</sub>   |         | 2,25 |         | mA        | IEC 61131-2 typ 3      |

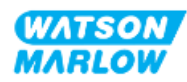

#### 13.1.1.2 Översikt – Styringång: Start/stopp

För den manuella modellen tillhandahålls en start/stopp-ingångsanslutning som ingångsanslutning. För alla övriga modeller finns det på denna plats en ingångsanslutning för tryckgivare. Det går inte att använda en tryckgivare med den manuella modellen.

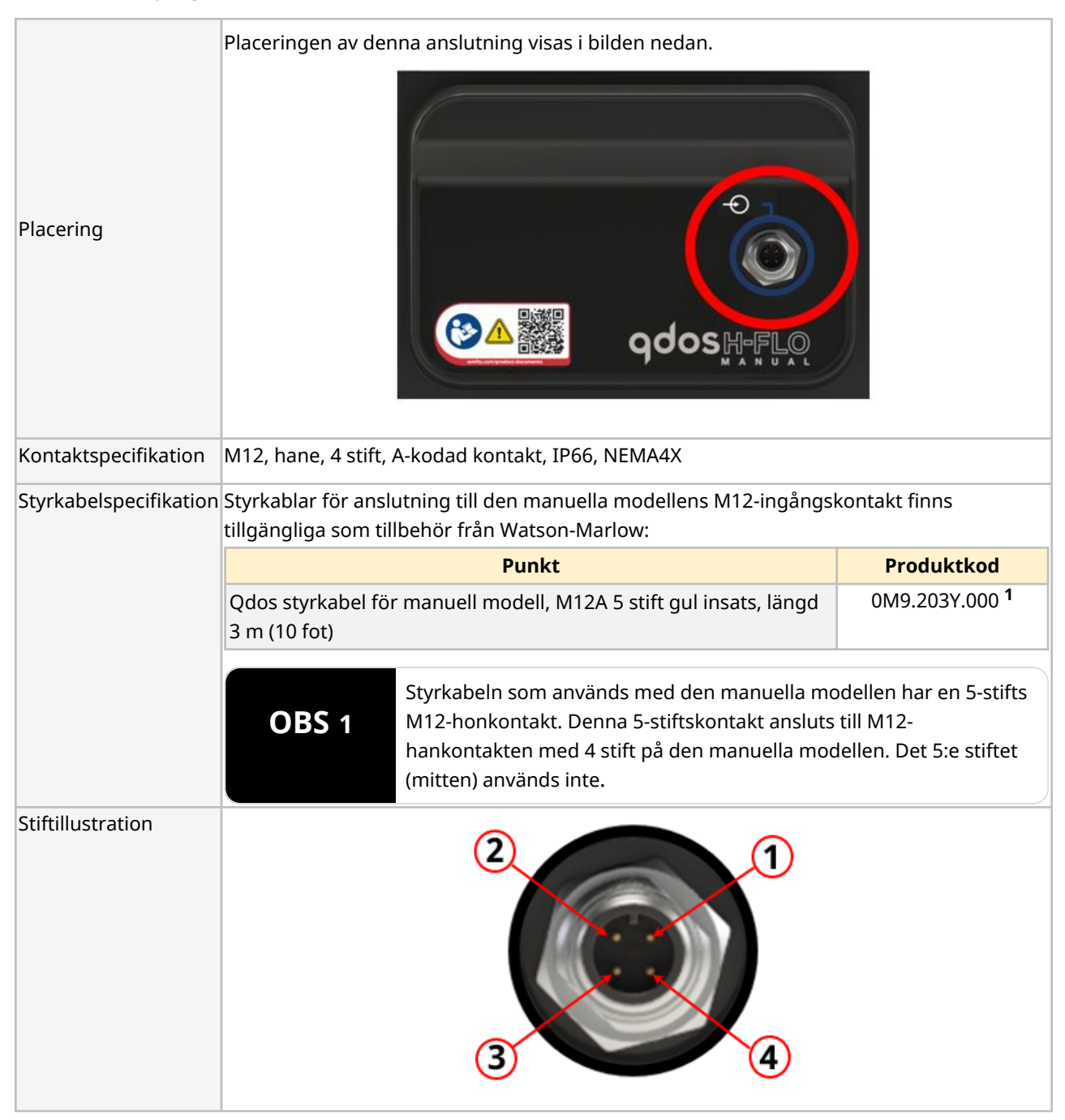

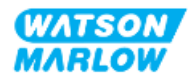

#### 13.1.1.3 Inkopplingsinformation – Styringång: Start/stopp

| Funktion    | Stift       | Signal                   | Konfigurerbar | Inkopplingsschema |
|-------------|-------------|--------------------------|---------------|-------------------|
|             | Stift 1     | +24 V DC                 | Nej           | 24 V DC           |
| START/STOPP | Stift 2 (+) | START/STOPP              | Ja            |                   |
|             | Stift 3     | Ingen användaranslutning | Nej           |                   |
|             | Stift 4 (-) | 0 V gemensam             | Nej           |                   |

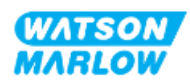

#### 13.2 Del 2: Underkapitlets installationsförfaranden

#### 13.2.1 Underkapitlets checklista för åtgärder före installation

Utför följande kontroller före installationen av styranslutningar och -kablar:

- Säkerställ att pumpen har installerats i enlighet med "9 Installation Kapitel 1: Fysisk information" på sidan 54, "10 Installation Kapitel 2: Strömförsörjning" på sidan 60 och "11 Installation Kapitel 3: Flödesbana" på sidan 64
- Säkerställ att alla krav i del 1 i det här kapitlet har uppfyllts
- Säkerställ att strömkabeln inte är skadad
- Frånkopplingsanordningen för den elektriska strömförsörjningen är lätt att komma åt och använda för att vid behov isolera den elektriska strömförsörjningen
- Säkerställ att styrkablarna inte är skadade
- Se till att komponenter och verktyg för anslutning av pumpen till styrsystemet finns till hands

Gå inte vidare till installationsförfarandena i detta kapitel förrän problemet är löst om det finns ett problem med någon av punkterna i checklistan för åtgärder före installation.

#### 13.2.2 Försiktighetsåtgärder för anslutning av styrning

När du följer förfarandena nedan eller ansluter styrkablarna till stiften på M12-kontakterna

- Håll 4–20 mA- och lågspänningssignaler separerade från strömförsörjningen
- Dessa anslutningar får endast kopplas till externa kretsar som också är separerade från nätspänningarna med förstärkt isolering. Alla ingångs- och utgångsplintar på produkten är separerade från nätkretsen med förstärkt isolering.
- Anslut inte huvudnätspänningar till något av stiften på M12-styranslutningarna.

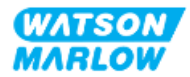

#### 13.2.3 Installation av M12-styrkablar (typ M)

#### 13.2.3.1 Skyddslock

M12-styranslutningarna är täckta med skyddslock under tillverkningen.

Låt skyddslocken sitta kvar på för extra skydd av produkten på anslutningar som inte används för styrning (där inte någon styrkabel ansluts). En bild av locket visas i bilden:

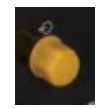

#### 13.2.3.2 Installationsförfarande för M12-styrkabel

Följ förfarandet nedan för att ansluta M12-styrkablarna.

- 1. Isolera pumpen från strömförsörjningen
- 2. Installera ledningarna för styrsystemet med hjälp av informationen i del 1 av det här kapitlet
- 3. Anslut M12-kontakten på rätt plats på pumpen
- 4. Dra åt skruven för hand tills den är ordentligt åtdragen
- 5. Kontrollera att kabel sitter fast
- 6. Anslut strömförsörjningen till pumpen igen

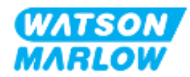

#### 13.3 Del 3: HMI-inställningar specifika för underkapitlet

Underavsnitten nedan innehåller information om pumpinställningar med HMI-enheten som endast relaterar till den manuella modellen.

#### 13.3.1 HMI – Ställa in start/stopp: Styrinställningar > Ingång

En start/stopp-signal kan användas för att stoppa pumpen med fjärrstoppsfunktionen. Detta påverkar inte följande åtgärder:

- Flödeskalibreringar
- Användning av knapp för max. varvtal
- Manuell vätskeåtervinning

#### 13.3.1.1 Konfigurera start/stopp: Polaritet

Spänningspolariteten för start/stopp kan ställas in. En låg polaritetssignal rekommenderas eftersom pumpen kommer att stanna om ingångssignalen går förlorad.

- 1. Från MAIN MENU (huvudmeny).
- 2. Använd knapparna +/- för att markera CONTROL SETTINGS (styrinställningar).
- 3. Tryck på SELECT (VÄLJ)

| MAIN MENU           |      |
|---------------------|------|
| Fluid level monitor |      |
| Security settings   |      |
| General settings    |      |
| MODE menu           |      |
| Control settings    |      |
| Help                |      |
|                     |      |
|                     |      |
|                     |      |
|                     |      |
| SELECT              | EXIT |

- 4. Markera alternativet Configure Input (konfigurera ingång).
- 5. Tryck på SELECT (VÄLJ)

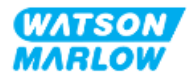

| CONTROL SETTINGS     |           |
|----------------------|-----------|
| Speed limit          | 125.0 rpm |
| Reset run hours      | 12 hrs    |
| Reset volume counter | 5l        |
| Revolution counter   |           |
| Configure inputs     |           |
| Configure outputs    |           |
| Sensors settings     |           |
| Scaling factor       |           |
| Floating ground      |           |
|                      |           |
| SELECT               | BACK      |

- 6. Använd knapparna +/- för att markera **Start/Stop (start/stopp)**.
- 7. Tryck på SELECT (VÄLJ)

| SELECT INPUT                   |          |
|--------------------------------|----------|
| Select the input to configure: |          |
| Start/stop                     | <b>_</b> |
| Leak Detect                    |          |
| Contact                        |          |
| Fluid recovery                 |          |
| Pressure switch                |          |
|                                |          |
|                                |          |
|                                |          |
|                                |          |
| SELECT                         | BACK     |

- 8. Använd knapparna +/- för att markera alternativ
- 9. Tryck SELECT (VÄLJ) För att hantera HÖG eller LÅG polaritet

| CONFIGURE INPUT    |      |      |
|--------------------|------|------|
| Start/Stop input:  |      |      |
| Stop pump          | HIGH |      |
|                    | LOW  |      |
| Use +/- and SELECT |      |      |
|                    |      |      |
| SELECT             |      | BACK |

#### 13.3.1.2 Konfigurera start/stopp: Tilldela ingång

Start/stopp kan inte tilldelas någon annan ingång än nummer 4.

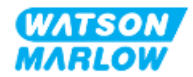

# 14 Installation – Underkapitel 4B: Styrning (modeller: Universal och Universal+)

#### 14.1 Översikt av underkapitel

Det här avsnittet innehåller information om anslutning, specifikation av ingångar/utgångar och relevant inställning med HMI-enheten på endast modellerna Universal och Universal+.

# 14.2 Del 1: Installationskrav för underkapitlet, specifikation och information

#### 14.2.1 Kemikaliedosering: Analog: 4–20 mA eller puls?

Modellerna Universal och Universal+ kan båda användas för kemikaliedosering med hjälp av två primära automatiska lägen:

| Läge               | Förklaring                                                                               |
|--------------------|------------------------------------------------------------------------------------------|
| Analog 4–20 mA     | Kontinuerlig drift proportionellt mot flödet och med mycket låga varvtal är en mycket    |
|                    | bättre lösning än dosering med intervaller (pulser) med hjälp av kontaktläget.           |
|                    | Vi rekommenderar att du granskar din process för att ta reda på om en 4–20 mA-signal     |
|                    | kan användas i stället för en puls. Om tekniken inte medger en 4–20 mA-signal            |
|                    | rekommenderar vi en signalomvandlare som tillbehör. Den kan användas för att             |
|                    | omvandla din pulssignal till en 4–20 mA-signal som är idealisk för dosering.             |
| Puls (kontaktläge) | Pulsdosering är en driftsmetod som har begränsningar på grund av metodens                |
|                    | intermittenta egenskaper. Detta kräver till exempel ett tillräckligt långt rörsystem för |
|                    | att säkerställa att lösningen är tillräckligt blandad, eller en blandningsbehållare.     |

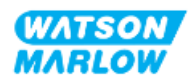

#### 14.2.2 Översikt över anslutningssätt

Det går att göra styranslutningarna för ingångar och utgångar på två sätt för modellerna Universal och Universal+:

| Namn  | Beskrivning                                         | Placering | Produktkod                       |
|-------|-----------------------------------------------------|-----------|----------------------------------|
| Тур М | med M12-styranslutningar                            |           | Produktkoder<br>som innehåller M |
| Тур Т | med användaranslutna<br>kabelgenomföringskopplingar |           | Produktkoder<br>som innehåller T |

#### 14.2.3 Begränsningar i styrsignaler

Begränsningarna i styrsignalerna ges i tabellen nedan. Denna information gäller alla modeller av Universal och Universal+ (typerna M och T).

| Baramotor                             |                    |       | Gräns | er  | Enhotor | Kommentar              |  |
|---------------------------------------|--------------------|-------|-------|-----|---------|------------------------|--|
| Farameter                             | Symb.              | Min   | Nom.  | Max | Enneter |                        |  |
| Digital ingångsspänning, hög          | $VD_{\mathrm{IH}}$ | 10,4  |       | 30  | V       | 24 V IEC 61131-2 typ 3 |  |
| Digital ingångsspänning, låg          | VD <sub>IL</sub>   | 0     |       | 9,2 |         |                        |  |
| Digital ingångsspänning, absolut max. | VD <sub>in</sub>   | -60   |       | 60  | V       |                        |  |
| Digital ingångsström, gräns           | ID <sub>in</sub>   |       | 2,25  |     | mA      | IEC 61131-2 typ 3      |  |
| Analog ingång mätområde               | Iin                | 0     |       | 30  | mA      |                        |  |
| Analog ingång abs. max. ström         | IA <sub>in</sub>   | -0,01 |       | 33  | mA      | Internt begränsad till |  |
|                                       |                    |       |       |     |         | max. spänning          |  |
| M12-utgångsrelä, ström                | IL                 |       |       | 1   | A       | Resistiv last          |  |
| M12-utgångsrelä, växlingsspänning     | V <sub>OL</sub>    |       | 24    | 60  | VDC     |                        |  |
| Plintutgångsrelä, ström               | IL                 |       |       | 5   | A       | Resistiv last          |  |
| Plintutgångsrelä, växlingsspänning    | V <sub>OL</sub>    |       |       | 250 | VAC     |                        |  |
| Varvtalsutgång: 4–20 mA maskinvara    | Io                 | 0     |       | 25  | mA      | ±5 %, 250 R last       |  |
|                                       |                    |       |       |     |         | Till gemensam 0 V      |  |
| Pålagd extern spänning: 4–20 mA       |                    | -30   |       | +30 | V       | Feltillstånd           |  |
| 24 V matning givare                   |                    |       | 24    |     | V       | Upp till totalt 100 mA |  |

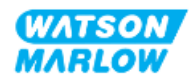

#### 14.2.4 Styranslutningar av typ M

M12-anslutningarna för styrning varierar efter plats, funktion, typ av gänga, antal stift och kontaktkod.

#### 14.2.4.1 Översikt: Styringång (Universal och Universal+)

Anslutningen är placerad enligt illustrationen. Placering ados Specifikation M12, hane, 8 stift, A-kodad kontakt, IP66, NEMA4X Styrkabelspecifikation Styrkablar för anslutning till modellerna Universal/Universal+ med M12-ingångskontakt finns tillgängliga som tillbehör från Watson-Marlow: Produktkod Punkt Qdos H-FLO-styrkabel – generell I/O M12 A 8 W rak kabel F-0M9.603Z.0CF anslutning, längd 3 m (10 fot), oskärmad 24 AWG Qdos H-FLO-styrkabel generell I/O M12 A 8 W högervinklad kabel 0M9.603Z.0DF F-anslutning, längd 3 m (10 fot), oskärmad 24 AWG Stiftillustration 1 6

Styringångsanslutningen finns endast på modellerna Universal och Universal+

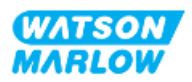

#### 14.2.4.2 Inkopplingsinformation – Styringång (endast Universal)

| Funktion | Stift       | Signal   | Konfigurerbar | Inkopplingsschema |
|----------|-------------|----------|---------------|-------------------|
|          | Stift 1     | +24 V DC | Nej           | 24 V DC           |
| INGÅNG 1 | Stift 2 (+) | INGÅNG 1 | Ja            |                   |
| INGÅNG 2 | Stift 3 (+) | INGÅNG 2 | Ja            |                   |

Följande information gäller endast för Universal-modellen för anslutning till styringång nr 1

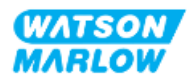

| Funktion  | Stift       | Signal                                      | Konfigurerbar   | Inkopplingsschema |
|-----------|-------------|---------------------------------------------|-----------------|-------------------|
| ANALOG 1P | Stift 4 (+) | 4 – 20 mA nr 1P<br>4 – 20 mA positiv ingång | Ja<br>[VARVTAL] | OV COMMON         |

#### 14.2.4.3 Inkopplingsinformation – Styringång (endast Universal+)

Följande information gäller endast för Universal+-modellen för anslutning till styringång nr 1

| Funktion | Stift       | Signal   | Konfigurerbar | Inkopplingsschema |
|----------|-------------|----------|---------------|-------------------|
|          | Stift 1     | +24 V DC | Nej           | 24 V DC           |
| INGÅNG 1 | Stift 2 (+) | INGÅNG 1 | Ja            |                   |
| INGÅNG 2 | Stift 3 (+) | INGÅNG 2 | Ja            |                   |

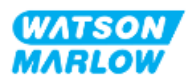

| Funktion   | Stift       | Signal                                                                                                    | Konfigurerbar | Inkopplingsschema |
|------------|-------------|----------------------------------------------------------------------------------------------------|---------------|-------------------|
| ANALOG 1P  | Stift 4 (+) | 4 – 20 mA nr 1P<br>4 – 20 mA positiv ingång.                                                                                                    | Ja            | OV COMMON         |
|            | Stift 5 (+) | 4–20 mA UT<br>Gemensam delad anslutning<br>med<br>UTGÅNG nr 1 stift 5                                                                                                    | Ja            |                   |
|            | Stift 6 (-) | 0 V gemensam                                                                                                    | Nej           |                   |
| ANALOG 1M  | Stift 7 (+) | 4 – 20 mA nr 1M<br>Analog 1 –<br>referens/genomgående<br>(flytande jord)                                                                                                    | Ja            |                   |
| START/STOP | Stift 8     | START/STOPP $\square$<br>Stopp = hög<br>$0 = [0 \lor till 9,2 \lor DC] \triangleright$<br>$1 = [10,4 \lor till 30 \lor DC] \blacksquare$<br>Stopp = låg<br>$0 = [0 \lor till 9,2 \lor DC] \blacksquare$<br>$1 = [10,4 \lor till 30 \lor DC] \triangleright$ | Ja            |                   |

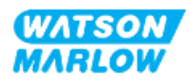

#### 14.2.4.4 Översikt – Anslutning till styrutgång nr 1 (Universal och Universal+)

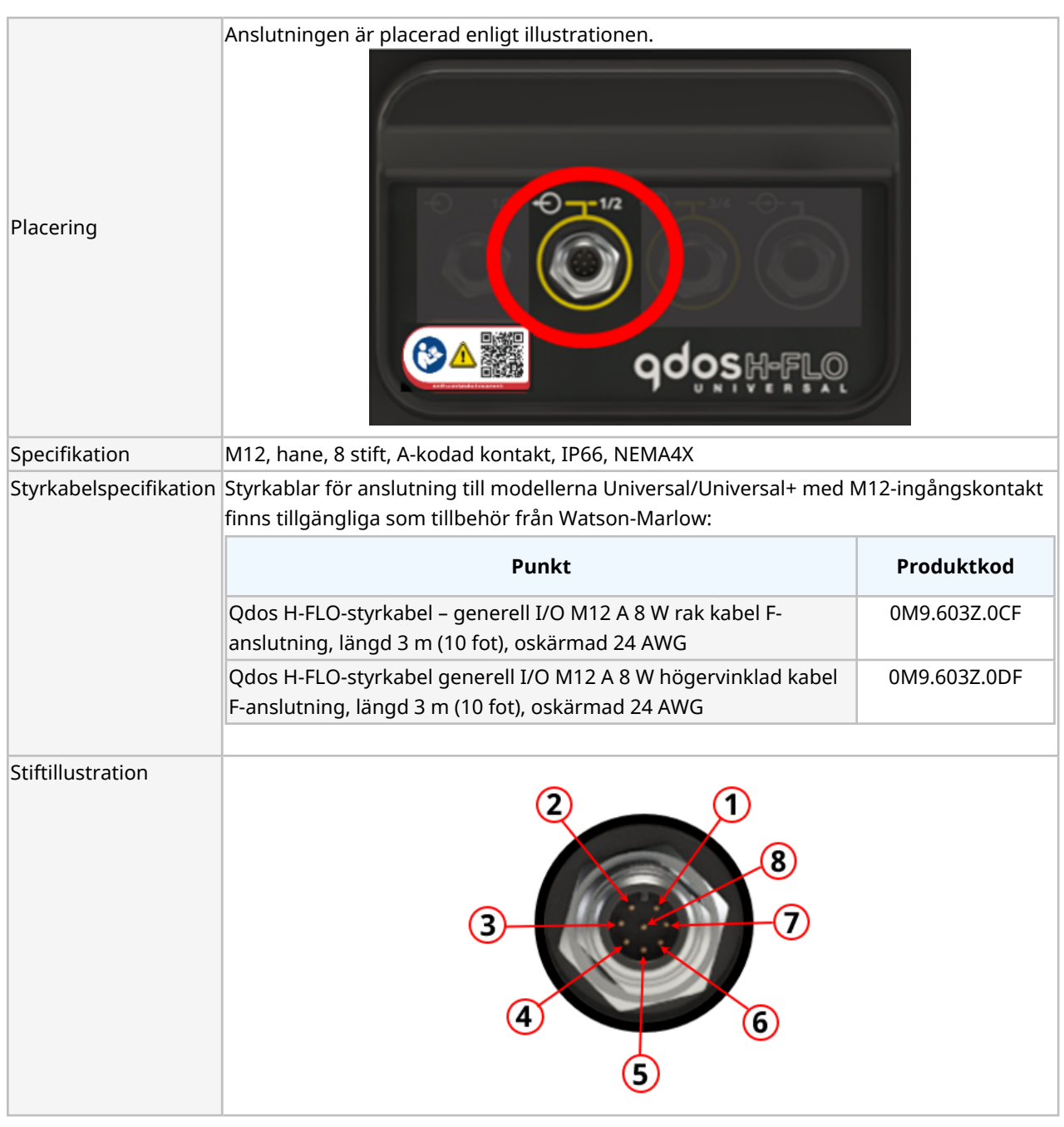

Styrutgångsanslutning nr 1 finns endast på modellerna Universal och Universal+.

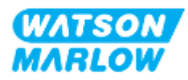

## 14.2.4.5 Inkopplingsinformation – Anslutning till styrutgång nr 1 (endast Universal)

| Funktion | Stift       | Signal                            | Konfigurerbar | Inkopplingsschema                                                                                                    |
|----------|-------------|-----------------------------------|---------------|----------------------------------------------------------------------------------------------------|
| RFLÄ 1   | Stift 2     | RELÄ1-NC<br>24 V 1 A DC resistiv  |               |                                                                                                    |
| <b>↔</b> | Stift 3     | RELÄ1-COM<br>24 V 1 A DC resistiv | Ja            |                                                                                                    |
| Ŭ        | Stift 4     | RELÄ1-NO<br>24 V 1 A DC resistiv  |               | NO •                                                                                                    |
| RFLÄ 2   | Stift 1     | RELÄ2-NC<br>24 V 1 A DC resistiv  |               | NC                                                                                                    |
| <b>↔</b> | Stift 7     | RELÄ2-COM<br>24 V 1 A DC resistiv | Ja            | $\begin{array}{c} \bullet 2 \\ \bullet 1 \bullet 7 \\ \bullet 3 \bullet 8 \bullet \\ \bullet 5 \bullet \bullet 6 \end{array} \bullet COM$ |
| Ũ        | Stift 6     | RELÄ2-NO<br>24 V 1 A DC resistiv  |               | NO                                                                                                    |
|          | Stift 5 (+) | Ingen användaranslutning          |               |                                                                                                    |
|          | Stift 8 (-) | 0 V gemensam                      | Nej           |                                                                                                    |

Följande information gäller endast för Universal-modellen för anslutning till styrutgång nr 1.

#### 14.2.4.6 Inkopplingsinformation – Anslutning till styrutgång nr 1 (endast Universal+)

Följande information gäller endast för Universal+-modellen för anslutning till styrutgång nr 1.

| Funktion   | Stift   | Signal                            | Konfigurerbar | Inkopplingsschema                                                                                                    |
|------------|---------|-----------------------------------|---------------|----------------------------------------------------------------------------------------------------|
| RFLÄ 1     | Stift 2 | RELÄ1-NC<br>24 V 1 A DC resistiv  |               |                                                                                                    |
| <b>↔</b>   | Stift 3 | RELÄ1-COM<br>24 V 1 A DC resistiv | Ja            |                                                                                                    |
| Ŭ          | Stift 4 | RELÄ1-NO<br>24 V 1 A DC resistiv  |               | NO •                                                                                                    |
| RFLÄ 2     | Stift 1 | RELÄ2-NC<br>24 V 1 A DC resistiv  |               | NC                                                                                                    |
| <b>+</b> O | Stift 7 | RELÄ2-COM<br>24 V 1 A DC resistiv | Ja            | $( \begin{pmatrix} \bullet 2 \\ \bullet 3 \\ \bullet 8 \\ \bullet \\ \bullet \\ \bullet \\ \bullet \\ \bullet \\ \bullet \\ \bullet \\ \bullet \\$ |
|            | Stift 6 | RELÄ2-NO<br>24 V 1 A DC resistiv  |               | NO                                                                                                    |

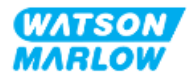

| Funktion | Stift       | Signal                                                           | Konfigurerbar | Inkopplingsschema |
|----------|-------------|------------------------------------------------------------------|---------------|-------------------|
|          | Stift 5 (+) | 4-20 mA UT<br>Gemensam delad anslutning<br>med<br>INGÅNG stift 5 |               |                   |
|          | Stift 8 (-) | 0 V gemensam                                                     | Nej           |                   |

#### 14.2.4.7 Översikt – Anslutning till styrutgång nr 2 (Universal och Universal+)

Styrutgångsanslutning nr 2 finns endast på modellerna Universal och Universal+.

| Placering              | Anslutningen är placerad enligt illustrationen.                                                                              |                    |
|------------------------|----------------------------------------------------------------------------------------------------|--------------------|
| Specifikation          | M12, hane, 8 stift, A-kodad kontakt, IP66, NEMA4X.                                                                           |                    |
| Styrkabelspecifikation | Styrkablar för anslutning till modellerna Universal/Universal+ med M<br>finns tillgängliga som tillbehör från Watson-Marlow: | 112-ingångskontakt |
|                        | Punkt                                                                                                    | Produktkod         |
|                        | Qdos H-FLO-styrkabel – generell I/O M12 A 8 W rak kabel F-<br>anslutning, längd 3 m (10 fot), oskärmad 24 AWG.               | 0M9.603Z.0CF       |
|                        | Qdos H-FLO-styrkabel generell I/O M12 A 8 W högervinklad kabel<br>F-anslutning, längd 3 m (10 fot), oskärmad 24 AWG.         | 0M9.603Z.0DF       |
|                        |                                                                                                    |                    |

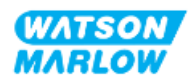

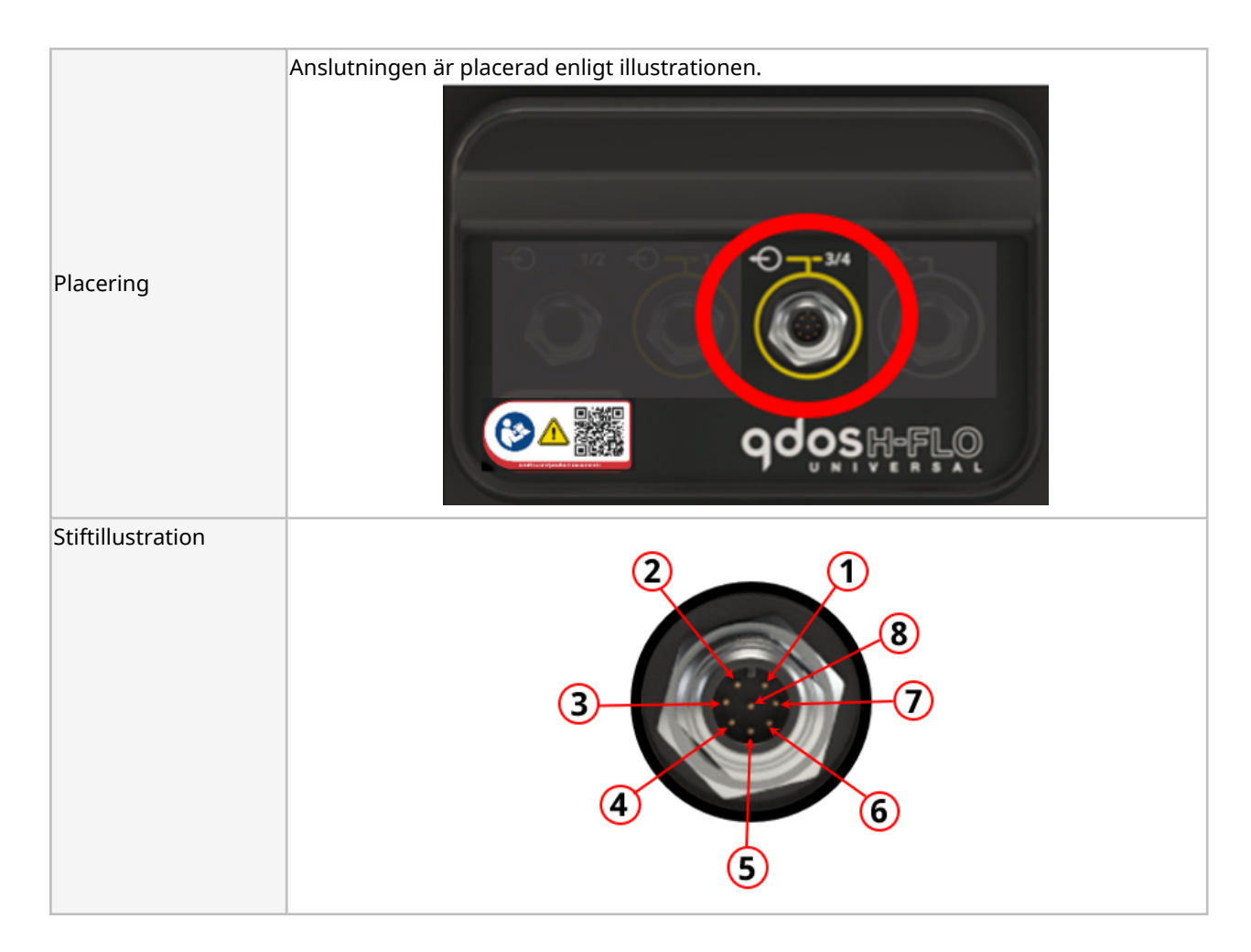

## 14.2.4.8 Inkopplingsinformation – Anslutning till styrutgång nr 2 (endast Universal)

Följande information gäller endast för Universal-modellen för anslutning till styrutgång nr 2.

| Funktion | Stift   | Signal                            | Konfigurerbar | Inkopplingsschema                                                                                                    |
|----------|---------|-----------------------------------|---------------|----------------------------------------------------------------------------------------------------|
| RFI Ä 3  | Stift 2 | RELÄ3-NC<br>24 V 1 A DC resistiv  |               |                                                                                                    |
| <b>↔</b> | Stift 3 | RELÄ3-COM<br>24 V 1 A DC resistiv | Ja            |                                                                                                    |
| $\cup$   | Stift 4 | RELÄ3-NO<br>24 V 1 A DC resistiv  |               | NO •                                                                                                    |
| RFI Ä 4  | Stift 1 | RELÄ4-NC<br>24 V 1 A DC resistiv  |               | NC                                                                                                    |
| <b>↔</b> | Stift 7 | RELÄ4-COM<br>24 V 1 A DC resistiv | Ja            | $\begin{array}{c c} \bullet 2 & \bullet 7 \\ \hline \bullet 3 & \bullet 8 & \bullet \\ \hline \bullet 4 & \bullet 5 & \bullet 6 \\ \hline \end{array} \\ \hline \end{array} \\ \bullet COM$ |
| Ŭ        | Stift 6 | RELÄ4-NO<br>24 V 1 A DC resistiv  |               | NO                                                                                                    |

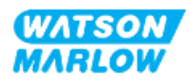

| Funktion  | Stift   | Signal                                                                   | Konfigurerbar | Inkopplingsschema |
|-----------|---------|--------------------------------------------------------------------------|---------------|-------------------|
|           | Stift 5 | Ingen användaranslutning                                                 | Nej           |                   |
| ANALOG 2M | Stift 8 | 4 – 20 mA nr 2M<br>Analog 2 –<br>referens/genomgående<br>(flytande jord) | Ja            |                   |

#### 14.2.4.9 Inkopplingsinformation – Anslutning till styrutgång nr 2 (endast Universal+)

Följande information gäller endast för Universal+-modellen för anslutning till styrutgång nr 2.

| Funktion  | Stift   | Signal                                                                   | Konfigurerbar | Inkopplingsschema                                                                                                    |
|-----------|---------|--------------------------------------------------------------------------|---------------|----------------------------------------------------------------------------------------------------|
| RFLÄ 3    | Stift 2 | RELÄ3-NC<br>24 V 1 A DC resistiv                                         |               | NC •                                                                                                    |
| €         | Stift 3 | RELÄ3-COM<br>24 V 1 A DC resistiv                                        | Ja            |                                                                                                    |
| Ŭ         | Stift 4 | RELÄ3-NO<br>24 V 1 A DC resistiv                                         |               | NO •                                                                                                    |
| RFI Ä 4   | Stift 1 | RELÄ4-NC<br>24 V 1 A DC resistiv                                         |               | NC                                                                                                    |
| <b>↔</b>  | Stift 7 | RELÄ4-COM<br>24 V 1 A DC resistiv                                        | Ja            | $( \begin{pmatrix} \bullet 2 \\ \bullet 3 \\ \bullet 3 \\ \bullet 5 \\ \bullet \\ \bullet \\ \bullet \\ \bullet \\ \bullet \\ \bullet \\ \bullet \\ \bullet \\$ |
| Ũ         | Stift 6 | RELÄ4-NO<br>24 V 1 A DC resistiv                                         |               | • NO                                                                                                    |
|           | Stift 5 | Ingen användaranslutning                                                 | Nej           |                                                                                                    |
| ANALOG 2M | Stift 8 | 4 – 20 mA nr 2M<br>Analog 2 –<br>referens/genomgående<br>(flytande jord) | Ja            |                                                                                                    |

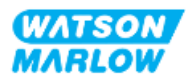

#### 14.2.4.10 Översikt – Styringång: Tryckgivare (Universal och Universal+)

En ingångsanslutning för tryckgivare tillhandahålls för användning med Watson-Marlows tryckgivarsats på de båda modellerna Universal och Universal+. Det går inte att använda en tryckgivare från tredje part.

| Placering              | Ingångsanslutningen för tryckgivaren är placerad enligt illustrationen.                                                                                                    |
|------------------------|----------------------------------------------------------------------------------------------------|
| Kontaktspecifikation   | M12, hane, 4 stift, A-kodad kontakt, IP66, NEMA4X.                                                                                                    |
| Styrkabelspecifikation | Tryckgivarsatsen kommer med en förinstallerad styrkabel. Inga andra styrkablar får<br>användas med denna anslutning.                                                                                                    |
| Stiftinformation       | Ingen stiftinformation tillhandahålls. Anslutningen för tryckgivare får endast användas<br>med Watson-Marlows tryckgivarsats.<br>Anslut inte några andra trådar eller kablar och försök inte att göra någon inkoppling till<br>denna anslutning. |

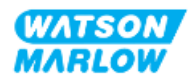

#### 14.2.5 Typ T (användaranslutna kabelgenomföringskopplingar)

|                        | Kopplingsplinten sitter bakom in-/utgångsplintarna på modeller av typ T |                                                                  |                                                                                                    |                                                 |  |  |  |
|------------------------|-------------------------------------------------------------------------|------------------------------------------------------------------|----------------------------------------------------------------------------------------------------|-------------------------------------------------|--|--|--|
| Placering              |                                                                         |                                                                  |                                                                                                    |                                                 |  |  |  |
| Kontaktspecifikation   | IP66, NEMA 4X                                                           |                                                                  |                                                                                                    |                                                 |  |  |  |
| Styrkabelspecifikation | Parameter                                                               | Data                                                             | OBS 1                                                                                                    | OBS 2                                           |  |  |  |
|                        | Kabelstorlek för plint                                                  | 24 AWG till 12 AWG                                               | M2,5 skruv                                                                                                    |                                                 |  |  |  |
|                        | Relä                                                                    | SPCO                                                             | 240 V 5 A AC resistiv                                                                                         |                                                 |  |  |  |
|                        | Skärm                                                                   | 0,25<br>flatstiftsanslutning                                     | Valfi kabel med EMC-skärm<br>ansluten till pumpjord.<br>Inte en skyddsjord eller<br>jordförbindelsetestpunkt. | Max. 10 mA<br>Max, 50 V, med<br>avseende på 0 V |  |  |  |
|                        | Kabelsnittsprofil                                                       | Rund                                                             |                                                                                                    |                                                 |  |  |  |
|                        | Kabelytterdiameter<br>för att säkerställa<br>kapslingsklass             | 9,5 mm till 12 mm<br>(0,374 tum till 0,472<br>tum)               |                                                                                                    |                                                 |  |  |  |
|                        | Kabelledare                                                             | 0,05 till 1,31 mm2<br>(30 till 16 AWG)<br>flertrådig eller solid |                                                                                                    |                                                 |  |  |  |
|                        | Max.                                                                    | 85 °C (185 °F)                                                   |                                                                                                    |                                                 |  |  |  |
|                        | temperaturklassning                                                     |                                                                  |                                                                                                    |                                                 |  |  |  |
|                        | Max. antal kablar per<br>genomföring                                    | 1                                                                |                                                                                                    |                                                 |  |  |  |

#### 14.2.5.1 Översikt – Anslutningar av typ T

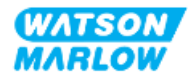

#### 14.2.5.2 Inkopplingsinformation – Anslutningar av typ T

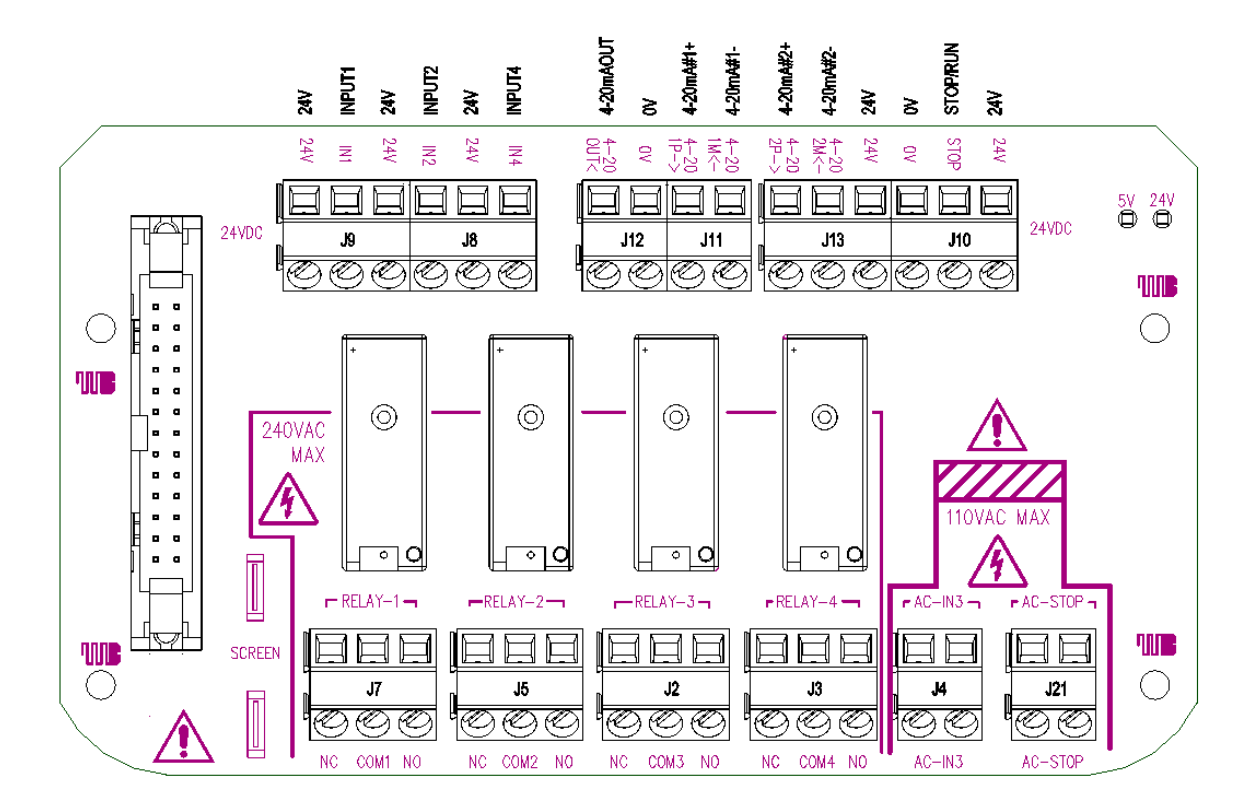

Kopplingsplintens layout ges i illustrationen nedan:

| Funktion          | PLINT-<br>kontakt | Stift        | Signal                                                                           | Konfigurerbar | Inkopplingsschema |
|-------------------|-------------------|--------------|----------------------------------------------------------------------------------|---------------|-------------------|
| STOP<br>AC-INGÅNG | J21               | Stift 1 (AC) | Stopp = hög<br>0 = [110 AC] ►<br>1 = [0 V AC] ■<br>Stopp = låg<br>0 = [0 V AC] ■ | Ja            |                   |
| J                 |                   | Stift 2 (AC) | 1 = [110 V AC] ►                                                                 |               |                   |

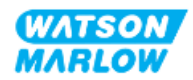

| Funktion              | PLINT-<br>kontakt | Stift        | Signal                                                                   | Konfigurerbar | Inkopplingsschema     |
|-----------------------|-------------------|--------------|--------------------------------------------------------------------------|---------------|-----------------------|
| INGÅNG-3<br>AC-INGÅNG | J4                | Stift 1 (AC) | Stopp = hög<br>0 = [110 AC] ►<br>1 = [0 V AC] ■                          | Ja            |                       |
| Ð                     | J <del>-</del>    | Stift 2 (AC) | Stopp = låg<br>0 = [0 V AC] ■<br>1 = [110 V AC] ►                        | Ju            |                       |
| J10 märk om           | J10               | Stift 1      | +24 V DC                                                                 | Nej           | 321<br>000<br>24 V DC |
| ANALOG 2              |                   | Stift 2 (-)  | 4 – 20 mA nr 2M<br>Analog 2 –<br>referens/genomgående<br>(flytande jord) | Ja            |                       |
| ANALOG 2              | J13               | Stift 3 (+)  | 4–20mA nr 2P<br>Analog 2, positiv ingång, 4 till<br>20 mA.<br>[150R] =   | Ja            | 321<br>OV COMMON      |

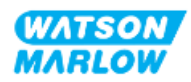

| Funktion    | PLINT-<br>kontakt | Stift       | Signal                                                                                                    | Konfigurerbar | Inkopplingsschema                                                                                |
|-------------|-------------------|-------------|----------------------------------------------------------------------------------------------------|---------------|--------------------------------------------------------------------------------------------------|
|             |                   | Stift 1     | +24 V DC                                                                                                    | Nej           | 321<br>24 V DC                                                                                   |
| START/STOPP | J10               | Stift 2     | START/STOPP<br>Stopp = hög<br>0 = [0 V till 9,2 V DC] ►<br>1 = [10,4 V till 30 V DC] ■<br>Stopp = låg<br>0 = [0 V till 9,2 V DC] ■<br>1 = [10,4 V till 30 V DC] ► | Ja            | 321<br>V DC<br>OV COMMON<br>321<br>0<br>0<br>0<br>0<br>0<br>0<br>0<br>0<br>0<br>0<br>0<br>0<br>0 |
|             |                   | Stift 3 (-) | 0 V gemensam                                                                                                    | Nej           |                                                                                                  |
|             |                   | Stift 1 (-) | 0 V gemensam                                                                                                    | Nej           |                                                                                                  |
|             | J12               | Stift 2 (+) | 4-20 mA UT                                                                                                    | Ja            |                                                                                                  |

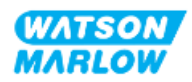

| Funktion  | PLINT-<br>kontakt | Stift       | Signal                                                                          | Konfigurerbar | Inkopplingsschema |
|-----------|-------------------|-------------|---------------------------------------------------------------------------------|---------------|-------------------|
| ANALOG 1M | J11               | Stift 1 (-) | 4 – 20 mA nr 1M<br>Analog 1 –<br>referens/genomgående<br>(flytande jord)        | Ja            |                   |
| ANALOG 1P |                   | Stift 2 (+) | 4 – 20 mA nr 1P<br>Analog 1+ ingång 4 till 20 mA<br>positiv ingång.<br>[150R] = | Ja            |                   |

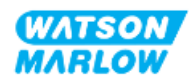

| Funktion | PLINT-<br>kontakt | Stift       | Signal         | Konfigurerbar | Inkopplingsschema          |
|----------|-------------------|-------------|----------------|---------------|----------------------------|
| INGÅNG 1 |                   | Stift 1     | +24 V DC       | Nej           | 321<br>000<br>1<br>24 V DC |
|          | J9                | Stift 2 (+) | INGÅNG 1       | Ja            |                            |
|          |                   | Stift 3     | 24 V 100 mA DC | Nej           | 321<br>24 V DC             |

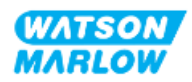

| Funktion | PLINT-<br>kontakt | Stift       | Signal                                                           | Konfigurerbar | Inkopplingsschema |
|----------|-------------------|-------------|------------------------------------------------------------------|---------------|-------------------|
| INGÅNG 4 | J8                | Stift 1 (+) | INGÅNG 4<br>0 = [0 V till 9,2 V DC]<br>1 = [10,4 V till 30 V DC] | Ja            |                   |
|          |                   | Stift 2     | 24 V 100 mA DC                                                   | Nej           | 3 2 1             |
| INGÅNG 2 |                   | Stift 3 (+) | INGÅNG 2                                                         | Ja            |                   |

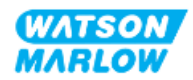

| Funktion  | PLINT-<br>kontakt | Stift   | Signal                             | Konfigurerbar | Inkopplingsschema |
|-----------|-------------------|---------|------------------------------------|---------------|-------------------|
|           |                   | Stift 1 | RELÄ1-NO<br>240 V 5 A AC resistiv  |               | 3 2 1             |
| RELÄ 1    | J7                | Stift 2 | RELÄ1-COM<br>240 V 5 A AC resistiv | Ja            | (V DC)            |
|           |                   | Stift 3 | RELÄ1-NC<br>240 V 5 A AC resistiv  |               | Υ                 |
|           |                   | Stift 1 | RELÄ2-NO<br>240 V 5 A AC resistiv  |               |                   |
| RELÄ 2    | J5                | Stift 2 | RELÄ2-COM<br>240 V 5 A AC resistiv | Ja            |                   |
|           |                   | Stift 3 | RELÄ2-NC<br>240 V 5 A AC resistiv  |               | Z O Z             |
|           |                   | Stift 1 | RELÄ3-NO<br>240 V 5 A AC resistiv  | Ja            | 1 2 3             |
| RELĂ 3    | J2                | Stift 2 | RELÄ3-COM<br>240 V 5 A AC resistiv |               |                   |
|           |                   | Stift 3 | RELÄ3-NC<br>240 V 5 A AC resistiv  |               | NO NC             |
|           |                   | Stift 1 | RELÄ4-NO<br>240 V 5 A AC resistiv  | Ja            | 123               |
| <b>+O</b> | J3                | Stift 2 | RELÄ4-COM<br>240 V 5 A AC resistiv |               |                   |
|           |                   | Stift 3 | RELÄ4-NC<br>240 V 5 A AC resistiv  |               | NO NC             |

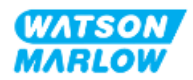

#### 14.3 Del 2: Underkapitlets installationsförfaranden

#### 14.3.1 Underkapitlets checklista för åtgärder före installation

Utför följande kontroller före installationen av styranslutningar och -kablar:

- Säkerställ att pumpen har installerats i enlighet med "9 Installation Kapitel 1: Fysisk information" på sidan 54, "10 Installation Kapitel 2: Strömförsörjning" på sidan 60 och "11 Installation Kapitel 3: Flödesbana" på sidan 64
- Säkerställ att alla krav i del 1 i det här kapitlet har uppfyllts
- Säkerställ att strömkabeln inte är skadad
- Frånkopplingsanordningen för den elektriska strömförsörjningen är lätt att komma åt och använda för att vid behov isolera den elektriska strömförsörjningen.
- Säkerställ att styrkablarna inte är skadade
- Se till att komponenter och verktyg för anslutning av pumpen till styrsystemet finns till hands

Gå inte vidare till installationsförfarandena i detta kapitel förrän problemet är löst om det finns ett problem med någon av punkterna i checklistan för åtgärder före installation.

#### 14.3.2 Försiktighetsåtgärder för anslutning av styrning

När du följer förfarandena nedan eller ansluter styrkablarna till stiften på M12-kontakterna

- Håll 4–20 mA- och lågspänningssignaler separerade från strömförsörjningen
- Dessa anslutningar får endast kopplas till externa kretsar som också är separerade från nätspänningarna med förstärkt isolering. Alla ingångs- och utgångsplintar på produkten är separerade från nätkretsen med förstärkt isolering.
- Typ M: Anslut inte huvudnätspänningar till något av stiften på M12-styranslutningarna.
- Typ T: Anslut inte huvudnätspänningar till någon av plintarna på kopplingsplintarna (J8, J9, J10, J11, J12 eller J13).

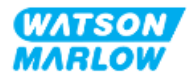

#### 14.3.3 Installation av M12-styrkablar (typ M)

#### 14.3.3.1 Skyddslock

M12-styranslutningarna är täckta med skyddslock under tillverkningen

Låt skyddslocken sitta kvar på för extra skydd av produkten på anslutningar som inte används för styrning (där inte någon styrkabel ansluts). En bild av locket visas i bilden:

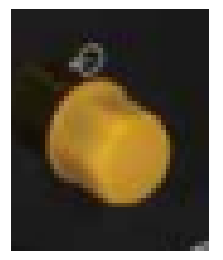

#### 14.3.3.2 Installationsförfarande för M12-styrkabel

Följ förfarandet nedan för att ansluta M12-styrkablarna.

- 1. Isolera pumpen från strömförsörjningen
- 2. Installera ledningarna för styrsystemet med hjälp av informationen i del 1 av det här kapitlet
- 3. Anslut M12-kontakten på rätt plats på pumpen
- 4. Dra åt skruven för hand tills den är ordentligt åtdragen
- 5. Kontrollera att kabel sitter fast
- 6. Anslut strömförsörjningen till pumpen igen

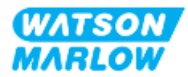
## 14.3.4 Installation av styrkablar inkopplade av kund (typ T)

#### 14.3.4.1 Borttagning och montering av den främre in- och utgångspanelen

För att kunna ansluta kablarna till plintarna på kretskortet för in- och utgångar måste pumpmodulens hölje tas bort och sedan monteras igen efter inkopplingen. Följ proceduren nedan.

- 1. Isolera pumpen från strömförsörjningen.
- 2. Ta bort de sex M3 x 10 Pozidrive-skruvarna från modulhöljet.

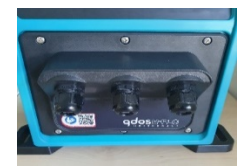

3. Ta bort modulhöljet från drivenheten. Bänd inte bort det med ett verktyg. Se till att packningen sitter kvar i den försänkta kanalen på modulhöljet.

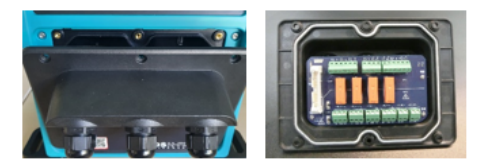

4. Se till att de förmonterade kabelgenomföringarna sitter ordentligt på plats och att skyddslocken sitter är monterade.

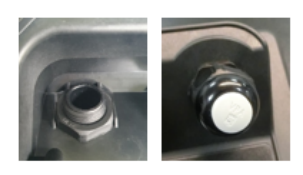

5. Kontrollera att kabelförskruvningen kan röras fritt. Använd vid behov en 24 mm fast nyckel och ta bort skyddslocken.

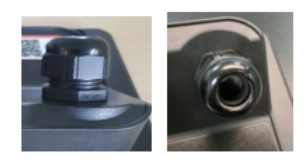

- 6. Lossa men ta inte bort kompressionsmuttern. För sedan in styrkabeln genom den lossade genomföringen.
- 7. Dra igenom tillräckligt med kabel så att den når de kontakter som krävs. Lämna lite slack.
- 8. Skala av det yttre höljet efter behov.
- 9. Ta bort 5 mm med isolering från ledarna. Ingen förtenning/kabelsko krävs.
- 10. För in den strippade kabeländen i rätt plint.

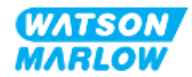

- 11. Dra åt skruven så att kabeln kläms fast.
- 12. Förbered kabelskärmen genom att tvinna ändarna i lagom längd. De tvinnade längderna ska helst isoleras med en hylsa för att förhindra kortslutning.
- 13. Säkra änden av kabelskärmen till den tillhandahållna kontakten.
- 14. Dra åt kompressionsmuttern när alla ledare sitter på plats.
- 15. Kontrollera packningen och byt ut den om den är skadad. Packningen garanterar IP66skyddet (NEMA 4X).
- 16. Håll höljet till relämodulen på plats och dra åt de sex M3 x 10 Pozidrive-skruvarna.

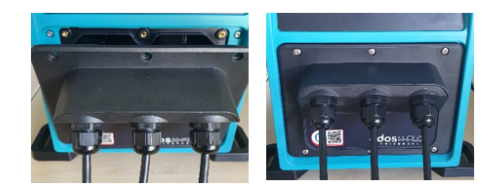

## 14.4 Del 3: HMI-inställningar specifika för underkapitlet

Underavsnitten nedan innehåller information om inställningar för styrning med HMI-enheten. Inte alla styrinställningar eller alternativ på MODE (läge)-menyn är tillgängliga på alla modeller. Fullständig information om:

- Lägesmenyer: Se "22 HMI: Använda MODE (läge)-menyn" på sidan 209
- Styrinställningar: Se "23 HMI: Menyn Styrinställningar" på sidan 218

| Avsnitt                                  | Sammanfattning                                                                                                    |
|------------------------------------------|----------------------------------------------------------------------------------------------------|
| Byta läge > Analog 4-20 mA               | Det analoga 4–20 mA-läget tillhandahåller ett flöde från<br>pumpen som är proportionellt mot en mottagen extern<br>mA-ingångssignal.                                                                                                    |
| Byta läge > Kontaktläge                  | Kontaktläget ger möjlighet att leverera en<br>användardefinierad doseringsvolym mellan 0,1 mL och<br>999 L. Doseringen kan levereras manuellt eller via<br>analog styrning.                                                                        |
| Styrinställningar > Konfigurera ingångar | Tilldela ingångar, konfigurera.                                                                                                    |
| Styrinställningar > Konfigurera utgångar | Tilldela utgångar, konfigurera.                                                                                                    |
| Styrinställningar > Skalfaktor           | Skalfaktorn justerar 4–20 mA-profilen genom att<br>använda en multiplikationsfaktor.                                                                                                    |
| Styrinställningar > Flytande jord        | En enda 4–20 mA-signal kan anslutas till två eller flera<br>pumpar i serie. Detta ger möjlighet till att styra båda<br>pumparna med en ingångssignal, varvid den andra<br>pumpen tar emot styrsignalen om endera pump<br>fallerar eller stängs av. |

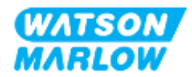

## 14.4.1 BYTA LÄGE > Analog 4-20 mA

I det här driftsläget är pumpvarvtalet (flödet) proportionellt mot en mottagen extern mAingångssignal.

| Modell            | Förhållande mellan varvtal och mA-signal                                                           |                                                                                                    |  |
|-------------------|----------------------------------------------------------------------------------------------------|----------------------------------------------------------------------------------------------------|--|
| Universal-modell  |                                                                                                    |                                                                                                    |  |
|                   | Signal                                                                                             | Pumpvarvtal                                                                                                    |  |
|                   | 4,1 mA                                                                                             | Min. varvtal (0 v/min)                                                                                                |  |
|                   | 19,8 mA                                                                                            | Max. varvtal (beror på pumphuvud)                                                                                     |  |
|                   |                                                                                                    |                                                                                                    |  |
| Universal+-modell | Förhållandet mell.<br>konfigureringen a<br>Flowrate<br>MA<br>Flödeshastigheter<br>analoga mA-ingår | an den externa mA-signalen och flödeshastigheten bestäms av<br>av de två punkterna A och B enligt nedanstående figur. |  |

När mA-signalen är större än nivåpunkt A och det inte finns någon STOPP-ingång, aktiveras körstatusutgången och indikerar att pumpen är i drift.

#### 14.4.1.1 Skalfaktorns effekt

4–20 mA-profilen är ett linjärt förhållande där Y=mX+c. Skalfaktorn är en styrinställning som kan användas för att multiplicera gradienten (m) med en faktor.

Skalfaktorn påverkar inte lagrade A- och B-punkter och ställs in i läget 4–20 mA.

Mer information om inställning av skalfaktorn finns i "23.1.7 Styrinställningar > Skalningsinställningar" på sidan 227

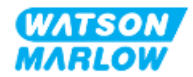

#### 14.4.1.2 Varvtalsbegränsningens effekt

Funktionen för varvtalsbegränsning i styrinställningarna skalar också om den analoga signalen. Funktionen för varvtalsbegränsning har prioritet före skalfaktorn. Varvtalsbegränsningen kan inte överstiga börvärdet för det höga flödet (B).

Mer information om inställning av varvtalsbegränsning finns i "23.1.1 Styrinställningar > Varvtalsbegränsning" på sidan 219

#### 14.4.1.3 Välj analogt 4–20 mA-läge

- 1. Tryck på **MODE (läge)**-knappen.
- 2. Använd knapparna +/- för att markera Analog 4–20 mA.
- 3. SELECT (VÄLJ)

| CHANGE MODE      |           |
|------------------|-----------|
| M mA             |           |
| Manual           |           |
| Flow calibration |           |
| Analog 4-20mA    |           |
| Contact          |           |
| Fluid recovery   |           |
| PROFIBUS         |           |
| BACK             |           |
|                  |           |
| SELECT           | CALIBRATE |

4. När läget är aktiverat visas den aktuella signalen som pumpen tar emot på HOME (hem)skärmen.

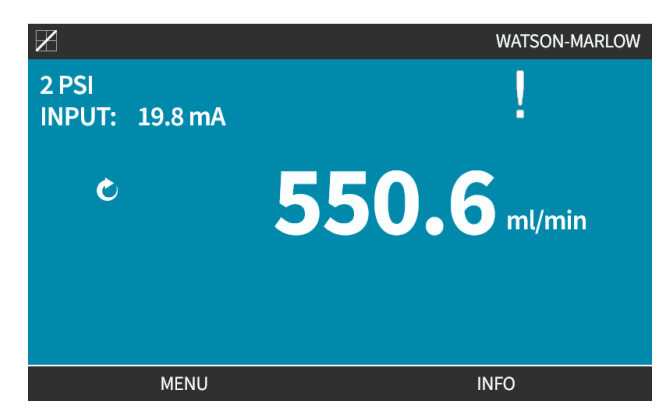

5. Tryck på INFO (INFORMATION) För mer information inklusive kalibreringsvärden för 4–20 mA-signalen.

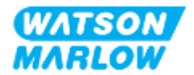

| X                  |              |
|--------------------|--------------|
| Flow calibration   | 7.50ml/rev   |
| Run hours          | 16hrs        |
| Volume counter     | 54.1l        |
| Fluid level        | 5l           |
| Speed              | 30.0rpm      |
| Pumphead type      | 0M3.7800.PFP |
| Tube material      | Santoprene   |
| Flow rate          |              |
| 4-20mA Input       |              |
| Revolution counter | X            |
| MENU               | INFO         |

## 14.4.1.4 Kalibrera pumpen för 4–20 mA styrning (endast Universal+)

Universal+-modellen kan kalibreras för minsta och högsta varvtal eller minsta och högsta mA-signal.

Det finns två metoder i förfarandet nedan:

| Metod   | Sammanfattning                                                                                                   |
|---------|----------------------------------------------------------------------------------------------------|
| Manuell | Ange ett värde för signalen manuellt med knapparna +/                                                            |
| Ingång  | Lägg på en signal och välj den för att bekräfta värdet. De höga och låga signalerna<br>måste ligga inom området. |

Kalibrera:

- 1. Stoppa pumpen
- 2. Tryck på MODE (läge)-knappen
- 3. Använd knapparna +/- för att rulla till Analog 4-20 mA
- 4. CALIBRATE (KALIBRERA)

| CHANGE MODE      |           |
|------------------|-----------|
| M mA             |           |
| Manual           |           |
| Flow calibration |           |
| Analog 4-20mA    |           |
| Contact          |           |
| Fluid recovery   |           |
| PROFIBUS         |           |
| BACK             |           |
|                  |           |
|                  | CALIBRATE |

4. Välj kalibreringsmetod:

MANUAL (MANUELL) 🗖 Ange värdet med knapparna +/-.

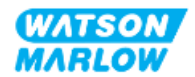

INPUT (INGÅNG) 🖃 Lägg på elektriska strömsignaler till den analoga ingången.

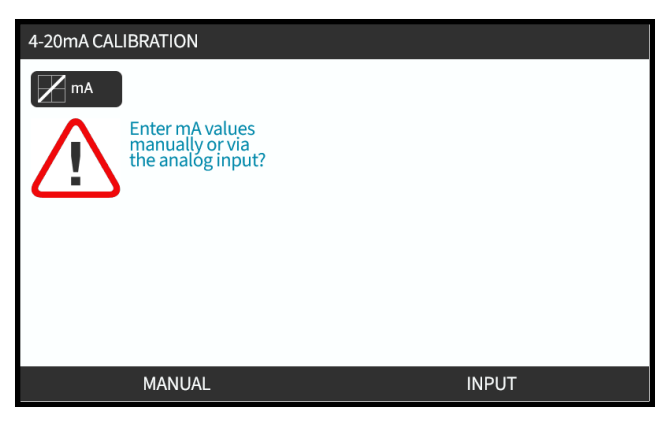

#### 14.4.1.4.1 Inställning av hög signal:

1. MANUAL (manuell) – Ange värde med knapparna +/-.

**INPUT (ingång)** – Lägg på en hög signal på ingången till pumpen.

| 4-20mA CALIBRATION                     | 1/4 |        |
|----------------------------------------|-----|--------|
| mA                                     |     |        |
| ENTER HIGH<br>SIGNAL WITH<br>+/- KEYS: |     |        |
| 19.80 mA<br>RECEIVED                   |     |        |
|                                        |     |        |
|                                        |     |        |
|                                        |     | CANCEL |

2. ACCEPT (ACCEPTERA) visas när den höga 4–20 mA-signalen är inom toleransen:

Tryck på ACCEPT (ACCEPTERA) 🗖 för att ställa in ingången eller CANCEL (AVBRYT) för att gå tillbaka till föregående skärm

| 4-20mA CALIBRATION    | 1/4 |        |
|-----------------------|-----|--------|
| mA                    |     |        |
| APPLY HIGH<br>SIGNAL: |     |        |
| 19.80 mA<br>RECEIVED  |     |        |
|                       |     |        |
| ACCEPT                |     | CANCEL |

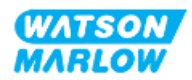

#### 14.4.1.4.2 Inställning av kalibrering av högt flöde:

1. Använd knapparna +/- för att rulla till och välja flöde:

| skärm. | Välj <mark>SET FLOW (STÄLL IN FLÖDE)</mark> | 🗖 eller BACK (TILLBAKA) | 🗖 för att gå tillbaka till föregående |
|--------|---------------------------------------------|-------------------------|---------------------------------------|
|        | skärm.                                      |                         |                                       |

| 4-20mA CALIBRATION                  | 2/4 |      |
|-------------------------------------|-----|------|
|                                     |     |      |
| ENTER MAX<br>FLOW WITH<br>+/- KEYS: |     |      |
| Signal<br>19.80 mA                  |     |      |
| Flow<br>100%                        |     |      |
|                                     |     |      |
|                                     |     | DACK |
| SETFLOW                             |     | BACK |

#### 14.4.1.4.3 Inställning av låg signal

1. MANUAL (manuell) – Ange värde med knapparna +/-

**INPUT (ingång)** – Lägg på en låg signal på ingången till pumpen.

Om området mellan den låga och höga signalen är mindre än 1,5 mA visas ett felmeddelande.

| 4-20mA CALIBRATION                    | 3/4 |  |
|---------------------------------------|-----|--|
|                                       |     |  |
| SIGNAL:                               |     |  |
| RECEIVED<br>SIGNAL RANGE<br>TOO SMALL |     |  |
|                                       |     |  |
|                                       |     |  |

2. ACCEPT (ACCEPTERA) - visas när den låga 4–20 mA-signalen är inom toleransen:

ACCEPT (ACCEPTERA) 🗖 för att ställa in den visade signalen eller BACK (TILLBAKA) för att gå tillbaka till föregående skärm.

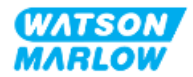

#### 14.4.1.4.4 Inställning av låg flödeskalibrering

1. Använd knapparna +/- för att välja flöde:

| SET FLOW (STÄLL IN FLO | ÖDE) 🗖 eller BA                     | ACK 🗖 för att gå t | illbaka till föreg | ående skärm |
|------------------------|-------------------------------------|--------------------|--------------------|-------------|
|                        | 4-20mA CALIBRATION                  | 4/4                |                    |             |
|                        | M mA                                |                    |                    |             |
|                        | ENTER MIN<br>FLOW WITH<br>+/- KEYS: |                    |                    |             |
|                        | Signal<br>19.80 mA                  |                    |                    |             |
|                        | Flow<br>100%                        |                    |                    |             |
|                        |                                     |                    |                    |             |
|                        | SET FLOW                            |                    | BACK               |             |

När alla inställningar har angetts visas skärmen för bekräftelse av kalibrering.

Välj antingen ANALOG 🗖 för att använda proportionellt läge eller MANUAL (MANUELL) 🗖 för att använda manuellt läge.

| 4-20mA CALIBRATION   |        |
|----------------------|--------|
| M mA                 |        |
| 4-20mA CALIBRATION   |        |
| COMPLETE             |        |
| ANALOG - starts in   |        |
| 4-20mA mode.         |        |
| MANUAL - manual mode |        |
|                      |        |
|                      |        |
| ANALOG               | MANUAL |

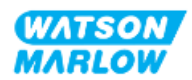

## 14.4.2 BYTA LÄGE > Kontaktläge

Kontaktläget ger möjlighet att leverera en användardefinierad doseringsvolym mellan 0,1 mL och 999 L. Doseringen kan levereras med en av två metoder:

| Metod            | Sammanfattning                                                                                                    |                                                             |
|------------------|----------------------------------------------------------------------------------------------------|-------------------------------------------------------------|
| Manuell dosering | När START-knappen trycks in. Denna<br>om en analog dosering inte leverera                                                                                                    | a manuella doseringen kan endast levereras<br>as samtidigt. |
| Analog dosering  | Tillåter intermittent dosering på/av med variabel varaktighet som styrs via en<br>extern positiv spänningspuls som tas emot av pumpen.<br>Pulsspecifikation                                                          |                                                             |
|                  |                                                                                                    |                                                             |
|                  | $\begin{array}{c c} V & \longrightarrow_{1}^{l} t \not \leftarrow t_{2} \longrightarrow_{1}^{l} \\ & \downarrow & \downarrow \\ & \downarrow & \downarrow \\ & \downarrow & \downarrow \\ & \downarrow & \downarrow$ |                                                             |
|                  | Tid (T)                                                                                                    |                                                             |
|                  | t:                                                                                                    | 40 ms (min) till 1 000 ms (max)                             |
|                  | T <sub>2</sub>                                                                                                    | > 1 sek.                                                    |

Följande inställningar finns tillgängliga för kontaktläge:

| Punkt                 | Inställning                                   |                                                                                                    |  |
|-----------------------|-----------------------------------------------|----------------------------------------------------------------------------------------------------|--|
| Kontaktdoseringsvolym | Ställ in den volym v                          | Ställ in den volym vätska som ska doseras mellan 0,1 mL och 999 L                                                                                                    |  |
| Flödeshastighet       | Ställ in flödet som d<br>är kortare än 3 seku | Ställ in flödet som doseringen ska skapa (volym/flöde = tid). Doseringar som<br>är kortare än 3 sekunder rekommenderas inte.                                                                                            |  |
| Kontaktminne          | Ställ in om pulser ska ignoreras eller inte.  |                                                                                                    |  |
|                       | Ignorera pulser                               | Om inställt på "ignorera" glömmer pumpen bort<br>pulserna                                                                                                    |  |
|                       | Lägg till pulser                              | Om inställt på "lägg till" köas pulser som tas under<br>dosering i minnet.<br>Köade pulser aktiverar dosering när den aktuella<br>doseringen är klar. Om pulser buffras i minnet stannar<br>inte pumpen mellan doserna. |  |

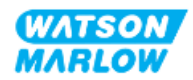

#### 14.4.2.1 Förfarande: Aktivera och konfigurera kontaktläge

#### 14.4.2.1.1 Aktivera kontaktläge

- 1. Markera Contact (kontakt) från menyn
- 2. Tryck på SETTINGS (INSTÄLLNINGAR) För att aktivera Contact Mode (kontaktläge) och tillåta redigering av värdena

| CHANGE MODE      |          |
|------------------|----------|
| Æ                |          |
| Manual           |          |
| Flow calibration |          |
| Analog 4-20mA    |          |
| Contact          |          |
| Fluid recovery   |          |
| PROFIBUS         |          |
| BACK             |          |
|                  |          |
|                  | SETTINGS |

#### 14.4.2.1.2 Konfigurera inställningar för kontaktläge

- 1. Hänvisa till tabellen med inställningar för kontaktläge och använd knapparna +/- för att ange ett värde för varje inställning.
- 2. Välj NEXT (NÄSTA) 🗖 för att gå igenom inställningarna.

| CONTACT SETTINGS      |           |
|-----------------------|-----------|
| Contact Mode          |           |
| Contact dose          | 25ml      |
| Flow rate             | 120ml/min |
| Contact Memory        | Add       |
|                       |           |
|                       |           |
|                       |           |
|                       |           |
| Use +/- to edit entry |           |
| Press NEXT to move on |           |
| NEXT                  | FINISH    |

3. Tryck på FINISH (AVSLUTA) 🗖 när allt är inställt för att visa en skärm för att spara.

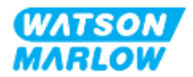

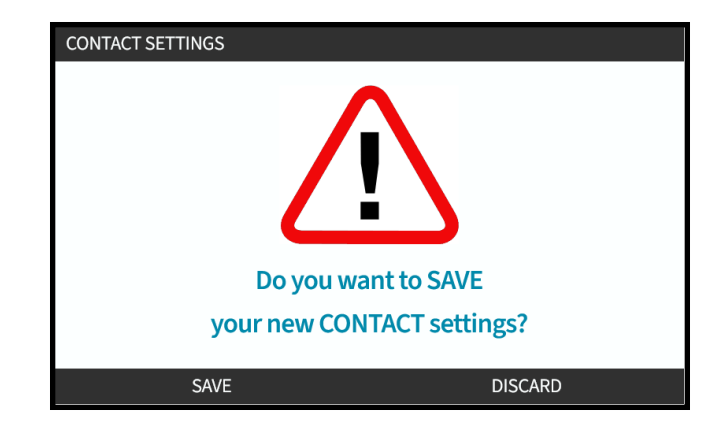

4. Tryck på SAVE (SPARA) 🗖 för att lagra informationen eller

Tryck på DISCARD (FÖRKASTA) 🗖 för att gå tillbaka till föregående sida.

#### 14.4.2.2 Förfarande: Visa hemskärmen för kontaktläge.

När kontaktläge är aktiverat och konfigurerat går det att enkelt visa hemskärmen och inställningar för kontaktläge med MODE (läge)-knappen.

Visa hemskärmen för kontaktläge:

- 1. Tryck på **MODE (läge)**-knappen
- 2. Använd knapparna +/- för att markera alternativet Contact (kontakt)
- 3. Tryck på SETTINGS (INSTÄLLNINGAR)

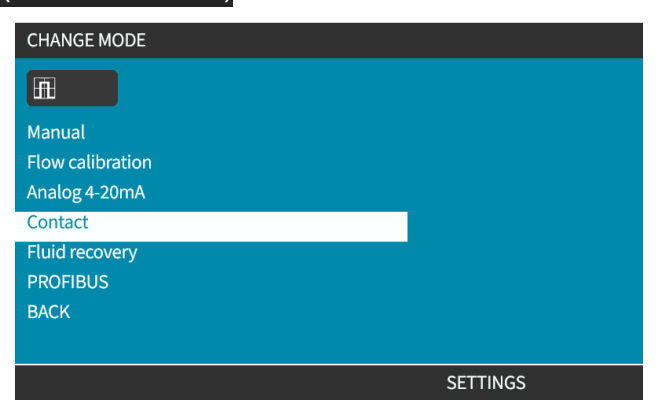

Hemskärmen för kontaktläge visas.

- Kontaktdosering
- Flödeshastighet
- Återstående doseringstid för doseringen som pågår.
   (Doseringstiden visas endast på skärmen när doseringstiden är mellan 3–999 sekunder).

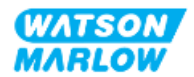

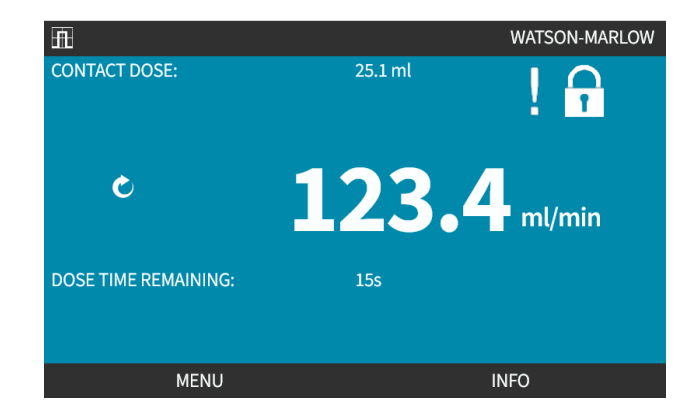

#### 14.4.2.3 Kontaktläge > start/stopp

Kontaktdoseringssignalen aktiverar doseringen i drivenheten baserat på programmerat flöde och doseringsvolym. Spänningspolariteten (hög/låg) som används för att aktivera doseringen kan ställas in. Detta förklaras i nästa avsnitt ("14.4.3.4 Konfigurera aktiveringssignal för kontaktdosering: Polaritet" på sidan 124).

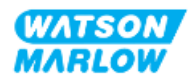

## 14.4.3 Styrinställningar > Konfigurera ingångar

Följande ingångar <sup>1</sup> kan konfigureras i styrinställningarna:

| Punkt             | Sammanfattning                         |  |
|-------------------|----------------------------------------|--|
| Start/stopp       | Konfigurera polaritet                  |  |
| Kontakt           | Konfigurera polaritet, tilldela ingång |  |
| Vätskeåtervinning | Konfigurera polaritet, tilldela ingång |  |

|          | Ingång 1 och 2 kan även konfigureras i relation till flytande jord, som |
|----------|-------------------------------------------------------------------------|
| UBS 1    | en undermeny. Detta förklaras i "23.1.8 Styrinställningar > Flytande    |
| <b>X</b> | jord" på sidan 227                                                      |

#### 14.4.3.1 Konfigurera ingångar:

#### Från MAIN MENU (huvudmeny)

- 1. Använd knapparna +/- för att markera CONTROL SETTINGS (styrinställningar)
- 2. Tryck på SELECT (VÄLJ)

| MAIN MENU           |      |
|---------------------|------|
| Fluid level monitor |      |
| Security settings   |      |
| General settings    |      |
| MODE menu           |      |
| Control settings    |      |
| Help                |      |
|                     |      |
|                     |      |
|                     |      |
|                     |      |
| SELECT              | EXIT |

- 3. Markera alternativet Configure Input (konfigurera ingång).
- 4. Tryck på SELECT (VÄLJ)

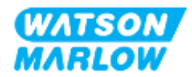

| CONTROL SETTINGS     |           |  |
|----------------------|-----------|--|
| Speed limit          | 125.0 rpm |  |
| Reset run hours      | 12 hrs    |  |
| Reset volume counter | 5l        |  |
| Revolution counter   |           |  |
| Configure inputs     |           |  |
| Configure outputs    |           |  |
| Sensors settings     |           |  |
| Scaling factor       |           |  |
| Floating ground      |           |  |
|                      |           |  |
| SELECT               | BACK      |  |

#### 14.4.3.2 Konfigurera start/stopp: Polaritet

En start/stopp-signal kan användas för att stoppa pumpen med fjärrstoppsfunktionen. Detta påverkar inte följande åtgärder:

- Flödeskalibreringar
- Användning av knapp för max. varvtal
- Manuell vätskeåtervinning

Spänningspolariteten för start/stopp kan ställas in. En låg polaritetssignal rekommenderas eftersom pumpen kommer att stanna om ingångssignalen går förlorad.

#### Från MAIN MENU (huvudmeny)

- 1. Använd knapparna +/- för att markera CONTROL SETTINGS (styrinställningar)
- 2. Tryck på SELECT (VÄLJ)

| MAIN MENU           |      |
|---------------------|------|
| Fluid level monitor |      |
| Security settings   |      |
| General settings    |      |
| MODE menu           |      |
| Control settings    |      |
| Help                |      |
|                     |      |
|                     |      |
|                     |      |
|                     |      |
| SELECT              | EXIT |

3. Markera alternativet Configure Input (konfigurera ingång).

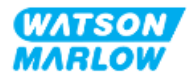

#### 4. Tryck på SELECT (VÄLJ)

| CONTROL SETTINGS     |           |
|----------------------|-----------|
| Speed limit          | 125.0 rpm |
| Reset run hours      | 12 hrs    |
| Reset volume counter | 5l        |
| Revolution counter   |           |
| Configure inputs     |           |
| Configure outputs    |           |
| Sensors settings     |           |
| Scaling factor       |           |
| Floating ground      |           |
|                      |           |
| SELECT               | BACK      |

5. Använd knapparna +/- för att markera **start/stopp** 

SELECT

6. Tryck på SELECT (VÄLJ) 💻.

| SELECT INPUT                   |                                       |
|--------------------------------|---------------------------------------|
| Select the input to configure: |                                       |
| Start/stop                     |                                       |
| Leak Detect                    | · · · · · · · · · · · · · · · · · · · |
| Contact                        |                                       |
| Fluid recovery                 |                                       |
| Pressure switch                |                                       |
|                                |                                       |
|                                |                                       |
|                                |                                       |
|                                |                                       |
| SELECT                         | BACK                                  |
| JELECI                         | DACK                                  |

- 7. Använd knapparna +/- för att markera alternativ
- 8. Tryck SELECT (VÄLJ) 🗖 för att hantera HÖG eller LÅG polaritet

| CONFIGURE INPUT    |      |
|--------------------|------|
| Start/Stop input:  |      |
| Stop pump          | HIGH |
|                    | LOW  |
| Use +/- and SELECT |      |
|                    |      |
|                    |      |
|                    |      |
|                    |      |
| SELECT             | BACK |

#### Konfigurera start/stopp: Tilldela ingång 14.4.3.3

Start/stopp kan inte tilldelas någon annan ingång än nummer 4.

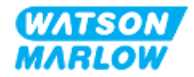

#### 14.4.3.4 Konfigurera aktiveringssignal för kontaktdosering: Polaritet

Spänningspolariteten för aktivering av kontaktdosering kan ställas in. En dosering levereras endast om pumpen är i kontaktläge.

- 1. Markera alternativet **Configure (konfigurera)**.
- 2. SELECT (VÄLJ)

| SELECT INPUT                   |      |
|--------------------------------|------|
| Select the input to configure: |      |
| Start/stop                     | ✓    |
| Leak Detect                    |      |
| Contact                        |      |
| Fluid recovery                 |      |
| Pressure switch                |      |
|                                |      |
|                                |      |
|                                |      |
|                                |      |
| SELECT                         | BACK |

- 3. Använd knapparna +/- för att markera alternativ.
- 4. SELECT (VÄLJ) 🗖 hög eller låg polaritet.

| CONFIGURE INPUT             |      |   |
|-----------------------------|------|---|
| Leak detect input:          |      |   |
| System error, leak detected | нідн |   |
|                             | LOW  |   |
| Use +/- and SELECT          |      |   |
|                             |      |   |
| SELECT                      | BACK |   |
|                             |      | - |

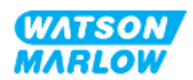

#### 14.4.3.5 Konfigurera kontaktdosering: Tilldela ingång

Aktiveringssignalen för kontaktdosering kan tilldelas till en av de 4 ingångarna.

- 1. Markera önskat ingångsnummer.
- 2. SELECT (VÄLJ)

| ASSIGN INPUT     |      |
|------------------|------|
| Assign input for |      |
| None             |      |
| Input 1          |      |
| Input 2          | ·    |
| Input 3          |      |
| Input 4          |      |
|                  |      |
|                  |      |
|                  |      |
|                  |      |
| SELECT           | BACK |

#### 14.4.3.6 Konfigurera polaritet för vätskeåtervinning

- 1. Markera alternativet Configure (konfigurera).
- 2. SELECT (VÄLJ)

| SELECT INPUT                   |      |
|--------------------------------|------|
| Select the input to configure: |      |
| Start/stop                     | ✓    |
| Leak Detect                    |      |
| Contact                        |      |
| Fluid recovery                 |      |
| Pressure switch                |      |
|                                |      |
|                                |      |
|                                |      |
|                                |      |
| SELECT                         | BACK |

- 3. Använd knapparna +/- för att markera alternativ
- 4. SELECT (VÄLJ) 🗖 hög eller låg polaritet.

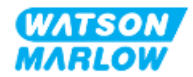

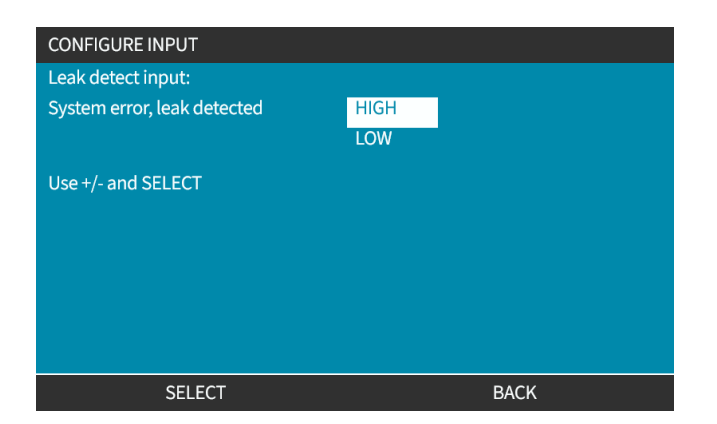

## 14.4.3.7 Konfigurera vätskeåtervinning: Tilldela ingång

Vätskeåtervinning kan tilldelas till en av de 4 ingångarna.

- 1. Markera önskat ingångsnummer.
- 2. SELECT (VÄLJ)

| ASSIGN INPUT     |      |
|------------------|------|
| Assign input for |      |
| None             |      |
| Input 1          | ✓    |
| Input 2          |      |
| Input 3          |      |
| Input 4          |      |
|                  |      |
|                  |      |
|                  |      |
|                  |      |
| SELECT           | BACK |

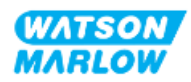

## 14.4.4 Styrinställningar > Konfigurerbara utgångar

#### 14.4.4.1 Konfigurera utgångar:

- 1. Markera alternativet **Configure outputs (konfigurera utgångar)**.
- 2. SELECT (VÄLJ)

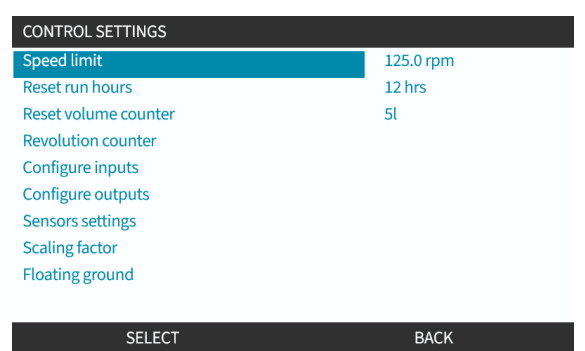

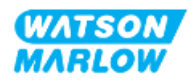

#### 14.4.4.1.1 Konfigurera utgångarna 1 till 4:

- 1. Använd knapparna +/- för att markera den utgång som ska konfigureras
- 2. Tryck på SELECT (VÄLJ)

Bocksymbolen 🗸 indikerar aktuellt val

| Select the output to configure: |   |
|---------------------------------|---|
| Output 1                        | ✓ |
| Output 2                        |   |
| Output 3                        | X |
| Output 4                        | X |
| 4-20mA                          |   |
|                                 |   |
|                                 |   |
|                                 |   |
|                                 |   |

3. Använd knapparna +/- för att markera önskat utgångsalternativ.

Bocksymbolen 🗸 indikerar aktuellt val

4. Tryck på SELECT (VÄLJ)

| CONTROL SETTINGS       |              |
|------------------------|--------------|
| Output 1:              |              |
| None                   | $\checkmark$ |
| General Alarm          |              |
| Run Status             |              |
| Manual Mode            |              |
| Analog Mode            |              |
| Contact Mode           |              |
| Fluid Level            |              |
| Leak Detect            |              |
| Pressure Warning/Alarm |              |
| SELECT                 | ВАСК         |

5. Använd knapparna +/- för att markera önskat alternativ för logisk status (HÖG eller LÅG)

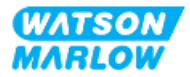

## 6. Tryck på SELECT (VÄLJ)

| Output 1:                       |             |
|---------------------------------|-------------|
| System error, leak or low fluid | HIGH<br>LOW |
| Use +/- and SELECT              |             |
|                                 |             |

7. Tryck på SELECT (VÄLJ) för att programmera utgången eller

Tryck på BACK (TILLBAKA) 🗖 för att avbryta

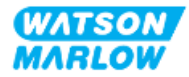

#### 14.4.4.2 Styrinställningar 4–20 mA-utgång (endast Universal+-modellen)

| Skala               | Förklaring                                                                                                    |       |
|---------------------|----------------------------------------------------------------------------------------------------|-------|
| Fullständig skala   | 4-20 mA-utgången baseras på pumpens hela varvtalsområde.                                                                                                    |       |
|                     | 0 v/min Max. v/min                                                                                                    |       |
|                     | 4 mA                                                                                                    | 20 mA |
| Matcha ingångsskala | 4-20 mA-utgången skalas till samma område som 4-20 mA-ingången.<br>Exempel: Om 4–20 mA-ingången har skalats för att ge 4 mA = 0 v/min och 20 mA<br>= 20 v/min, resulterar en insignal på 12 mA ett inställt varvtal på 10 v/min och en<br>utsignal på 12 mA. Den här funktionen anpassar både mA- och rpm-skalorna. |       |

Endast Universal+-modellen har en 4-20 mA-utgång som kan konfigureras. Det finns två alternativ:

- 1. Använd knapparna +/- för att markera alternativet 4–20 mA
- 2. SELECT (VÄLJ)

| CONTROL SETTINGS                                                                          |      |
|-------------------------------------------------------------------------------------------|------|
| Select the output to configure:<br>Output 1<br>Output 2<br>Output 3<br>Output 4<br>4-20mA | ×    |
| SELECT                                                                                    | ВАСК |

3. Använd knapparna +/- för att markera önskat alternativ.

Bocksymbolen ✓ indikerar aktuell inställning.

4. SELECT (VÄLJ)

| CONTROL SETTINGS          |      |
|---------------------------|------|
| Output 4-20mA:            |      |
| Full scale 0 to 143.0 rpm |      |
| Match input scale         |      |
|                           |      |
|                           |      |
|                           |      |
|                           |      |
|                           |      |
|                           |      |
| SELECT                    | BACK |

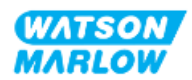

## 14.4.5 Styrinställningar > Skalfaktor

4–20 mA-profilen är ett linjärt förhållande där Y=mX+c. Skalfaktorn är en styrinställning som kan användas för att multiplicera gradienten (m) med en faktor.

Exempel visas i grafen och tabellen nedan:

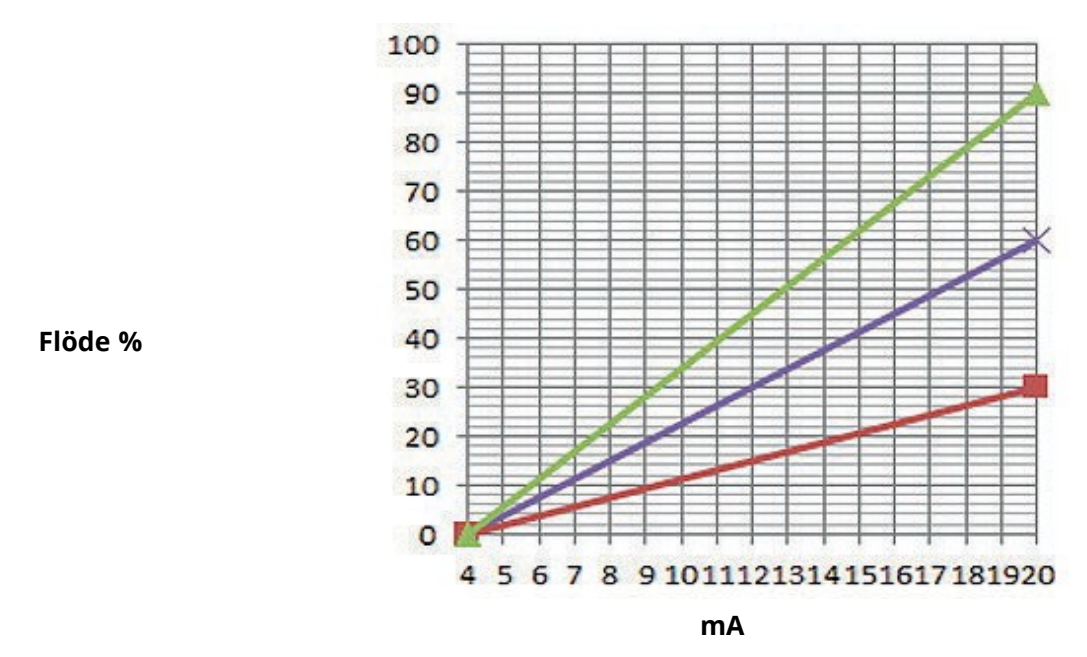

| Skalfaktor         |              |                                               |
|--------------------|--------------|-----------------------------------------------|
| Färg på            | Skalfaktorns | Effekt på en 4–20 mA-profil                   |
| skalfaktorns linje | värde        |                                               |
|                    | 1,50         | Ökar flödet (pumpvarvtal) med faktorn 1,5.    |
|                    | 1,00         | Ingen effekt (ursprunglig 4–20 mA-profil)     |
|                    | 0,50         | Minskar flödet (pumpvarvtal) med faktorn 0,5. |

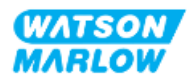

#### 14.4.5.1 Skalfaktor jämfört med varvtalsbegränsning

Funktionen för varvtalsbegränsning i styrinställningarna skalar också om den analoga signalen. Funktionen för varvtalsbegränsning har prioritet före skalfaktorn. Skalfaktorn kommer aldrig att göra att pumpen överskrider varvtalsbegränsningen.

Skillnaden mellan skalfaktorn och varvtalsbegränsningen är att den senare är en global variabel som används i alla lägen.

Exempel

Om 4–20 mA-profilen till exempel är 0 % flöde vid 4 mA till 100% flöde vid 20 mA och en varvtalsbegränsning på 33 v/min tillämpas, följt av en skalfaktor på 0,5 blir utgången 30 %. Om en skalfaktor på 2 tillämpas i samma scenario blir utgången 33 rpm eller 60% eftersom varvtalsbegränsningen gäller med företräde framför skalfaktorn.

Om du använder manuell skalning rekommenderas att inte använda varvtalsbegränsning för att undvika sammanblandning.

#### 14.4.5.2 Effekt på analogt 4–20 mA-läge: A- och B-punkter

Skalfaktorn

- Ändrar inte lagrade A- och B-punkter och ställs in i läget 4–20 mA
- Varvtalsbegränsningen kan inte överstiga börvärdet för det höga flödet (B).

#### 14.4.5.3 Konfigurera skalfaktorn:

- 1. Utgå från Main Menu (huvudmeny) och använd knapparna +/- för att välja Control Settings (styrinställningar).
- 2. Använd knapparna +/- för att komma åt Scaling Factor (skalfaktor).

| CONTROL SETTINGS     |           |
|----------------------|-----------|
| Speed limit          | 125.0 rpm |
| Reset run hours      | 12 hrs    |
| Reset volume counter | 5l        |
| Revolution counter   |           |
| Configure inputs     |           |
| Configure outputs    |           |
| Sensors settings     |           |
| Scaling factor       |           |
| Floating ground      |           |
|                      |           |
| SELECT               | васк      |

- 3. Använd knapparna +/- för att ange multipliceringsfaktorn.
- 4. SELECT (VÄLJ) 💻.

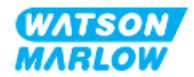

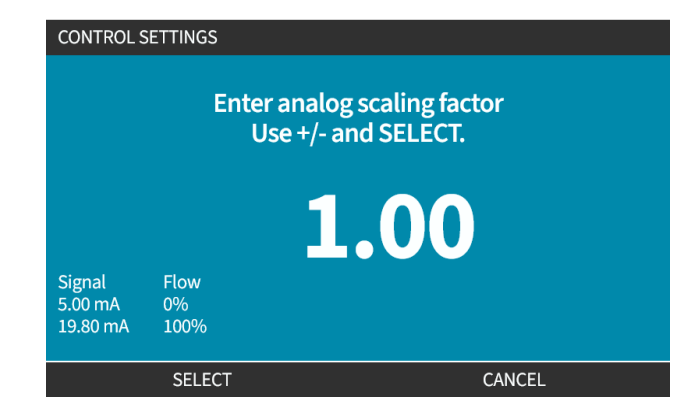

5. ACCEPT (ACCEPTERA) För att bekräfta de nya värdena för 4–20 mA-profilen

| ANALOG PR              | OFILE  |        |  |
|------------------------|--------|--------|--|
| <b>∠</b> mA            |        |        |  |
| Accept scaling factor? |        |        |  |
|                        |        |        |  |
|                        |        |        |  |
|                        |        |        |  |
| Signal                 | Flow   |        |  |
| 19.80 mA               | 100%   |        |  |
|                        |        |        |  |
|                        | ACCEPT | CANCEL |  |

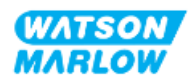

## 14.4.6 Styrinställningar > Flytande jord

En enda 4–20 mA-signal kan anslutas till två eller flera pumpar i serie. Detta ger möjlighet till att styra båda pumparna med en ingångssignal, varvid den andra pumpen tar emot styrsignalen om endera pump fallerar eller stängs av.

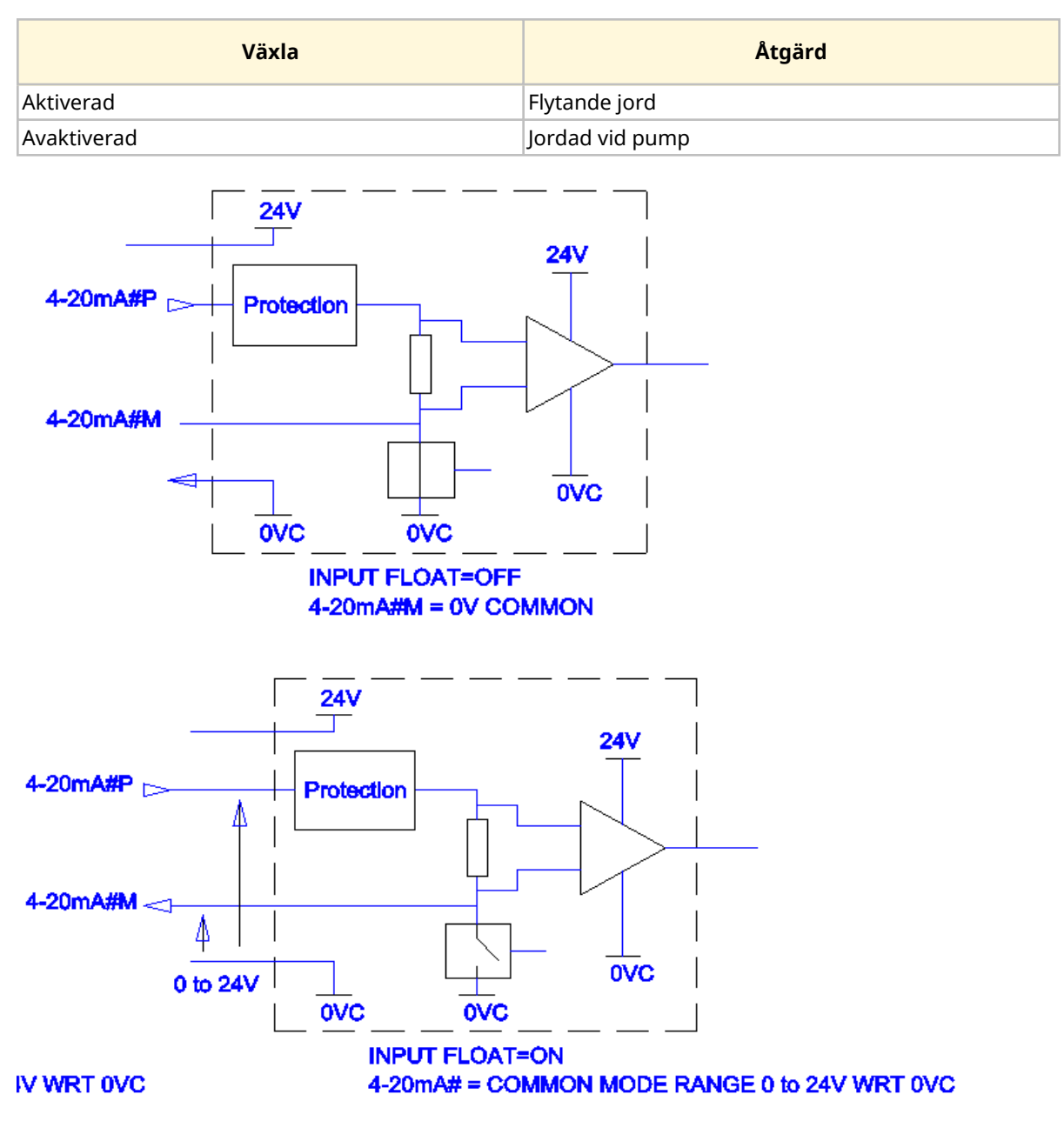

Kontakta din Watson-Marlow-representant för om du behöver mer information.

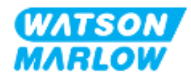

#### 14.4.6.1 Flytande jord

#### Från MAIN MENU (huvudmeny)

1. Använd knapparna +/- för att markera CONTROL SETTINGS (styrinställningar)

| MAIN MENU           |      |
|---------------------|------|
| Fluid level monitor |      |
| Security settings   |      |
| General settings    |      |
| MODE menu           |      |
| Control settings    |      |
| Help                |      |
|                     |      |
|                     |      |
|                     |      |
|                     |      |
| SELECT              | EXIT |

- 2. Tryck på SELECT (VÄLJ)
- 3. Marker alternativet Floating ground (flytande jord).
- 4. Tryck på SELECT (VÄLJ)

| Speed limit          | 125.0 rpm |
|----------------------|-----------|
| Reset run hours      | 12 hrs    |
| Reset volume counter | 5l        |
| Revolution counter   |           |
| Configure inputs     |           |
| Configure outputs    |           |
| Sensors settings     |           |
| Scaling factor       |           |
| Floating ground      |           |
|                      |           |

5. Använd knapparna +/- för att markera önskad ingång

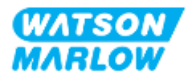

6. Tryck på funktionsknapp 1 för att ENABLE (AKTIVERA) 🗖 eller DISABLE (INAKTIVERA) 🗖 flytande jord

| Floating ground:<br>4-20mA Input 1 | /        |
|------------------------------------|----------|
| 4-20mA Input 2                     | <b>X</b> |
|                                    |          |
|                                    |          |
|                                    |          |
|                                    |          |
|                                    |          |
|                                    |          |

7. Tryck på BACK (TILLBAKA) - för att visa CONTROL SETTINGS (styrinställningar)

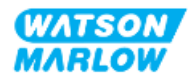

## 15 Installation – Underkapitel 4C: Styrning (modell: PROFIBUS

## 15.1 Översikt av underkapitel

Det här avsnittet innehåller information om anslutning, specifikation av ingångar/utgångar och relevant inställning med HMI-enheten på endast PROFIBUS-modellen.

# 15.2 Del 1: Installationskrav för underkapitlet, specifikation och information

### 15.2.1 **PROFIBUS GSD-fil**

Qdos PROFIBUS-pumpen kan integreras i ett PROFIBUS DP V0-nät med hjälp av en GSD-fil (General Station Data). Filen identifierar pumpen och innehåller viktiga data inklusive:

- Kommunikationsinställningar.
- Kommandon som den kan ta emot.
- Diagnostisk information som kan skickas till PROFIBUS-mastern vid förfrågan.

Det går att hämta GDS-filen från Watson-Marlow-webbplatsen från länken nedan:

Webbadress: https://www.wmfts.com/en/literature/other-resources/software-and-devices/

Dataflödet till/från pumpen kan behöva kastas om på grund av datahantering mellan leverantörer av masterenheter.

## 15.2.2 Styrkabelspecifikation

En kabel specificerad för PROFIBUS, IP66-klassad, med en M12-kontakt krävs för att ansluta och styra en H-FLO PROFIBUS-drivenhet.

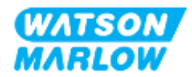

## 15.2.3 Styranslutningar

Funktionerna för M12-anslutningarna för styrning varierar efter placering, typ av gänga, antal stift och kontaktkod.

## 15.2.3.1 Nätverksanslutning

| Översikt          | <ul> <li>Två nätverksanslutningar tillhandahålls för PROFIBUS-modellen. Båda anslutningarna har samma funktion.</li> <li>De båda PROFIBUS-kontakterna är sammanfogade internt för att möjliggöra flexibla nätverksanslutningar. Om pumpen ska användas i slutet av ett nätvärk så rekommenderar vi att en PROFIBUS-avslutningsplugg används för maximal nätverkshastighet och robusthet.</li> <li>Avslutningspluggen måste vara klassad enligt IP66, NEMA 4X för att inträngningsskyddet ska bevaras.</li> </ul> |                   |  |  |  |
|-------------------|----------------------------------------------------------------------------------------------------|-------------------|--|--|--|
| Placering         | Anslutningarna är placerade enligt illustrationen.                                                                                                    |                   |  |  |  |
| Specifikation     | M12, hona, 5 stift, B-kodat uttag, IP66, NEMA 4X                                                                                                    |                   |  |  |  |
| Stiftillustration |                                                                                                    |                   |  |  |  |
| Stiftinformation  | Stift                                                                                                    | Signal            |  |  |  |
|                   | 1                                                                                                    | PB-5 V            |  |  |  |
|                   | 2 PROFIBUS signal A                                                                                                    |                   |  |  |  |
|                   | 3                                                                                                    | PROFIBUS signal B |  |  |  |
|                   | 4                                                                                                    | PB-0 V            |  |  |  |
|                   | 5                                                                                                    | Kabelskärm        |  |  |  |

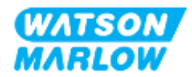

#### 15.2.3.2 Styringång: Tryckgivare

| Översikt         | En ingångsanslutning för tryckgivare tillhandahålls för användning med Watson-<br>Marlows tryckgivarsats.<br>• Det går inte att använda en tryckgivare från tredje part                                                                          |  |
|------------------|----------------------------------------------------------------------------------------------------|--|
| Placering        | Ingångsanslutningen för tryckgivaren är placerad enligt illustrationen.                                                                                                    |  |
| Specifikation    | M12, hane, 4 stift, A-kodad kontakt, IP66, NEMA 4X                                                                                                    |  |
| Stiftinformation | Ingen stiftinformation tillhandahålls. Anslutningen för tryckgivare får endast användas<br>med Watson-Marlows tryckgivarsats.<br>Anslut inte några andra trådar eller kablar och försök inte att göra någon inkoppling till<br>denna anslutning. |  |

## 15.2.4 Enheter som används i PROFIBUS-parametrarna

Följande enheter används i PROFIBUS/IP-parametrarna

| Namn            | Förklaring        | Exempel                                  |  |
|-----------------|-------------------|------------------------------------------|--|
| DeciRPM         | 1/10 av ett v/min | 1 205 deciRPM = 120,5 v/min              |  |
| uL (mikroliter) | 1/1000 av en mL   | 1 000 000 uL/min = 1000 mL/min = 1 L/min |  |

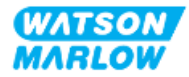

## 15.2.5 Data för användarparametrar

| Data för användarparametrar  |        |        |        |        |        |        |        |        |        |
|------------------------------|--------|--------|--------|--------|--------|--------|--------|--------|--------|
| Ext_User_Prm_Data_ Const[0]= | 0x00   | 0x00   | 0x00   | 0x00   | 0x00   | 0x00   | 0x00   | 0x00   | 0x00   |
|                              | Byte 0 | Byte 1 | Byte 2 | Byte 3 | Byte 4 | Byte 5 | Byte 6 | Byte 7 | Byte 8 |

| Byte 0 | Pumpmodell                  |          |
|--------|-----------------------------|----------|
| Byte 1 | Huvudtyp                    |          |
| Byte 2 | Min. hastighet för fältbuss | Hög byte |
| Byte 3 | Min. hastighet för fältbuss | Låg byte |
| Byte 4 | Max. hastighet för fältbuss | Hög byte |
| Byte 5 | Max. hastighet för fältbuss | Låg byte |
| Byte 6 | Felsäker                    |          |
| Byte 7 | Felsäkert varvtal           | Hög byte |
| Byte 8 | Felsäkert varvtal           | Låg byte |

#### 15.2.5.1 Pumpmodell

| Hex  | Beskrivning |
|------|-------------|
| 0x00 | QFH         |

## 15.2.5.2 Huvudtyp

| Hex  | Beskrivning                                         | Produktkod   |
|------|-----------------------------------------------------|--------------|
| 0x00 | ReNu 150-pumphuvud santoprene/PFPE 7 bar (102 psi)  | 0M3.6200.PFP |
| 0x03 | ReNu 300-pumphuvud santoprene/PFPE 5 bar (73 psi)   | 0M3.7200.PFP |
| 0x04 | ReNu 300-pumphuvud SEBS/PFPE 4 bar (58 psi)         | 0M3.7800.PFP |
| 0x05 | ReNu 600-pumphuvud santoprene/PFPE 2,5 bar (36 psi) | 0M3.8200.PFP |

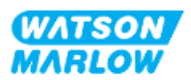

#### 15.2.5.3 Inställning av min-/maxvarvtal

Min/max-parametrar för varvtal används för att ställa in min/max-varvtal från PROFIBUS-gränssnittet:

- Värden får endast användas om motsvarande bit i kontrollordet är aktiverad och inte noll.
- Värdena är 16 bitar utan tecken i deciRPM (1/10 av pumphuvudets v/min).
- Om pumpen måste köras med lägre varvtal än användardefinierade parameterdata för lägsta varvtal, (byte 3, 4) kommer pumpen att arbeta med definierat lägsta varvtal.
- Om ett högsta varvtal har konfigurerats användarparametrarna kommer pumpen att vara begränsad till detta varvtal även om mastern begär ett högre varvtal.

#### 15.2.5.4 Felsäker

Den felsäkra användarparametern används för att ställa in rätt åtgärd som ska utföras vid ett PROFIBUS-kommunikationsfel. Denna byte för felsäkert varvtal är konfigurerad enligt följande tabell**1**.

**OBS 1** Om inga bitar är inställda eller ett ogiltigt bitmönster ställs in stoppar den felsäkra funktionen pumpen

| Нех  | Beskrivning                                           |
|------|-------------------------------------------------------|
| 0x00 | Ingen felsäker åtgärd                                 |
| 0x01 | Fortsätter köra med det senaste börvärdet för varvtal |
| 0x02 | Fortsätter att köra med det felsäkra varvtalet        |

#### 15.2.5.5 Felsäkert varvtal

Parametern för felsäkert varvtal används för att ställa in det varvtal som pumpen ska hålla om ett PROFIBUS-kommunikationsfel inträffar och om den parmetern för felsäkert varvtal är satt till 0x02.

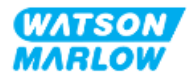

## 15.2.6 **PROFIBUS datautbyte**

| PROFIBUS datautbyte     |                                  |
|-------------------------|----------------------------------|
| Standardadress          | 126                              |
| PROFIBUS-ID             | 0x0E7D                           |
| GSD-fil                 | WAMA0E7D.GSD                     |
| Konfiguration           | 0x62, 0x5D (3 ord ut, 14 ord in) |
| Användarparameter bytes | 6                                |

#### 15.2.6.1 Cyklisk skrivning av data (från master till pump)

| Datatyp  | Byteordning           | Beskrivning                              |
|----------|-----------------------|------------------------------------------|
| 16 bitar | Byte 1 (hög), 2 (låg) | Kontrollord                              |
| 16 bitar | Byte 3 (hög), 4 (låg) | Pumphuvudets börvarvtal (osignerat)      |
| 16 bitar | Byte 5 (hög), 6 (låg) | Inställd flödeskalibrering i µl per varv |

#### 15.2.6.2 Kontrollord

| Kontrollord |                                                     |
|-------------|-----------------------------------------------------|
| Bit         | Beskrivning                                         |
| 0           | Kör                                                 |
| 1           | Riktning (0 = medurs, 1 = moturs)                   |
| 2           | Återställning av tachometer (1 = återställ räknare) |
| 3           | Reserverade                                         |
| 4           | Aktivera fältbuss min-/maxvarvtal (1 = aktiverad)   |
| 5           | Aktivera fältbuss flödeskalibrering (1 = aktiverad) |
| 6           | Används ej                                          |
| 7           | Återställ vätskenivå                                |
| 9-15        | Reserverade                                         |

#### 15.2.6.3 Börvärde för pumphuvudets varvtal

Börvärdet för varvtal är ett 16-bitars heltal utan tecken som representerar pumphuvudets varvtal i deciRPM

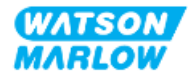

#### 15.2.6.4 Inställning av flödeskalibrering

Denna parameter används för att ställa in värdet för flödeskalibreringen från fältbussgränssnittet. Detta värde är ett 16-bitars heltal utan tecken som representerar µL per pumpvarvtal**1**.

OBS 1 Detta värde används endast om bit 5 i kontrollordet är aktiverad

#### 15.2.6.5 Cyklisk läsning av data (från pump till master)

| Datatyp  | Byteordning             | Beskrivning            |
|----------|-------------------------|------------------------|
| 16 bitar | Byte 1 (hög), 2 (låg)   | Statusord              |
| 16 bitar | Byte 3 (hög), 4 (låg)   | Mätt pumphuvudsvarvtal |
| 16 bitar | Byte 5 (hög), 6 (låg)   | Drifttimmar            |
| 32 bitar | Byte 7 (hög), 8 (låg)   | Varvräknare            |
|          | Byte 9 (hög), 10 (låg)  |                        |
| 16 bitar | Byte 11 (hög), 12 (låg) | Flödeskalibrering      |
| 32 bitar | Byte 13 (hög), 14 (låg) | Vätskenivå             |
|          | Byte 15 (hög), 16 (låg) |                        |
| 32 bitar | Byte 17 (hög), 18 (låg) | Ej tilldelade          |
|          | Byte 19 (hög), 20 (låg) |                        |
| 32 bitar | Byte 21 (hög), 22 (låg) | Ej tilldelade          |
|          | Byte 23 (hög), 24 (låg) |                        |
| 32 bitar | Byte 25 (hög), 26 (låg) | Ej tilldelade          |
|          | Byte 27 (hög), 28 (låg) |                        |

#### 15.2.6.6 Statusord

Information om statusorden ges i tabellen nedan:

| Bit | Beskrivning                     |
|-----|---------------------------------|
| 0   | Motorn kör (1 = kör)            |
| 1   | Global felflagga (1 = fel)      |
| 2   | Fältbusstyrning (1 = aktiverad) |
| 3   | Reserverade                     |
| 4   | Överströmsfel                   |
| 5   | Underspänningsfel               |

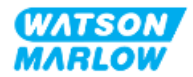

| Bit | Beskrivning                             |
|-----|-----------------------------------------|
| 6   | Överspänningsfel                        |
| 7   | Övertemperaturfel                       |
| 8   | Motorn blockerad                        |
| 9   | Tachofel                                |
| 10  | Läckage detekterat eller pumphuvudslarm |
| 11  | Lågt börvärde – utanför intervall       |
| 12  | Högt börvärde – utanför intervall       |
| 13  | Reserverade                             |
| 14  | Reserverade                             |
| 15  | Reserverade                             |

#### 15.2.6.7 Pumphuvudets varvtal

Pumphuvudets varvtal är ett 16-bitars heltal utan tecken som representerar pumphuvudets varvtal i deciRPM.

#### 15.2.6.8 Drifttimmar

Parametern för driftstimmar är ett 16-bitars heltal utan tecken som representerar hela driftstimmar.

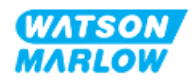
#### 15.2.7 Enhetsrelaterade diagnostikdata

| Bittyp   | Byteordning                                        | Beskrivning                 |
|----------|----------------------------------------------------|-----------------------------|
|          | Byte 1, 2, 3, 4, 5, 6                              | Obligatoriska byte för slav |
| 8 bitar  | Byte 7                                             | Rubrikbyte                  |
| 8 bitar  | Byte 8                                             | Pumpmodell                  |
| 8 bitar  | Byte 9                                             | Pumphuvud                   |
| 16 bitar | Byte 10 (hög), 11 (låg)                            | Slangstorlek                |
| 16 bitar | Byte 12 (hög), 13 (låg)                            | Minsta varvtal              |
| 16 bitar | Byte 14 (hög), 15 (låg)                            | Högsta möjliga varvtal      |
| 32 bitar | Byte 16 (hög), 17 (låg)<br>Byte 18 (hög), 19 (låg) | Programversion, huvud-CPU   |
| 32 bitar | Byte 20 (hög), 21 (låg)<br>Byte 22 (hög), 23 (låg) | Programversion HMI-CPU      |
| 32 bitar | Byte 24 (hög), 25 (låg)<br>Byte 26 (hög), 27 (låg) | Programversion HMI-CPU      |
| 32 bitar | Byte 28 (hög), 29 (låg)<br>Byte 30 (hög), 31 (låg) | Programversion PROFIBUS-CPU |

Information om enhetsrelaterade diagnostikdata ges i tabellen nedan:

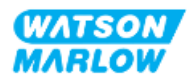

#### 15.2.8 Kanalrelaterade diagnostikdata

| Format för kanalrelaterade diagnostikdata |                       |  |
|-------------------------------------------|-----------------------|--|
| Byte                                      | Beskrivning           |  |
| Byte 1                                    | Rubrik                |  |
| Byte 2                                    | Kanaltyp              |  |
| Byte 3                                    | Kanalrelaterad felkod |  |

Kanalrelaterade diagnostikblock är alltid tre byte långa i följande format

| Kanalrelaterad felkod               |        |  |
|-------------------------------------|--------|--|
| Felbeskrivning                      | Felkod |  |
| Globalt fel                         | 0xA9   |  |
| För hög ström                       | 0xA1   |  |
| Underspänning                       | 0xA2   |  |
| Överspänning                        | 0xA3   |  |
| Övertemperatur                      | 0xA5   |  |
| Motorstopp                          | 0xA4   |  |
| Tachometerstopp                     | 0xB1   |  |
| Läckageindikering                   | 0xB2   |  |
| Börvärde utanför intervallet – lågt | 0xA8   |  |
| Börvärde utanför intervallet – högt | 0xA7   |  |
| Vätskenivåvarning                   | 0xB3   |  |

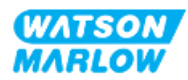

### 15.3 Del 2: Underkapitlets installationsförfaranden

#### 15.3.1 Underkapitlets checklista för åtgärder före installation

Utför följande kontroller före installationen av styranslutningar och -kablar:

- Säkerställ att pumpen har installerats i enlighet med "9 Installation Kapitel 1: Fysisk information" på sidan 54, "10 Installation Kapitel 2: Strömförsörjning" på sidan 60 och "11 Installation Kapitel 3: Flödesbana" på sidan 64
- Säkerställ att alla krav i del 1 i det här kapitlet har uppfyllts
- Säkerställ att strömkabeln inte är skadad
- Frånkopplingsanordningen för den elektriska strömförsörjningen är lätt att komma åt och använda för att vid behov isolera den elektriska strömförsörjningen
- Säkerställ att styrkablarna inte är skadade
- Se till att komponenter och verktyg för anslutning av pumpen till styrsystemet finns till hands

Gå inte vidare till installationsförfarandena i detta kapitel förrän problemet är löst om det finns ett problem med någon av punkterna i checklistan för åtgärder före installation.

#### 15.3.2 Försiktighetsåtgärder för anslutning av styrning

När du följer förfarandena nedan eller ansluter styrkablarna till stiften på M12-kontakterna

- Håll 4–20 mA och lågspänningssignaler separerade från strömförsörjningen
- Dessa anslutningar får endast kopplas till externa kretsar som också är separerade från nätspänningarna med förstärkt isolering. Alla ingångs- och utgångsplintar på produkten är separerade från nätkretsen med förstärkt isolering.
- Anslut inte huvudnätspänningar till något av stiften på M12-styranslutningarna.

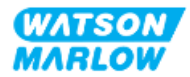

#### 15.3.3 Installation av M12-styrkablar (typ M)

#### 15.3.3.1 Skyddslock

M12-styranslutningarna är täckta med skyddslock under tillverkningen

Låt skyddslocken sitta kvar på för extra skydd av produkten på anslutningar som inte används för styrning (där inte någon styrkabel ansluts). En bild av locket visas i bilden:

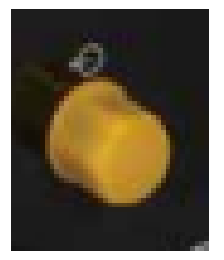

#### 15.3.3.2 Installationsförfarande för M12-styrkabel

Följ förfarandet nedan för att ansluta M12-styrkablarna.

- 1. Isolera pumpen från strömförsörjningen
- 2. Installera ledningarna för styrsystemet med hjälp av informationen i del 1 av det här kapitlet
- 3. Anslut M12-kontakten på rätt plats på pumpen
- 4. Dra åt skruven för hand tills den är ordentligt åtdragen
- 5. Kontrollera att kabel sitter fast
- 6. Anslut strömförsörjningen till pumpen igen

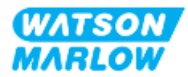

#### 15.3.4 Sekvens för master/slav-kommunikation

#### 15.3.4.1 Datautbyte

WATSON-MARLOW PROFIBUS MODE 2 PSI C 123.4 ml/min MENU INFO

I PROFIBUS-läget visas skärmen nedan där **P** indikerar att datautbyte pågår.

Skärmen visas endast efter en lyckad implementering av master/slav-kommunikation, som alltid följer den nedan beskrivna ordningen.

| Sekvens för master/slav-kommunikation                                                             |                                                                                      |  |  |
|---------------------------------------------------------------------------------------------------|--------------------------------------------------------------------------------------|--|--|
| Återställning vid<br>ström PÅ                                                                     | Ström PÅ/återställning av master eller slav                                          |  |  |
|                                                                                                   |                                                                                      |  |  |
| Parameteröverföring Hämta parametrarna till fältenheten (väljs av användaren vid konfigurationen) |                                                                                      |  |  |
|                                                                                                   |                                                                                      |  |  |
| I/O-konfiguration                                                                                 | Hämta I/O-konfigurationen till fältenheten (väljs av användaren vid konfigurationen) |  |  |
|                                                                                                   |                                                                                      |  |  |
| Datautbyte                                                                                        | Cykliskt datautbyte (I/O-data) och diagnos för fältenhetrapport                      |  |  |

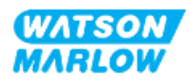

#### 15.3.4.2 Förlust av datautbyte

Om datautbytet vid någon tidpunkt förloras visas följande skärm. Den första röda punkten motsvarar det steg då felet inträffade, och följande steg visar en röd punkt eftersom kommunikationssekvensen stoppade före denna punkt.

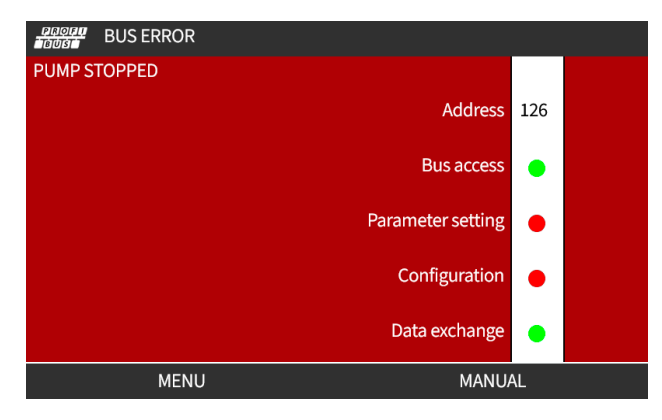

Skärmen visar statusen drift eller stoppad beroende på hur användaren har ställt in den felsäkra funktionen i PROFIBUS GSD-filen. **MODE (läge)**-knappen ger åtkomst till PROFIBUS-inställningarna och stationsadressen. Pumpen fortsätter att köra i PROFIBUS-läge när menyerna används.

Om **MODE** (läge)- eller **MENU (meny)**-knappen har tryckts in återgår pumpen efter fem minuters inaktivitet till hemskärmen och ignorerar eventuella ändringar som inte har sparats. Om det fortfarande inte finns någon kommunikation visas den BUS ERROR (bussfel)-skärmen.

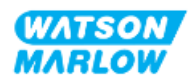

# 15.4 Del 3: HMI-inställningar specifika för underkapitlet

Underavsnitten nedan innehåller information om pumpinställningar med HMI-enheten som endast relaterar till PROFIBUS.

Fullständig information om:

- Lägesmenyer: Se "22 HMI: Använda MODE (läge)-menyn" på sidan 209
- Styrinställningar: Se "23 HMI: Menyn Styrinställningar" på sidan 218

#### 15.4.1 Förfarande: Välja och aktivera PROFIBUS

Välj och aktivera PROFIBUS-läget:

- 1. Tryck på MODE (läge)-knappen
- 2. Använd knapparna +/- för att markera PROFIBUS
- 3. SELECT (VÄLJ)

| CHANGE MODE      |          |
|------------------|----------|
|                  |          |
| Manual           |          |
| Flow calibration |          |
| Analog 4-20mA    |          |
| Contact          |          |
| Fluid recovery   |          |
| PROFIBUS         |          |
| BACK             |          |
|                  |          |
| SELECT           | SETTINGS |

4. Tryck på CONFIRM (BEKRÄFTA) 🗖 för att aktivera PROFIBUS

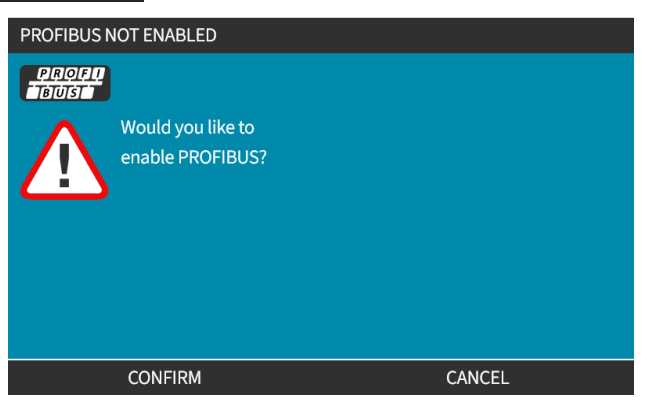

5. PROFIBUS-hemskärmen visar en vit ikon som indikerar datautbyte,

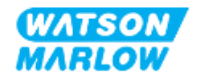

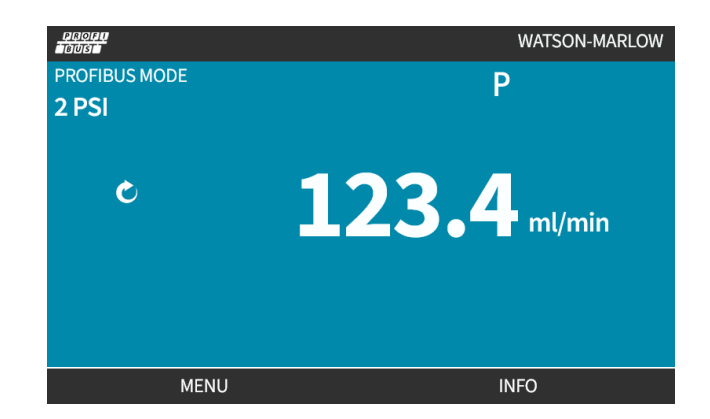

6. Tryck på INFO (INFORMATION) 🗖 för att visa skärmen med pumpinformation

| PROF.              |              |
|--------------------|--------------|
| Flow calibration   | 4.00ml/rev   |
| Run hours          | 2hrs         |
| Volume counter     | 160.7l       |
| Fluid level        | 101          |
| Speed              | 100.0rpm     |
| Pumphead type      | 0M3.6200.PFP |
| Tube material      | Santoprene   |
| Flow rate          |              |
| Revolution counter |              |
|                    |              |
| MENU               | EXIT         |

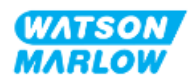

#### 15.4.2 Förfarande: Tilldela PROFIBUS stationsadress vid pumpen

Stationsadressen kan inte tilldelas automatiskt av mastern.

#### 15.4.2.1 Tilldela PROFIBUS-stationsadressen

- 1. Tryck på **MODE (läge)**-knappen
- 2. Använd knapparna +/- för att markera PROFIBUS
- 3. SELECT (VÄLJ)

| CHANGE MODE      |          |
|------------------|----------|
| PROFU<br>BUST    |          |
| Manual           |          |
| Flow calibration |          |
| Analog 4-20mA    |          |
| Contact          |          |
| Fluid recovery   |          |
| PROFIBUS         |          |
| BACK             |          |
|                  |          |
| SELECT           | SETTINGS |

4. Använd knapparna +/- för att redigera stationsadressen.

| PROFIBUS SETTINGS      |     |        |
|------------------------|-----|--------|
| Station address        | 174 |        |
| PROFIBUS communication | On  |        |
|                        |     |        |
|                        |     |        |
|                        |     |        |
|                        |     |        |
|                        |     |        |
| Use +/- to edit entry  |     |        |
| Press NEXT to move on  |     |        |
|                        |     | 50.000 |
| NEXT                   |     | FINISH |

5. Välj FINISH (SLUTFÖR) För att ställa in stationsadressen eller

NEXT (NÄSTA) för att välja **PROFIBUS Communication (PROFIBUS-kommunikation)** När FINISH (slutför) väljs så kommer en skärm för att spara inställningarna att visas:

6. Välj SAVE (SPARA) 🗖 för att lagra inställningarna

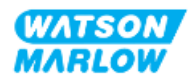

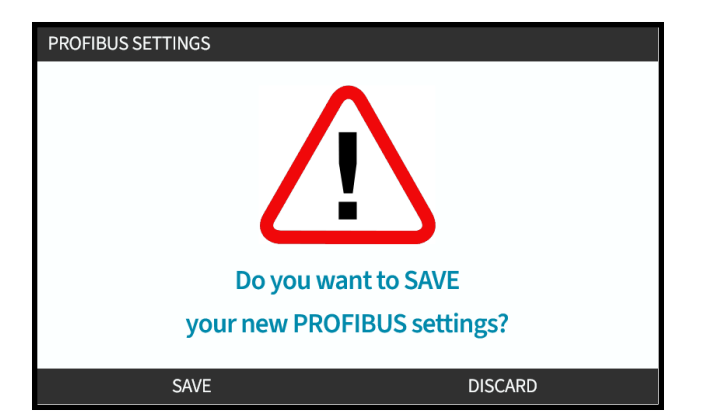

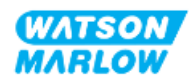

# 16 Installation – Underkapitel 4D: Styrning (modell: EtherNet/IP)

Det här avsnittet innehåller information om inställningar med HMI-enheten som endast relaterat till anslutning, specifikation av ingångar/utgångar och inställningar på endast EtherNet/IP-modellen.

# 16.1 Del 1: Installationskrav för underkapitlet, specifikation och information

#### 16.1.1 EDS -fil

Det går att hämta EDS-filen från Watson-Marlow-webbplatsen från länken nedan: Webbadress: <u>https://www.wmfts.com/en/literature/other-resources/software-and-devices/</u>

#### 16.1.2 Styrkabelspecifikation

En skärmad kategori 5e ethernet-kabel, IP66-klassad, med en M12-kontakt krävs för att ansluta och styra en H-FLO EtherNet/IP-drivenhet.

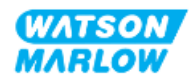

#### 16.1.3 Anslutningar

Funktionerna för M12-anslutningarna för styrning varierar efter placering, typ av gänga, antal stift och kontaktkod.

#### 16.1.3.1 Nätverksanslutning

| Översikt          | Två nätverksanslutningar tillhandahålls för EtherNet/IP-modellen. Båda anslutningarna har samma funktion. |        |  |
|-------------------|----------------------------------------------------------------------------------------------------|--------|--|
| Placering         | Anslutningarna är placerade enligt illustrationen.                                                        |        |  |
| Specifikation     | M12, hona, 4 stift, D-kodat uttag, IP66, NEMA 4X                                                          |        |  |
| Stiftillustration |                                                                                                    |        |  |
| Stiftinformation  | Stift                                                                                                    | Signal |  |
|                   | 1                                                                                                    | TDA+   |  |
|                   | 2                                                                                                    | RDA+   |  |
|                   | 3                                                                                                    | TDA-   |  |
|                   | 4                                                                                                    | RDA-   |  |

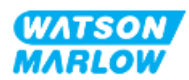

#### 16.1.3.2 Styringång: Tryckgivare

| Översikt         | En ingångsanslutning för tryckgivare tillhandahålls för användning med Watson-<br>Marlows tryckgivarsats.<br>• Det går inte att använda en tryckgivare från tredje part                                                                          |
|------------------|----------------------------------------------------------------------------------------------------|
| Placering        | Ingångsanslutningen för tryckgivaren är placerad enligt illustrationen.                                                                                                    |
| Specifikation    | M12, hane, 4 stift, A-kodad kontakt, IP66, NEMA 4X                                                                                                    |
| Stiftinformation | Ingen stiftinformation tillhandahålls. Anslutningen för tryckgivare får endast användas<br>med Watson-Marlows tryckgivarsats.<br>Anslut inte några andra trådar eller kablar och försök inte att göra någon inkoppling till<br>denna anslutning. |

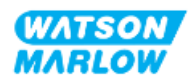

#### 16.1.4 EtherNet/IP-parametrar

#### 16.1.4.1 Enheter som används i EtherNet/IP-parametrarna

Följande enheter används i EtherNet/IP-parametrarna

| Namn            | Förklaring        | Exempel                                  |
|-----------------|-------------------|------------------------------------------|
| DeciRPM         | 1/10 av ett v/min | 1 205 deciRPM = 120,5 v/min              |
| uL (mikroliter) | 1/1000 av en mL   | 1 000 000 uL/min = 1000 mL/min = 1 L/min |

#### 16.1.4.2 Nätverksparametrar

Nätverksparametrarna för pumpens kommunikation med nätverket förprogrammeras vid tillverkningen:

| ETHERNET/IP SETTINGS |                 |
|----------------------|-----------------|
| DHCP Enable          | On              |
| IP Address           | 000.000.000.000 |
| Subnet Mask          | 000.000.000.000 |
| Gateway Address      | 000.000.000.000 |
| MAC Address          | 000.000.000     |
|                      |                 |
|                      |                 |
|                      |                 |
|                      |                 |
|                      |                 |
| DISABLE              | BACK            |

DHCP kan inaktiveras och nätverksparametrarna kan konfigureras manuellt med HMI-enheten. Detta förklaras i "16.3.2 Förfarande: Ställ in IP-adressen med HMI-enheten" på sidan 165.

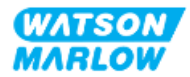

#### 16.1.4.3 Cykliska parametrar

Tabellen nedan visar de cykliska Ethernet IP-parametrarna och funktionen som är tillgänglig via gränssnittet

| ADI | Namn                        | Åtkomst | Тур             | Beskrivning                                                                                                    |
|-----|-----------------------------|---------|-----------------|----------------------------------------------------------------------------------------------------|
| 2   | SetSpeed                    | Skriv   | UInt16          | Varvtalet ställs in i deciRPM. Max. varvtal beror på<br>typen av huvud. Se "16.1.4.5 Uppräkningstabellen för<br>pumphuvud" på sidan 161 |
| 3   | SetSpeedLimit               | Skriv   | UInt16          | Varvtalet ställs in i deciRPM. Max. varvtal beror på<br>typen av huvud. Se "16.1.4.5 Uppräkningstabellen för<br>pumphuvud" på sidan 161 |
| 4   | SetFailsafeSpeed            | Skriv   | UInt16          | Om felsäkert är aktiverat kommer pumpen att köra<br>kontinuerligt vid det valda varvtalet om<br>kommunikationen förloras.               |
| 13  | Flow calibration (µL/rev)   | Läs     | UInt32          | Rapporterar flödeskalibreringsvärdet.                                                                                                   |
| 14  | RunHours                    | Läs     | UInt32          | Rapporterar antalet timmar pumpen har körts                                                                                             |
| 15  | Reserverade                 |         |                 |                                                                                                    |
| 16  | Reserverade                 |         |                 |                                                                                                    |
| 17  | Reserverade                 |         |                 |                                                                                                    |
| 18  | Reserverade                 |         |                 |                                                                                                    |
| 19  | Reserverade                 |         |                 |                                                                                                    |
| 20  | Reserverade                 |         |                 |                                                                                                    |
| 21  | Reserverade                 |         |                 |                                                                                                    |
| 22  | Reserverade                 |         |                 |                                                                                                    |
| 23  | Reserverade                 |         |                 |                                                                                                    |
| 24  | Reserverade                 |         |                 |                                                                                                    |
| 25  | Total volume pumped<br>(μL) | Läs     | UInt32          | Visar totalt flöde                                                                                                    |
| 26  | RevolutionCount             | Läs     | UInt32          | Visar antalet hela varv                                                                                                    |
| 27  | PumpSpeed                   | Läs     | UInt16          | Visar aktuellt börvärde för pumpvarvtal                                                                                                 |
| 28  | SpeedLimit                  | Läs     | UInt16          | Visar aktuellt börvärde för varvtalsbegränsning                                                                                         |
| 38  | PumpHead                    | Läs     | UInt8<br>(Enum) | Visar det för närvarande valda pumphuvudet. Se<br>"16.1.4.5 Uppräkningstabellen för pumphuvud" på<br>sidan 161                          |
| 64  | ErrorAcknowledge            | Skriv   | Unit8           | Bit 0 = Kvittera fel, om satt till 1 kvitteras pumpfel                                                                                  |

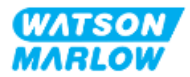

| ADI               | Namn                  | Åtkomst         | Тур    | Beskrivning                                                                                                    |
|-------------------|-----------------------|-----------------|--------|----------------------------------------------------------------------------------------------------|
| <b>ADI</b><br>101 | Control bitfield      | Atkomst   Skriv | Unit16 | BeskrivningBit 0 = Sätt felsäkert till aktiverat, felsäkert varvtalaktiverat. Om inaktiverad kommer pumpen attstoppas om kommunikationen förloras. Omaktiverad kommer pumpen att köra med varvtaletsom ställts in i parametern "SetFailsafeSpeed"Bit 1 = Sätt pumpriktningen till moturs, om sattkommer pumpen att köra i moturs riktning.Grundinställningen är medurs rotationBit 2 = Starta pumpen, sätt till 1 (sant) för att tillåtakörning av pumpen. 0 stoppar pumpen. Observeraatt aktivera pump måste ställas inBit 3 = Aktivera pumpen, sätt till 1 för att tillåtakörning av pumpen. Om den sätts till 0 stoppaspumpen och kan inte köras.Bit 4 = Återställ ackumulerad driftstid, återställerackumulerad driftstidBit 5 = Används inteBit 6 = Återställ flödesräknaren till 0, sätt till 1 för attåterställa totalt pumpad volym till 0. Sätt till 1 för attåterställa varvtalsräknaren till 0, sätt till 1 för attåterställa varvtalsräknaren till 0, sätt till 1 för att |
| 102               | Error Bitfield byte 1 | Läs             | Unit32 | pumphuvudet.<br>Bit 0 = Läckage detekterat, hög signal för<br>läckageindikering kräver rensning och kvittering                                                                                                    |
|                   |                       |                 |        | innan pumpning kan återstartas.<br>Bit 1 = Motorstoppsfel aktivt, om satt har pumpen ett<br>fel för motorstopp. Följ anvisningarna på skärmen<br>Bit 2 = Motorvarvtalsfel. Om satt har pumpen ett<br>varvtalsfel. Följ anvisningarna på skärmen<br>Bit 3 = Aktivt överströmsfel. Om satt har pumpen ett<br>överströmsfel. Följ anvisningarna på skärmen<br>Bit 4 = Aktivt överspänningsfel. Om satt har pumpen<br>ett överspänningsfel. Följ anvisningarna på skärmen<br>Bit 5 = Används inte<br>Bit 6 = Reserverad<br>Bit 7 = Reserverad                                                                                                    |

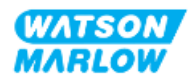

| ADI | Namn                  | Åtkomst | Тур    | Beskrivning                                                                                                    |
|-----|-----------------------|---------|--------|----------------------------------------------------------------------------------------------------|
|     | Error Bitfield byte 2 |         | Unit32 | Bit 0 = Reserverad<br>Bit 1 = Reserverad<br>Bit 2 = Reserverad<br>Bit 3 = Reserverad<br>Bit 4 = Reserverad<br>Bit 5 = Reserverad<br>Bit 6 = Reserverad<br>Bit 7 = Reserverad                                                                                      |
|     | Error Bitfield byte 3 | Läs     | Unit32 | Bit 0 = Reserverad<br>Spänningsfel<br>Bit 2 = Övertemperaturfel<br>Bit 3 = Programvarufel Om satt har pumpen ett<br>programvarufel<br>Bit 4 = Maskinvarufel Om hög, finns ett fel i<br>drivenhetens grinddrivkrets<br>Bit 5 = För hög effekt i strömförsörjningen |
| 103 | Status bit field      | Läs     | Byte   | Bit 0 = Pumpen kör i moturs riktning. Om satt kör<br>pumpen i moturs riktning (vätskeåtervinning aktivt)<br>Bit 1 = Pumpen är i drift. Om satt är pumpen i drift                                                                                                  |
| 109 | SoftwareFault         | Läs     | Bool   | Om hög finns det ett programvarufel                                                                                                    |
| 110 | HardwareFault         | Läs     | Bool   | Om hög, finns ett fel i drivenhetens grinddrivkrets                                                                                                    |

#### 16.1.4.4 Uppräkningstabellen för drivenhetsmodell

| Drivenhetsmodell | Förkortning | Uppräkningstyp |
|------------------|-------------|----------------|
| QDOS H-FLO       | QHF         | 1              |

#### 16.1.4.5 Uppräkningstabellen för pumphuvud

| Beskrivning                                         | Uppräkningstyp | Max. varvtal<br>(DeciRPM) |
|-----------------------------------------------------|----------------|---------------------------|
| ReNu 150-pumphuvud santoprene/PFPE 7 bar (102 psi)  | 01             | 1300                      |
| ReNu 300-pumphuvud santoprene/PFPE 5 bar (73 psi)   | 04             | 1 600                     |
| ReNu 300-pumphuvud SEBS/PFPE 4 bar (58 psi)         | 05             | 1 350                     |
| ReNu 600-pumphuvud santoprene/PFPE 2,5 bar (36 psi) | 06             | 1700                      |

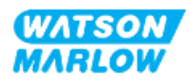

#### 16.1.4.6 Icke cykliska dataposter

Tabellen nedan visar de acykliska Ethernet IP-parametrarna och funktionen som är tillgänglig via gränssnittet

| ADI | Namn          | Åtkomst | Тур                                                                                | Beskrivning                                                                                                    |
|-----|---------------|---------|------------------------------------------------------------------------------------|----------------------------------------------------------------------------------------------------|
| 37  | PumpModel     | Läs     | UInt8 (Enum)                                                                       | Visar det för närvarande valda<br>drivenhetsmodellen, se "16.1.4.4<br>Uppräkningstabellen för drivenhetsmodell" på<br>föregående sida |
| 63  | Asset Number  | Läs     | Otilldelad 8<br>matrisk längd 21<br>inklusive NULL-<br>avslutare<br>(oktettsträng) | Läs pumpens objektnummer                                                                                                    |
| 108 | Serial Number | Läs     | Char21                                                                             | Rapporterar pumpens serienummer                                                                                                    |

### 16.2 Del 2: Underkapitlets installationsförfaranden

#### 16.2.1 Underkapitlets checklista för åtgärder före installation

Utför följande kontroller före installationen av styranslutningar och -kablar:

- Säkerställ att pumpen har installerats i enlighet med "9 Installation Kapitel 1: Fysisk information" på sidan 54, "10 Installation Kapitel 2: Strömförsörjning" på sidan 60 och "11 Installation Kapitel 3: Flödesbana" på sidan 64
- Säkerställ att alla krav i del 1 i det här kapitlet har uppfyllts
- Säkerställ att strömkabeln inte är skadad
- Frånkopplingsanordningen för den elektriska strömförsörjningen är lätt att komma åt och använda för att vid behov isolera den elektriska strömförsörjningen.
- Säkerställ att styrkablarna inte är skadade
- Se till att komponenter och verktyg för anslutning av pumpen till styrsystemet finns till hands

Gå inte vidare till installationsförfarandena i detta kapitel förrän problemet är löst om det finns ett problem med någon av punkterna i checklistan för åtgärder före installation.

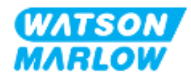

#### 16.2.2 Försiktighetsåtgärder för anslutning av styrning

När du följer förfarandena nedan eller ansluter styrkablarna till stiften på M12-kontakterna

- Håll 4–20 mA- och lågspänningssignaler separerade från strömförsörjningen
- Dessa anslutningar får endast kopplas till externa kretsar som också är separerade från nätspänningarna med förstärkt isolering. Alla ingångs- och utgångsplintar på produkten är separerade från nätkretsen med förstärkt isolering.
- Anslut inte huvudnätspänningar till något av stiften på M12-styranslutningarna.

#### 16.2.3 Installation av M12-styrkablar (typ M)

#### 16.2.3.1 Skyddslock

M12-styranslutningarna är täckta med skyddslock under tillverkningen

Låt skyddslocken sitta kvar på för extra skydd av produkten på anslutningar som inte används för styrning (där inte någon styrkabel ansluts). En bild av locket visas i bilden:

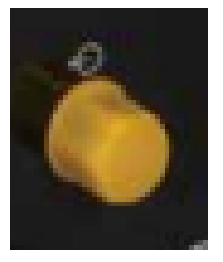

#### 16.2.3.2 Installationsförfarande för M12-styrkabel

Följ förfarandet nedan för att ansluta M12-styrkablarna.

- 1. Isolera pumpen från strömförsörjningen
- 2. Installera ledningarna för styrsystemet med hjälp av informationen i del 1 av det här kapitlet
- 3. Anslut M12-kontakten på rätt plats på pumpen
- 4. Dra åt skruven för hand tills den är ordentligt åtdragen
- 5. Kontrollera att kabel sitter fast
- 6. Anslut strömförsörjningen till pumpen igen

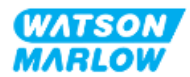

# 16.3 Del 3: HMI-inställningar specifika för underkapitlet

Underavsnitten nedan innehåller information om pumpinställningar med HMI-enheten som endast relaterar till EtherNet/IP.

Fullständig information om:

- Lägesmenyer: Se "22 HMI: Använda MODE (läge)-menyn" på sidan 209
- Styrinställningar: Se "23 HMI: Menyn Styrinställningar" på sidan 218

#### 16.3.1 Förfarande: Välj EtherNet/IP-läge med HMI-enheten

Välj EtherNet/IP-läge:

- 1. Tryck på MODE (läge)-knappen
- 2. Använd knapparna +/- för att rulla till EtherNet/IP
- 3. SELECT (VÄLJ)

| CHANGE MODE      |          |
|------------------|----------|
| EtherNet/IP      |          |
| Manual           |          |
| Flow calibration |          |
| Analog 4-20mA    |          |
| Contact          |          |
| Fluid recovery   |          |
| EtherNet/IP      |          |
| BACK             |          |
|                  |          |
| SELECT           | SETTINGS |

4. EtherNet/IP-hemskärmen visas på pumpen

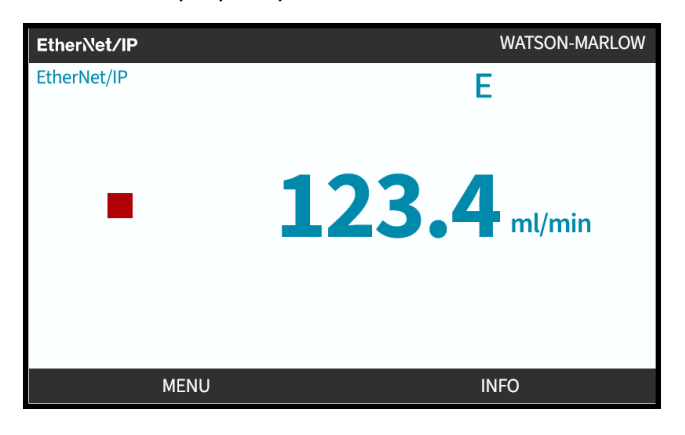

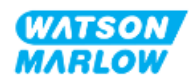

#### 16.3.2 Förfarande: Ställ in IP-adressen med HMI-enheten

Konfigureringen av IP-adressen kan göras med två metoder:

- Metod 1: Ställ in en statisk IP-adress (manuell, DHCP, inaktiverad)
- Metod 2: Ställ in en dynamisk IP-adress (automatisk, DHCP, aktiverad)

#### 16.3.2.1 Förfarande: Metod 1: Statisk IP-adress.

DHCP är aktiverat som standard. Detta innebär att drivenheten automatiskt tar emot en IP-adress när den är ansluten till ett nätverk.

Om en statisk IP-adress ska användas måste först DHCP inaktiveras. Följ förfarandet för att inaktivera DHCP och ställa in en statisk IP-adress

- 1. Markera DHCP-inställningen
- 2. Välj DISABLE (INAKTIVERA)

| ETHERNET/IP SETTINGS |                 |
|----------------------|-----------------|
| DHCP Enable          | On              |
| IP Address           | 000.000.000.000 |
| Subnet Mask          | 000.000.000.000 |
| Gateway Address      | 000.000.000.000 |
| MAC Address          | 000.000.000.000 |
|                      |                 |
|                      |                 |
|                      |                 |
|                      |                 |
|                      |                 |
| DISABLE              | BACK            |

- 3. Välj IP-adressen
- 4. Tryck på SET (STÄLL IN)

| DHCP Enable     | Off             |
|-----------------|-----------------|
| IP Address      | 000.000.000.000 |
| Subnet Mask     | 000.000.000.000 |
| Gateway Address | 000.000.000     |
| MAC Address     | 000.000.000.000 |
|                 |                 |
|                 |                 |
|                 |                 |
|                 |                 |
|                 |                 |
| SET             | BACK            |

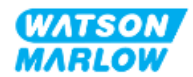

- 5. Använd knapparna +/- för att ange de markerade värdena.
- 6. Använd NEXT (NÄSTA) 🗖 för att flytta till nästa värde

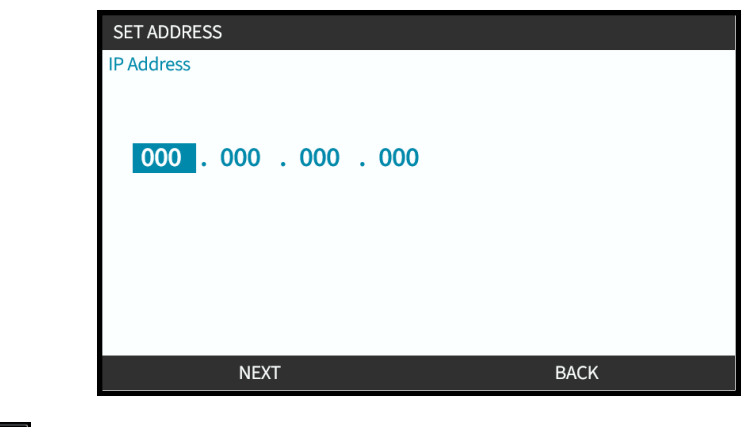

7. Välj ENTER 🖃 när det sista värdet har angetts för att bekräfta inställningen.

| SET ADDRESS                        |
|------------------------------------|
| IP Address                         |
|                                    |
| 122 017 221 002                    |
| 125 . 017 . 221 . <mark>005</mark> |
|                                    |
|                                    |
|                                    |
|                                    |
| ENTER BACK                         |

Ställ in **undernätmask** och **gateway-adress** genom att upprepa steg 3 till 7.

# 16.3.2.2 Förfarande: Metod 2: Ställ in en dynamisk IP-adress (automatisk, DHCP, aktiverad)

DHCP är aktiverat som standard och det är endast nödvändigt att aktivera DHCP igen om den inaktiverades när en IP-adress ställdes in manuellt.

- 1. Markera DHCP-inställningen
- 2. Säkerställ att DCHP är aktiverat

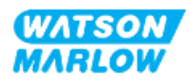

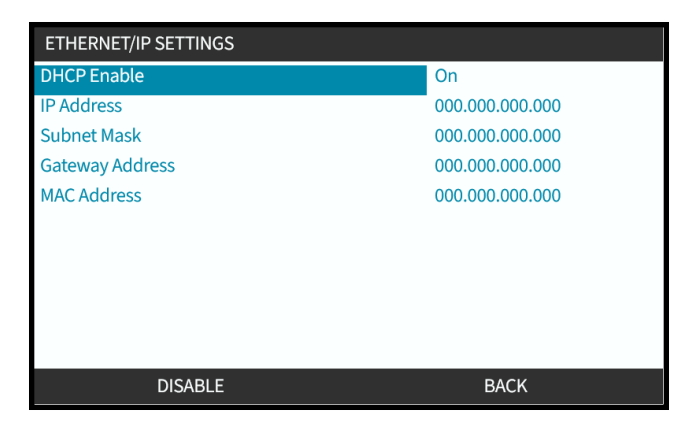

En DHCP-server på nätverket kommer att allokera en IP-adress till drivenheten baserat på MAC.adressen.

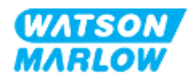

#### 16.3.3 Nätverksstatusskärmar

Om pumpen inte är i drift och anslutningar görs till portarna kommer en IP-adress att tilldelas och drivenheten ansluts till mastern.

Då visas en statusskärm som ser ut så här:

| NETWORK STATUS                                                  |   |      |
|-----------------------------------------------------------------|---|------|
| Connected<br>Port 1 Connected<br>Port 2 Connected<br>IP Address | • |      |
| MENU                                                            |   | EXIT |

Om pumpen inte är i drift och inga anslutningar görs till portarna tilldelas inte någon IP-adress och drivenheten ansluts inte till mastern.

Då visas en statusskärm som ser ut så här:

| NETWORK STATUS                                                  |   |      |  |
|-----------------------------------------------------------------|---|------|--|
| Connected<br>Port 1 Connected<br>Port 2 Connected<br>IP Address | • |      |  |
| MENU                                                            |   | EXIT |  |

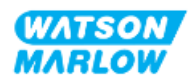

# 17 Installation – Underkapitel 4E: Styrning (modell: PROFINET)

Det här avsnittet innehåller information om anslutning, specifikation av ingångar/utgångar och relevant inställning med HMI-enheten på endast PROFINET-enheten.

# 17.1 Del 1: Installationskrav för underkapitlet, specifikation och information

#### 17.1.1 GSDML-fil

Det går att hämta GSDML-filen från WATSON-MARLOW webbplatsen från länken nedan: Webbadress: <u>https://www.wmfts.com/en/literature/other-resources/software-and-devices/</u>

#### 17.1.2 Styrkabelspecifikation

En skärmad kategori 5e PROFINET-kabel, IP66-klassad, med en M12-kontakt krävs för att ansluta och styra en H-FLO PROFINET-drivenhet.

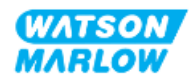

#### 17.1.3 Anslutningar

Funktionerna för M12-anslutningarna för styrning varierar efter placering, typ av gänga, antal stift och kontaktkod.

#### 17.1.3.1 Nätverksanslutning

| Översikt          | Två nätverksanslutningar tillhandahålls för PROFINET-modellen. Båda anslutningarna har<br>samma funktion. |        |  |  |
|-------------------|----------------------------------------------------------------------------------------------------|--------|--|--|
| Placering         | Anslutningarna är placerade enligt illustrationen.                                                        |        |  |  |
| Specifikation     | M12, hona, 4 stift, D-kodat uttag, IP66, NEMA 4X                                                          |        |  |  |
| Stiftillustration |                                                                                                    | 3      |  |  |
| Stiftinformation  | Stift                                                                                                    | Signal |  |  |
|                   | 1                                                                                                    | TDA+   |  |  |
|                   | 2                                                                                                    | RDA+   |  |  |
|                   | 3                                                                                                    | TDA-   |  |  |
|                   | 4                                                                                                    | RDA-   |  |  |

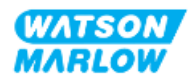

#### 17.1.3.2 Styringång: Tryckgivare

| Översikt         | En ingångsanslutning för tryckgivare tillhandahålls för användning med Watson-<br>Marlows tryckgivarsats.<br>• Det går inte att använda en tryckgivare från tredje part                                                                          |
|------------------|----------------------------------------------------------------------------------------------------|
| Placering        | Ingångsanslutningen för tryckgivaren är placerad enligt illustrationen.                                                                                                    |
| Specifikation    | M12, hane, 4 stift, A-kodad kontakt, IP66, NEMA 4X                                                                                                    |
| Stiftinformation | Ingen stiftinformation tillhandahålls. Anslutningen för tryckgivare får endast användas<br>med Watson-Marlows tryckgivarsats.<br>Anslut inte några andra trådar eller kablar och försök inte att göra någon inkoppling till<br>denna anslutning. |

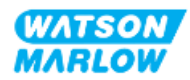

#### 17.1.4 **PROFINET-parametrar**

#### 17.1.4.1 Enheter som används i PROFINET-parametrarna

Följande enheter används i EtherNet/IP-parametrarna

| Namn            | Förklaring        | Exempel                                  |
|-----------------|-------------------|------------------------------------------|
| DeciRPM         | 1/10 av ett v/min | 1 205 deciRPM = 120,5 v/min              |
| uL (mikroliter) | 1/1000 av en mL   | 1 000 000 uL/min = 1000 mL/min = 1 L/min |

#### 17.1.4.2 Nätverksparametrar

Nätverksparametrarna för pumpens kommunikation med nätverket förprogrammeras vid tillverkningen:

| PROFINET SETTINGS |             |
|-------------------|-------------|
| DHCP Enable       | Off         |
| IP Address        | 000.000.000 |
| Subnet Mask       | 000.000.000 |
| Gateway Address   | 000.000.000 |
| MAC Address       | 000.000.000 |
|                   |             |
|                   |             |
|                   |             |
|                   |             |
|                   |             |
| ENABLE            | BACK        |

DHCP kan inaktiveras och nätverksparametrarna kan konfigureras manuellt med HMI-enheten. Detta förklaras i "17.3.2 Förfarande: Ställ in IP-adressen med HMI-enheten" på sidan 180.

#### 17.1.4.3 Cykeltid för PROFINET

Minsta enhetsintervall är 32 ms

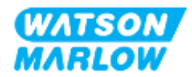

#### 17.1.4.4 Cykliska parametrar

Tabellen nedan visar de cykliska PROFINET-parametrarna och funktionen som är tillgänglig via gränssnittet

| ADI | Namn                              | Åtkomst | Тур    | Beskrivning                                                                                                    | Modul        |
|-----|-----------------------------------|---------|--------|----------------------------------------------------------------------------------------------------|--------------|
| 2   | Set pump speed<br>(deciRPM)       | Skriv   | UInt16 | Varvtalet ställs in i deciRPM. Max.<br>varvtal beror på typen av huvud.<br>Se<br>"17.1.4.6 Uppräkningstabellen för<br>pumphuvud" på sidan 176 | Pumpstyrning |
| 3   | Set pump speed<br>gräns (deciRPM) | Skriv   | UInt16 | Varvtalet ställs in i deciRPM. Max.<br>varvtal beror på typen av huvud.<br>Se<br>"17.1.4.6 Uppräkningstabellen för<br>pumphuvud" på sidan 176 | Pumpstyrning |
| 4   | Set failsafe speed<br>(deciRPM)   | Skriv   | UInt16 | Om felsäkert är aktiverat<br>kommer pumpen att köra<br>kontinuerligt vid det valda<br>varvtalet om kommunikationen<br>förloras.               | Pumpstyrning |
| 13  | Flow calibration<br>(µL/varv)     | Läs     | UInt32 | Rapporterar<br>flödeskalibreringsvärdet.                                                                                                    | Pumpstatus   |
| 14  | Drifttid                          | Läs     | UInt32 | Rapporterar antalet timmar<br>pumpen har körts                                                                                                | Pumpstatus   |
| 15  | Reserverade                       |         |        |                                                                                                    |              |
| 16  | Reserverade                       |         |        |                                                                                                    |              |
| 17  | Reserverade                       |         |        |                                                                                                    |              |
| 18  | Reserverade                       |         |        |                                                                                                    |              |
| 19  | Reserverade                       |         |        |                                                                                                    |              |
| 20  | Reserverade                       |         |        |                                                                                                    |              |
| 21  | Reserverade                       |         |        |                                                                                                    |              |
| 22  | Reserverade                       |         |        |                                                                                                    |              |
| 23  | Reserverade                       |         |        |                                                                                                    |              |
| 24  | Reserverade                       |         |        |                                                                                                    |              |
| 25  | Total volume<br>pumped (μL)       | Läs     | UInt32 | Visar totalt flöde                                                                                                    | Pumpstatus   |
| 26  | Pump Head<br>revolution count     | Läs     | UInt32 | Visar antalet hela varv                                                                                                    | Pumpstatus   |
| 27  | Current pump<br>speed (deciRPM)   | Läs     | UInt16 | Visar aktuellt börvärde för<br>pumpvarvtal                                                                                                    | Pumpstatus   |
| 28  | Pump speed limit<br>(deciRPM)     | Läs     | UInt16 | Visar aktuellt börvärde för<br>varvtalsbegränsning                                                                                            | Pumpstatus   |

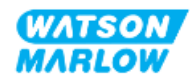

| ADI | Namn              | Åtkomst | Тур             | Beskrivning                                                                                                    | Modul                       |
|-----|-------------------|---------|-----------------|----------------------------------------------------------------------------------------------------|-----------------------------|
| 38  | Pump head         | Läs     | UInt8<br>(Enum) | Visar det för närvarande valda<br>pumphuvudet. Se<br>"17.1.4.6 Uppräkningstabellen för<br>pumphuvud" på sidan 176                                                                                                    | Pumpinformation<br>och data |
| 64  | Acknowledge Error | Skriv   | Unit8           | Bit 0 = Kvittera fel, om satt till 1<br>kvitteras pumpfel                                                                                                    | Fel och varningar           |
| 101 | Styrbitar         | Skriv   | <u>Unit16</u>   | Bit 0 = Sätt felsäkert till aktiverat,<br>felsäkert varvtal aktiverat. Om<br>inaktiverad kommer pumpen att<br>stoppas om kommunikationen<br>förloras. Om aktiverad kommer<br>pumpen att köra med varvtalet<br>som ställts in i parametern<br>"SetFailsafeSpeed"<br>Bit 1 = Sätt pumpriktningen till<br>moturs, om satt kommer<br>pumpen att köra i moturs<br>riktning. Grundinställningen är<br>medurs rotation<br>Bit 2 = Starta pumpen, sätt till 1<br>(sant) för att tillåta körning av<br>pumpen. 0 stoppar pumpen.<br>Observera att aktivera pump<br>måste ställas in<br>Bit 3 = Aktivera pumpen, sätt till 1<br>för att tillåta körning av pumpen.<br>Om den sätts till 0 stoppas<br>pumpen och kan inte köras.<br>Bit 4 = Återställ ackumulerad<br>driftstid, återställer ackumulerad<br>driftstid<br>Bit 5 = Används inte<br>Bit 6 = Återställ flödesräknaren<br>till 0, sätt till 1 för att återställa<br>totalt pumpad volym till 0. Sätt till<br>0 för att starta uppräkningen av<br>totalt pumpad volym<br>Bit 7 = Återställ varvtalsräknaren<br>till 0, sätt till 1 för att återställa<br>varvräknaren för pumphuvudet<br>till 0. Sätt till 0 för att starta<br>uppräkningen av varvräknaren<br>för pumphuvudet. | Pumpstyrning                |

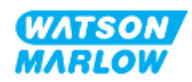

| ADI | Namn              | Åtkomst | Тур    | Beskrivning                                                                                                    | Modul             |
|-----|-------------------|---------|--------|----------------------------------------------------------------------------------------------------|-------------------|
| 102 | Felbitfält byte 1 | Läs     | Unit32 | Bit 0 = Läckage detekterat, hög<br>signal för läckageindikering<br>kräver rensning och kvittering<br>innan pumpning kan återstartas.<br>Bit 1 = Motorstoppsfel aktivt, om<br>satt har pumpen ett fel för<br>motorstopp. Följ anvisningarna<br>på skärmen<br>Bit 2 = Motorvarvtalsfel. Om satt<br>har pumpen ett varvtalsfel. Följ<br>anvisningarna på skärmen<br>Bit 3 = Aktivt överströmsfel. Om<br>satt har pumpen ett<br>överströmsfel. Följ anvisningarna<br>på skärmen<br>Bit 4 = Aktivt överspänningsfel.<br>Om satt har pumpen ett<br>överspänningsfel. Följ<br>anvisningarna på skärmen<br>Bit 5 = Används inte<br>Bit 6 = Reserverad<br>Bit 7 = Reserverad | Fel och varningar |
|     | Felbitfält byte 2 | Läs     | Unit32 | Bit 0 = Reserverad<br>Bit 1 = Reserverad<br>Bit 2 = Reserverad<br>Bit 3 = Reserverad<br>Bit 4 = Reserverad<br>Bit 5 = Reserverad<br>Bit 6 = Reserverad<br>Bit 7 = Reserverad                                                                                                    | Fel och varningar |
|     | Felbitfält byte 3 | Läs     | Unit32 | Bit 0 = Reserverad<br>Bit 1 = Underspännningsfel<br>Bit 2 = Övertemperaturfel<br>Bit 3 = Programvarufel Om satt<br>har pumpen ett programvarufel<br>Bit 4 = Maskinvarufel Om hög,<br>finns ett fel i drivenhetens<br>grinddrivkrets<br>Bit 5 = För hög effekt i<br>strömförsörjningen                                                                                                    | Fel och varningar |
| 103 | Statusbitfält     | Läs     | Byte   | Bit 0 = Pumpen kör i moturs<br>riktning. Om satt kör pumpen i<br>moturs riktning<br>(vätskeåtervinning aktivt)<br>Bit 1 = Pumpen är i drift. Om satt<br>är pumpen i drift                                                                                                    | Pumpstatus        |

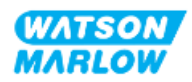

| ADI | Namn           | Åtkomst | Тур  | Beskrivning                                            | Modul             |
|-----|----------------|---------|------|--------------------------------------------------------|-------------------|
| 109 | Programvarufel | Läs     | Bool | Om hög finns det ett<br>programvarufel                 | Fel och varningar |
| 110 | Maskinvarufel  | Läs     | Bool | Om hög, finns ett fel i<br>drivenhetens grinddrivkrets | Fel och varningar |

#### 17.1.4.5 Uppräkningstabellen för drivenhetsmodell

| Drivenhetsmodell | Förkortning | Uppräkningstyp |
|------------------|-------------|----------------|
| QDOS Higher Flow | QHF         | 1              |

#### 17.1.4.6 Uppräkningstabellen för pumphuvud

| Beskrivning                                         | Uppräkningstyp | Max. varvtal<br>(DeciRPM) |
|-----------------------------------------------------|----------------|---------------------------|
| ReNu 150-pumphuvud santoprene/PFPE 7 bar (102 psi)  | 01             | 1300                      |
| ReNu 300-pumphuvud santoprene/PFPE 5 bar (73 psi)   | 04             | 1 600                     |
| ReNu 300-pumphuvud SEBS/PFPE 4 bar (58 psi)         | 05             | 1 350                     |
| ReNu 600-pumphuvud santoprene/PFPE 2,5 bar (36 psi) | 06             | 1700                      |

#### 17.1.4.7 Icke cykliska parametrar

Tabellen nedan visar de acykliska PROFINET-parametrarna och funktionen som är tillgänglig via gränssnittet

| ADI | Namn                  | Åtkomst | Тур                                                                               | Beskrivning                                                                                                    | Modul          |
|-----|-----------------------|---------|-----------------------------------------------------------------------------------|----------------------------------------------------------------------------------------------------|----------------|
| 37  | Pump Model            | Läs     | UInt8 (Enum)                                                                      | Visar det för närvarande valda<br>drivenhetsmodellen, se<br>"17.1.4.5 Uppräkningstabellen<br>för drivenhetsmodell"<br>ovanför. | Ej tillämpligt |
| 63  | Asset number          | Läs     | Otilldelad 8<br>matrisk längd<br>21 inklusive<br>NULL-avslutare<br>(oktettsträng) | Läs pumpens objektnummer                                                                                                    | Ej tillämpligt |
| 108 | Pump Serial<br>Number | Läs     | Char21                                                                            | Rapporterar pumpens<br>serienummer                                                                                             | Ej tillämpligt |

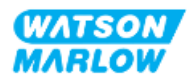

### 17.2 Del 2: Underkapitlets installationsförfaranden

#### 17.2.1 Underkapitlets checklista för åtgärder före installation

Utför följande kontroller före installationen av styranslutningar och -kablar:

- Säkerställ att pumpen har installerats i enlighet med "9 Installation Kapitel 1: Fysisk information" på sidan 54, "10 Installation Kapitel 2: Strömförsörjning" på sidan 60 och "11 Installation Kapitel 3: Flödesbana" på sidan 64
- Säkerställ att alla krav i del 1 i det här kapitlet har uppfyllts
- Säkerställ att strömkabeln inte är skadad
- Frånkopplingsanordningen för den elektriska strömförsörjningen är lätt att komma åt och använda för att vid behov isolera den elektriska strömförsörjningen.
- Säkerställ att styrkablarna inte är skadade
- Se till att komponenter och verktyg för anslutning av pumpen till styrsystemet finns till hands

Gå inte vidare till installationsförfarandena i detta kapitel förrän problemet är löst om det finns ett problem med någon av punkterna i checklistan för åtgärder före installation.

#### 17.2.2 Försiktighetsåtgärder för anslutning av styrning

När du följer förfarandena nedan eller ansluter styrkablarna till stiften på M12-kontakterna

- Håll 4–20 mA- och lågspänningssignaler separerade från strömförsörjningen
- Dessa anslutningar får endast kopplas till externa kretsar som också är separerade från nätspänningarna med förstärkt isolering. Alla ingångs- och utgångsplintar på produkten är separerade från nätkretsen med förstärkt isolering.
- Anslut inte huvudnätspänningar till något av stiften på M12-styranslutningarna.

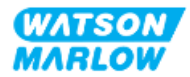

#### 17.2.3 Installation av M12-styrkablar (typ M)

#### 17.2.3.1 Skyddslock

M12-styranslutningarna är täckta med skyddslock under tillverkningen

Låt skyddslocken sitta kvar på för extra skydd av produkten på anslutningar som inte används för styrning (där inte någon styrkabel ansluts). En bild av locket visas i bilden:

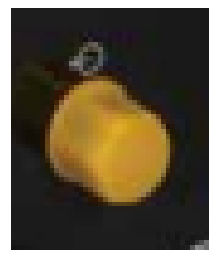

#### 17.2.3.2 Installationsförfarande för M12-styrkabel

Följ förfarandet nedan för att ansluta M12-styrkablarna.

- 1. Isolera pumpen från strömförsörjningen
- 2. Installera ledningarna för styrsystemet med hjälp av informationen i del 1 av det här kapitlet
- 3. Anslut M12-kontakten på rätt plats på pumpen
- 4. Dra åt skruven för hand tills den är ordentligt åtdragen
- 5. Kontrollera att kabel sitter fast
- 6. Anslut strömförsörjningen till pumpen igen

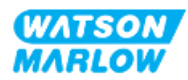

# 17.3 Del 3: HMI-inställningar specifika för underkapitlet

Underavsnitten nedan innehåller information om pumpinställningar med HMI-enheten som endast relaterar till PROFINET.

Fullständig information om:

- Lägesmenyer: Se "22 HMI: Använda MODE (läge)-menyn" på sidan 209
- Styrinställningar: Se "23 HMI: Menyn Styrinställningar" på sidan 218

#### 17.3.1 Förfarande: Välj PROFINET-läge från HMI-enheten

Välj EtherNet/IP-läge:

- 1. Tryck på MODE (läge)-knappen
- 2. Använd knapparna +/- och rulla till PROFINET
- 3. SELECT (VÄLJ)

| CHANGE MODE      |          |
|------------------|----------|
| erofi<br>Neti    |          |
| Manual           |          |
| Flow calibration |          |
| Analog 4-20mA    |          |
| Contact          |          |
| Fluid recovery   |          |
| PROFINET         |          |
| BACK             | _        |
|                  |          |
| SELECT           | SETTINGS |

PROFINET-hemskärmen visas på pumpen

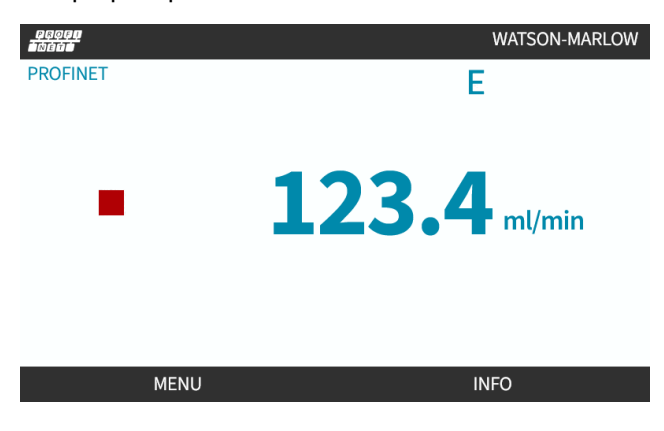

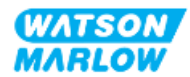

#### 17.3.2 Förfarande: Ställ in IP-adressen med HMI-enheten

Konfigureringen av IP-adressen kan göras med två metoder:

- Metod 1: Ställ in en statisk IP-adress (manuell, DHCP, inaktiverad)
- Metod 2: Ställ in en dynamisk IP-adress (automatisk, DHCP, aktiverad)

#### 17.3.2.1 Förfarande: Metod 1: Statisk IP-adress.

DHCP är aktiverat som standard. Detta innebär att drivenheten automatiskt tar emot en IP-adress när den är ansluten till ett nätverk.

Om en statisk IP-adress ska användas måste först DHCP inaktiveras. Följ förfarandet för att inaktivera DHCP och ställa in en statisk IP-adress

- 1. Markera DHCP-inställningen
- 2. Välj DISABLE (INAKTIVERA)

| ETHERNET/IP SETTINGS |                 |
|----------------------|-----------------|
| DHCP Enable          | On              |
| IP Address           | 000.000.000.000 |
| Subnet Mask          | 000.000.000.000 |
| Gateway Address      | 000.000.000.000 |
| MAC Address          | 000.000.000.000 |
|                      |                 |
|                      |                 |
|                      |                 |
|                      |                 |
|                      |                 |
| DISABLE              | BACK            |

- 3. Välj IP-adressen
- 4. Tryck på SET (STÄLL IN) 💻.

| DHCP Enable     | Off             |
|-----------------|-----------------|
| IP Address      | 000.000.000.000 |
| Subnet Mask     | 000.000.000.000 |
| Gateway Address | 000.000.000     |
| MAC Address     | 000.000.000.000 |
|                 |                 |
|                 |                 |
|                 |                 |
|                 |                 |
|                 |                 |
| SET             | ВАСК            |

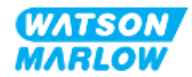
- 5. Använd knapparna +/- för att rulla och ange de markerade värdena.
- 6. Använd NEXT (NÄSTA) 🗖 för att flytta till nästa värde

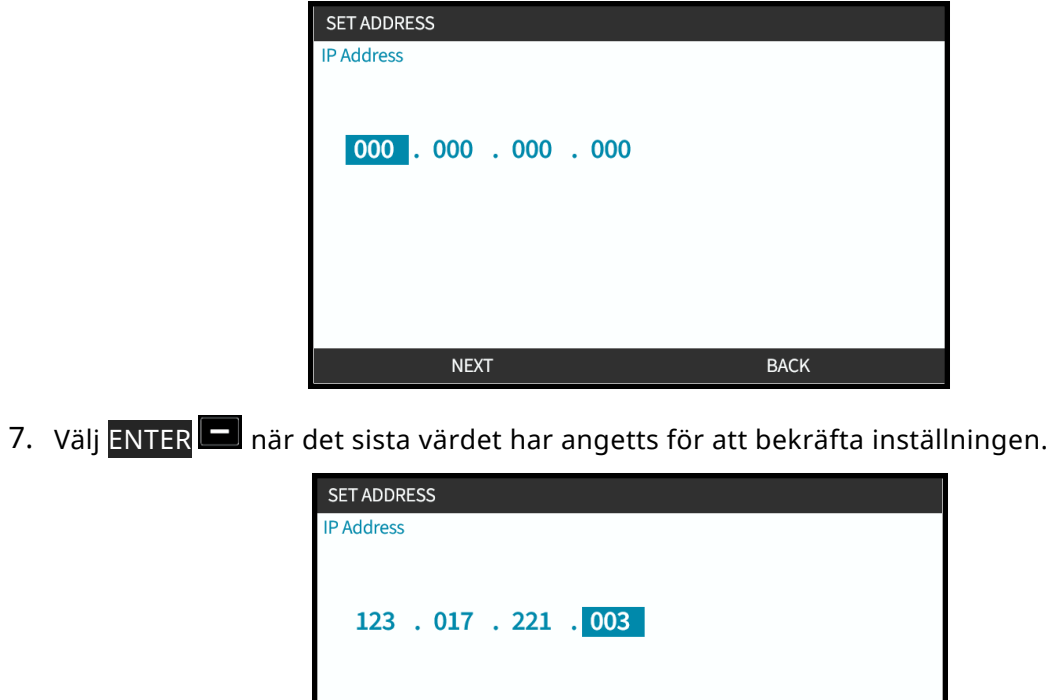

| SET ADDRESS     |
|-----------------|
| IP Address      |
|                 |
|                 |
| 123 017 221 003 |
|                 |
|                 |
|                 |
|                 |
|                 |
|                 |
| ENTER BACK      |
|                 |

Ställ in undernätmasken och gateway-adressen genom att upprepa steg 3 till 7.

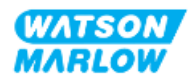

# 17.3.2.2 Förfarande: Metod 2: Ställ in en dynamisk IP-adress (automatisk, DHCP, aktiverad)

DHCP är aktiverat som standard och det är endast nödvändigt att aktivera DHCP igen om den inaktiverades när en IP-adress ställdes in manuellt.

- 1. Markera DHCP-inställningen
- 2. Se till att DCHP är aktiverat genom att trycka på ENABLE (AKTIVERA)
- 3. En DHCP-server på nätverket allokerar en IP-adress till drivenheten baserat på MAC.adressen.

| PROFINET SETTINGS |                 |
|-------------------|-----------------|
| DHCP Enable       | Off             |
| IP Address        | 000.000.000.000 |
| Subnet Mask       | 000.000.000.000 |
| Gateway Address   | 000.000.000.000 |
| MAC Address       | 000.000.000.000 |
|                   |                 |
|                   |                 |
|                   |                 |
|                   |                 |
|                   |                 |
| ENABLE            | BACK            |

En DHCP-server på nätverket allokerar nu en IP-adress till drivenheten baserat på MAC.-adressen.

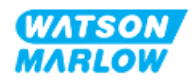

### 17.3.3 Nätverksstatusskärmar

Om pumpen inte är i drift och anslutningar görs till portarna kommer en IP-adress att tilldelas och drivenheten ansluts till mastern.

Då visas en statusskärm som ser ut så här:

| NETWORK STATUS                                                  |   |      |
|-----------------------------------------------------------------|---|------|
| Connected<br>Port 1 Connected<br>Port 2 Connected<br>IP Address | • |      |
| MENU                                                            |   | EXIT |

Om pumpen inte är i drift och inga anslutningar görs till portarna tilldelas inte någon IP-adress och drivenheten ansluts inte till mastern.

Då visas en statusskärm som ser ut så här:

| NETWORK STATUS                                                  |    |    |
|-----------------------------------------------------------------|----|----|
| Connected<br>Port 1 Connected<br>Port 2 Connected<br>IP Address |    |    |
| MENU                                                            | EX | IT |

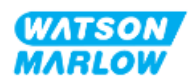

# 18 HMI-inställning: Översikt

Inställningen av HMI-enheten är uppdelad i följande avsnitt baserat på ordningen i huvudmenyn:

"19 HMI: Övervakning av vätskenivå" på sidan 185

"20 HMI: Säkerhetsinställningar" på sidan 191

"21 HMI: Allmänna inställningar" på sidan 198

"22 HMI: Använda MODE (läge)-menyn" på sidan 209

"23 HMI: Menyn Styrinställningar" på sidan 218

Följ rätt underkapitel beroende på dina krav.

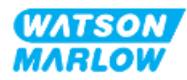

# 19 HMI: Övervakning av vätskenivå

Övervakning av vätskenivå är tillgänglig från MAIN MENU (huvudmeny) med knapparna +/-.

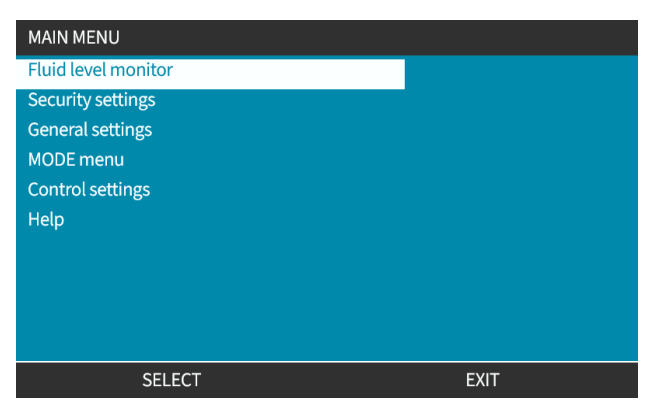

Alla modeller har en vätskenivåövervakning för att övervaka hur mycket vätska (kvantiteten) som finns kvar i inloppsförsörjningsbehållaren under drift.

| Översikt över övervakning av vätskenivå |                                                                                                    |  |
|-----------------------------------------|----------------------------------------------------------------------------------------------------|--|
| Aktivera nivåövervakning                | Aktiverar funktionen. När funktionen är aktiverad indikerar en<br>förloppsindikator på hemskärmen den uppskattade mängden vätska som<br>finns kvar i försörjningsbehållaren. När vätskenivån uppskattas vara noll<br>stoppas pumpen                                            |  |
| Inaktivera nivåövervakning              | Inaktiverar funktionen                                                                                                    |  |
| Enhet för vätskevolym                   | Välj US gallon eller liter                                                                                                    |  |
| Konfigurera nivåövervakning             | Ange nivån i vätskebehållaren och ställ in en larmutgång. För att se till att<br>pumpen inte torrkörs kan en larmutgång konfigureras för att lösa ut när<br>en definierad vätskenivå nås. Detta ger en varning till operatören om att<br>byta/fylla på försörjningsbehållaren. |  |
| Justera nivå                            | Justera vätskevolymen om den skiljer sig från behållarens maximala volym                                                                                                    |  |

En översikt över HMI-undermenyerna för övervakning av vätskenivå tillhandahålls i tabellen nedan:

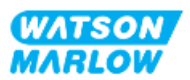

## 19.1 Aktivera/inaktivera övervakning av vätskenivå

1. Välj Fluid Level Monitor (övervakning av vätskenivå) från MAIN MENU (huvudmeny).

| MAIN MENU           |      |
|---------------------|------|
| Fluid level monitor |      |
| Security settings   |      |
| General settings    |      |
| MODE menu           |      |
| Control settings    |      |
| Help                |      |
|                     |      |
|                     |      |
|                     |      |
|                     |      |
| SELECT              | EXIT |

- 2. Använd knapparna +/- för att markera alternativ.
- 3. Aktivera nivåövervakning kommer att vara markerat.
- 4. Tryck på ENABLE (AKTIVERA) 💻

| FLUID LEVEL SETTINGS        |      |
|-----------------------------|------|
| Enable level monitor        |      |
| Displays fluid level bar.   |      |
| Pump switches off if fluid  |      |
| level is estimated at zero. |      |
|                             |      |
|                             |      |
| ENABLE                      | ВАСК |

- 5. Vätskenivån visas på HOME (hem)-skärmen
- 6. Välj DISABLE (INAKTIVERA) 🗖 för att inaktivera övervakning av vätskenivå.

| FLUID LEVEL SETTINGS    |      |
|-------------------------|------|
| Disable level monitor   |      |
| Fluid volume unit       |      |
| Configure level monitor |      |
| Adjust level            |      |
|                         |      |
|                         |      |
| Fluid Level             |      |
| 0 litres                | 0 %  |
|                         |      |
|                         |      |
| DISABLE                 | EXIT |

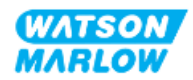

7. Vätskenivån visas inte längre på **HOME (hem)**-skärmen

## 19.2 Ändra måttenhet för vätskevolym:

1. Välj Fluid Level Monitor (övervakning av vätskenivå) från MAIN MENU (huvudmeny).

| FLUID LEVEL SETTINGS    |      |
|-------------------------|------|
| Disable level monitor   |      |
| Fluid volume unit       |      |
| Configure level monitor |      |
| Adjust level            |      |
|                         |      |
|                         |      |
| Fluid Level             |      |
| 0 litres                | 0 %  |
|                         |      |
|                         |      |
| GALLONS US              | EXIT |

2. Använd knappen 🗖 för att växla mellan US GALLONS eller LITRES (LITER)

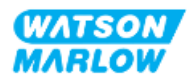

## 19.3 Konfigurera nivåövervakningen:

1. Välj Configure Level Monitor (konfigurera nivåövervakning)

| FLUID LEVEL SETTINGS    |      |
|-------------------------|------|
| Disable level monitor   |      |
| Fluid volume unit       |      |
| Configure level monitor |      |
| Adjust level            |      |
|                         |      |
|                         |      |
| Fluid Level             |      |
| 0 litres                | 0 %  |
|                         |      |
|                         |      |
| SELECT                  | EXIT |

- 2. Tryck på SELECT (VÄLJ)
- 3. Använd knapparna +/- för att ange maximal volym för tillförselbehållaren.
- 4. Tryck på NEXT (NÄSTA) 🗖 när rätt mängd har angetts.
- 5. Använd knapparna +/- för att ställa in Alert Level (varningsnivå).

| FLUID LEVEL SE                                               | TUP 2/2                                      |       |
|--------------------------------------------------------------|----------------------------------------------|-------|
| Set alert level:<br>Fluid level warr<br>Pump will cont<br>20 | ning will be displayed.<br>inue to run.<br>% |       |
| Alert Level                                                  | 15 litres                                    | 100 % |
|                                                              | NEXT                                         | BACK  |

6. Tryck på SELECT (VÄLJ) för att gå tillbaka till FLUID LEVEL SETTINGS (inställningar för vätskenivå)

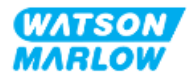

## 19.4 Justera vätskevolymen om den skiljer sig från behållarens maximala volym (t.ex. efter en delvis påfyllning)

Noggrannheten för övervakning av vätskenivå ökar vid regelbunden kalibrering av pumpen.

1. Välj Adjust Level (justera nivå) från FLUID LEVEL SETTINGS (inställningar för vätskeövervakning).

| FLUID LEVEL SETTINGS    |      |    |
|-------------------------|------|----|
| Disable level monitor   |      |    |
| Fluid volume unit       |      |    |
| Configure level monitor |      |    |
| Adjust level            |      |    |
|                         |      |    |
| Fluid Level             |      |    |
| 0 litres                |      | 0% |
|                         |      |    |
| SELECT                  | EXIT |    |

2. Använd knapparna +/- för att ställa vätskevolymen i behållaren.

| FLUID LEVEL SETTINGS    |        |  |
|-------------------------|--------|--|
| Disable level monitor   |        |  |
| Fluid volume unit       |        |  |
| Configure level monitor |        |  |
| Adjust level            |        |  |
|                         |        |  |
|                         |        |  |
| Fluid Level             |        |  |
| 0 litres                | 0 %    |  |
| use +/-                 |        |  |
| SAVE                    | CANCEL |  |

3. Tryck på SAVE (SPARA) 🗖 för att bekräfta inställningen.

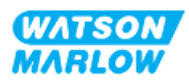

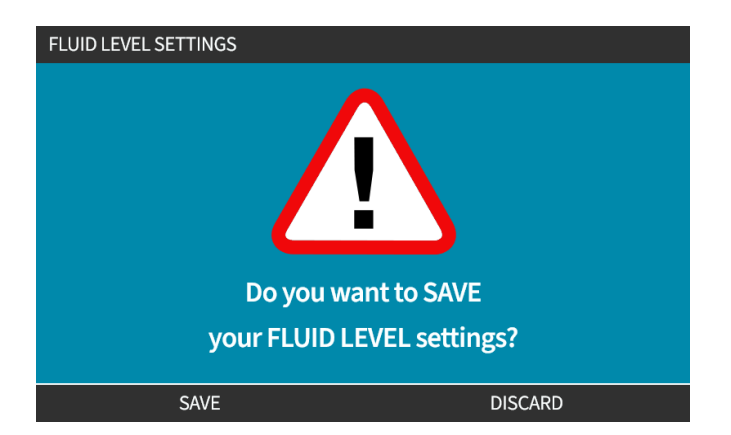

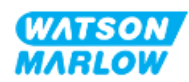

## 20 HMI: Säkerhetsinställningar

## 20.1 Översikt över säkerhetsinställningar

Säkerhetsinställningar är tillgängliga från MAIN MENU (huvudmeny) med knapparna +/- .

| MAIN MENU           |      |
|---------------------|------|
| Fluid level monitor |      |
| Security settings   |      |
| General settings    |      |
| MODE menu           |      |
| Control settings    |      |
| Help                |      |
|                     |      |
|                     |      |
|                     |      |
|                     |      |
| SELECT              | EXIT |

Det går att välja och justera följande säkerhetsinställningar. En sammanfattning ges i tabellen nedan:

| Säkerhetsinställning | Sammanfattning                                                                |
|----------------------|-------------------------------------------------------------------------------|
| Automatiskt knapplås | När funktionen är aktiverad låses knappsatsen efter 30 sekunders inaktivitet. |
| PIN-skydd            | När funktionen är aktiverad krävs en PIN-kod innan några ändringar i          |
|                      | inställningarna för driftsläge kan göras eller för att komma åt menyn.        |

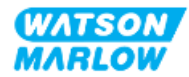

### 20.1.1 Säkerhetsinställningar > Automatiskt knapplås

- När funktionen är aktiverad låses knappsatsen efter 30 sekunders inaktivitet.
- När Auto Keypad Lock (automatiskt knapplås) är aktiverad visas ett meddelande när en knapp trycks in
- STOP-knappen fortsätter att fungera när Auto Keypad Lock (automatiskt knapplås) är aktiverat.
- En hänglåsikon visas på hemskärmen för att indikera att Auto Keypad Lock (automatiskt knapplås) är aktiverat

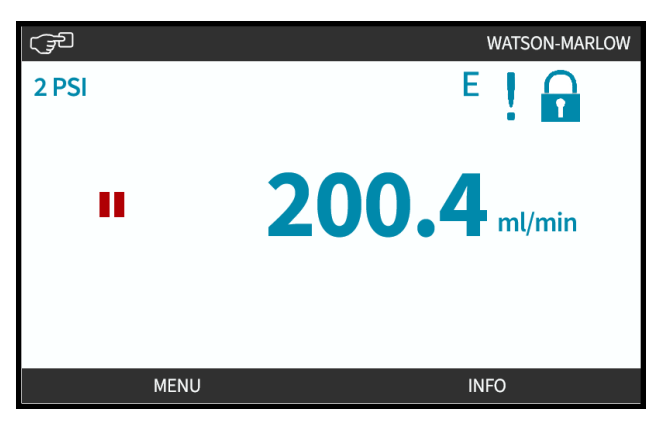

#### 20.1.1.1 Aktivera det automatiska knapplåset:

- 1. Markera alternativet Auto Keypad Lock (automatiskt knapplås)
- 2. Tryck på ENABLE (AKTIVERA)

Statussymbolen ✓ visas

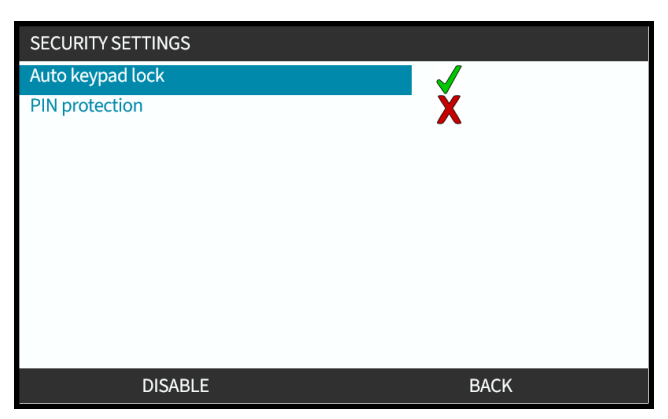

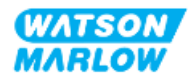

#### 20.1.1.2 Kom åt knappsatsens funktioner:

1. Tryck samtidigt på knapparna UNLOCK (LÅS UPP) och 💻 💻.

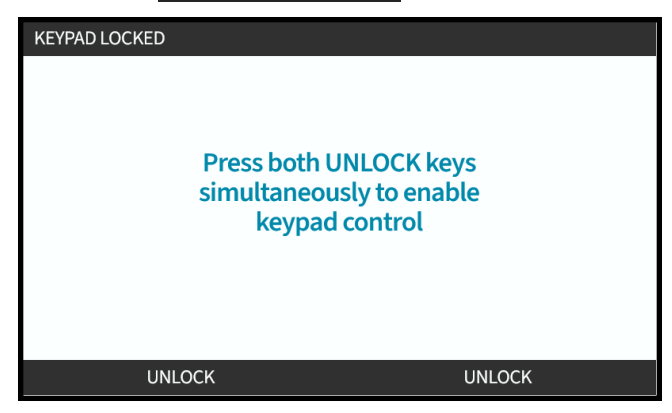

### 20.1.1.3 Inaktivera det automatiska knapplåset:

- 1. Markera alternativet Auto Keypad Lock (automatiskt knapplås).
- 2. Tryck på DISABLE (INAKTIVERA)

Statussymbolen 🗙 visas.

| SECURITY SETTINGS |      |
|-------------------|------|
| Auto keypad lock  | X    |
| PIN protection    | X    |
| ENABLE            | BACK |

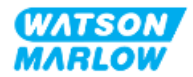

### 20.1.2 Säkerhetsinställningar > PIN-skydd

- När funktionen är aktiverad krävs en PIN-kod innan några ändringar i inställningarna för driftsläge kan göras eller för att komma åt menyn.
- När rätt PIN-kod har angetts går det att komma åt alla menyalternativ.
- PIN-skyddet aktiveras igen efter 30 sekunders inaktivitet på knappsatsen.

#### 20.1.2.1 Aktivera PIN-skydd:

- 1. Markera alternativet PIN Protection (PIN-skydd).
- 2. Tryck på ENABLE (AKTIVERA)

#### Statussymbolen ✓ visas.

Det finns en fördröjning på 30 sekunder innan PIN-skyddet aktiveras.

| SECURITY SETTINGS |      |
|-------------------|------|
| Auto keypad lock  | X    |
| PIN protection    | ~    |
| ENABLE            | BACK |

#### 20.1.2.2 Definiera det fyrsiffriga numret för din PIN-kod:

- 1. Använd +/- för att välja varje siffra mellan 0–9.
- 2. Använd NEXT DIGIT (NÄSTA SIFFRA) knappen för att flytta till nästa siffra

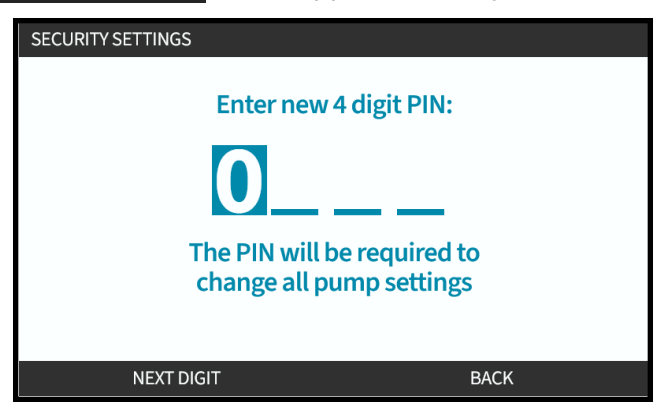

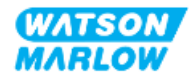

3. När den sista siffran har valts, tryck på ENTER

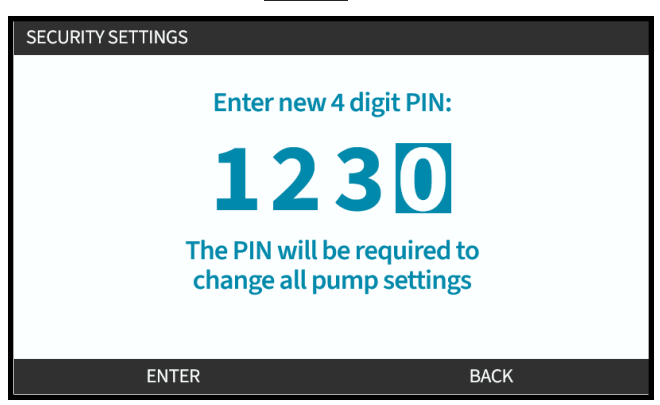

4. Kontrollera att den angivna koden är korrekt och:

Tryck på CONFIRM (BEKRÄFTA) 🗖 för att lagra PIN-koden. PIN-skyddet aktiveras efter 30 sekunder.

| SECURITY SETTINGS                                 |            |  |
|---------------------------------------------------|------------|--|
| Confirm 4 d                                       | ligit PIN: |  |
| 123                                               | 34         |  |
| Please confirm that the PIN<br>entered is correct |            |  |
| CONFIRM                                           | CHANGE     |  |

Eller tryck på CHANGE (ändra) för att gå tillbaka till inmatningen av PIN-koden. Du kan även när som helst trycka på **HOME (hem)**- eller**MODE (läge)**-knappen innan PIN-koden har bekräftats för att avbryta processen

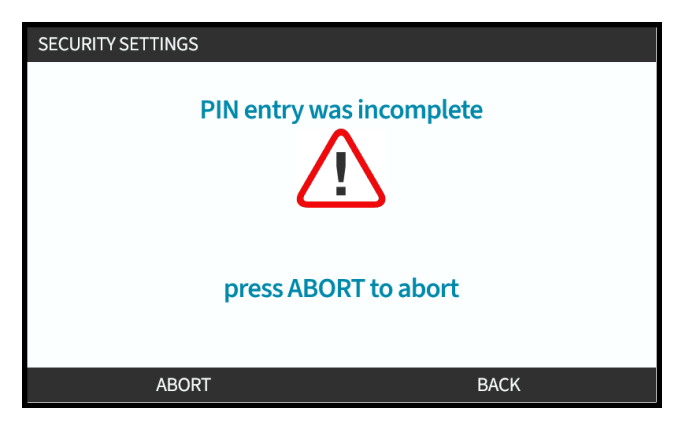

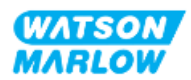

#### 20.1.2.3 Använda säkerhets-PIN-koden för åtkomst till pumpen::

Ange den lagrade PIN-koden för åtkomst

- 1. Använd +/- för att välja varje siffra mellan 0–9.
- 2. Välj NEXT DIGIT (NÄSTA SIFFRA) -knappen för att flytta till nästa siffra.

Om PIN-koden är korrekt visar HMI-enheten hemskärmen för läget.

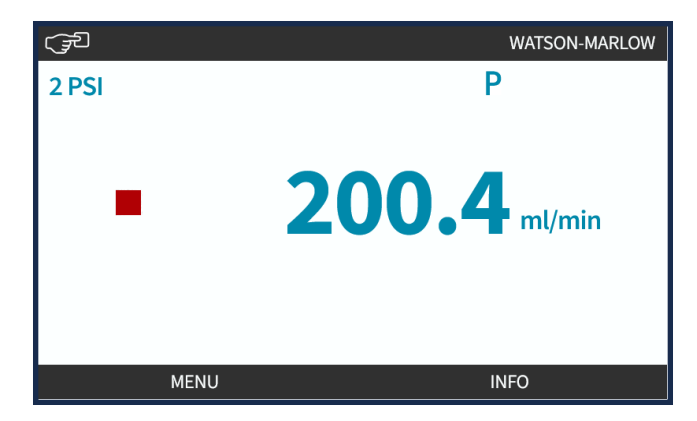

Om PIN-koden är felaktig visar HMI-enheten följande skärm.

| SECURITY SETTING   | SS                  |      |
|--------------------|---------------------|------|
| Enter 4 digit PIN: |                     |      |
|                    |                     |      |
|                    |                     |      |
|                    |                     |      |
|                    |                     |      |
|                    |                     |      |
|                    | Incorrect PIN entry |      |
|                    | Please try again.   |      |
|                    |                     |      |
|                    |                     |      |
| RE <sup>-</sup>    | TRY                 | BACK |
|                    |                     |      |

#### 20.1.2.4 Bortglömd PIN-kod:

Kontakta din Watson-Marlow-representant för anvisningar om återställning av PIN-koden.

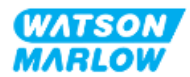

### 20.1.2.5 Inaktivera PIN-skydd:

- 1. Markera alternativet PIN Protection (PIN-skydd)
- 2. NEXT DIGIT (NÄSTA SIFFRA)

Statussymbolen X visas.

| SECURITY SETTINGS |              |
|-------------------|--------------|
| Auto keypad lock  | $\checkmark$ |
| PIN protection    | X            |
| DISABLE           | BACK         |

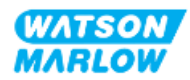

## 21 HMI: Allmänna inställningar

## 21.1 Översikt över allmänna inställningar

Allmänna inställningar är tillgängliga från MAIN MENU (huvudmeny) med knapparna +/-

| MAIN MENU           |      |
|---------------------|------|
| Fluid level monitor |      |
| Security settings   |      |
| General settings    |      |
| MODE menu           |      |
| Control settings    |      |
| Help                |      |
|                     |      |
|                     |      |
|                     |      |
|                     |      |
| SELECT              | EXIT |

Menyn General settings (allmänna inställningar) innehåller följande undermenyer

| Allmänna inställningar             | Sammanfattning                                                                                  |
|------------------------------------|-------------------------------------------------------------------------------------------------|
| Automatisk återstart               | Returnerar pumpen till föregående status/läge efter strömavbrott                                |
| Flödesenheter                      | Ställer in visad flödesenhet                                                                    |
| Objektnummer                       | Användardefinierat 10-siffrigt alfanumeriskt nummer som även visas på<br>hjälpskärmen           |
| Pumpetikett                        | Användardefinierat 20-siffrigt alfanumeriskt nummer som visas i rubrikfältet på<br>hemskärmen   |
| Återställ<br>standardinställningar | Återställer alla standardinställningar i pumpen inklusive kalibreringsläge och<br>manuellt läge |
| Språk                              | Ställer in visningsspråket för pumpen                                                           |
| USB-uppdatering                    | Används för att uppdatera pumpens programvara                                                   |

Dessa underinställningar förklaras i följande underavsnitt

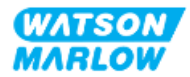

### 21.1.1 Allmänna inställningar > Automatisk återstart

Denna pump har en automatisk återstartfunktion. När den är aktiverad gör funktionen att pumpen återgår till det driftsläge (läge och varvtal) som den var i när strömmen bröts.

Exempel på pumpscenarier som använder automatisk återstart:

| Före strömavbrott          | Efter strömavbrott                                                                                                    |
|----------------------------|----------------------------------------------------------------------------------------------------|
| Pumpen kör i manuellt läge | Fortsätter att köra med samma varvtal                                                                                                    |
| Pumpen kör i analogt läge  | Fortsätter att köra med varvtal proportionellt mot<br>analog ingång                                                                                                |
| Pumpen kör i kontaktläge   | <ul> <li>Dosering återupptas och avbruten dosering<br/>koms ihåg.</li> </ul>                                                                                       |
|                            | <ul> <li>Eventuella pulser som lagrades i kontaktminnet<br/>före strömavbrottet finns kvar. Pulser som<br/>mottagits under strömavbrottet går förlorade</li> </ul> |
| Nätverkslägen              | Beror på konfigurationen                                                                                                    |

Symbolen ! visas i det övre högra hörnet när funktionen automatisk återstart är aktiverad enligt bilden nedan.

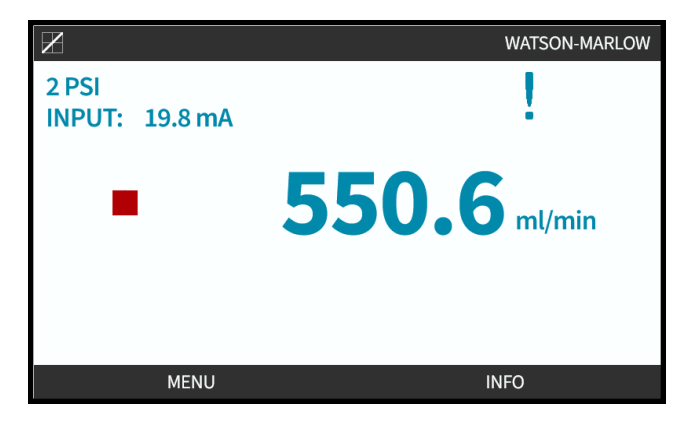

När funktionen är aktiverad visas ! i alla lägen som en varning att pumpen när som helst kan starta.

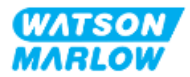

#### 21.1.1.1 Använda automatisk återstart jämför med start/stopp-styrning

För tillämpningar som kräver att pumpen startas och stoppas regelbundet ska START/STOPP-styrning användas. Pumpen är inte konstruerad för att styras genom att strömmen slås på och av för att starta och stoppa pumpen.

## ANMÄRKNING

Slå inte strömmen på och av, antingen manuellt eller med funktionen för automatisk återstart. Detta minskar produktens livslängd

#### 21.1.1.2 Välja automatisk återstart:

Tryck på ENABLE/DISABLE (AKTIVERA/INAKTIVERA) 🗖 för att växla automatisk återstart på/av

| GENERAL SETTINGS |          |
|------------------|----------|
| Auto restart     | <b>v</b> |
| Flow units       | rpm      |
| Asset number     |          |
| Pump label       |          |
| Restore defaults |          |
| Language         |          |
| USB update       |          |
|                  |          |
|                  |          |
|                  |          |
| DISABLE          | BACK     |

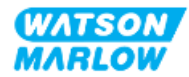

## 21.1.2 Allmänna inställningar > Flödesenheter

Ställer in den flödesenhet som visas för all pumpvisning.

- 1. Använd knapparna +/- för att markera önskad flödesenhet.
- 2. SELECT (VÄLJ) 🗖 för att lagra inställningen.

| FLOW UNITS         |      |
|--------------------|------|
| Select flow units: |      |
| %                  |      |
| rpm                |      |
| ml/min             |      |
| ml/hr              |      |
| l/min              |      |
| l/hr               |      |
| l/day              |      |
| gph                |      |
| gpd                |      |
| SELECT             | BACK |

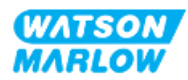

### 21.1.3 Allmänna inställningar > Objektnummer

Användardefinierat 10-siffrigt alfanumeriskt nummer som även visas på hjälpskärmen

Definiera/ändra pumpens objektnummer:

- 1. Markera alternativet Asset Number (objektnummer)
- 2. SELECT (VÄLJ)
- 3. Använd knapparna +/- för att markera tecknen som ska ändras 1.

Tillgängliga tecken: 0–9, A–Z och BLANKSTEG.

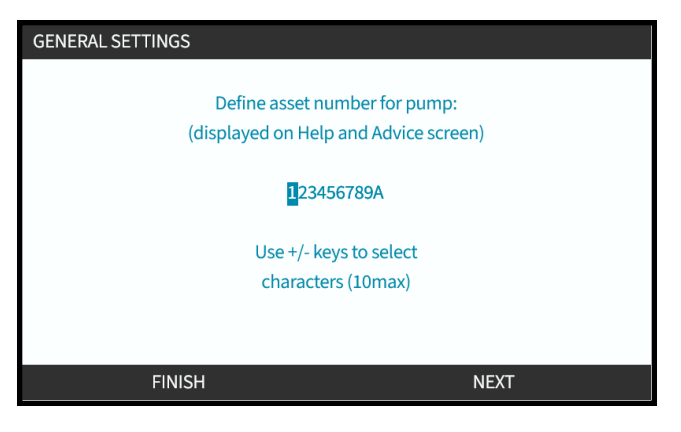

OBS 1

Ett eventuellt tidigare definierat objektnummer visas på skärmen för att möjliggöra ändring

4. Välj NEXT/PREVIOUS (NÄSTA/FÖREGÅENDE) 🗖 för att ändra nästa/föregående tecken.

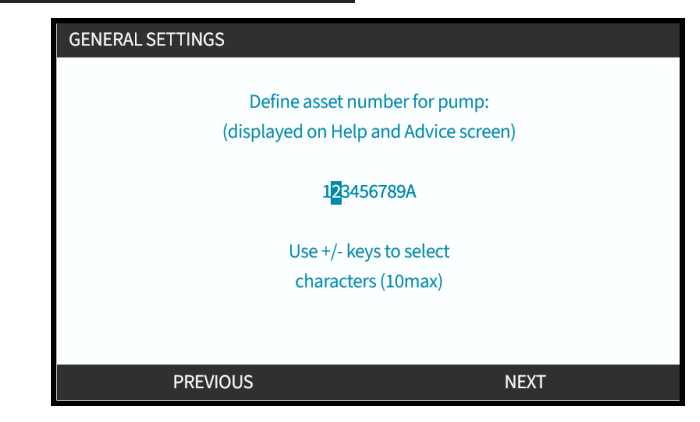

5. Välj FINISH (AVSLUTA) för att spara och gå tillbaka till menyn General Settings (allmänna inställningar).

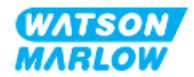

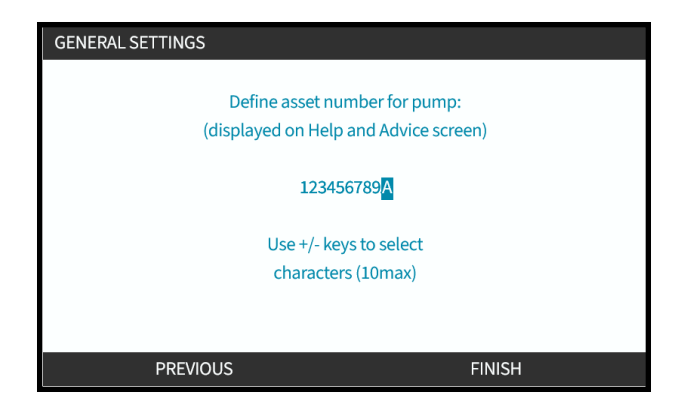

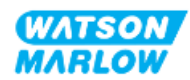

### 21.1.4 Allmänna inställningar > Pumpetikett

Användardefinierad alfanumerisk etikett med 20 tecken som visas i det högra hörnet av rubrikfältet på hemskärmen, enligt bilden nedan.

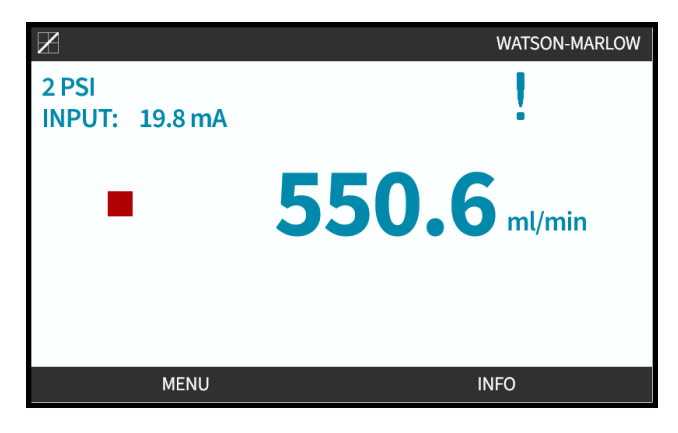

Definiera/ändra pumpetiketten:

- 1. Markera alternativet Pump Label (pumpetikett).
- 2. SELECT (VÄLJ)

| GENERAL SETTINGS |      |
|------------------|------|
| Auto restart     | X    |
| Flow units       | rpm  |
| Asset number     |      |
| Pump label       |      |
| Restore defaults |      |
| Language         |      |
| USB update       |      |
|                  |      |
|                  |      |
|                  |      |
| SELECT           | BACK |

3. Använd knapparna +/- för att markera de tecken som ska ändras 1.

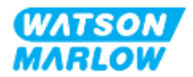

Tillgängliga tecken: 0–9, A–Z och BLANKSTEG.

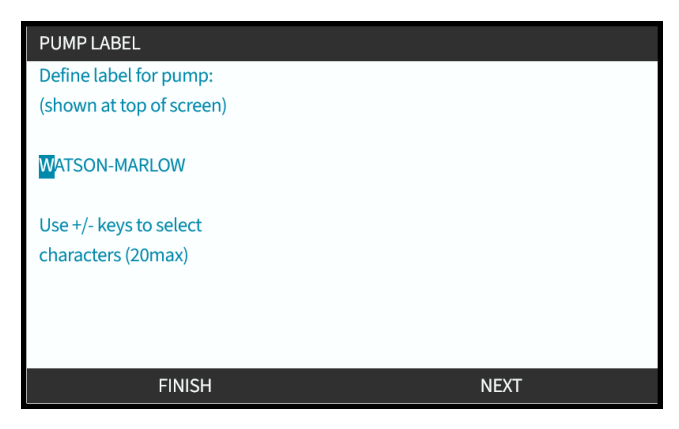

## OBS 1

Ett eventuellt tidigare definierat objektnummer visas på skärmen för att möjliggöra ändring

4. Välj NEXT/PREVIOUS (NÄSTA/FÖREGÅENDE) 🗖 för att ändra nästa/föregående tecken.

| PUMP LABEL                                   |      |
|----------------------------------------------|------|
| Define label for pump:                       |      |
| (shown at top of screen)                     |      |
| WATSON-MARLOW                                |      |
| Use +/- keys to select<br>characters (20max) |      |
|                                              |      |
| PREVIOUS                                     | NEXT |

5. Välj FINISH (SLUTFÖR) för att spara inmatningen och gå tillbaka till menyn GENERAL SETTINGS (allmänna inställningar).

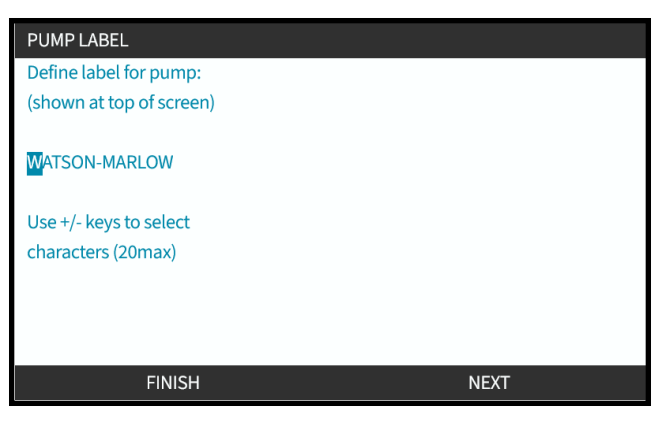

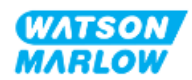

## 21.1.5 Allmänna inställningar > Pumpetikett

Återställer alla standardinställningar i pumpen inklusive kalibreringsläge och manuellt läge

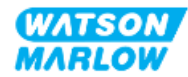

## 21.1.6 Allmänna inställningar > Språk

Ställer in visningsspråket för pumpen

Definiera/ändra visningsspråk:

- 1. Markera alternativet Language (språk).
- 2. SELECT (VÄLJ)
- 3. Om pumpen är i drift visas skärmen nedan. Stoppa pumpen

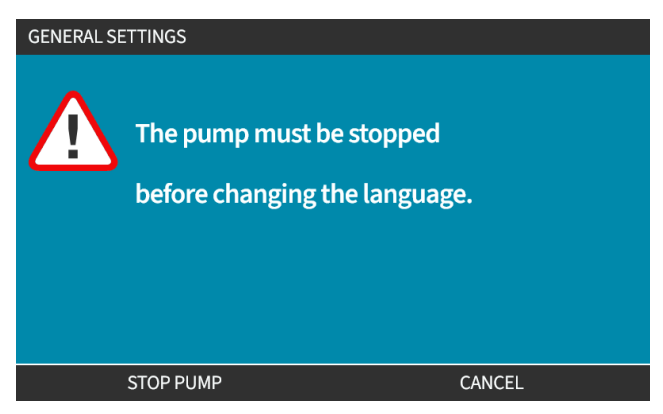

- 4. Använd knapparna +/- för att markera önskat språk.
- 5. SELECT (VÄLJ)

| en         |        |  |
|------------|--------|--|
| English    |        |  |
| Español    |        |  |
| Français   |        |  |
| Deutsch    |        |  |
| Português  |        |  |
| Italiano   |        |  |
| Nederlands |        |  |
| 中文         |        |  |
| 한국인        |        |  |
|            |        |  |
|            | SELECT |  |

6. CONFIRM (BEKRÄFTA) 🗖 för att fortsätta.

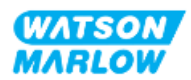

All visningstext visas nu i det valda språket

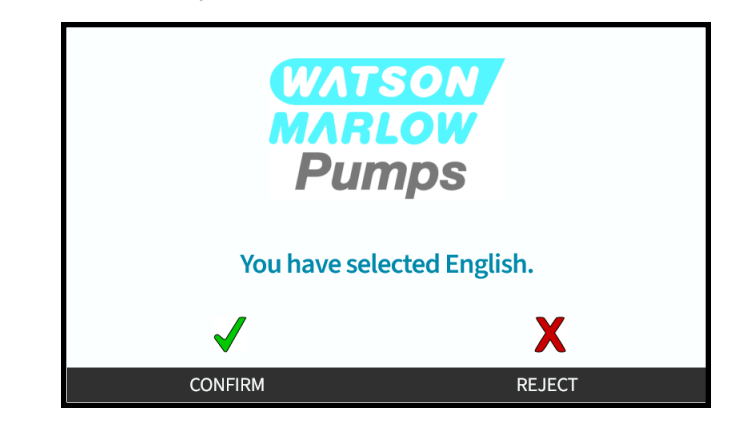

Avbryt:

7. Välj REJECT (AVVISA) - för att gå tillbaka till skärmen för val av **språk**.

### 21.1.7 Allmänna inställningar (USB-uppdatering)

Kontakta din Watson-Marlow-representant om en USB-uppdatering krävs.

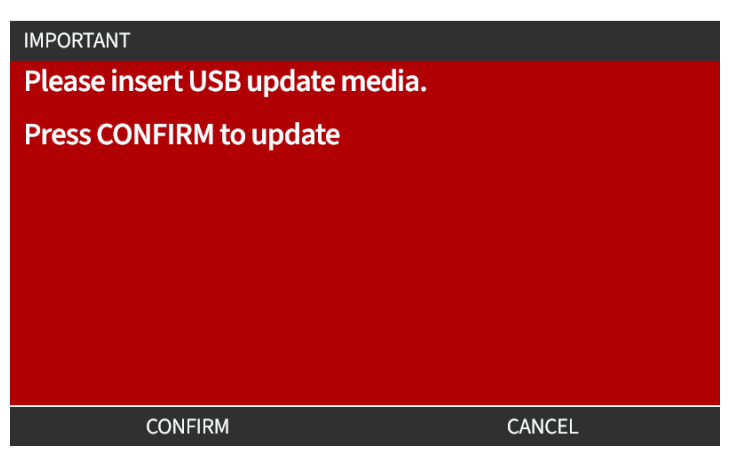

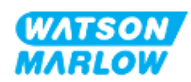

## 22 HMI: Använda MODE (läge)-menyn

## 22.1 Översikt över lägesmenyn

**MODE Menu (lägesmeny)** är tillgänglig från antingen **MAIN MENU (huvudmeny)** med knapparna **+/-** eller med **MODE (läge)**-knappen.

Använda MAIN MENU (huvudmeny) MAIN MENU Fluid level monitor Security settings General settings MODE menu Control settings Help SELECT EXIT

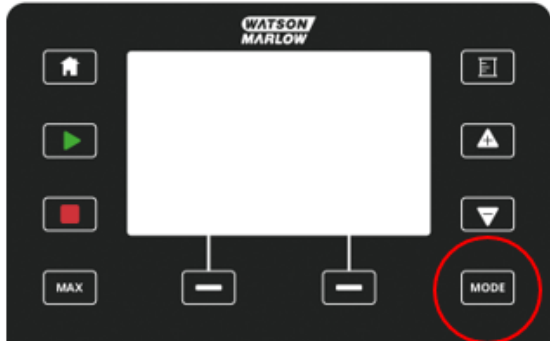

#### Använda MODE (läge)-knappen

MODE (läge)-menyn innehåller följande undermenyer<sup>1</sup>.

| Läge              | Sammanfattning                                                                                                    | Undantagna modeller <sup>1</sup>                     |
|-------------------|----------------------------------------------------------------------------------------------------|------------------------------------------------------|
| Manuell           | Gör att pumpen kan manövreras manuellt<br>(start/stopp/varvtal). Om manuellt LÄGE väljs när<br>pumpen är i drift kommer pumpen att stoppas.   | Pumpen kan även manövreras via<br>start/stopp-ingång |
| Flödeskalibrering | Flödet kalibreras för pumpen                                                                                                    | ALLA MODELLER                                        |
| Analog 4–20 mA    | Pumpvarvtalet styrs av en analog signal                                                                                                    | Endast Universal och Universal+                      |
| Kontaktläge       | Pumpen mäter en viss dosering av vätska när en<br>extern signal tas emot, eller när användaren<br>trycker på den gröna <b>START</b> -knappen. | Endast modellerna Universal och<br>Universal+        |
| PROFIBUS          | Tillåter datautbyte                                                                                                    | Endast PROFIBUS                                      |
| Ethernet/IP       | Tillåter datautbyte                                                                                                    | Endast EtherNet/IP                                   |
| PROFINET          | Tillåter datautbyte                                                                                                    | Endast PROFINET                                      |
| Vätskeåtervinning | Gör det möjligt att köra pumpen i omvänd<br>riktning för att återvinna vätska från<br>utloppsledningen.                                       | Alla modeller                                        |

## OBS 1

Inte alla undermenyer för menyn MODE (läge) är tillgängliga på alla modeller.

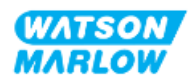

## 22.1.1 BYTA LÄGE > Manuellt

Det manuella läget är standardläget. Med det manuella läget kan drivenheten manövreras från HMIgränssnittet. I det här läget kan drivenhetens varvtal ställas in från knappsatsen och drivenheten startas och stoppas från knappsatsen.

Om manuellt LÄGE väljs när pumpen är i drift kommer pumpen att stoppas.

#### 22.1.1.1 Gå till manuellt läge:

#### Utgå från Mode Menu (lägesmeny)

1. Använd knapparna +/- för att markera alternativet Manual (manuellt)

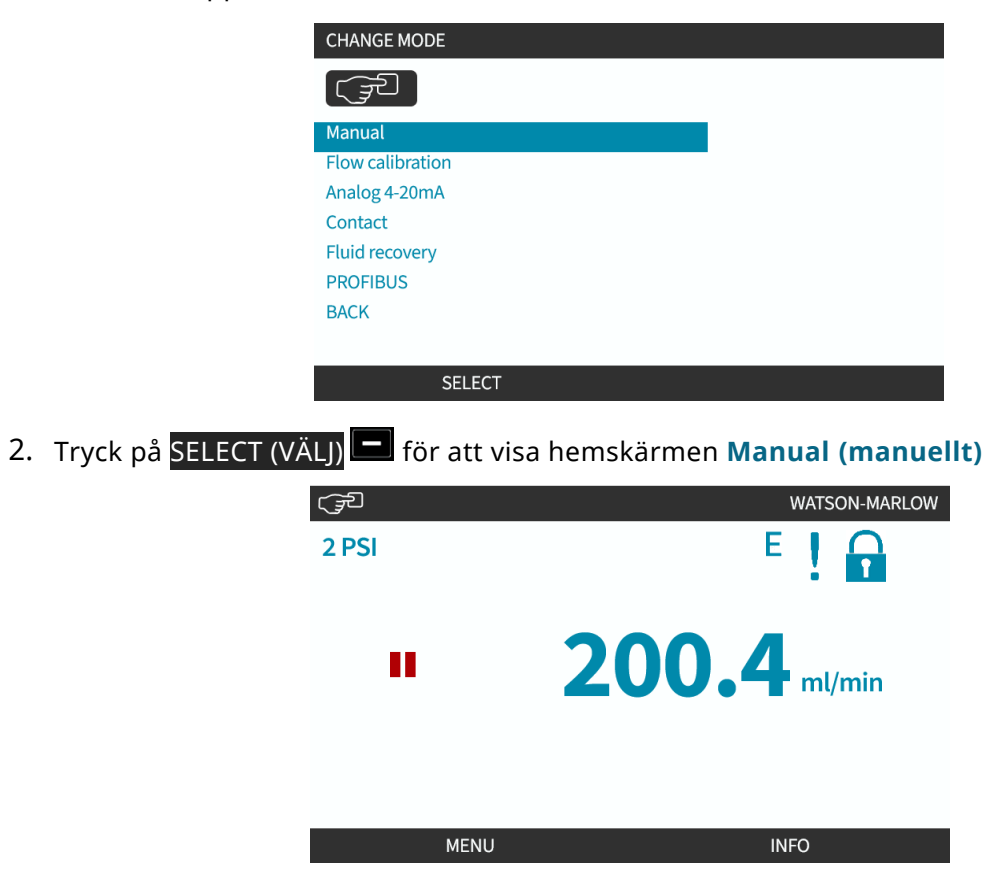

Mer information om hemskärmen finns i "4.9.2 HOME (hem)-skärm" på sidan 41.

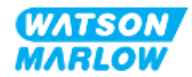

#### 22.1.1.2 Starta och stoppa pumpen

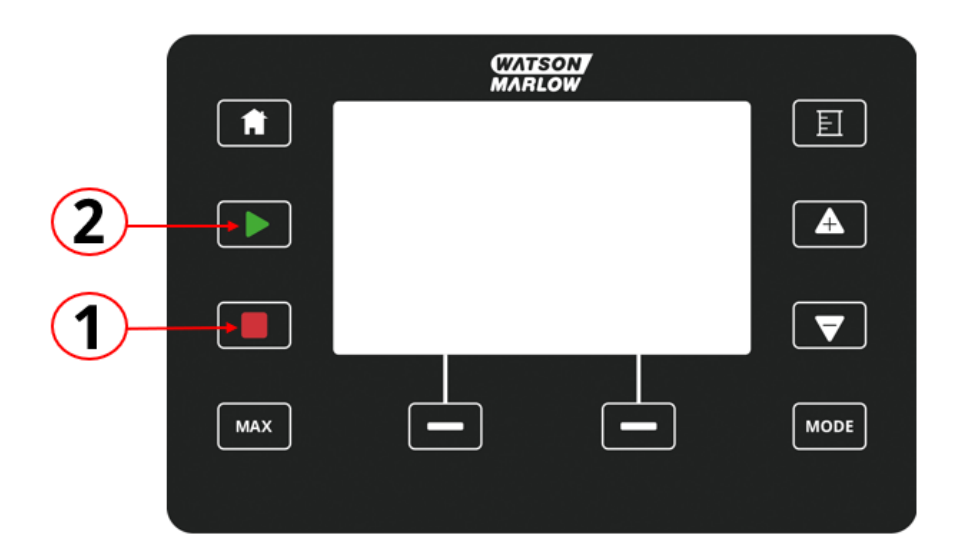

Pumpen måste stoppas eller startas med hjälp av STOPP- respektive START-knappen

| Nummer | Namn  | Sammanfattning                                                                                                    |
|--------|-------|----------------------------------------------------------------------------------------------------|
| 1      | STOP  | Knappen stoppar pumpen                                                                                                    |
| 2      | START | <ul> <li>Knappen</li> <li>Startar pumpen med det inställda varvtalet i<br/>manuellt läge eller flödeskalibrering.</li> <li>Levererar en kontaktdosering i CONTACT<br/>(kontakt)-läge.</li> <li>I alla övriga styrlägen startar den här knappen inte</li> </ul> |
|        |       | pumpen.                                                                                                    |

### 22.1.1.3 Ändra pumpvarvtal i manuellt LÄGE

Pumpvarvtalet ändras av

#### 22.1.1.3.1 Upp- och nedknappar

| Förklaring | Åtgärd                                                                                                    |
|------------|----------------------------------------------------------------------------------------------------|
|            | <ul> <li>Tryck på uppil-knappen för att öka drivenhetens börvärde för varvtal med 0,1 v/min.</li> <li>Om knappen hålls intryckt ökar börvärdet för varvtal snabbt.</li> </ul> |

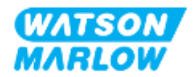

| Förklaring | Åtgärd                                                                                                    |
|------------|----------------------------------------------------------------------------------------------------|
|            | Tryck på nedpil-knappen för att minska drivenhetens börvärde för varvtal med 0,1 v/min.<br>• Om knappen hålls intryckt minskar börvärdet för varvtal snabbt. |

#### 22.1.1.3.2 MAX-knapp

Tryck och håll in MAX-knappen för att köra pumpen vid den lägre av två gränsvärden:

- Inställning för varvtalsbegränsning
- Maximalt pumpvarvtal (ställs in från pumphuvudets RFID-etikett)

Den här funktionen är praktisk för att flöda pumpen.

| WATSON<br>MARLOW |      |  |  |
|------------------|------|--|--|
|                  | E    |  |  |
|                  |      |  |  |
|                  |      |  |  |
|                  | MODE |  |  |

Under drift visas en blå skärm som innehåller:

- levererad volym i realtid
- driftstid i sekunder, när MAX-knappen trycks in

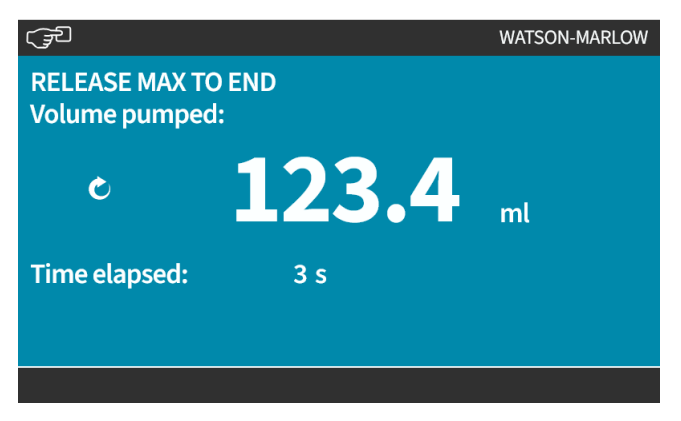

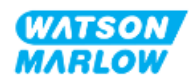

## 22.1.2 BYTA LÄGE > Flödeskalibrering

En flödeskalibrering ska utföras.

- Efter den första installationen av pumphuvudet och flödesbanan
- Efter underhåll
- Efter byte av pumphuvud
- Efter byte av processvätska
- Efter byte av något anslutet rörsystem.
- Regelbundet för att bibehålla noggrannhet.

Se "11.3.2 HMI – Kalibrera pumpflödet: MODE (läge)-meny > Flödeskalibrering" på sidan 74

# 22.1.3 BYTA LÄGE > Analog 4-20 mA (modeller: Universal och Universal+)

Se "14.4.1 BYTA LÄGE > Analog 4-20 mA" på sidan 111

# 22.1.4 BYTA LÄGE > Kontaktläge (modeller: Universal och Universal+)

Se "14.4.2 BYTA LÄGE > Kontaktläge" på sidan 117

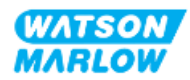

## 22.1.5 BYTA LÄGE > Vätskeåtervinning

Läget för vätskeåtervinning gör det möjligt att köra pumpen i omvänd riktning för att återvinna vätska från utloppsledningen. Det används i huvudsak för underhållsändamål. Det här läget finns i alla modeller.

Vätskeåtervinning kan utföras som en manuell åtgärd eller med hjälp av analoga signaler (endast modellerna Universal och Universal+). Pumpen arbetar vid ett reverserat, inställt varvtal proportionellt mot ingångssignalen 4–20 mA på konfigurerat stift.

# **ANMÄRKNING** Fjärrstyrd vätskeåtervinning får inte användas för bulktransport av vätskor

#### 22.1.5.1 Vätskeåtervinning: Manuell drift

- 1. Stoppa pumpen
- 2. Tryck på MODE (Läge)-knappen, använd knapparna +/- för att markera alternativet Fluid Recovery Menu (vätskeåtervinningsmeny)
- 3. Tryck på SELECT (VÄLJ)

| CHANGE MODE      |          |
|------------------|----------|
| REVERSE          |          |
| Manual           |          |
| Flow calibration |          |
| Analog 4-20mA    |          |
| Contact          |          |
| Fluid recovery   |          |
| PROFIBUS         |          |
| ВАСК             |          |
|                  |          |
| SELECT           | SETTINGS |

4. Nu visas en instruktion. Det är en varning så att du är säker på att din systemdesign tillåter ett reverserat flöde. Om det finns enkelriktade ventiler monterade i flödesbanan fungerar inte reverserat flöde och pumpen kommer att bygga upp ett för högt tryck i rörsystemet

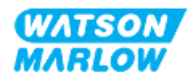

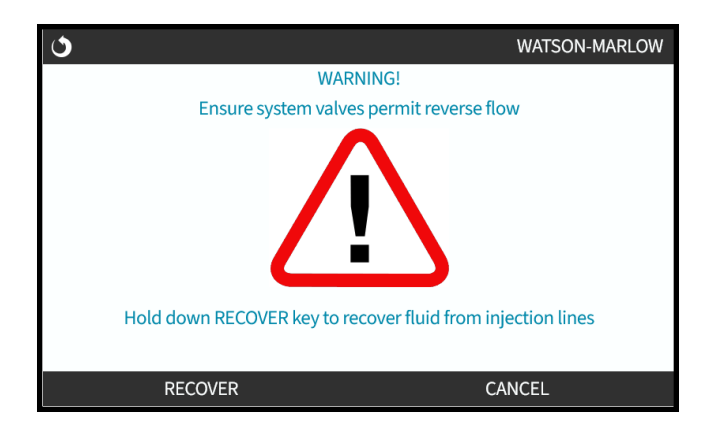

5. Tryck och håll in **RECOVER (ÅTERVINN)** för att köra pumpen i omvänd riktning och återvinna vätska.

Skärmen nedan visas när <mark>RECOVER (ÅTERVINN)</mark> hålls in. Vätskevolymen och förfluten tid kommer att öka.

| <b>ن</b>                          | WATSON-MARLOW              |
|-----------------------------------|----------------------------|
| RELEASE RECOVER<br>Volume pumped: | TO STOP                    |
| Ċ                                 | <b>123.4</b> <sub>mt</sub> |
| Time elapsed:                     | 3 s                        |
| RECOVER                           |                            |

6. Släpp RECOVER (ÅTERVINN) 🖃 för att stoppa körningen av pumpen i omvänd riktning

# 22.1.5.2 Vätskeåtervinning: Analog styrning (modeller: Universal och Universal+)

Kör pumpen i omvänd riktning och återvinn vätska automatiskt i det analoga 4–20 mA-läget:

- 1. Tryck på **MODE (läge)**-knappen.
- 2. Använd knapparna +/- för att markera Fluid Recovery (vätskeåtervinning)
- 3. SETTINGS (INSTÄLLNINGAR)
- 4. ENABLE (AKTIVERA)

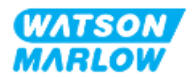

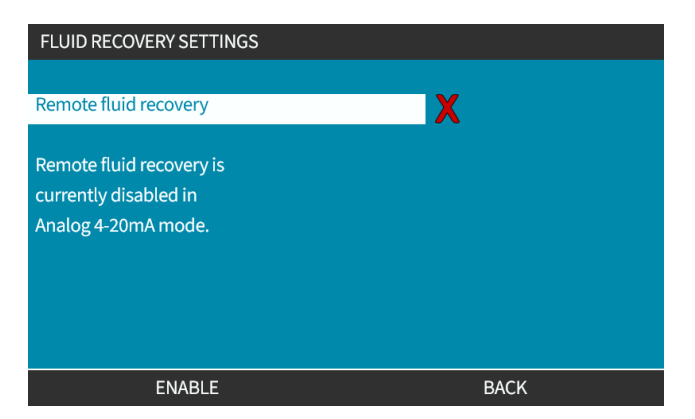

5. När funktionen är aktiverad kan den fjärrstyrda vätskeåtervinningen användas.

| (JP)                                 |       | WATSON-MARLOW |  |
|--------------------------------------|-------|---------------|--|
| RELEASE MAX TO END<br>Volume pumped: |       |               |  |
| Ċ                                    | 123.4 | ml            |  |
| Time elapsed:                        | 3 s   |               |  |
|                                      |       |               |  |

Den fjärrstyrda vätskeåtervinningen måste utföras i följande sekvens:

- 1. Konfigurera en ingång för "fjärrstyrd vätskeåtervinning"
- 2. Aktivera fjärrstoppsignalen
- 3. Aktivera ingången för fjärrstyrd vätskeåtervinning
- 4. Ta bort fjärrstoppsignalen
- 5. Lägg på 4 20 mA på den analoga ingången (1). Detta startar pumpen
- 6. Aktivera fjärrstoppsignalen när tillräckligt med vätska har återvunnits.
- 7. Ta bort ingången för fjärrstyrd vätskeåtervinning
- 8. Ta bort fjärrstoppsignalen.

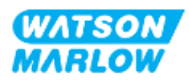
## 22.1.6 BYTA LÄGE > PROFIBUS (modell: PROFIBUS

Se "15.4.1 Förfarande: Välja och aktivera PROFIBUS" på sidan 151

## 22.1.7 BYTA LÄGE > EtherNet/IP (modell: EtherNet/IP)

Se "16.3.1 Förfarande: Välj EtherNet/IP-läge med HMI-enheten" på sidan 164

## 22.1.8 BYTA LÄGE > PROFINET (modell: PROFINET)

Se "17.3.1 Förfarande: Välj PROFINET-läge från HMI-enheten" på sidan 179

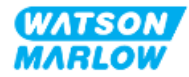

# 23 HMI: Menyn Styrinställningar

# 23.1 Översikt över styrinställningar

Styrinställningar är tillgängliga från MAIN MENU (huvudmeny) med knapparna +/-.

| MAIN MENU           |      |
|---------------------|------|
| Fluid level monitor |      |
| Security settings   |      |
| General settings    |      |
| MODE menu           |      |
| Control settings    |      |
| Help                |      |
|                     |      |
|                     |      |
|                     |      |
|                     |      |
| SELECT              | EXIT |

Styrinställningarna innehåller följande undermenyer<sup>1</sup>.

| Inställning                            | Åtgärd                                                                                                    | Kommentar                                      |
|----------------------------------------|----------------------------------------------------------------------------------------------------|------------------------------------------------|
| Varvtalsbegränsning                    | Användardefinierad begränsning av maximalt<br>pumpvarvtal                                                                                                    | Alla modeller                                  |
| Återställning av driftstid             | Återställer timräknaren för driftstid                                                                                                    | Alla modeller                                  |
| Återställning av<br>volymräknaren      | Återställer volymräknaren                                                                                                    | Alla modeller                                  |
| Varvräknare                            | Ger användaren möjlighet att ställa in pumpen för att<br>indikera när pumphuvudet närmar sig sitt maximala<br>antal varv.                                                                                                    | Alla modeller                                  |
| Konfigurera ingångar                   | Ger användaren möjlighet att välja och konfigurera<br>ingångar                                                                                                    | Modellerna Manual,<br>Universal och Universal+ |
| Konfigurera utgångar                   | Ger användaren möjlighet att definiera funktionen<br>för varje utgång                                                                                                    | Modellerna Universal och<br>Universal+         |
| Konfigurera utgångar>4-20<br>mA-utgång | Välj full skala för 4–20-ingång eller matcha<br>ingångsskalan till din 4–20 mA-ingång.                                                                                                    | Endast Universal+                              |
| Skalfaktor                             | Multiplicerar varvtalet med valt värde                                                                                                    | Universal och Universal+                       |
| Flytande jord                          | En enda 4–20 mA-signal kan anslutas till två eller<br>flera pumpar i serie. Detta ger möjlighet till att styra<br>båda pumparna med en ingångssignal, varvid den<br>andra pumpen tar emot styrsignalen om endera<br>pump fallerar eller stängs av | Universal och Universal+                       |

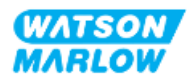

## 23.1.1 Styrinställningar > Varvtalsbegränsning

Gränsen för pumphuvudets maximala varvtal kan ändras. Gränsen beror på pumphuvudet som är monterat på drivenheten. Denna varvtalsbegränsning gäller för alla driftslägen

| Beskrivning                                         | Max. varvtal<br>(v/min) |
|-----------------------------------------------------|-------------------------|
| ReNu 150-pumphuvud santoprene/PFPE 7 bar (102 psi)  | 130                     |
| ReNu 300-pumphuvud santoprene/PFPE 5 bar (73 psi)   | 160                     |
| ReNu 300-pumphuvud SEBS/PFPE 4 bar (58 psi)         | 135                     |
| ReNu 600-pumphuvud santoprene/PFPE 2,5 bar (36 psi) | 170                     |

### 23.1.1.1 Effekt på 4–20 mA-profil (modell: Universal, Universal+)

Om en varvtalsbegränsning anges skalas pumpens svar på den analoga varvtalsstyrningen automatiskt om. Ett exempel visas nedan:

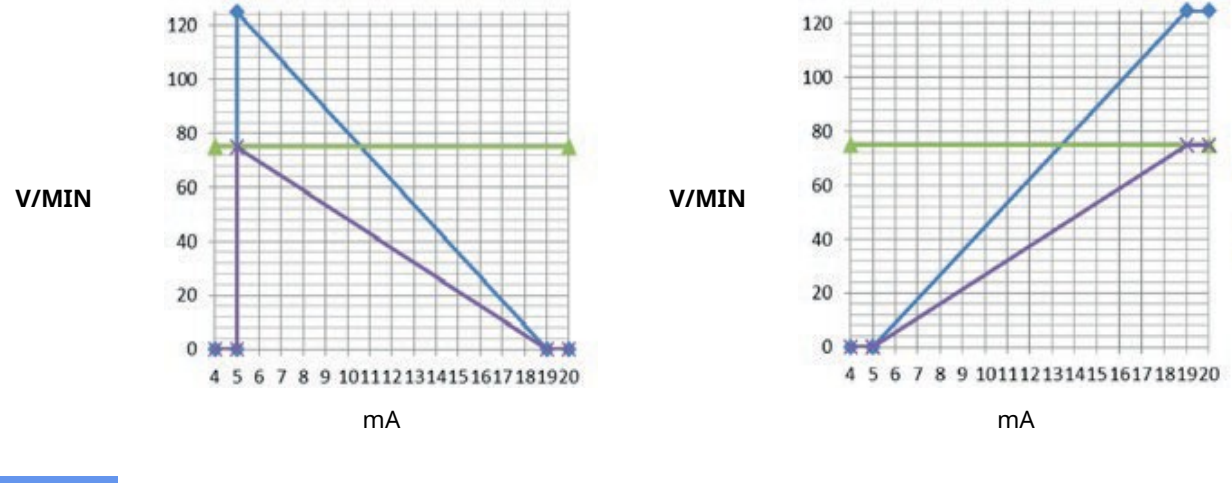

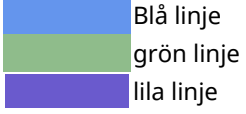

Kalibrerad 4-20 mA-profil baserad på en varvtalsbegränsning på 125 v/min Användardefinierad varvtalsbegränsning på 75 v/min Omkalibrerad 4-20 mA-profil baserad på en varvtalsbegränsning på 75 v/min

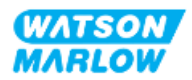

### 23.1.1.2 Ändra den maximala varvtalsbegränsningen:

1. Markera alternativet Speed Limit (varvtalsbegränsning)

| CONTROL SETTINGS     |           |  |
|----------------------|-----------|--|
| Speed limit          | 125.0 rpm |  |
| Reset run hours      | 12 hrs    |  |
| Reset volume counter | 5l        |  |
| Revolution counter   |           |  |
| Configure inputs     |           |  |
| Configure outputs    |           |  |
| Sensors settings     |           |  |
| Scaling factor       |           |  |
| Floating ground      |           |  |
|                      |           |  |
| SELECT               | BACK      |  |

- 2. Tryck på SELECT (VÄLJ)
- 3. Justera värdet med knapparna +/-
- 4. Välj SELECT (VÄLJ) För att lagra ett nytt värde. Denna varvtalsbegränsning gäller för alla driftslägen

| SPEED LIMIT              |        |
|--------------------------|--------|
| Please enter a maximum   |        |
| speed limit if required, |        |
| use +/- and SELECT.      |        |
| 5 <sub>rpm</sub>         |        |
| SELECT                   | CANCEL |

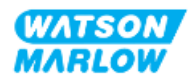

## 23.1.2 Styrinställningar > Återställning av driftstimmar

### 23.1.2.1 Visa timräknaren för driftstid

Välj Info (information) från HOME (hem) -skärmen.

#### 23.1.2.2 Nollställ timräknaren för driftstid:

- 1. Markera alternativet Reset Run Hours (återställ driftstimmar)
- 2. Tryck på SELECT (VÄLJ)

| CONTROL SETTINGS     |           |  |
|----------------------|-----------|--|
| Speed limit          | 125.0 rpm |  |
| Reset run hours      | 12 hrs    |  |
| Reset volume counter | 51        |  |
| Revolution counter   |           |  |
| Configure inputs     |           |  |
| Configure outputs    |           |  |
| Sensors settings     |           |  |
| Scaling factor       |           |  |
| Floating ground      |           |  |
|                      |           |  |
|                      | DACK      |  |

3. Välj RESET (ÅTERSTÄLL) 🗖 för att visa följande skärm.

| RESET RUN | HOURS                   |        |
|-----------|-------------------------|--------|
|           | Are you sure you want   |        |
|           | to reset the run hours? |        |
|           |                         |        |
|           |                         |        |
|           |                         |        |
|           | RESET                   | CANCEL |

4. Välj RESET (ÅTERSTÄLL) 🗖 för att fortsätta.

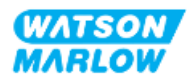

## 23.1.3 Styrinställningar > Återställning av volymräknare

#### 23.1.3.1 Visa volymräknaren

Välj Info (information) från HOME (hem) -skärmen.

#### 23.1.3.2 Nollställ volymräknaren:

- 1. Markera alternativet Reset Volume Counter (återställ volymräknare)
- 2. Tryck på SELECT (VÄLJ)

| CONTROL SETTINGS     |           |  |
|----------------------|-----------|--|
| Speed limit          | 125.0 rpm |  |
| Reset run hours      | 12 hrs    |  |
| Reset volume counter | 5l        |  |
| Revolution counter   |           |  |
| Configure inputs     |           |  |
| Configure outputs    |           |  |
| Sensors settings     |           |  |
| Scaling factor       |           |  |
| Floating ground      |           |  |
|                      |           |  |
| SELECT               | BACK      |  |

3. Välj RESET (ÅTERSTÄLL) 🗖 för att visa följande skärm.

| RESET VOLUME COUNTER | re you want<br>lume counter? |
|----------------------|------------------------------|
| RESET                | CANCEL                       |

4. Välj RESET (ÅTERSTÄLL) 🗖 för att fortsätta.

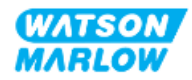

## 23.1.4 Varvräknare

Varvräknaren är en funktion på alla modeller som ger användaren möjlighet att ställa vid vilket antal varv som de vill få en varning om att byta ut pumphuvudet innan det når slutet av sin livslängd.

En indikeringsstapel för varvräknare visas på INFO-skärmen när funktionen är aktiverad. En full indikeringsstapel visas i grön färg:

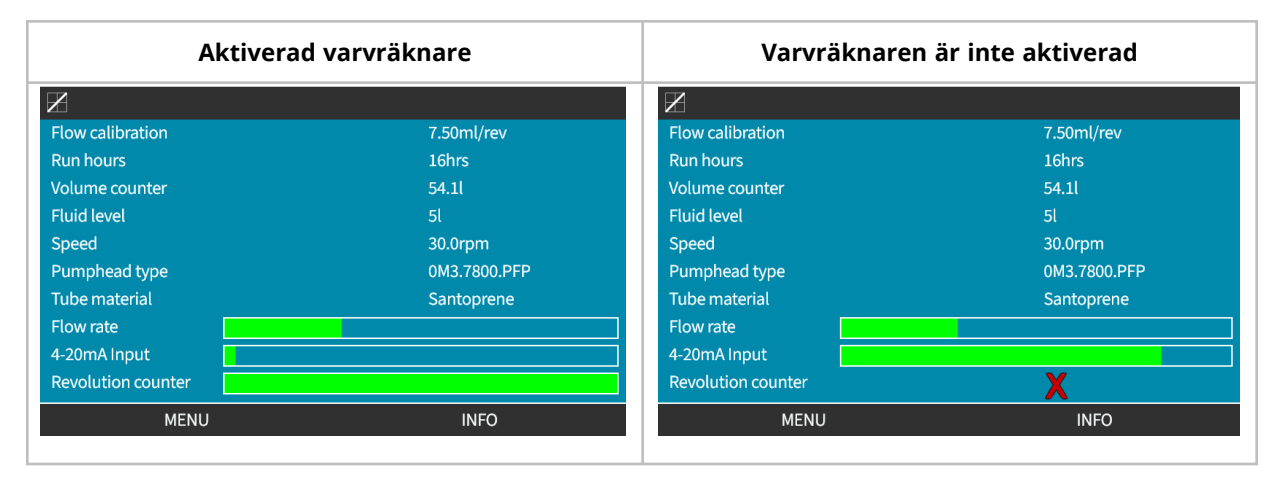

Allt eftersom pumphuvudet roterar minskar stapeln tills 80 % av antalet varv har skett. Då ändras stapelns färg till röd och följande skärm visas:

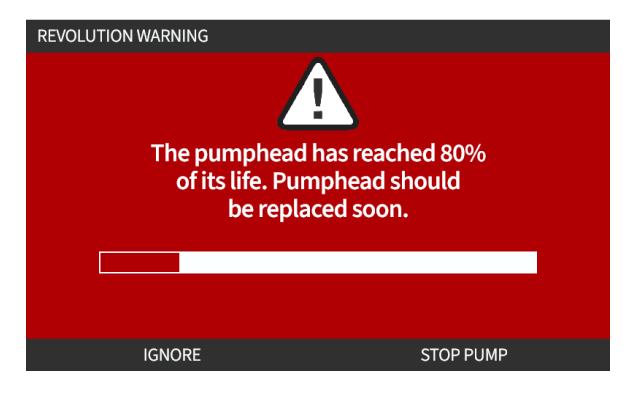

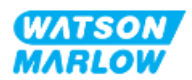

När pumphuvudet når det användarinställda varvtalet (100 % använt) visas följande skärm:

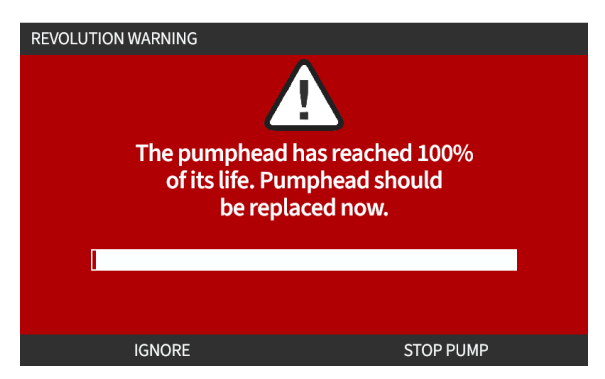

I båda fallen med röd skärm som visas ovan kommer pumpen att fortsätta köra. Den stannar bara om funktionsknappen STOP PUMP (stoppa pump) trycks in.

### 23.1.4.1 Återställ varvräknaren:

- 1. Markera alternativet **Revolution Counter /varvräknare**) på menyn för styrinställningar
- 2. Tryck på SELECT (VÄLJ) 💻.

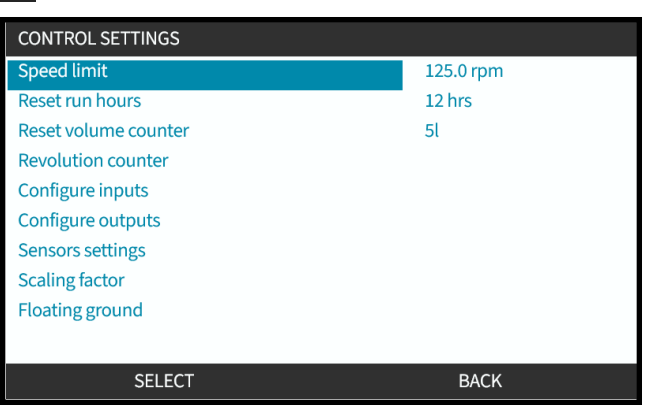

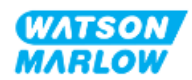

#### 23.1.4.2 Aktivera: Larm för varvräknare:

- 1. Använd knapparna +/- för att markera alternativet Enable revolution counter alarm (aktivera larm för varvräknare)
- 2. Tryck på ENABLE (AKTIVERA) 💻.

| REVOLUTION COUNTER                 |      |
|------------------------------------|------|
| Enable revolution counter alarm    |      |
| Configure revolution counter alarm |      |
|                                    |      |
|                                    |      |
|                                    |      |
|                                    |      |
|                                    |      |
|                                    |      |
| Revolution counter                 |      |
|                                    |      |
| ENABI E                            | FXIT |
|                                    |      |

#### 23.1.4.3 Konfigurera: Larm för varvräknare:

- 1. Använd knapparna +/- för att markera alternativet **Configure revolution counter alarm** (konfigurera larm för varvräknare)
- 2. Tryck på SELECT (VÄLJ)

| REVOLUTION COUNTER                 |      |
|------------------------------------|------|
| Disable revolution counter alarm   |      |
| Configure revolution counter alarm |      |
|                                    |      |
|                                    |      |
|                                    |      |
|                                    |      |
|                                    |      |
| Revolution counter                 |      |
| SELECT                             | EXIT |

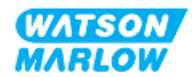

Skärmen för inställning av maximalt värde för varvräknaren visas

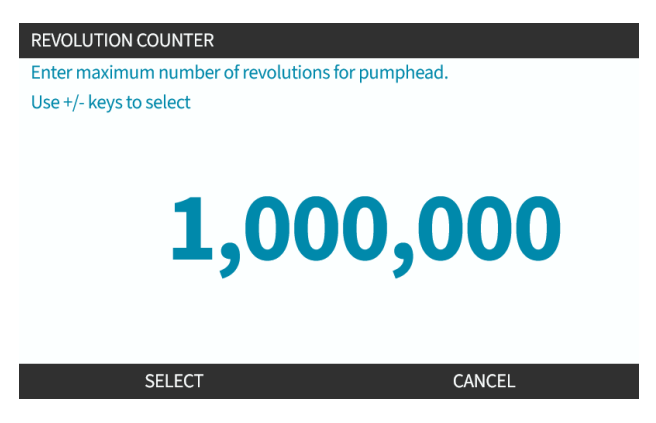

- 3. Använd knapparna +/- för att markera tecknen som ska ändras. Tillgängliga tecken: 0–9
- 4. Välj NEXT/PREVIOUS (NÄSTA/FÖREGÅENDE) 🗖 för att ändra nästa/föregående tecken.
- 5. Använd knapparna +/- för att markera tecknen som ska ändras. Tillgängliga tecken: 0–9
- 6. Tryck på FINISH (SLUTFÖR) 🗖 för att spara börvärdet

#### 23.1.4.4 Återställ: Varvräknare:

- 1. Använd knapparna +/- för att markera alternativet **Reset revolution counter (återställ** varvräknare)
- 2. Tryck på SELECT (VÄLJ) 🗖 för att återställa till noll

#### 23.1.4.5 Inaktivera: Larm för varvräknare:

- 1. Använd knapparna +/- för att markera alternativet **Disable revolution counter alarm** (inaktivera larm för varvräknare)
- 2. Tryck på DISABLE (INAKTIVERA)

| REVOLUTION COUNTER                 |      |
|------------------------------------|------|
| Disable revolution counter alarm   |      |
| Configure revolution counter alarm |      |
|                                    |      |
|                                    |      |
|                                    |      |
|                                    |      |
|                                    |      |
| Revolution counter                 |      |
| Revolution counter                 |      |
|                                    |      |
| DISABLE                            | EXIT |

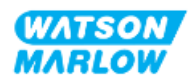

## 23.1.5 Styrinställningar > Konfigurera ingångar

Se "14.4.3 Styrinställningar > Konfigurera ingångar" på sidan 121

## 23.1.6 Styrinställningar > Konfigurera utgångar

Se "14.4.4 Styrinställningar > Konfigurerbara utgångar" på sidan 127

### 23.1.7 Styrinställningar > Skalningsinställningar

Se "14.4.5 Styrinställningar > Skalfaktor" på sidan 131

## 23.1.8 Styrinställningar > Flytande jord

Se "14.4.6 Styrinställningar > Flytande jord" på sidan 134

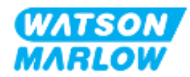

# 24.1 Checklista för åtgärder före drift

Säkerställ att pumpen har installerats korrekt: Utför följande kontroller före drift för att säkerställa att:

- En ansvarig person har installerat pumpen i enlighet med alla installationskapitel
- En ansvarig person har tillhandahållit utbildning på automatisk drift av pumpen av styrssystemet i alla lägen för pumpdriften.
- Strömkabeln inte är skadad
- Frånkopplingsanordningen för den elektriska strömförsörjningen är lätt att komma åt och använda för att vid behov isolera den elektriska strömförsörjningen.
- Installerade styrkablar inte är skadade
- Det inte läcker vätska från någon koppling i flödesbanan.
- Språket för pumpen har ställts in till ditt språk.

Gå inte vidare med driften av pumpen om det finns problem med någon av punkterna i checklistan med åtgärder före drift, och instruera att pumpen tas ur drift tills problemet är löst.

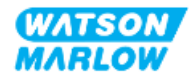

# 24.2 Säkerhet

## 24.2.1 Faror som kan uppstå under drift

Följande faror kan uppstå under drift av pumpen.

### 24.2.1.1 Risk för brännskador

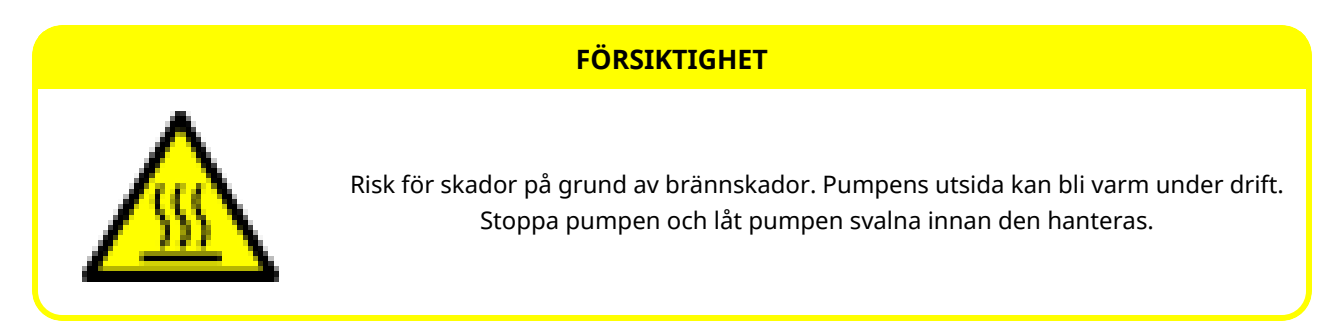

### 24.2.1.2 Oväntad drift

Alla pumpmodeller kan fungera antingen som svar på styrsystemet eller på grund av att funktionen för automatisk återstart (start efter ett strömavbrott) är aktiverad.

Detta förväntade beteende indikeras som en varning på skärmen med hjälp av symbolen ! som illustreras i bilden nedan.

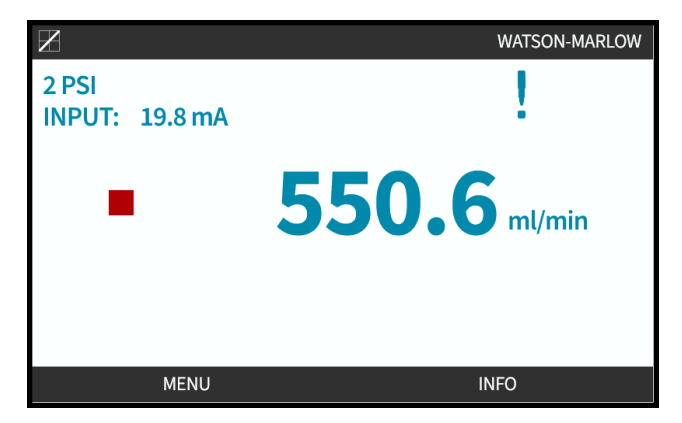

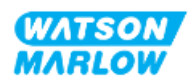

### 24.2.1.3 Driftsbegränsningar – torrkörning

Pumpen kan torrköras under korta tidsperioder, såsom under flödning (luftbubblor) eller när vätskan innehåller gasfickor.

#### ANMÄRKNING

Risk för skada på pumpen och pumphuvudet. Pumphuvudet är inte konstruerat för att köras torrt under längre tid. Torrkörning genererar hög värme. Torrkör inte pumpen under långa perioder.

## 24.3 Pumpens användning

Följande åtgärder förklaras i detta avsnitt efter en översikt av HMI-enheten.

- Slå pumpen på och av i efterföljande tillslagscykler efter att den första installationen.
- Byta LÄGE för pumpen
- Starta och stoppa pumpen
- Ändra pumpvarvtal i manuellt LÄGE
- Använda MAX-knapp i manuellt LÄGE

### 24.3.1 Använda HMI-enheten för drift

En översikt över hur HMI-enheten används för att driva pumpen finns i "4.9 HMI-översikt" på sidan 39.

### 24.3.2 Starta pumpen i efterföljande tillslagscykler efter installation

Vid första start måste språket ställas in. Vid efterföljande tillslagscykler visas hemskärmen. Följande sker under denna sekvens:

- 1. Pumpen kör ett starttest som bekräftar att minnet och maskinvaran fungerar korrekt.
- 2. Eventuella felkoder visas.
- 3. Watson-Marlow Pumps-logotypen visas i tre sekunder.
- 4. Hemskärmen visas.

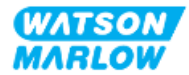

#### Byta DRIFTLÄGE för pumpen 24.3.3

Byt LÄGE för pumpen genom att gå till MODE (läge)-menyn från antingen MAIN MENU (huvudmeny) med knapparna +/- eller med MODE (läge)-knappen.

| Använda MAIN MENU (h | uvudmeny) |
|----------------------|-----------|
| MAIN MENU            |           |
| Fluid level monitor  |           |
| Security settings    |           |
| General settings     |           |
| MODE menu            |           |
| Control settings     |           |
| Help                 |           |
|                      |           |
|                      |           |
|                      |           |
|                      |           |
| SELECT               | EXIT      |

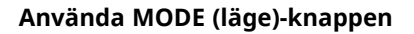

|          | CZDE | SON<br>LOW |      |
|----------|------|------------|------|
| <b>f</b> |      |            | E    |
|          |      |            |      |
|          |      |            |      |
| MAX      | -    | È          | MODE |

Tryck för att välja DRIFTLÄGE från lägesmenyn

| CHANGE MODE      |  |
|------------------|--|
| (JE)             |  |
| Manual           |  |
| Flow calibration |  |
| Analog 4-20mA    |  |
| Contact          |  |
| Fluid recovery   |  |
| PROFIBUS         |  |
| BACK             |  |
|                  |  |
| SELECT           |  |

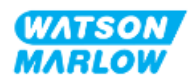

## 24.3.4 Starta och stoppa pumpen

Pumpen måste stoppas eller startas med hjälp av STOPP- respektive START-knappen

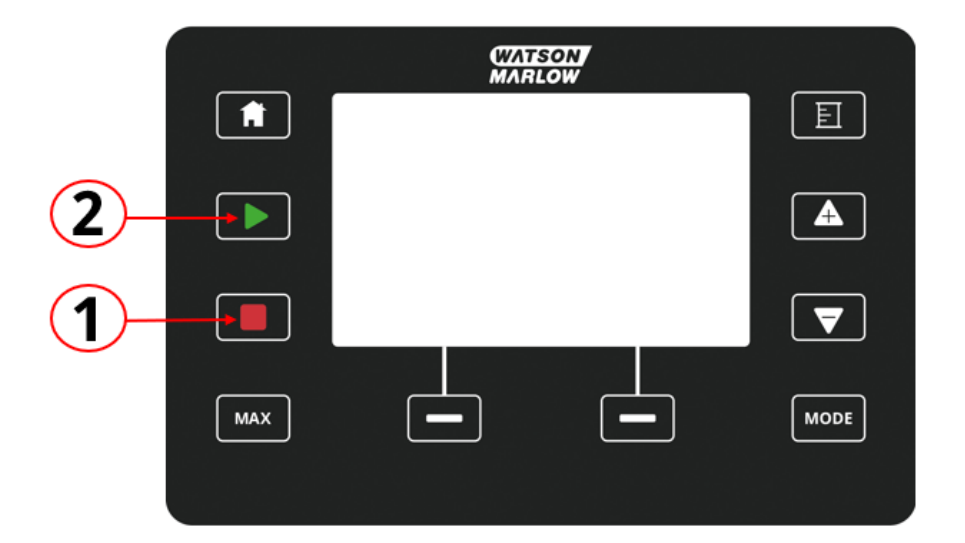

| Nummer | Namn  | Sammanfattning                                                                                                    |
|--------|-------|----------------------------------------------------------------------------------------------------|
| 1      | STOP  | Knappen stoppar pumpen                                                                                                    |
| 2      | START | <ul> <li>Knappen</li> <li>Startar pumpen med det inställda varvtalet i manuellt läge eller flödeskalibrering.</li> </ul>                                 |
|        |       | <ul> <li>Levererar en kontaktdosering i CONTACT<br/>(kontakt)-läge.</li> <li>I alla övriga styrlägen startar den här knappen inte<br/>pumpen.</li> </ul> |

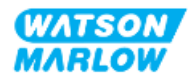

### 24.3.4.1 Skärmar för manuellt avbrott

Om "STOP" trycks in på knappsatsen under drift kommer drivenheten att stanna och följande meddelande visas, beroende på läget:

| Skärm för manuellt avbrott                                                                                                    | Tillstånd                                                            | Förslag till åtgärd                                                                                    |
|----------------------------------------------------------------------------------------------------|----------------------------------------------------------------------|----------------------------------------------------------------------------------------------------|
| MANUAL INTERRUPT<br>Pump stopped.<br>Analog mode 4-20mA control<br>has been interrupted by STOP key.<br>Press MANUAL to change mode<br>or ANALOG to return to remote control.<br>ANALOG MANUAL                      | Styrning i analogt<br>läge 4 – 20 mA<br>avbröts av STOPP-<br>knappen | Tryck på MANUAL (manuellt) för att<br>byta läge eller ANALOG för att återgå<br>till fjärrstyrning      |
| MANUAL INTERRUPT<br>Pump stopped.<br>PROFIBUS mode control<br>has been interrupted by STOP key.<br>Press MANUAL to change mode<br>or PROFIBUS to return to remote control.<br>PROFIBUS to meturn to remote control. | Styrning i<br>PROFIBUS-läge<br>avbröts av STOPP-<br>knappen          | Tryck på MANUAL (manuellt) för att<br>byta läge eller PROFIBUS för att återgå<br>till fjärrstyrning    |
| MANUAL INTERRUPT<br>Pump stopped.<br>PROFINET mode control<br>has been interrupted by STOP key.<br>Press MANUAL to change mode<br>or PROFINET to return to remote control.<br>PROFINET MANUAL                       | Styrning i<br>PROFINET-läge<br>avbröts av STOPP-<br>knappen          | Tryck på MANUAL (manuellt) för att<br>byta läge eller PROFINET för att återgå<br>till fjärrstyrning    |
| MANUAL INTERRUPT<br>Pump stopped.                                                                                                    | Styrning i<br>EtherNet/IP-läge<br>avbröts av STOPP-<br>knappen       | Tryck på MANUAL (manuellt) för att<br>byta läge eller EtherNet/IP för att<br>återgå till fjärrstyrning |

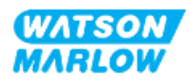

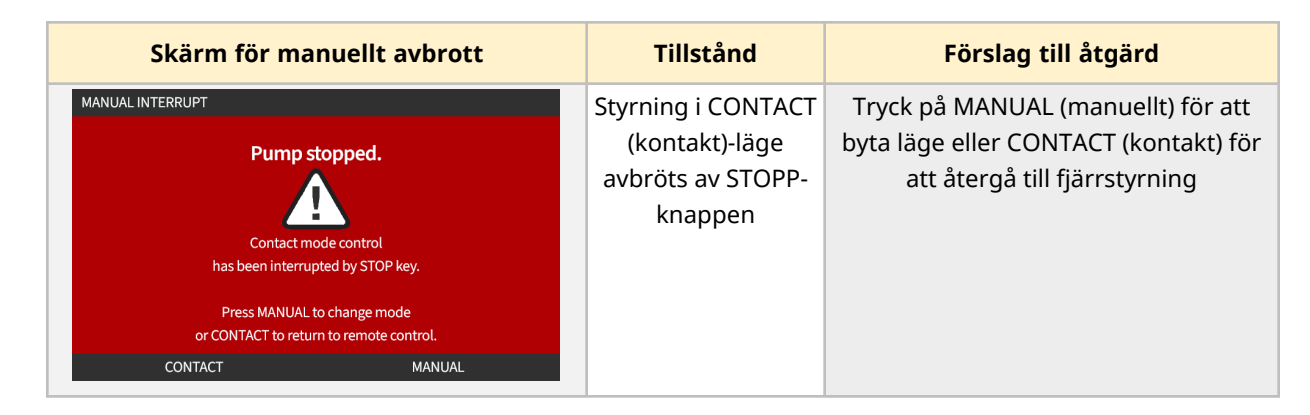

### 24.3.4.2 Ändra pumpvarvtal i manuellt LÄGE

Pumpvarvtalet ändras av

### 24.3.4.2.1 Upp- och nedknappar

| Förklaring | Åtgärd                                                                                                    |
|------------|----------------------------------------------------------------------------------------------------|
|            | <ul> <li>Tryck på uppil-knappen för att öka drivenhetens börvärde för varvtal med 0,1 v/min.</li> <li>Om knappen hålls intryckt ökar börvärdet för varvtal snabbt.</li> </ul> |
|            | Tryck på nedpil-knappen för att minska drivenhetens börvärde för varvtal med 0,1 v/min.<br>• Om knappen hålls intryckt minskar börvärdet för varvtal snabbt.                  |

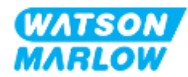

### 24.3.4.2.2 MAX-knapp

Tryck och håll in MAX-knappen för att köra pumpen vid den lägre av två gränsvärden:

- Inställning för varvtalsbegränsning
- Maximalt pumpvarvtal (ställs in från pumphuvudets RFID-etikett)

Den här funktionen är praktisk för att flöda pumpen.

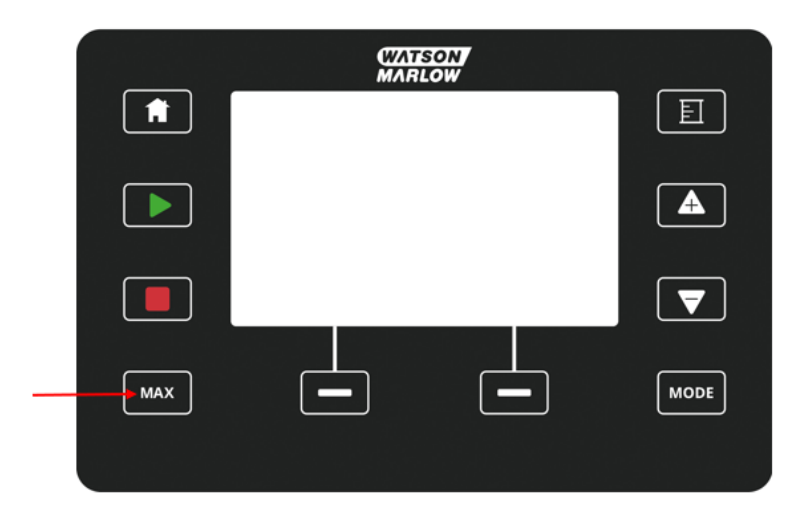

Under drift visas en blå skärm som innehåller:

- levererad volym i realtid
- driftstid i sekunder, när MAX-knappen trycks in

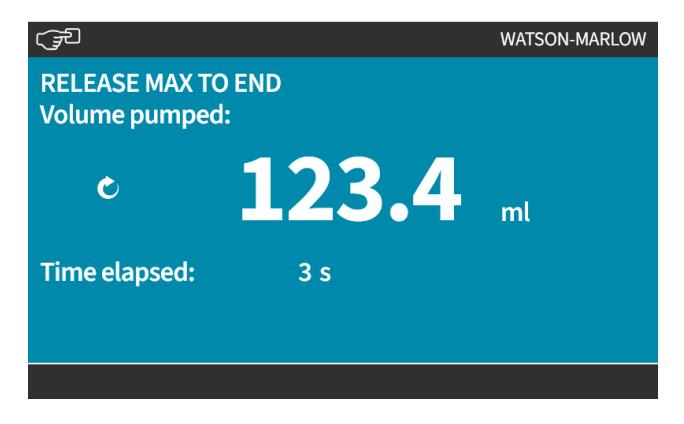

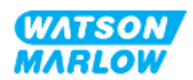

25 Rengöring

# 25.1 Översikt

WATSON-MARLOW bekräftar att färskvatten är kompatibelt med alla exponerade pumpytor. Inga andra rengöringsmedel eller kemikalier är godkända för användning.

En ansvarig person måste:

- Utföra en riskbedömning för att godkänna färskvatten som lämpligt rengöringsmedel. Överväg möjlig kompatibilitet med:
  - processkemikalier
  - rester eller andra materialavlagringar på pumpytor och installationsområde.
- Skapa ett specifikt förfarande för tillämpningen genom att använda det allmänna förfarandet nedan som vägledning.

## 25.2 Allmänt förfarande som vägledning

- 1. Stoppa pumpen
- 2. Isolera strömförsörjningen
- 3. Rengör pumpen genom att torka av alla exponerade ytor med en torr trasa eller trasa fuktad med vatten (om godkänt). Upprepa tills alla rester har tagits bort.
- 4. Låt eventuellt kvarvarande vatten avdunsta från ytorna
- 5. Anslut strömförsörjningen igen
- 6. Ta pumpen i drift igen

Om pumpen inte fungerar som avsett efter rengöring:

- 1. Stoppa pumpen
- 2. Isolera strömförsörjningen
- 3. Instruera en ansvarig person att ta pumpen ur drift.

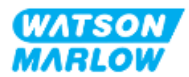

# 26.1 Utbytespumphuvuden

| Namn                | Artikelnummer |
|---------------------|---------------|
| ReNu 150 Santoprene | 0M3.6200.PFP  |
| ReNu 300 Santoprene | 0M3.7200.PFP  |
| ReNu 300 SEBS       | 0M3.7800.PFP  |
| ReNu 600 Santoprene | 0M3.8200.PFP  |

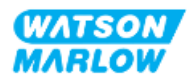

# 26.2 Utbytestillbehör

| Punkt                                                                                                    | Produktkod                |
|----------------------------------------------------------------------------------------------------|---------------------------|
| Qdos H-FLO vätskekoppling (hydraulanslutning), PVC-U 3/4'' NPT (hona)                                        | 0M9.601H.U03 <sup>1</sup> |
| Qdos H-FLO vätskekoppling (hydraulanslutning), PVC-U RP 3/4''                                                | 0M9.601R.U03 <sup>1</sup> |
| Qdos H-FLO anslutningskrage, PVC-U 25 mm                                                                     | 0M9.601R.U0E <sup>1</sup> |
| Qdos H-FLO-styrkabel – generell I/O M12 A 8 W rak kabel F-anslutning, längd 3 m<br>(10 fot), oskärmad 24 AWG | 0M9.603Z.0CF <sup>2</sup> |
| Qdos styrkabel för manuell modell, M12A 5 stift gul insats, längd 3 m (10 fot)                               | 0M9.203Y.000 <sup>3</sup> |
| Profibus-avslutningsplugg M12B 4 W hane                                                                      | 0M9.603W.0EN              |
| Qdos H-FLO tryckavkänningssats                                                                               | 0M9.605K.FTA <b>4</b>     |
| Qdos H-FLO tryckavkänningssats – kabelgenomföring version U och U+                                           | 0M9.605K.FTT <b>4</b>     |

| OBS 1 | Vätskekopplingar och kopplingskragar levereras i par (2 st)                                                                                                    |
|-------|----------------------------------------------------------------------------------------------------|
| OBS 2 | Styrkabeln M12 8W (8 trådar) är endast för modellerna<br>Universal/Universal+                                                                                                    |
| OBS 3 | Styrkabeln som används med den manuella modellen har en 5-<br>stifts M12-honkontakt. Denna 5-stiftskontakt ansluts till M12-<br>hankontakten med 4 stift på den manuella modellen. Det 5:e stiftet<br>(mitten) används inte. |
| OBS 4 | Tryckavkänningssatsen kommer att finnas tillgänglig för köp i<br>kvartal 2 2024. Satsen inkluderar relevant styrkabel.                                                                                                    |

Montera inga andra enheter eller tillbehör än de som godkänts av Watson-Marlow eller enligt specifikationerna i dessa instruktioner

## 26.3 Elektriskt underhåll

## 26.3.1 Underhåll av drivenhet

Det finns inga delar som användaren själv kan byta ut eller serva. Ta pumpen ur drift om pumpens drivenhet är skadad och kontakta din Watson-Marlow-representant för att diskutera hur pumpen kan repareras eller bytas ut.

Försök inte att ta bort pumphuset för att inspektera de interna delarna inuti drivenheten. Försök inte att reparera eller byta ut någon del av drivenheten.

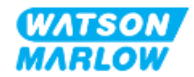

## 26.3.2 Byta ut strömkabeln

qdos-pumpar har inga löstagbara strömkablar. Ta pumpen ur drift om pumpens strömkabeln är skadad och kontakta din Watson-Marlow-representant för att diskutera hur pumpen kan repareras.

Försök inte att reparera eller byta ut strömkabeln. Detta krav är till för att skydda mot kablar med antingen otillräcklig klassning eller felaktig polaritet

### 26.3.3 Byta ut säkringar

#### 26.3.3.1 Drivenhetens säkring: Intern

Det finns inga säkringar som användaren kan reparera inuti drivenhetens kåpa. Ta inte bort eller demontera drivenheten.

#### 26.3.3.2 Strömkabelsäkring (endast brittisk modell)

Den brittiska modellen innehåller en 5 A-säkring i strömkontakten för modeller med ACströmförsörjning.

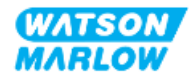

# 26.4 Underhåll av pumphuvud

Det finns inga delar som användaren kan serva inuti pumphuvudet. Pumphuvudet kan bara bytas ut. Instruktioner för byta ut pumphuvudet finns i detta avsnitt:

### 26.4.1 Pumphuvudets livslängd

Pumphuvudet är en viktig förbrukningsartikel. Watson-Marlow kan inte förutsäga den exakta livslängden för ett pumphuvud på grund av flera faktorer som varvtal, kemisk kompatibilitet och tryck samt andra faktorer.

Något av följande är en indikation på ett pumphuvud som närmar sig slutet av sin livslängd:

- Flödet sjunker under det normala flödet, vilket inte kan förklaras (dvs. inte beror på en förändring av vätskans viskositet, eller inloppstryck, utloppstryck etc.)
- Vätska börjar läcka genom pumphuvudet när det är stoppat.

En ansvarig person måste utföra en riskbedömning för att fastställa farorna, som till exempel vätskeläckage eller kemisk inkompatibilitet med konstruktionsmaterial (se "28 Kemisk kompatibilitet" på sidan 258) som kan inträffa som ett resultat av att pumphuvudet körs tills det går sönder.

Pumpen har följande 3 funktioner:

- Timräknaren för driftstid
- Volymräknare
- Varvräknare

De användas för att hjälpa till att övervaka en pumpens livslängd så att den kan bytas ut före fel. .

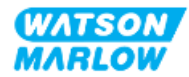

## 26.4.2 Byta ut pumphuvudet

I avsnittet nedan beskriver dessa instruktioner hur man tar bort och byter ut ett vänstermonterat pumphuvud. Proceduren för att byta ut ett högermonterat pumphuvud är identiskt på höger sida.

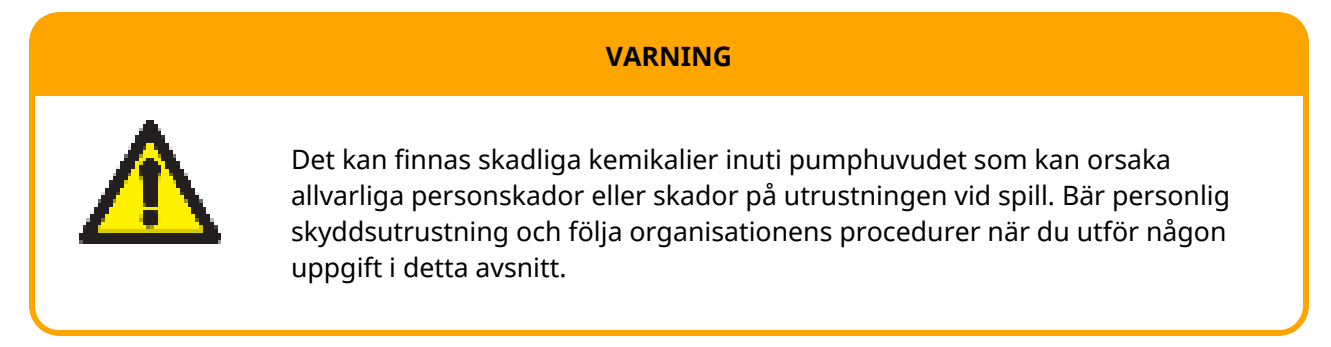

När pumphuvudet har havererat. Läckagedetekteringen löser ut och följande skärm visas:

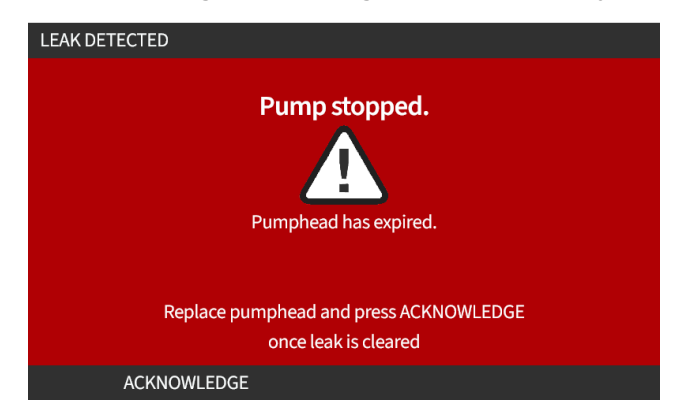

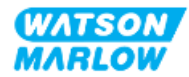

#### 26.4.2.1 Ta bort pumphuvudet

#### FÖRSIKTIGHET

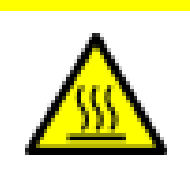

Risk för skador på grund av brännskador. Pumpens utsida och drivaxeln kan bli varma under drift. Stoppa pumpen och låt pumpen svalna innan den hanteras.

- 1. Stoppa pumpen.
- 2. Isolera pumpen från strömförsörjningen.
- 3. Avlufta trycket i flödesbanan och dränera flödesbanan i enlighet med organisationens förfarande för detta steg.
- 4. Ta bort kopplingarna från flödesbanan och säkerhetsöverflödet från pumphuvudet och se till att pumpen skyddas från eventuellt vätskespill.
- 5. Montera gummilocket för säkerhetsöverflödet till säkerhetsöverflödet på pumphuvudet.
- 6. Frigör manuellt pumphuvudets låsspak. **Använd inte** verktyg för att flytta låsspaken.
- 7. Lossa pumphuvudet från drivenheten genom att vrida det i medurs riktning cirka 15°.
- 8. Ta bort pumphuvudet och var medveten om att det kommer att finnas kemikalier kvar inuti pumphuvudsslangen/vätskeanslutningsportar, som kräver dränering enligt organisationens förfarande för detta steg.
- Kontrollera att läckagesensorn och drivaxeln båda är rena och fria från processkemikalier. Om det finns tecken på rester av kemikalier ska du ta pumpen ur drift och kontakta din lokala Watson-Marlow-representant för råd.
- 10. Om pumphuvudet inte havererade ska det kasseras i enlighet med lokala föreskrifter. Gå vidare till steg 11 om pumphuvudet havererade
- 11. Dränera pumphuvudet från kemikalier och pumphuvudssmörjmedel i enlighet med organisations förfarande för detta steg genom att skruva av dräneringsventilen enligt bilden nedan:

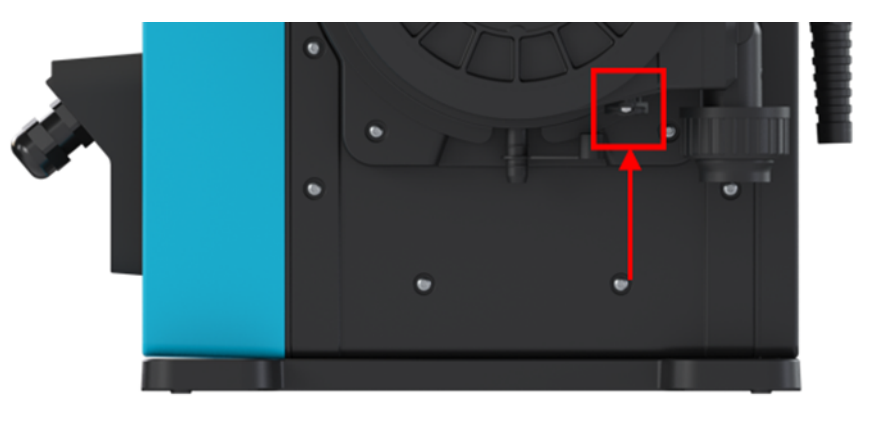

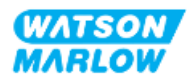

12. Kassera pumphuvudet i enlighet med lokala regler.

#### 26.4.2.2 Montering av ett nytt pumphuvud

Detta förfarande är utformat för ett nytt pumphuvud som inte innehåller kemikalier från tidigare användning.

Montera inte ett begagnat pumphuvud.

- 1. Ta bort det nya pumphuvudet från förpackningen och återanvänd förpackningen i enlighet med organisationens förfarande.
- 2. Rikta in det nya pumphuvudet mot pumpens drivaxel och skjut det på plats på pumphuset.
- 3. Vrid pumphuvudet moturs cirka 15° tills det klickar fast i låsklackarna.

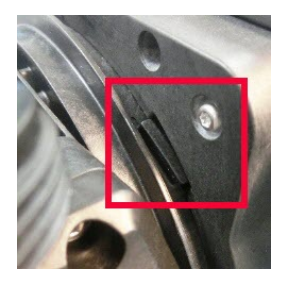

4. Kontrollera att den präglade pilen på pumphuvudet pekar uppåt.

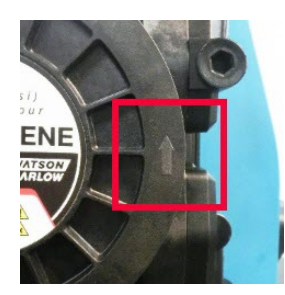

- 5. Lås manuellt fast pumphuvudet på plats med låsspaken. Använd inte verktyg för att flytta låsspaken.
- 6. Koppla in ingående och utgående anslutningar till pumphuvudet.
- 7. Återanslut den elektriska strömförsörjningen till pumpen
- 8. RFID-antennen kommer att läsa av RFID-etiketten som sitter på pumphuvudet och relevant hjälpskärm visas.
- 9. Utför ett av följande förfaranden beroende på vilken typ av pumphuvud som har monterats.

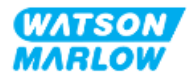

### 26.4.2.2.1 Pumphuvud av samma typ har monterats

1. Tryck på ACKNOWLEDGE (BEKRÄFTA)

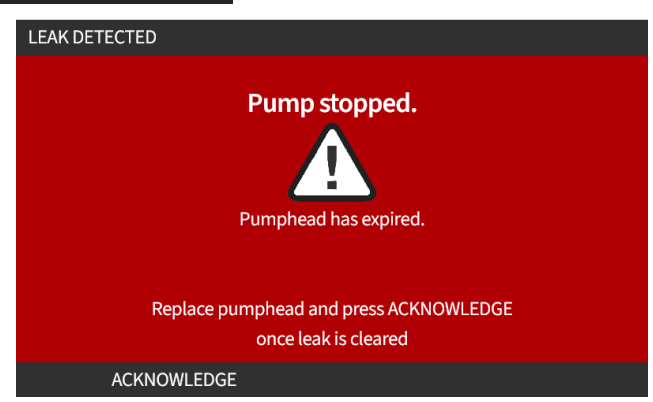

- 2. Efter bekräftelsen visas hemskärmen för aktuellt driftsläge.
- 3. Ta pumpen i drift igen.
- 4. Kalibrera om flödet genom att följa förfarandet för flödeskalibrering i "11.3.2 HMI Kalibrera pumpflödet: MODE (läge)-meny > Flödeskalibrering" på sidan 74.

#### 26.4.2.2.2 Pumphuvud av en annan typ har monterats

- 1. Tryck på ACCEPT NEW HEAD (ACCEPTERA NYTT HUVUD) 💻.
- 2. PUMPHEAD CHANGED (pumphuvudet har ändrats)-skärmen visas.
- 3. Tryck på CONFIRM (BEKRÄFTA)

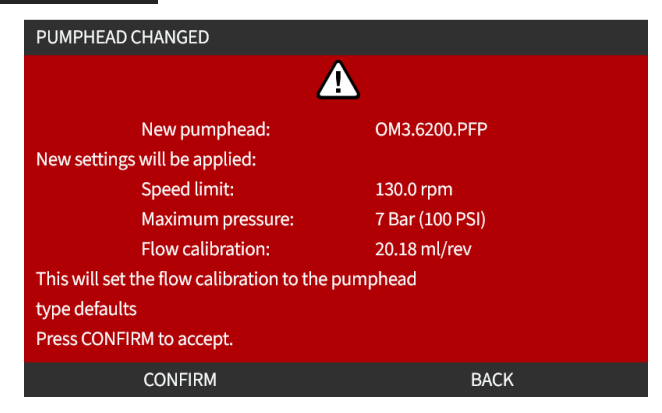

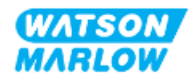

Obs! Analog kalibrering återställs till standardinställning på endast Universal och Universal+.

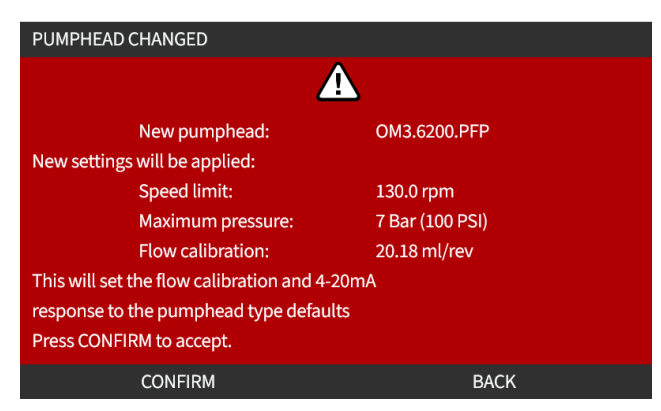

- 4. Ta pumpen i drift igen.
- 5. Kalibrera om flödet genom att följa förfarandet för flödeskalibrering i "11.3.2 HMI Kalibrera pumpflödet: MODE (läge)-meny > Flödeskalibrering" på sidan 74.

#### 26.4.2.2.3 Pumphuvud av en okänd typ har monterats

**PUMPHEAD UNKNOWN (okänt pumphuvud)**-skärmen visar en varning om att kontrollera inställningarna.

Föregående inställningar för pumphuvudet (varvtalsbegränsning, tryckbegränsning, analog kalibrering) bevaras.

1. Tryck på ACKNOWLEDGE (KVITTERA) 🗖 för att fortsätta med nuvarande konfiguration.

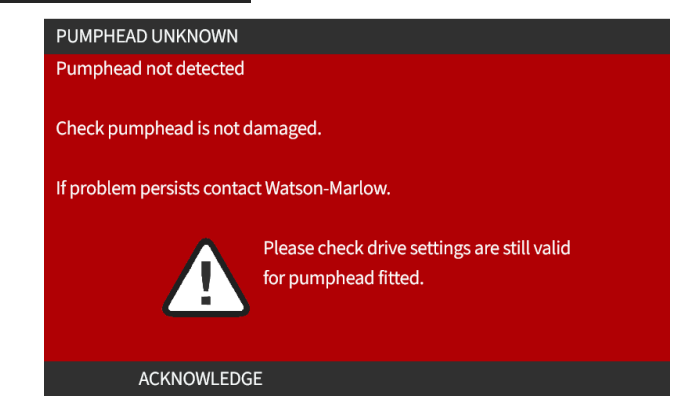

- 2. Ta pumpen i drift igen.
- 3. Kalibrera om flödet genom att följa förfarandet för flödeskalibrering i "11.3.2 HMI Kalibrera pumpflödet: MODE (läge)-meny > Flödeskalibrering" på sidan 74.

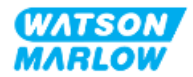

# 27.1 Avsnittsöversikt

Det här avsnittet ger information om fel eller haverier som kan uppstå under drift, tillsammans med möjliga orsaker för att hjälpa till med felsökning.

I slutet av detta avsnitt finns information om hur du kan kontakta teknisk support tillsammans med vår omfattande garanti om problemet inte kan åtgärdas.

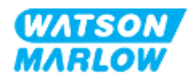

# 27.2 Fel

Pumpen har en inbyggd funktion för att rapportera fel enligt sammanfattningen i tabellen nedan:

| Kod   | Tillstånd                    | Förslag till åtgärd                                                                                                    |  |
|-------|------------------------------|----------------------------------------------------------------------------------------------------|--|
| Err   | Allmänt fel                  | Stäng av pumpen/be om hjälp                                                                                             |  |
| Err0  | FRAM skrivfel                | Försök återställa genom att slå AV och PÅ strömmen.                                                                     |  |
| Err1  | FRAM minnesfel               | Försök återställa genom att slå AV och PÅ strömmen.                                                                     |  |
| Err2  | FLASH skrivfel               | Försök återställa genom att slå AV och PÅ strömmen.                                                                     |  |
| Err3  | FLASH minnesfel              | Försök återställa genom att slå AV och PÅ strömmen.                                                                     |  |
| Err4  | FRAM skuggfel                | Försök återställa genom att slå AV och PÅ strömmen.                                                                     |  |
| Err9  | Motorn blockerad             | Stoppa pumpen omedelbart. Kontrollera pumphuvud och slang. Försök<br>återställa genom att slå AV och PÅ strömmen.       |  |
| Err10 | Tachofel                     | Stoppa pumpen omedelbart. Försök återställa genom att slå AV och PÅ<br>strömmen.                                        |  |
| Err14 | Varvtalsfel                  | Stoppa pumpen omedelbart. Försök återställa genom att slå AV och PÅ<br>strömmen.                                        |  |
| Err15 | För hög ström                | Stoppa pumpen omedelbart. Kontrollera systemet. Försök återställa<br>genom att slå AV och PÅ strömmen.                  |  |
| Err16 | Överspänning                 | Stoppa pumpen omedelbart. Kontrollera strömförsörjningen. Försök<br>återställa genom att slå AV och PÅ strömmen.        |  |
| Err17 | Underspänning                | Stoppa pumpen omedelbart. Kontrollera strömförsörjningen. Försök<br>återställa genom att slå AV och PÅ strömmen.        |  |
| Err19 | Övertemperatur               | Stoppa pumpen omedelbart. Stäng AV.                                                                                     |  |
| Err20 | Signal utanför område        | Kontrollera den analoga styrsignalens område. Justera signalen vid<br>behov.                                            |  |
| Err21 | För hög signal               | Minska den analoga styrsignalen                                                                                         |  |
| Err30 | För hög spänning             | Onormalt hög effektförbrukning. Stäng AV strömförsörjningen.<br>Kontrollera strömförsörjningen och systemets tillstånd. |  |
| Err50 | Internt<br>kommunikationsfel | Försök återställa genom att slå AV och PÅ strömmen.                                                                     |  |

# 27.3 Felrapportering

Rapportera eventuella oväntade fel och haverier till din Watson-Marlow-representant.

# 27.4 Haveri

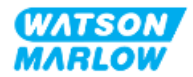

## 27.4.1 Meddelande om läckagedetektering

Om ett läckage detekterades visar pumpen följande meddelande:

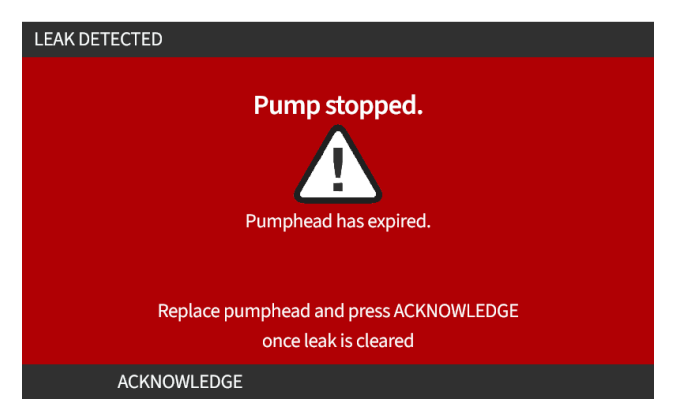

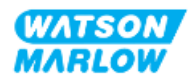

## 27.4.2 Procedur för läckagedetektering

Så snart som en läcka upptäcks antingen som ett resultat av ett meddelande på skärmen eller på grund av att vätska läcker från pumphuvudet. Följande procedur måste omedelbart följas:

- 1. Isolera pumpen från strömförsörjningen
- 2. Ta pumpen ur drift i enlighet med användarorganisationens procedur
- 3. Fastställ orsaken till läckan
- 4. För proceduren som tillhandahålls av underhåll för att byta ut pumphuvudet. Denna procedur inkluderar en inspektion för kemiskt spill.
- 5. Ta pumpen i drift igen
- 6. Återanslut den elektriska strömförsörjningen till pumpen
- 7. Återställ meddelandet om läckagedetektering

#### VARNING

Att köra pumphuvudet tills det går sönder kan resultera i ett flöde av kemikalier från pumphuvudets insida in i gränsytan mellan pumphuvud och drivenheten som ett resultat av aggressiva kemikalier som inte är kompatibla med de interna materialen i pumphuvudet.

Kemikalierna kan angripa materialen i detta område och komma in i drivenheten. De interna delarna av drivenheten innehåller aluminium som kan reagera med vissa aggressiva kemikalier och bilda en explosiv gas.

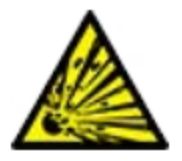

Kör inte pumpen tills pumphuvudet går sönder om du pumpar en kemikalie som kan reagera med aluminium och bilda en explosiv gas. Du måste dessutom säkerställa att kemikalierna som pumpas är kemisk kompatibla med konstruktionsmaterialen i gränsytan mellan pumphuvudet och drivenheten: drivenhetens kåpa, tätningar på drivenhetens kåpa, drivaxel, drivaxelns tätning.

I händelse av ett pumphuvudfel eller ett meddelande om läckagedetektering. Stoppa pumpen, ta den ur drift och följ förfarandet för att byta ut pumphuvudet (se "26.4.2 Byta ut pumphuvudet" på sidan 241).

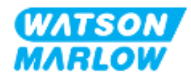

# 27.5 Felsökning

## 27.5.1 Pumphuvudets livslängd

Pumphuvudet kommer att fallera på grund av:

- 1. Slitage Pumphuvudet har nått sin normala livslängd på grund av slitage på komponenter.
- 2. Övertryck Som ett resultat av att utsättas för ett tryck som är högre än pumphuvudets maximala nominella värde.
- 3. Kemisk inkompatibilitet Användning med kemikalier som är oförenliga med pumphuvudets flödesbana som normalt väts vid normal användning.

## 27.5.2 Flöde

Pumpens flöde beror på:

- In- och utloppstryck
- Pumpens varvtal
- Vätskans viskositet
- Pumphuvudets skick

De verkliga flödena som uppnås kan avvika från de som visas på skärmen på grund av förändringar i temperatur, viskositet, inlopps- och utloppstryck, systemkonfiguration och pumphuvudets prestanda över tiden.

För högsta noggrannhet rekommenderas regelbunden kalibrering av pumpen.

Fastställ orsaken till problemet med flödet genom att studera prestandakurvorna i "4.8.1.2 Prestandakurva" på sidan 33och fastställa var på kurvan pumpen arbetar för att fastställa orsaken till problemet.

## 27.5.3 Meddelande om läckagedetektering

Följ förfarandet nedan om meddelandet om läckagedetektering visas igen efter att pumphuvudet har bytts ut, eller efter att återställningsknappen för läckagedetektering har tryckts:

- 1. Ta bort pumphuvudet.
- 2. Kontrollera att monteringsytan är ren och fri från skräp.
- 3. Montera pumphuvudet igen och se till att det är orienterat korrekt med pilen pekande uppåt.

Om meddelandet fortsätter att visas efter att du monterat pumphuvudet flera gånger kan det bero på ett problem med sensorn för läckagedetektering. Kontakta i så fall din lokala Watson-Marlow-representant för ytterligare felsökning eller reparation.

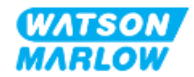

## 27.5.4 Flödeskalibrering

Följande tipsskärmar kan visas under kalibreringen.

Rensa dem med antingen CONTINUE (FORTSÄTT) 🗖 eller RE-CALIBRATE (KALIBRERA OM) 💻.

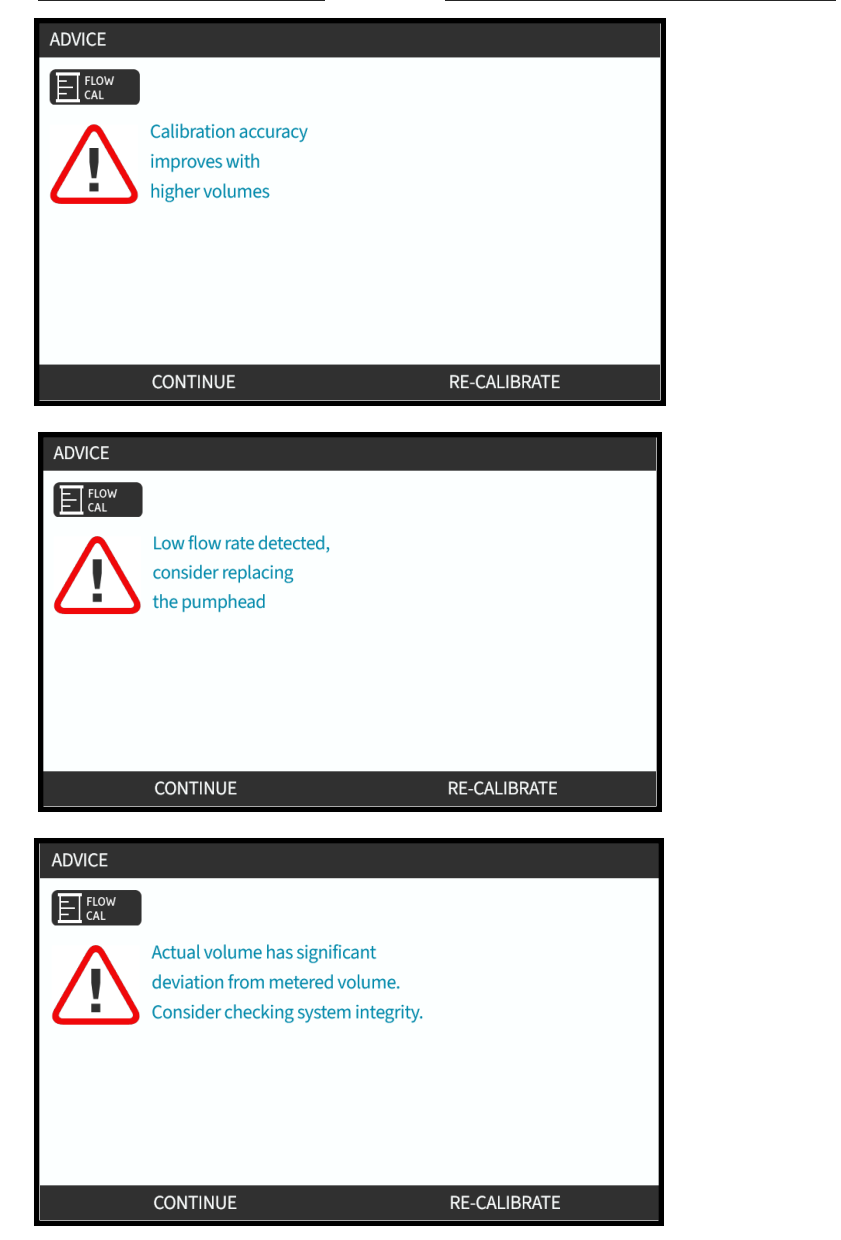

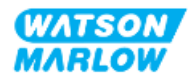

## 27.5.5 Allmän hjälp för pumpen

Pumpen innehåller en hjälpmeny som ger information om programvaran i pumpen. Denna information kan krävs när du får teknisk support av Watson-Marlow enligt beskrivningen i avsnittet nedan.

Välj Help (hjälp) från huvudmenyn för att öppna skärmarna HELP AND ADVICE (hjälp och råd)

| See www.wmfts.com for further info | ormation and technical support. |
|------------------------------------|---------------------------------|
|                                    |                                 |
| Model:                             | QdosHiFlow                      |
| Asset number:                      | 123456789A                      |
|                                    |                                 |
|                                    |                                 |
| SOFTWARE                           | BACK                            |
| SOFTWARE VERSIONS                  |                                 |
| Main Processor Code:               |                                 |
| 1.2                                |                                 |
| HMI Processor Code:                |                                 |
| 1.2                                |                                 |
| HMI Screen Resources:              |                                 |
| 1.2                                |                                 |
| IoBoard Processor Code:            |                                 |
| 1.2                                |                                 |
|                                    |                                 |
|                                    |                                 |
| BOOTLOADER                         | BACK                            |
|                                    |                                 |
| BOOTLOADER VERSIONS                |                                 |
| Main Processor Code:               |                                 |
| 1.2                                |                                 |
| HMI Processor Code:                |                                 |
|                                    |                                 |
| TOBOard Processor Code:            |                                 |
| 1.2                                |                                 |
|                                    |                                 |
|                                    |                                 |
|                                    |                                 |
|                                    |                                 |
|                                    | BACK                            |

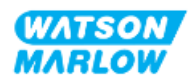
# 27.6 Teknisk support

Om du inte kan lösa felet eller haveriet, eller om du har en annan fråga kan du kontakta din Watson-Marlow-representant för teknisk support.

#### 27.6.1 Tillverkare

Denna produkt är tillverkad av Watson-Marlow. För vägledning eller support för denna produkt, kontakta:

Watson-Marlow Limited Bickland Water Road Falmouth, Cornwall TR11 4RU Storbritannien

Telefon: +44 1326 370370 Webbplats: https://www.wmfts.com/

#### 27.6.2 Auktoriserad EU-representant

Johan van den Heuvel Verkställande direktör Watson Marlow Bredel B.V. Sluisstraat 7 Delden Nederländerna PO Box 47 Telefon: +31 74 377 0000

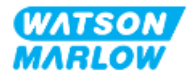

# 27.7 Garanti

Watson-Marlow Limited ("Watson-Marlow") garanterar att den här produkten inte har några defekter med avseende på material och utförande under en period av två år från leveransdatum, vid normal användning och service.

Watson-Marlows enda ansvar och kundens exklusiva kompensation för eventuella anspråk som uppstått från inköp av någon produkt från Watson-Marlow är att om Watson-Marlow så önskar kan företaget i förekommande fall reparera, byta ut eller kreditera kunden.

Den ovannämnda garantin begränsas till det land där produkten såldes, om inte parterna skriftligen kommit överens om något annat.

Ingen anställd, agent eller representant för Watson-Marlow har befogenhet att binda Watson-Marlow till någon annan garanti annan än den ovannämnda om det inte skriftligen överenskommits och undertecknats av en av Watson-Marlows direktörer. Watson-Marlow garanterar inte hur väl dess produkter passar ett visst syfte.

Under inga omständigheter:

- i. ska kostnaden för kundens exklusiva kompensation överstiga inköpspriset för produkten
- ii. ska Watson-Marlow vara ansvarsskyldigt för någon speciell, indirekt, oavsiktlig skada, följdskada eller avskräckande skada, hur den än har uppstått, även om Watson-Marlow har underrättats om risken för en sådan skada.

Watson-Marlow ska inte hållas ansvarigt för någon förlust, skada eller kostnad som direkt eller indirekt relateras till, eller har sin följd av, användning av dess produkter, inklusive skada på andra produkter, maskiner, byggnader eller egendom. Watson-Marlow ska inte hållas ansvarigt för följdskador såsom utebliven vinst, tidsförlust, besvär, förlust av pumpad produkt eller produktionsförlust.

Denna garanti gör inte Watson-Marlow ansvarigt att stå för några kostnader för flytt, installation, frakt eller andra kostnader i samband med ett garantianspråk.

Watson-Marlow ska inte hållas ansvarigt för transportskador av returnerade varor.

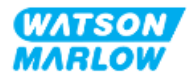

### 27.7.1 Villkor

- Returer av produkter måste arrangeras i förväg och skickas till Watson-Marlow eller en av Watson-Marlow godkänd serviceverkstad.
- Alla reparationer eller modifieringar måste göras av Watson-Marlow Limited eller av en av Watson-Marlow godkänd serviceverkstad eller med uttryckligt skriftligt tillstånd från Watson-Marlow, undertecknat av en chef eller direktör på Watson-Marlow.
- Alla fjärrstyrningar eller systemanslutningar måste utföras i enlighet med Watson-Marlows rekommendationer.
- Alla PROFIBUS-system måste installeras eller certifieras av en PROFIBUS-godkänd installationstekniker.
- Alla EtherNet/IP-system måste installeras eller certifieras av en EtherNet/IP-godkänd installationstekniker.
- Alla PROFINET-system måste installeras eller certifieras av en PROFINET-godkänd installationstekniker.

### 27.7.2 Undantag

- Förbrukningsvaror, som slangar och slangelement, är undantagna.
- Lager i pumphuvuden är undantagna.
- Reparation eller service som behövs till följd av normalt slitage eller brist på skäligt och korrekt underhåll är undantagna.
- Garantin gäller inte för produkter som enligt Watson-Marlows bedömning har vanvårdats, använts fel eller utsatts för åverkan, oavsiktlig skada eller försummelse.
- Defekter som orsakats av strömrusning är undantagna.
- Defekter som orsakats av ledningar som är felaktiga eller av låg standard är undantagna.
- Skada från kemiska angrepp är undantagna.
- Hjälputrustning såsom läckagedetektorer är undantagna.
- Fel som orsakats av UV-strålning eller direkt solljus är undantagna.
- Alla ReNu-pumphuvuden är undantagna.
- Alla försök att ta isär en Watson-Marlow-produkt ogiltigförklarar produktgarantin.

Watson-Marlow förbehåller sig rätten att när som helst ändra dessa villkor.

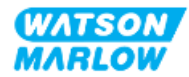

### 27.7.3 Returnera pumpar

Innan produkter returneras måste de rengöras/dekontamineras grundligt.

Du måste fylla i och sända tillbaka en dekontamineringsdeklaration som redovisar alla vätskor som den till oss returnerade utrustningen har varit i kontakt med.

Vid mottagandet av deklarationen kommer ett auktorisationsnummer för retursändning att utfärdas. Watson-Marlow förbehåller sig rätten att sätta all utrustning i karantän eller att vägra ta emot gods som saknar auktorisationsnummer för retursändning.

Fyll i en separat dekontamineringsdeklaration för varje produkt och använd korrekt formulär som anger den plats dit du önskar sända tillbaka utrustningen.

Kontakta din lokala Watson-Marlow-representant för att erhålla en dekontamineringsdeklaration för ifyllande.

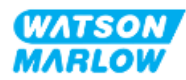

# 27.8 Produktens livslängd

När produkten har nått slutet av sin livslängd måste en ansvarig person ta produkten ur drift för att möjliggöra kassering.

#### 27.8.1 Drivenhet

Drivenheten får inte tas isär. Den måste lämnas till en godkänd återvinningsstation för kassering. Konstruktionsmaterialen i drivenheten tillhandahålls i "28.1.4.2 Artikelgrupp 4: Drivenhet" på sidan 263.

#### 27.8.2 Pumphuvud

Pumphuvudet kan innehålla upp till 600 mL av pumpad vätska.

Det finns en avtappningsport på undersidan av pumpen som kan skruvas loss så att pumphuvudet kan dräneras före kassering

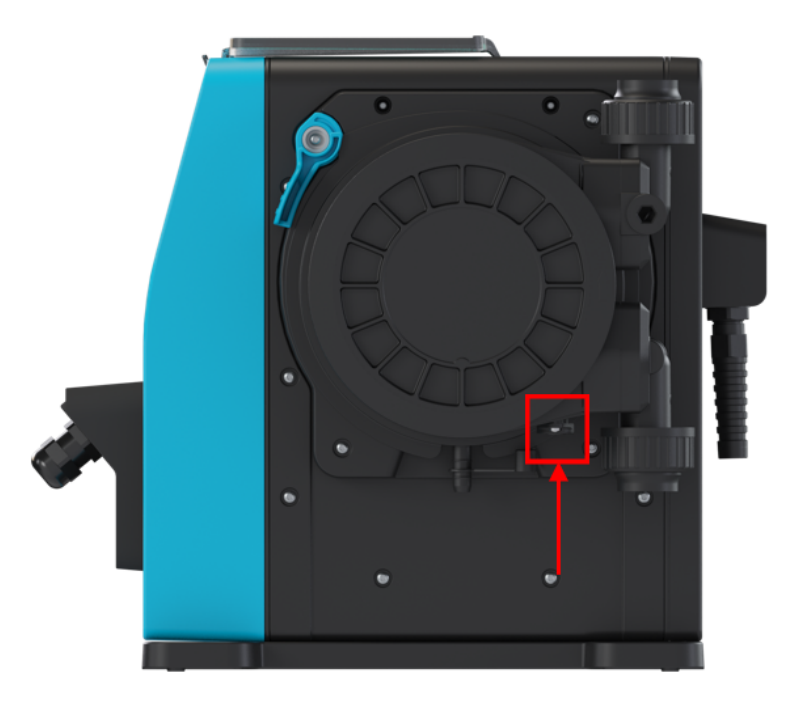

Pumphuvudet får inte tas isär. Efter dräneringen ska det kasseras enligt lokala föreskrifter.

Om pumphuvudet har körts tills ett fel inträffade ska eventuella kemikalierester och smörjmedel från säkerhetsöverflödet dräneras. Sätt därefter tillbaka gummilocket.

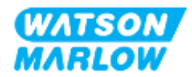

# 28 Kemisk kompatibilitet

Att säkerställa kemisk kompatibilitet är ett krav för att avgöra om användningen av produkten är inom definitionen för avsedd användning (se "4.3 Avsedd användning" på sidan 24).

En ansvarig person måste utföra en riskbedömning för att fastställa effekten av vätskor som kommer i kontakt med konstruktionsmaterial (Materials of Construction, MoC) för en qdos H-FLO-pump i följande scenarier:

- 1. Väts normalt av flödesbanan
- 2. Väts inte normalt men har möjlighet att vätas av följande:
  - Spill eller läckage från flödesbanan
  - Av kemikalier (vätska eller gas) i driftsmiljön
  - Om pumpen körs tills slangen inuti pumphuvudet går sönder, vilket resulterar i spill eller läckage av den pumpade vätskan på konstruktionsmaterial.

Fastställ vilka konstruktionsmaterial som kan påverkas av ovanstående scenarier med hjälp av "28.1 Konstruktionsmaterial" på nästa sida, och följ sedan förfarandet i avsnitt "28.2 Förfarande för kontroll av kemisk kompatibilitet" på sidan 264.

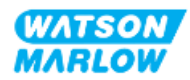

# 28.1 Konstruktionsmaterial

# 28.1.1 Identifiering av artikelgrupper

Konstruktionsmaterial är grupperade enligt bilden och tabellen nedan:

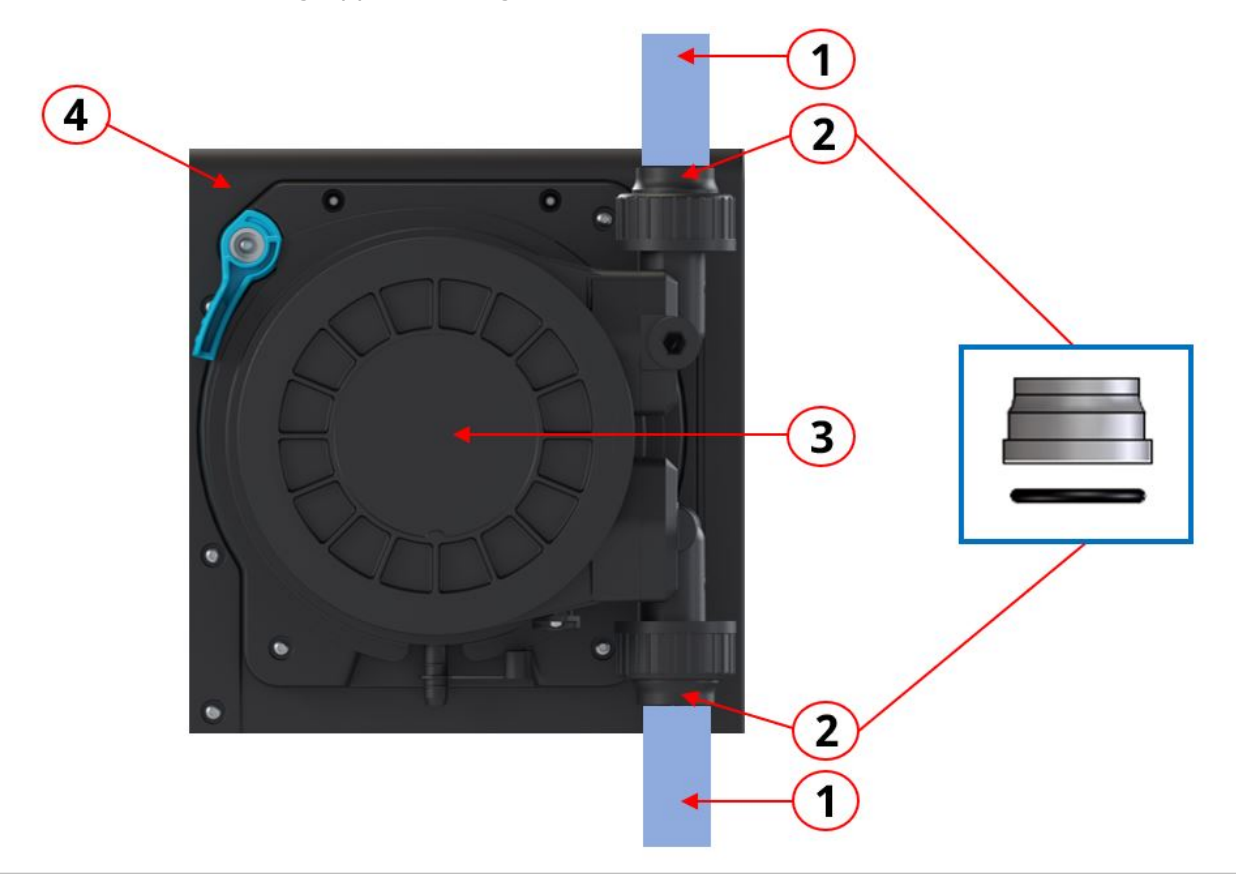

| Artikelgruppnummer | Artikelgruppnamn                                                                                                    |
|--------------------|----------------------------------------------------------------------------------------------------|
| 1                  | Användarens slang/rörsystem för flödesbanan                                                                                                    |
| 2                  | Kopplingar för pumphuvudets flödesbana                                                                                                    |
| 3                  | <ul> <li>Pumphuvud:</li> <li>Artikelgrupp 3A: Pumphuvud – Väts normalt av<br/>flödesbanan</li> <li>Artikelgrupp 3B: Pumphuvud – Väts normalt inte av<br/>flödesbanan</li> </ul> |
| 4                  | Drivenhet                                                                                                    |

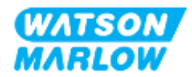

# 28.1.2 Förkortningar (konstruktionsmaterial)

Följande förkortningar kan användas i detta avsnitt:

| Förkortning | Fullständigt namn                                               |  |
|-------------|-----------------------------------------------------------------|--|
| FKM         | Flourkarbon (Fluorine Kautschuk Material)                       |  |
| HDPE        | Högdensitetspolyeten (High Density Polyethylene)                |  |
| NBR         | <b>N</b> itrilgummi                                             |  |
| PA6         | Nylon 6                                                         |  |
| PC          | Polykarbonat (Polycarbonate)                                    |  |
| PET         | Polyetentereftalat (olyethylene Terephthalate)                  |  |
| PFPE        | Perfluorpolyeter                                                |  |
| PP          | <b>P</b> oly <b>p</b> ropylene                                  |  |
| PPE         | Personlig skyddsutrustning (Personal Protective<br>Equipment)   |  |
| PPS         | Polyfenylensulfid (Polyphenylene sulphide)                      |  |
| PS          | <b>P</b> oly <b>s</b> tyren                                     |  |
| PVCu        | Polyvinylklorid (Polyvinylchloride)                             |  |
| PVDF        | <b>P</b> oly <b>v</b> inyliden <b>d</b> ifluoride               |  |
| SEBS        | <b>S</b> tyren- <b>e</b> thylen- <b>b</b> utylen <b>s</b> tyren |  |

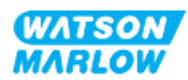

# 28.1.3 Konstruktionsmaterial – Väts normalt av flödesbanan

|              | Artikelgrupp                                   | Punkt                             | Konstruktion    | smaterial  |
|--------------|------------------------------------------------|-----------------------------------|-----------------|------------|
| 1            | Användarens slang/rörsystem<br>för flödesbanan | Blandning                         | Specificeras av | användaren |
|              | 2 Kopplingar för flödesbanan                   | Vätskekopplingar                  | PVCu            | r          |
| 2            |                                                | Tätningar för<br>vätskekopplingar | FKM             |            |
|              |                                                |                                   | ReNu Santoprene | ReNu SEBS  |
| 3A Pumphuvud | Slang                                          | Santoprene                        | SEBS            |            |
|              | Vätskeanslutningsport                          | Glasfylld polypropen              | PVDF            |            |
|              | Ändpluggar för<br>vätskeanslutningsport        | Glasfylld polypropen              | PVDF            |            |
|              | Ändtätningar för<br>vätskeanslutningsport      | FKM                               | FKM             |            |

Följande artiklar/grupper väts normalt av flödesbanan.

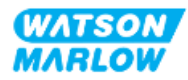

## 28.1.4 Konstruktionsmaterial – Väts normalt av flödesbanan

#### 28.1.4.1 Artikelgrupp 3B: Pumphuvud

Följande komponenter på pumphuvudet väts normalt inte av flödesbanan, men kan vätas av flödesbanan i vissa scenarier.

|                                            | Artikelgrupp        | Punkt                    | Konstruktionsmaterial    |
|--------------------------------------------|---------------------|--------------------------|--------------------------|
| Pumphuvudets kåpa                          | Kopplingskrage      | PVCu                     |                          |
|                                            | Pumphuvudshus       | 20 % GF PPE+PS           |                          |
|                                            |                     | Yttre lock för           | 20 % GF PPE+PS           |
|                                            |                     | slangbana                |                          |
|                                            |                     | Genomskinligt lock       | PC                       |
|                                            |                     | Rotortätning             | NBR och stål             |
|                                            |                     | Tätningsring             | Rostfritt stål           |
|                                            |                     | Rotorkärna               | 20 % GF PPE+PS           |
|                                            |                     | Informationsetikett      | Polyester, PET           |
|                                            |                     | Skruvar                  | Rostfritt stål           |
|                                            |                     | Bricka                   | Rostfritt stål           |
|                                            |                     | Fjäder                   | Rostfritt stål           |
|                                            |                     | NBR-bricka               | NBR                      |
|                                            |                     | Кпарр                    | Noryl                    |
|                                            |                     | Axeltätning              | NBR                      |
|                                            |                     | Dräneringslock           | 20% GF PPE+PS/santoprene |
|                                            |                     | Lock för överflöde       | Santoprene               |
| 3B                                         | Pumphuvudets insida | Rotortätning             | NBR och stål             |
|                                            |                     | Tätningsring             | Rostfritt stål           |
|                                            |                     | Rotorkärna               | 20 % GF PPE+PS           |
|                                            |                     | Rotor                    | GF PA6/TPU               |
|                                            |                     | Slangbaffel              | HDPE                     |
|                                            |                     | Lager                    | Stål                     |
|                                            |                     | O-ringstätningar         | NBR                      |
|                                            |                     | Smörjmedel               | PFPE-baserat smörjmedel  |
|                                            | Inlägg i slangbana  | PP                       |                          |
|                                            | Övrigt              | Polyester,Loctite HY4090 |                          |
| Gränsyta mellan pumphuvud<br>och drivenhet | Rotortätning        | NBR och stål             |                          |
|                                            | Tätningsring        | Rostfritt stål           |                          |
|                                            | Rotorkärna          | 20 % GF PPE+PS           |                          |
|                                            | O-ringstätningar    | NBR                      |                          |
|                                            |                     | Yttre lock för           | 20 % GF PPE+PS           |
|                                            |                     | slangbana                |                          |
|                                            |                     | Genomskinligt lock       | PC                       |
|                                            |                     | Кпарр                    | Noryl                    |

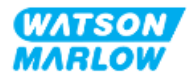

#### 28.1.4.2 Artikelgrupp 4: Drivenhet

Följande komponenter på drivenheten väts normalt inte av flödesbanan, men kan vätas av flödesbanan i vissa scenarier.

|                                            | Artikelgrupp                                                       | Punkt                                        | Konstruktionsmaterial                         |
|--------------------------------------------|--------------------------------------------------------------------|----------------------------------------------|-----------------------------------------------|
|                                            |                                                                    | Kosmetiskt hölje och<br>spärr på drivenheten | GF PPE+PS                                     |
|                                            |                                                                    | Drivenhetens kåpa                            | Brandhämmande GF PPE+PS                       |
|                                            |                                                                    | Knappsats/HMI                                | Polyester                                     |
|                                            |                                                                    | Läckagedetektorhus                           | PC                                            |
|                                            |                                                                    | HMI-lock                                     | РС                                            |
|                                            |                                                                    | Täckplattor                                  | Polyester                                     |
|                                            |                                                                    | Kabelgenomföringar                           | PA6                                           |
|                                            | Drivenhetens hölje                                                 | O-ringar                                     | NBR                                           |
|                                            |                                                                    | Låsbussning                                  | Polypropen                                    |
|                                            |                                                                    | Tätningar på<br>drivenhetens kåpa            | Silikon                                       |
|                                            |                                                                    | Skruvar                                      | Rostfritt stål                                |
|                                            |                                                                    | Anslutningar för M12<br>ingångar/utgångar    | Zinklegering, nickelpläterade                 |
| 4                                          |                                                                    |                                              | (endast modell M12 kontakt (M))               |
|                                            |                                                                    | M12 O-ringar                                 | FKM (endast modell M12 kontakt (M))           |
|                                            |                                                                    | Bottenplatta                                 | 20 % glasfylld PPE/PS                         |
|                                            |                                                                    | Drivenhetens kåpa                            | Brandhämmande GF PPE+PS                       |
| Gränsyta mellan pumphuvud och<br>drivenhet | Gränsyta mellan pumphuvud och                                      | Tätningar på<br>drivenhetens kåpa            | Silikon                                       |
|                                            | Drivaxeltätning                                                    | Santoprene                                   |                                               |
|                                            | Drivaxel                                                           | Rostfritt stål 440C                          |                                               |
|                                            | Informationsetiketter                                              | Informationsetiketter                        | Polyester, PET                                |
|                                            | Strömkabel (produktkod som slutar<br>med A)                        | Ytterhölje                                   | PVC                                           |
|                                            | Strömkabel (produktkoder som<br>slutar med B, C, D, E, K, R, U, Z) | Ytterhölje                                   | РСР                                           |
|                                            | Drivenhetens insida                                                | Blandning                                    | Blandning av material, inklusive<br>aluminium |

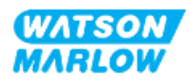

# 28.2 Förfarande för kontroll av kemisk kompatibilitet

Följ 3-stegsproceduren för att kontrollera kemisk kompatibilitet, varje steg har understeg (A och B)

1. Använd informationen i "28.1 Konstruktionsmaterial" på sidan 259 och fastställ vilka konstruktionsmaterial som kommer att vätas i följande scenarier:

**Steg 1A:** Artiklar i "28.1.3 Konstruktionsmaterial – Väts normalt av flödesbanan" på sidan 261 (grupp 1, 2 och 3A)

**Steg 1B:** Artiklar i "28.1.4 Konstruktionsmaterial – Väts normalt av flödesbanan" på sidan 262 (grupp 3B och 4) Väts inte normalt av flödesbanan men har möjlighet att vätas av i följande scenarier:

- Spill eller läckage från flödesbanan
- Av kemikalier (vätska eller gas) i driftsmiljön
- Om pumpen körs tills pumphuvudets slang går sönder, vilket resulterar i spill eller läckage av den pumpade vätskan på konstruktionsmaterial som till exempel:
  - Pumphuvudets insida
  - Gränsyta mellan pumphuvud och drivenhet

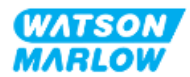

#### VARNING

Att köra pumphuvudet tills det går sönder kan resultera i ett flöde av kemikalier från pumphuvudets insida in i gränsytan mellan pumphuvud och drivenheten som ett resultat av aggressiva kemikalier som inte är kompatibla med de interna materialen i pumphuvudet.

Kemikalierna kan angripa materialen i detta område och komma in i drivenheten. De interna delarna av drivenheten innehåller aluminium som kan reagera med vissa aggressiva kemikalier och bilda en explosiv gas.

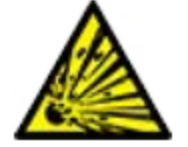

Kör inte pumpen tills pumphuvudet går sönder om du pumpar en kemikalie som kan reagera med aluminium och bilda en explosiv gas. Du måste dessutom säkerställa att kemikalierna som pumpas är kemisk kompatibla med konstruktionsmaterialen i gränsytan mellan pumphuvudet och drivenheten: drivenhetens kåpa, tätningar på drivenhetens kåpa, drivaxel, drivaxelns tätning.

I händelse av ett pumphuvudfel eller ett meddelande om läckagedetektering. Stoppa pumpen, ta den ur drift och följ förfarandet för att byta ut pumphuvudet (se "26.4.2 Byta ut pumphuvudet" på sidan 241).

2. Fastställ kemisk kompatibilitet med konstruktionsmaterial som identifierades i steg 1, med hjälp av steg 2A och 2B:

**Steg 2A:** Använd Watson-Marlows guide för kemisk kompatibilitet för produkter med en Watson-Marlow-produktkod: <u>https://www.wmfts.com/en/support/chemical-compatibility-guide/</u>

 För artiklar i grupp 3A: En kombinerad kontroll av artiklarna genomförs utifrån pumphuvudsnamnet Exempel:

Natriumhypoklorit, ReNu SEBS (Qdos) = Kompatibilitet grad A

**Steg 2B:** Använd leverantörens guider för kemisk kompatibilitet för produkter som inte köpts från Watson-Marlow

3. Om artikeln inte är kemiskt kompatibel, eller kemisk kompatibilitet inte kan fastställas, gör då antingen:

**Steg 3A:** Välj ett annat material, till exempel ett annat pumphuvud, annan vätskekoppling etc.

**Steg 3B:** Omvärdera den avsedda driften. Till exempel kan du byta den peristatiska slangen eller det peristaltiska elementet efter ett visst antal testade varv innan ett fel inträffar på pumphuvudet, för att undvika kontakt med konstruktionsmaterial som normalt inte kommer att vätas av flödesbanan.

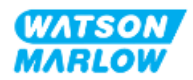

# 29 Certifiering

# 29.1 Överensstämmelsemärkning på produkten

## 29.1.1 Placering av överensstämmelsemärkning

Produkten är märkt för att visa överensstämmelse. Denna märkning kan identifieras på produkten på platsen som illustrerad av bilderna nedan:

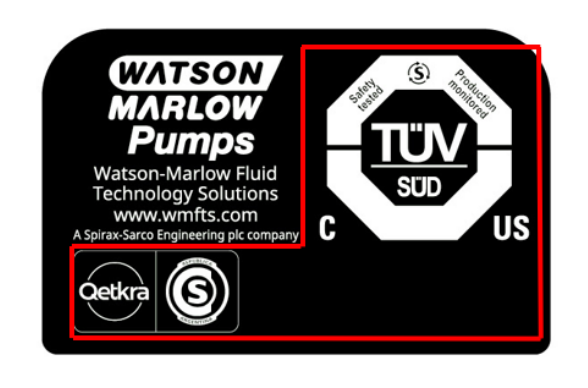

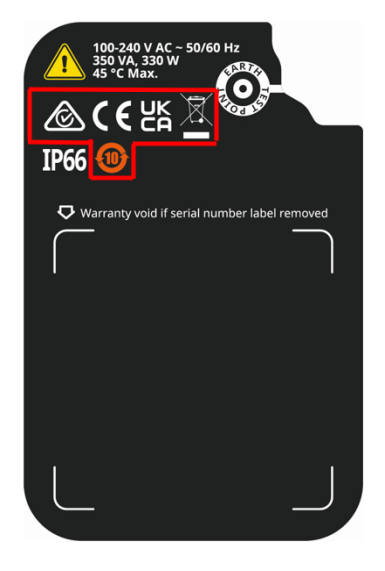

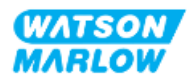

# 29.1.2 Beskrivning av överensstämmelsemärkning

| Överensstämmelsemärke | Beskrivning                                                                                        |
|-----------------------|----------------------------------------------------------------------------------------------------|
| CE                    | Överensstämmer med tillämpliga märkningsföreskrifter som finns listade på EU-<br>deklarationerna.  |
| UK<br>CA              | Överensstämmer med tillämpliga märkningsföreskrifter som finns listade på<br>UKCA-deklarationerna. |
|                       | Certifierad av TUV enligt:                                                                         |
| 1 S (1)               | • IEC 61010-1:2010/AMD1:2016                                                                       |
|                       | • EN 61010-1:2010/A1:2019                                                                          |
| c us                  | • UL 61010-1:2012/R:2019-07                                                                        |
|                       | • CSA C22.2 nr 61010-1-12/AMD1:2018                                                                |
| æ                     | Uppfyller tillämpliga krav från ACMA (Australian Communications and Media<br>Authority)            |

# 29.2 Produktcertifiering

Tryckta överensstämmelsedokument levereras i produktförpackningen.

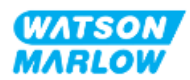